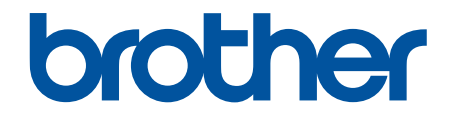

# オンラインユーザーズガイド

HL-L5210DN HL-L5210DW HL-L6310DW

© 2023 Brother Industries, Ltd. All rights reserved.

# 目次

| 本力1 下の使いり                                                                                      | 1         |
|------------------------------------------------------------------------------------------------|-----------|
| 注意事項の定義                                                                                        | 2         |
| 商標                                                                                             |           |
| オープンソースライセンスについて                                                                               | 4         |
| 著作権とライセンスについて                                                                                  | 5         |
| 重要事項                                                                                           | 6         |
| 本製品を廃棄するときは                                                                                    | 7         |
| 本製品のご案内                                                                                        | 8         |
| 本製品をご使用になる前に                                                                                   | 9         |
| 前面と背面                                                                                          | 10        |
| 操作パネルの概要                                                                                       |           |
| タッチパネル画面の操作方法                                                                                  |           |
| 本製品にテキストを入力するには                                                                                |           |
| Brother ユーティリティへのアクセス(Windows)                                                                 | 21        |
| ソフトウェアとドライバーをアンインストールする(Windows)                                                               | 23        |
| 本製品の入出力ポートの場所                                                                                  | 24        |
| 製品の換気を良くする                                                                                     | 25        |
| 紙の取り扱い                                                                                         |           |
| 用紙のセット                                                                                         |           |
| 用紙トレイに用紙をセットして印刷する                                                                             |           |
| 多目的トレイ(MPトレイ)に用紙をセットして印刷する                                                                     |           |
| 用紙設定                                                                                           |           |
| 用紙サイズと用紙タイプを変更する                                                                               | 43        |
| トレイ確認の設定を変更する                                                                                  |           |
| 印刷できない領域                                                                                       | 45        |
| 特殊用紙を使用する                                                                                      | 46        |
| 印刷                                                                                             | 47        |
| パソコンから印刷する (Windows)                                                                           | 48        |
| 文書を印刷する(Windows)                                                                               | 49        |
| 20日間でで、Windows)                                                                                | 51        |
| マーション (Windows)                                                                                | 55        |
| 初期値の印刷設定を変更する(Windows)                                                                         | 57        |
| BR-Script3 プリンタードライバー(PostScript <sup>®</sup> 3 <sup>™</sup> 言語エミュレーション)を使用して文<br>刷する(Windows) | 書を印<br>59 |
| お使いのパソコンから本製品の状態を監視する (Windows)                                                                |           |
|                                                                                                | 61        |
| E メールの添付ファイルを印刷する                                                                              |           |
| USB フラッシュメモリーを使用したセキュリティ印刷                                                                     |           |
| 副本を印刷する                                                                                        |           |
| 操作パネルを使用し印刷の設定を変更する                                                                            | 67        |
| 印刷ジョブをキャンセルする                                                                                  |           |
| テスト印刷                                                                                          |           |
|                                                                                                | 70        |
| ユニバーサルプリントの概要                                                                                  | 71        |
| Web Based Management を使用してユニバーサルプリントに本製品を登録する                                                  | 72        |

| Microsoft Azure portal 経由でユニバーサルプリントユーザーを割り当てる                      | 73  |
|---------------------------------------------------------------------|-----|
| パソコンにユニバーサルプリント対応プリンターを追加する                                         | 74  |
| ユニバーサルプリントを使用して印刷する                                                 | 75  |
| ユニバーサルプリントから本製品の登録を解除する                                             |     |
| ネットワーク                                                              | 77  |
| 対応している基本ネットワーク機能について                                                |     |
| ネットワークを設定する                                                         |     |
| 操作パネルを使用してネットワークの詳細を設定する                                            |     |
| 無線ネットワーク設定                                                          |     |
| 無線ネットワークを使用する                                                       |     |
| Wi-Fi Direct <sup>®</sup> を使用する                                     | 100 |
| 毎線   AN を有効/無効にする                                                   | 105 |
| WI AN レポートを印刷する                                                     | 106 |
| ネットワーク機能                                                            | 110 |
| 操作パネルから Web Based Management を有効/無効にする                              | 110 |
| Web Based Management を使用してプロキシサーバーを設定する                             | 112 |
| ネットワーク設定レポートを印刷する                                                   | 113 |
| Web Based Management を使用して SNTP サーバーと時刻を同期する                        | 110 |
| ギガビットイーサネット(有線 LAN のみ)                                              | 117 |
| ネットワーク設定をお買い上げ時の設定にリセットする                                           | 117 |
|                                                                     | 120 |
| <b>ビイエジノイ</b>                                                       | 120 |
| イットノーシピキュリノイ機能をこ使用になる前に                                             | 121 |
| 小女なノロトコルで無効にする<br>デバイフセキュレティの証明書を設定する                               | 122 |
| リハイスピイエリリイの証明音を設定する                                                 | 123 |
| シバートとれているとインシティ証の音機能                                                | 124 |
| 証明目のJF成と「ノス」、 ルの子順<br>白コ 要 2 証 明 書 を 作 成 す ス                        | 120 |
|                                                                     | 120 |
| 証明書とプライベートキーのインポートとエクスポートについて                                       | 127 |
| この<br>ごの<br>この<br>この<br>この<br>この<br>この<br>この<br>この<br>この<br>この<br>こ | 131 |
|                                                                     | 137 |
| SSI/TISを使用する                                                        | 138 |
| SSI/TIS について                                                        | 130 |
| SSI/TISを使用した安全なネットワーク製品の管理                                          | 142 |
| SSI/TISを使用して文書を安全に印刷する                                              | 146 |
| SNMPv3 を使用する                                                        |     |
| SNMPv3を使用した安全なネットワーク製品の管理                                           | 149 |
| IPsec を使用する                                                         |     |
| IPsec について                                                          |     |
| Web Based Management を使用して IPsec を設定する                              | 152 |
| Web Based Management を使用して IPsec アドレステンプレートを設定する                    | 153 |
| Web Based Management を使用して IPsec テンプレートを設定する                        | 155 |
| Jeen EEE 802.1x 認証(有線または無線ネットワーク用)を使用する                             | 163 |
| IEEE 802.1x 認証について                                                  | 164 |
| Web Based Management を使用して有線または無線 LAN の IEEE 802.1x 認証を設定する         | 165 |
| IEEE 802.1x 認証方式                                                    | 167 |
| Active Directory 認証を使用する                                            | 168 |
|                                                                     |     |

| Active Directory 認証について                             |     |
|-----------------------------------------------------|-----|
| Web Based Management を使用して Active Directory 認証を設定する | 170 |
| 本製品にログインし、操作パネルを使用して設定値を変更する(Active Directory 認証) … | 171 |
| LDAP 認証を使用する                                        |     |
| LDAP 認証について                                         |     |
| Web Based Management を使用して LDAP 認証を設定する             |     |
| -<br>本製品にログインし、操作パネルを使用して設定値を変更する(LDAP 認証)          |     |
| セキュリティ機能ロック 3.0 を使用する                               |     |
| セキュリティ機能ロック 3.0 を使用する前に                             |     |
| Web Based Management を使用してセキュリティ機能ロック 3.0 を設定する     |     |
| セキュリティ機能ロック 3.0 のパブリックモードを設定する                      |     |
| セキュリティ機能ロック3.0 その他の機能について                           |     |
| 本製品の操作パネルを使用して新しい ID カードを登録する                       |     |
| 外付け IC カードリーダーを登録する                                 |     |
| F メールを安全に送信する                                       | 183 |
| Yeb Based Management を使用して F メール送信の設定を行う            | 184 |
| フーザー認証を使用して F メールを送信する                              | 185 |
| SSI/TISを使用して安全な F-mail 送信を行う                        | 186 |
|                                                     | 187 |
| 印刷ログ機能の概要                                           | 188 |
| PMP1フスパンプスターー・・・・・・・・・・・・・・・・・・・・・・・・・・・・・・・・・・・    | 189 |
| 印刷ログ機能のエラー検出設定を使用する                                 | 101 |
| はありロックはありエン (人口改定での) がい                             | 107 |
| いたり、「うちょう」の設定でロックする                                 | 102 |
| びたコックの減失に加速した。                                      | 107 |
|                                                     | 108 |
| グローバルネットワークからの通信をブロックする                             | 100 |
| シロンのレイシーションの通信とフロッションの通信と                           |     |
|                                                     |     |
| イットワーク機能                                            |     |
|                                                     |     |
| ネットリークセキュリティ                                        |     |
|                                                     |     |
| フラサー管理ツール                                           |     |
| モバイル/クラウド接続                                         | 207 |
| クラウド接続機能                                            |     |
| クラウド接続機能の概要                                         |     |
| クラウド接続機能を使用してアクセスできるオンラインサービス                       | 211 |
| クラウド接続機能の設定                                         |     |
| 写真や文書をダウンロードして印刷する                                  |     |
| AirPrint                                            |     |
| AirPrintの概要                                         |     |
| AirPrint を使用する前に(macOS)                             |     |
| AirPrint を使用して印刷する                                  |     |
| Mopria <sup>™</sup> Print Service                   |     |
| Brother Mobile Connect                              |     |
| Brother iPrint&Scan                                 | 231 |
| Brother iPrint&Scan へのアクセス(Windows/Mac)             | 232 |
|                                                     |     |

| トラブルシューティング                                         |     |
|-----------------------------------------------------|-----|
| エラーメッセージとメンテナンスメッセージ                                |     |
| クラウド接続機能のエラーメッセージ                                   |     |
| 紙詰まり                                                |     |
| 紙詰まりの解消                                             |     |
| 多目的トレイで紙が詰まっている                                     |     |
| 用紙トレイで紙が詰まっている                                      |     |
| 製品の背面で紙が詰まっている                                      |     |
| 製品の内部で紙が詰まっている                                      |     |
| 両面トレイの内部で紙が詰まっている                                   |     |
| メールボックスユニットの内部で用紙が詰まっている                            |     |
| 印刷の問題                                               |     |
| 印刷品質の改善                                             |     |
| ネットワークの問題                                           |     |
| エラーメッセージ                                            |     |
| ネットワーク診断修復ツールを使用する (Windows)                        |     |
| 本製品のネットワーク設定を確認する                                   | 272 |
| 本製品のネットワークに問題がある場合                                  | 273 |
| AirPrintの問題                                         | 279 |
| その他の問題                                              | 280 |
| 大製品の情報を確認する                                         | 280 |
| リセット機能                                              | 283 |
| メント 後記 かんし かんしん しん しん しん しん しん しん しん しん しん しん しん しん | 284 |
| ネットワーク設定のリセット                                       | 284 |
| 出荷状能リカット                                            | 286 |
| 日時の心シーン・                                            | 287 |
| 山市 200 丁 八1 L                                       |     |
| 月和四亿又换9る                                            |     |
| トナーカートウッンを文換する                                      |     |
| トノムユニットを文使する                                        |     |
| 平装田で月押9る                                            |     |
| 画山で有押する                                             |     |
| コロノワイ アーを洞怖する                                       |     |
| トフムノーツトを肩振りる                                        |     |
| お紙山ーフーを肩掃する                                         |     |
|                                                     |     |
| 製品とトナーカートリッジをまとめ(梱包する                               |     |
| 定期メンテナンス部品を交換する                                     |     |
| 製品の設定                                               |     |
| 操作パネルから製品の設定を変更する                                   |     |
| 基本設定                                                |     |
| 設定と機能一覧                                             |     |
| Web Based Management を使用して製品の設定を変更する                |     |
| Web Based Management とは                             |     |
| Web Based Management にアクセスする                        |     |
| Web Based Management へのログインパスワードを設定または変更する          |     |
| 付録                                                  |     |
| 仕様                                                  |     |
|                                                     |     |

| 消耗品          | 359 |
|--------------|-----|
| アクセサリー       | 360 |
| メールボックスユニット  | 361 |
| 消耗品の購入方法     | 367 |
| アフターサービスのご案内 | 368 |

▲ホーム > 本ガイドの使い方

# 本ガイドの使い方

- ・ 注意事項の定義
- 商標
- オープンソースライセンスについて
- 著作権とライセンスについて
- 重要事項
- 本製品を廃棄するときは

▲ホーム>本ガイドの使い方>注意事項の定義

# 注意事項の定義

本ガイドでは、以下の記号が使用されます。

| ▲警告       | 警告は、この表示を無視して、誤った取り扱いをすると、人が死亡または重傷を負<br>う可能性がある内容を示しています。 |
|-----------|------------------------------------------------------------|
| ▲注意       | 注意は、この表示を無視して、誤った取り扱いをすると、人が傷害を負う可能性が<br>ある内容を示しています。      |
| 重要        | 重要は、この表示を無視して、誤った取り扱いをすると、物的損害の可能性がある<br>内容を示しています。        |
| お願い       | お願いは、ご使用していただく上での注意事項、制限事項などの内容を示しています。                    |
|           | 有益なヒントや補足情報を示しています。                                        |
| Â         | 「感電の危険があること」を示しています。                                       |
|           | 「火災の危険があること」を示しています。                                       |
|           | 「やけどの危険があること」を示しています。                                      |
| $\otimes$ | 「してはいけないこと」を示しています。                                        |
| 太字        | 本製品の操作パネルやパソコン画面に表示されるボタンを示しています。                          |
| [#####]   | 括弧で囲まれたテキストは、本製品の画面に表示されるメッセージを示しています。                     |

- 関連情報
- 本ガイドの使い方

#### ▲ホーム > 本ガイドの使い方 > 商標

## 商標

Apple、App Store、AirPrint、Mac、macOS、iPadOS、iPad、iPhone、iPod touch および Safari は、米国および その他の国々で登録された Apple Inc.の商標です。 iPhone の商標は、アイホン株式会社のライセンスにもとづき 使用されています。

Adobe<sup>®</sup>、Reader<sup>®</sup>、PostScript、および PostScript 3 は、米国および/またはその他の国におけるアドビシステムズ社の登録商標または商標です。

Wi-Fi<sup>®</sup>、Wi-Fi Alliance<sup>®</sup>、および Wi-Fi Direct<sup>®</sup>は、Wi-Fi Alliance<sup>®</sup>の登録商標です。

WPA<sup>™</sup>、WPA2<sup>™</sup>、WPA3<sup>™</sup>、Wi-Fi CERTIFIED、および Wi-Fi Protected Setup は、Wi-Fi Alliance<sup>®</sup>の登録商標で す。

Android、Google Drive および Google Play は、Google LLC の商標です。

Mopria<sup>™</sup> および Mopria<sup>™</sup>のロゴは、米国およびその他の国における Mopria Alliance, Inc.の登録商標および/または未登録商標およびサービスマークです。不正使用は固く禁じられています。

EVERNOTE は、Evernote Corporation の登録商標であり、使用許諾を得て使用しています。

Bluetooth<sup>®</sup> ワードマークは登録商標であり、Bluetooth SIG, Inc.が所有権を有します。ブラザー工業株式会社は使用許諾の下でこれらのマークを使用しています。その他の商標および登録商標は、それぞれの所有者の商標および登録商標です。

本ガイドに記載されているソフトウェアの各社は、各プログラムに固有のソフトウェアライセンス契約を有しています。

#### ソフトウェアの商標

FlashFX<sup>®</sup> is a registered trademark of Datalight, Inc.

FlashFX<sup>®</sup> Pro<sup>™</sup> is a trademark of Datalight, Inc.

FlashFX<sup>®</sup> Tera<sup>™</sup> is a trademark of Datalight, Inc.

Reliance<sup>™</sup> is a trademark of Datalight, Inc.

Reliance Nitro<sup>™</sup> is a trademark of Datalight, Inc.

Datalight<sup>®</sup> is a registered trademark of Datalight, Inc.

#### ブラザー製品および関連資料等に記載されている社名及び商品名はそれぞれ各社の商標または登録商標です。

#### 🦉 関連情報

▲ホーム>本ガイドの使い方>オープンソースライセンスについて

# オープンソースライセンスについて

この製品にはオープンソースソフトウェアが含まれています。

オープンソースライセンスに関する記述と著作権情報を参照するには、<u>support.brother.com/manuals</u> でお使いの モデルの**製品マニュアル**ページにアクセスしてください。

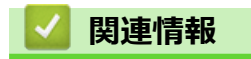

▲ホーム>本ガイドの使い方>著作権とライセンスについて

# 著作権とライセンスについて

©2023 Brother Industries, Ltd. All rights reserved.

This product includes software developed by the following vendors:

This product includes the "KASAGO TCP/IP" software developed by ZUKEN ELMIC, Inc.

Copyright 1989-2020 Datalight, Inc., All Rights Reserved.

FlashFX<sup>®</sup> Copyright 1998-2020 Datalight, Inc.

## 🖉 関連情報

#### ▲ホーム>本ガイドの使い方>重要事項

#### 重要事項

- ブラザードライバーとソフトウェアの更新情報については、<u>support.brother.com/downloads</u>を確認してください。
- 本製品の性能を最新の状態に保つため、最新のファームウェアの更新がないか、<u>support.brother.com/</u> <u>downloads</u> をご確認ください。ファームウェアが最新でないと、製品の機能の一部がご利用になれない場合 があります。
- 購入された国以外で本製品を使用しないでください。海外各国における無線通信および電力規制に反する場合や、海外で使用されている電源が本製品で適切に使用できない恐れがあります。
- 本製品を他の人に譲渡したり、交換または廃棄するときは、お買い上げ時の設定にリセットして個人情報を すべて削除することを強くお勧めします。
- 本文中の Windows 10 は、Windows 10 Home、Windows 10 Pro、Windows 10 Education、および Windows 10 Enterprise を指します。
- 本文中の Windows 11 は、Windows 11 Home、Windows 11 Pro、Windows 11 Education、および Windows 11 Enterprise を指します。
- macOS v13 ユーザーの場合:
   本製品は macOS v13 に対応しています。
   本製品のセットアップおよびソフトウェアのインストールについては、同梱されている「かんたん設置ガイド」をご覧ください。

macOS v11 と macOS v12 のすべての機能は、macOS v13 の環境でも利用可能で、同様の動作をします。

- 本ガイドでは、主に HL-L6310DW の画面メッセージが使用されています。
- 本ガイドでは、主に HL-L6310DW のイラストが使用されています。
- 本ガイド内の画面またはイラストはイメージであるため、実際の形状とは異なる場合があります。
- 特に指定のない限り、本書は Windows10 の画面を使用しています。実際のパソコンの画面はお使いの OS によって異なる可能性があります。
- 本ガイドならびに本製品の仕様は予告なく変更されることがあります。

## | 関連情報

▲ホーム > 本ガイドの使い方 > 本製品を廃棄するときは

## 本製品を廃棄するときは

本製品を廃棄する場合は、使用される環境により処理方法が異なります。

- 事業所
   産業廃棄物処理業者に委託してください。またはブラザーホームページを参照してください。
- 一般家庭

小型家電リサイクル法に基づいて収集を実施している市町村にお住まいの方は、「小型家電回収市町村マーク」を表示している市町村の窓口や、「小型家電認定事業者マーク」を表示している事業者に引き渡してください。また、市町村の小型家電リサイクルの対象となっていない家電製品については、従来どおり、お住まいの市町村の廃棄方法に従って廃棄してください。

対象品目や回収方法に関する詳しい情報は、お住まいの市町村におたずねください。

# 🔽 関連情報

#### ▲ホーム > 本製品のご案内

# 本製品のご案内

- 本製品をご使用になる前に
- 前面と背面
- 操作パネルの概要
- タッチパネル画面の操作方法
- 本製品にテキストを入力するには
- Brother ユーティリティへのアクセス (Windows)
- 本製品の入出力ポートの場所
- 製品の換気を良くする

▲ホーム > 本製品のご案内 > 本製品をご使用になる前に

## 本製品をご使用になる前に

印刷操作を行う前に以下の内容を確認してください。

- 本製品に適切なソフトウェアおよびドライバーがインストールされていることを確認します。
- USB ユーザーまたはネットワークケーブルユーザーの場合:インターフェイスケーブルが安全に接続されていることを確認します。

## ファイアウォール (Windows)

お使いのパソコンがファイアウォールによって保護されており、ネットワーク印刷が使えない場合は、ファイア ウォールの設定を変更する必要があります。Windows ファイアウォールを使用し、インストーラーからドライバ ーをインストールした場合、必要なファイアウォールはすでに設定されています。別のファイアウォールを使用 している場合は、お使いのファイアウォールのユーザーズガイドを参照するかメーカーに問い合わせてください。

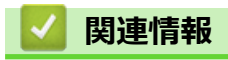

• 本製品のご案内

▲ホーム > 本製品のご案内 > 前面と背面

## 前面と背面

>> HL-L5210DN/HL-L5210DW >> HL-L6310DW

#### HL-L5210DN/HL-L5210DW

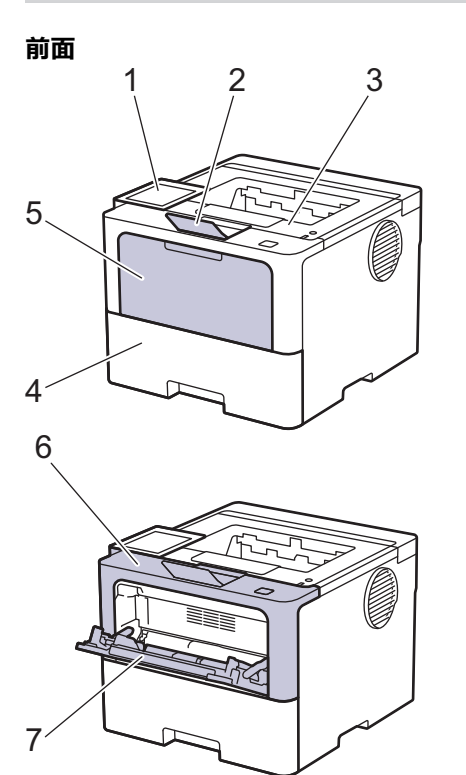

背面

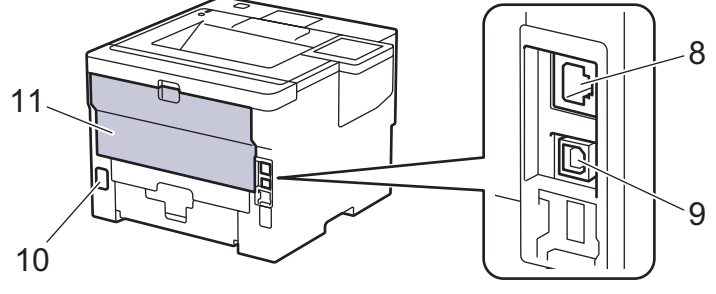

- 1. 液晶ディスプレー(LCD)付き操作パネル
- 2. 上面排紙トレイの排紙ストッパー
- 3. 上面排紙トレイ
- 4. 用紙トレイ
- 5. 多目的トレイのカバー
- 6. フロントカバー
- 7. 多目的トレイ
- 8. (有線 LAN モデル用)
- 10BASE-T/100BASE-TX/1000BASE-T ポート
- 9. USB ポート
- 10.AC 電源コネクター
- 11. バックカバー(背面排紙トレイ)

## HL-L6310DW

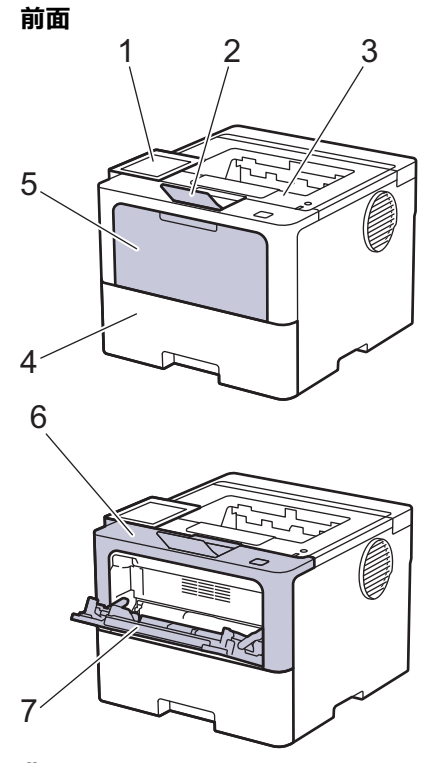

背面

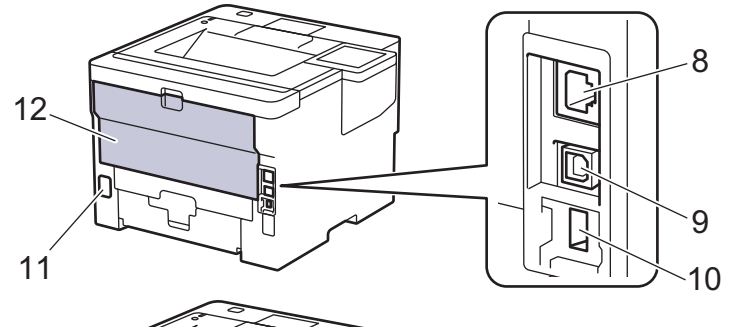

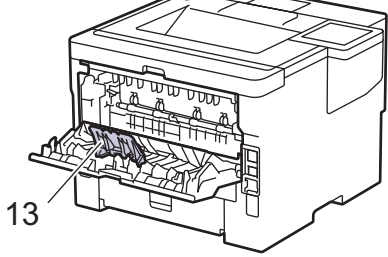

- 1. タッチパネル液晶ディスプレー
- 2. 上面排紙トレイの排紙ストッパー
- 3. 上面排紙トレイ
- 4. 用紙トレイ
- 5. 多目的トレイのカバー
- 6. フロントカバー
- 7. 多目的トレイ
- 8. 10BASE-T/100BASE-TX/1000BASE-Tポート
- 9. USB ポート
- 10. USB アクセサリーポート (背面) (HL-L6310DW)
- 11. AC 電源コネクター
- 12. バックカバー(背面排紙トレイ)

13. 排紙ストッパー

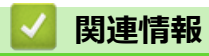

• 本製品のご案内

▲ホーム > 本製品のご案内 > 操作パネルの概要

## 操作パネルの概要

操作パネルはお使いのモデルによって異なることがあります。

>> HL-L5210DN/HL-L5210DW >> HL-L6310DW

#### HL-L5210DN/HL-L5210DW

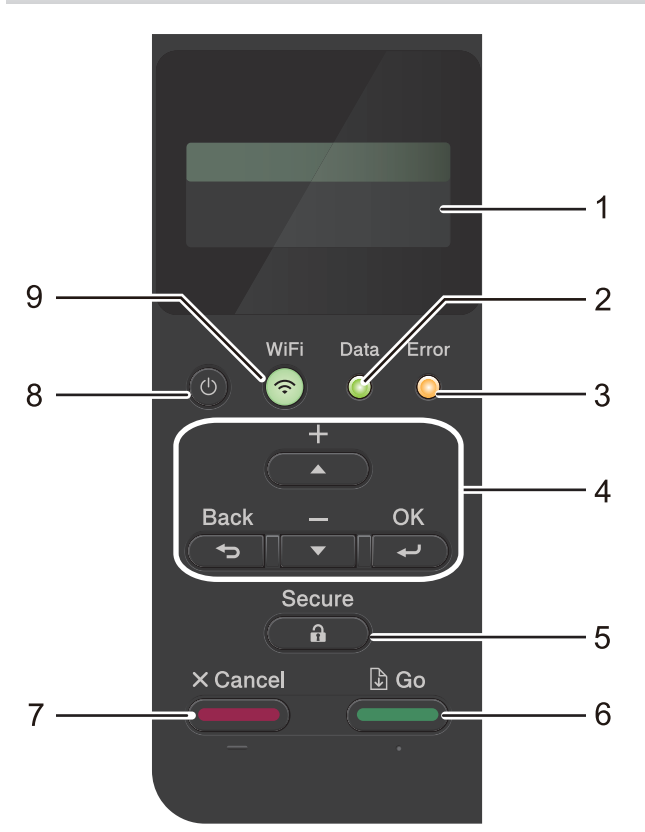

#### 1. 液晶ディスプレー(LCD)

本製品の設定や使用時に役立つメッセージが表示されます。 無線ネットワークモデル 無線接続をご使用の場合、4段階の表示で無線信号の強度を表します。

#### 2. Data LED

本製品の状態に応じて Data LED が点滅します。

Data LED が点灯している場合は、本製品のメモリーにデータがあります。Data LED が点滅している場合は、 本製品がデータを受信中または処理中です。

3. Error LED

画面にエラーまたは重要なステータスメッセージが表示されると、Error LED が点滅します。

4. メニューボタン

οκ

本製品の設定を保存するときに押します。設定を変更した後、本製品は1つ前のメニュー階層に戻ります。

#### Back

- メニューの1つ前の階層に戻るときに押します。
- 数字の入力時に、1つ前の桁を選択するときに押します。

• 文字または数字の入力時に、1つ前の桁を選択するときに押します。

#### ▲または▼(+または-)

- メニューやオプションをスクロールするときに押します。
- 数字を入力したり、数字を増減するときに押します。▲または▼を長押しすると、スクロールの速度が 上がります。希望の数字を表示して、OKを押します。

#### 5. ( 🔒 ) Secure

製品のメモリーに保存されているジョブのいずれかを印刷するときに押します。4桁のパスワードの入力が 必要になる場合があります。

#### 6. ( Go

- 特定のエラーメッセージを消去するときに押します。他のエラーメッセージを消去する場合は、画面の指示に従ってください。
- 本製品のメモリーに残っているデータをすべて印刷するときに押します。
- 表示されたオプションを選択するときに押します。オプションを選択した後、本製品は待機モードに戻ります。

#### 7. (**Cancel**

- 現在の設定をキャンセルするときに押します。
- 印刷ジョブをキャンセルし、本製品のメモリーから消去するときに押します。複数の印刷ジョブをキャン セルするには、画面に[印刷を全て中止します]と表示されるまで Cancel を長押しします。

#### 8. (①) 電源オン/オフ

- (①)を押して本製品の電源を入れます。
- (①)を長押しして本製品の電源を切ります。
- 9. 🗇 WiFi ボタンまたは 🚓 ネットワークボタン(お使いのモデルによって異なります)
  - 有線 LAN モデル:

#### Network

Network ボタンを押して有線 LAN 設定を設定します。

無線ネットワークモデル:

#### WiFi

パソコンで無線 LAN インストーラーを起動し、WiFi ボタンを押します。画面の指示に従って本製品とネットワーク間の無線接続を設定します。

WiFi ランプが点灯している場合は、本製品が無線 LAN アクセスポイントに接続されています。WiFi ランプが点滅している場合は、無線接続が切れているか、本製品が無線 LAN アクセスポイントに接続中です。

#### HL-L6310DW

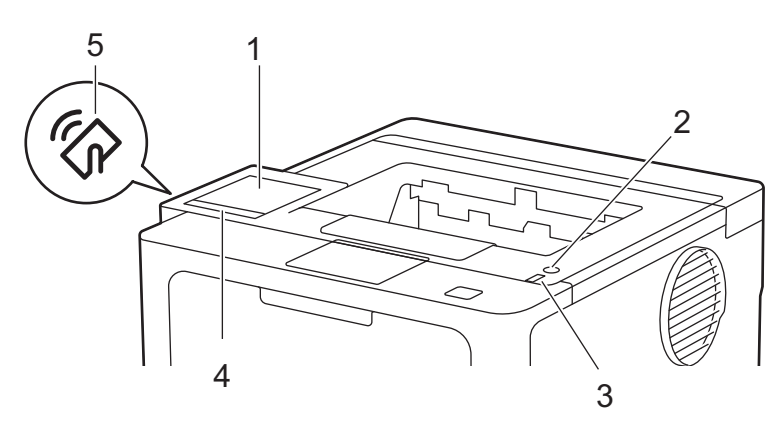

 タッチパネル液晶ディスプレー(LCD) 画面に直接タッチして各設定を行います。 ホーム画面から、WiFi セットアップ、トナーレベル、設定、機能、セキュアプリントの各画面にアクセスできます。

本製品のアイドリング中、ホーム画面には本製品の状態が表示されます。

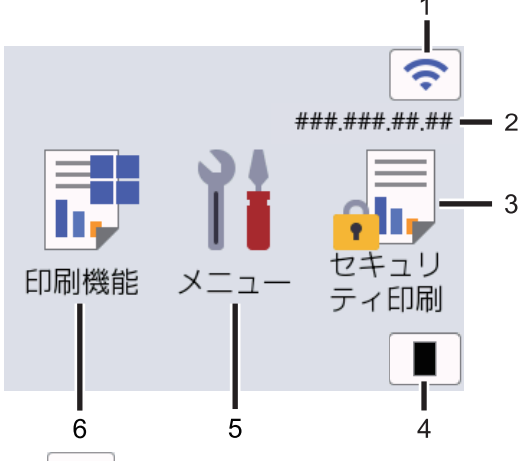

1. (無線 LAN 状態)

無線 LAN を設定するときに押します。

無線接続をご使用の場合、ホーム画面に4段階の表示で現在の無線信号の強度が示されます。

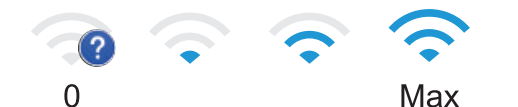

が無線 LAN 状態として表示されている場合、これを押して無線接続方法を選択するか、既存の無線接続を設定します。

2. IP アドレス

[画面設定]メニューで[IP アドレス]設定がオンになっている場合、本製品の IP アドレスがホーム画面に表示されます。

3. 🚛 [セキュリティ印刷]

セキュアプリントオプションにアクセスするときに押します。

4. [トナー]

トナーの残量を表示します。押すと[トナー]メニューにアクセスすることができます。

5. ||| [メニュー]

押すと[メニュー]メニューにアクセスすることができます。 設定メニューから、本製品のすべての設定にアクセスできます。

設定ロックがオンに設定されている場合、ロックアイコン <table-cell-rows> が画面に表示されます。設定を変更する には、本製品のロック解除が必要です。

6. 📑 [印刷機能]

機能画面にアクセスするときに押します。

🥶 [クラウド]

本製品をウェブサービスに接続するときに押します。

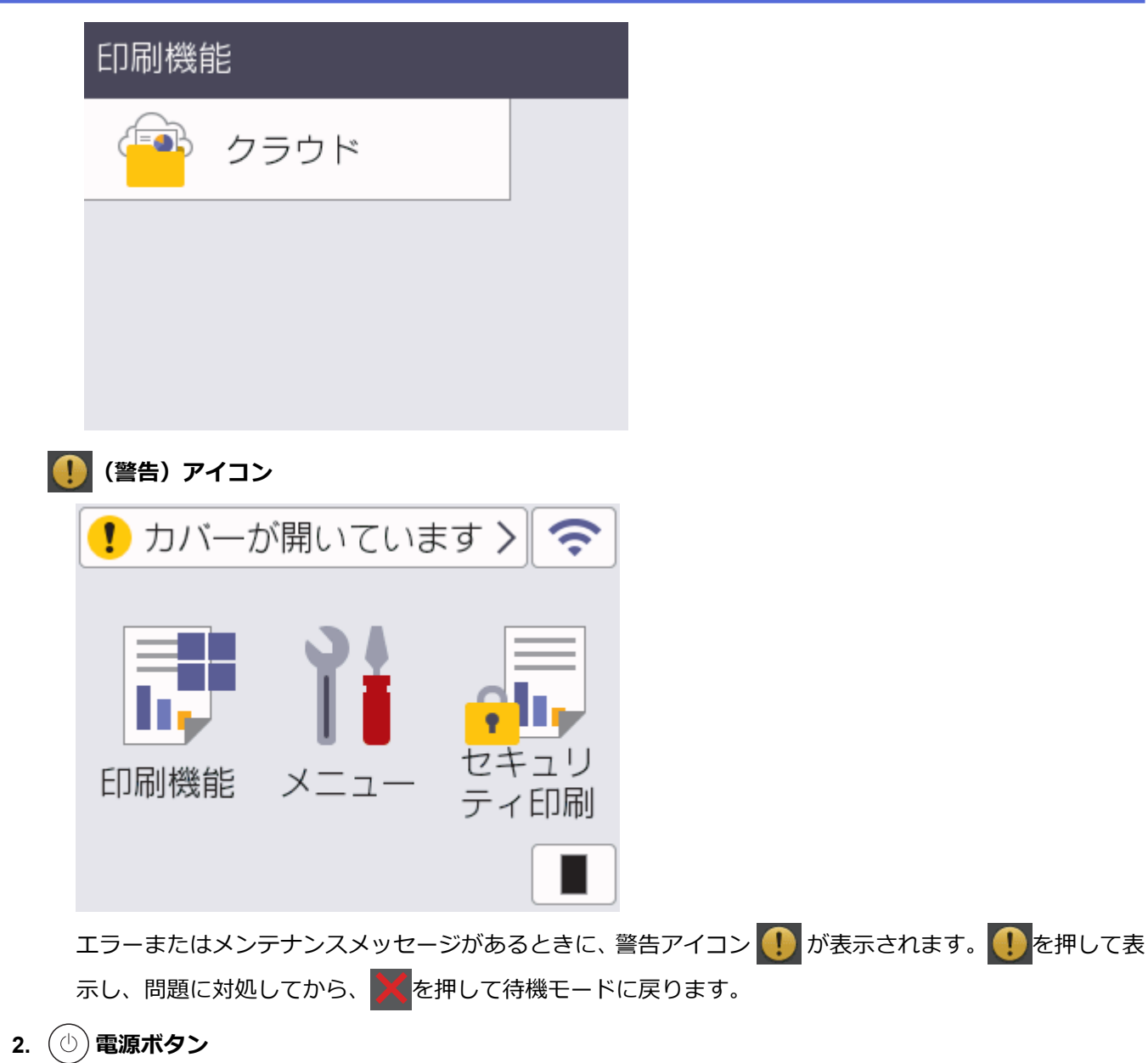

- - (①)を長押しして本製品の電源を切ります。
- 3. LED 電源ランプ
  - 本製品の電源のオン・オフ状態を表示します。
- 4. タッチパネル

🕤 (戻る)

前のメニューに戻るときに押します。

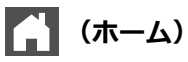

押してホーム画面に戻ります。

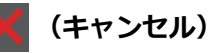

操作をキャンセルしたり印刷ジョブをキャンセルして、本製品のメモリーから消去するときに押します。

5. 近距離無線通信(NFC)

該当する場合は、集積回路カード(IC カード)を本製品の NFC タッチ部分にタッチすることで、カード認証 を使用します。

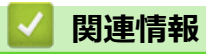

• 本製品のご案内

## タッチパネル画面の操作方法

関連モデル: HL-L6310DW

画面を指で押して操作します。すべてのオプションを表示してアクセスするには、左右にフリックするか、画面の▲または▼を押してスクロールします。

#### 重要

ペンや針等のとがったもので液晶ディスプレーを押さないでください。製品が損傷するおそれがあります。

## お願い

Ø

電源コードを差し込んだ直後、または電源を入れた直後は、すぐには液晶ディスプレーに触らないでください。エラーを起こすおそれがあります。

本製品は、ARPHIC TECHNOLOGY CO., LTD.が所有するフォントを使用しています。

### 🦉 関連情報

• 本製品のご案内

▲ホーム > 本製品のご案内 > 本製品にテキストを入力するには

## 本製品にテキストを入力するには

#### >> HL-L5210DN/HL-L5210DW >> HL-L6310DW

#### HL-L5210DN/HL-L5210DW

テキストを入力する必要がある場合、本製品に文字を入力します。使用できる文字は、操作内容によって異なる 場合があります。

・ ▲または▼を長押しするか、繰り返し押し、このリストから文字を選択します。

0123456789abcdefghijklmnopqrstuvwxyzABCDEFGHIJKLMNOPQRSTUVWXYZ(space)!"#\$%&'()\*+,-./:;<=>? @[¥]^\_{{|}~

- 使用したい文字や記号が表示されたら、**OK**を押し、次の文字を入力します。
- Backを押すと、間違えて入力した文字を削除することができます。

#### **HL-L6310DW**

- 本製品にテキストを入力する必要がある場合、液晶ディスプレーにキーボードが表示されます。
- 使用できる文字は、国によって異なる場合があります。
- キーボードのレイアウトは、操作によって異なる場合があります。

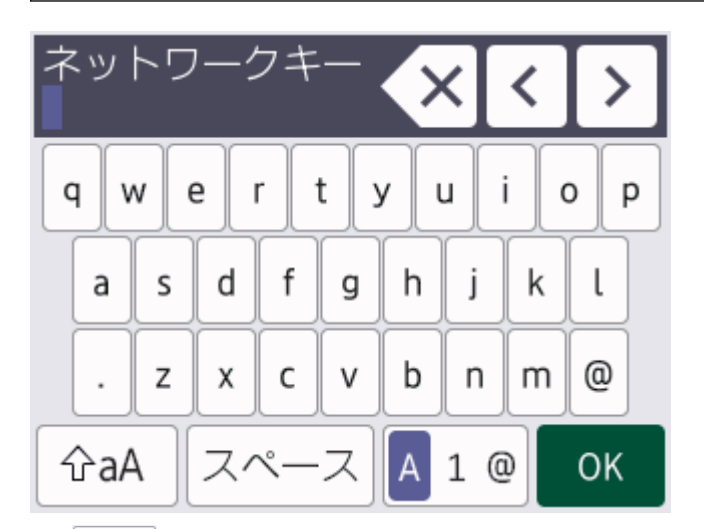

- A 1 @ を押して文字、数字、特殊記号を切り替えます。
- ・ ☆aA を押して小文字と大文字を選択します。
- カーソルを左右に動かすには、 ◀ または ▶ を押します。

#### スペースを挿入する

• スペースを入力するには、[スペース]を押します。

#### 訂正する

- ・間違えて文字を入力し、これを変更したい場合、<または</li>
   を押して、カーソルを間違えた文字のところまで移動し、
   を押します。正しい文字を入力します。
- 文字を挿入するには、 ◀または ▶ を押し、カーソルを正しい場所まで移動してから文字を入力します。
- 1 文字削除する場合は X を押します。すべての文字を削除する場合は X を長押しします。

#### 🦉 関連情報

本製品のご案内

#### 関連トピック:

- 本製品の操作パネルからセットアップウィザードを使用して無線ネットワークを設定する
- SSID が隠ぺいされている場合に、本製品に無線ネットワークを設定する
- 設定ロックパスワードを設定する
- 本製品にクラウド接続機能を使用するためのアカウントを登録する
- Web サービスを使用してダウンロードや印刷を行う

▲ホーム > 本製品のご案内 > Brother ユーティリティへのアクセス(Windows)

## Brother ユーティリティへのアクセス(Windows)

Brother Utilities は、お使いのパソコンにインストールされたブラザーアプリケーションに簡単にアクセスでき るアプリケーションランチャーです。

- 1. 以下のいずれかを行ってください:
  - (Windows 11)

> すべてのアプリ > Brother > Brother Utilities をクリックします。

・ (Windows 10、Windows Server 2016、Windows Server 2019、および Windows Server 2022)

🕂 > Brother > Brother Utilities をクリックします。

• (Windows Server 2012 R2)

スタート画面の左下にマウスを移動し、 ● をクリックします(タッチ型の機器の場合は、スタート画面 を下から上にフリックし、アプリ画面を表示します)。

**アプリ**が表示されたら、

• (Windows Server 2012)

スタート画面またはデスクトップ上で

2. 本製品を選択します。

| Brother Utilities X |                     |              |
|---------------------|---------------------|--------------|
| NULLER CONTRACTOR   |                     |              |
| iPrint&Scan         |                     |              |
| もっと活用する<br>ツール      | Brother Web Connect | ソフトウェアダウンロード |
| 消耗品購入               | モバイルアプリダウンロード       |              |
| サポート                |                     |              |
|                     |                     |              |
|                     |                     |              |
| brother             |                     | i 終了         |

3. セットしたいオプションを選択します。

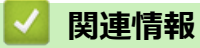

• 本製品のご案内

• ソフトウェアとドライバーをアンインストールする (Windows)

▲ホーム > 本製品のご案内 > Brother ユーティリティへのアクセス(Windows) > ソフトウェアとドライバー をアンインストールする(Windows)

# **ソフトウェアとドライバーをアンインストールする(Windows)**

- 1. 以下のいずれかを行ってください:
  - Windows 11
    - → > すべてのアプリ > Brother > Brother Utilities をクリックします。
  - ・ Windows 10、Windows Server 2016、Windows Server 2019 および Windows Server 2022

🖶 > Brother > Brother Utilities をクリックします。

• Windows Server 2012 R2

スタート画面の左下にマウスを移動し、 

をクリックします(タッチ型の機器の場合は、スタート画面を下から上にフリックし、アプリ画面を表示します)。

• Windows Server 2012

スタート画面またはデスクトップ上で

- 2. 使用モデルが選択されていない場合、ドロップダウンリストから選択します。
- 3. 左側にあるナビゲーションバーの**ツール**をクリックします。
  - ソフトウェア更新通知アイコンが表示されている場合は、それを選択して、今すぐ確認する > ソフトウェア更新確認 > アップデートをクリックします。画面の指示に従います。
  - ・ ソフトウェア更新通知アイコンが表示されていない場合は、次のステップへ進みます。
- Brother Utilities のツールセクションのアンインストールをクリックします。
   ダイアログボックスの指示に従い、ソフトウェアやドライバーをアンインストールします。

## 🖉 関連情報

• Brother ユーティリティへのアクセス (Windows)

▲ホーム > 本製品のご案内 > 本製品の入出カポートの場所

## 本製品の入出力ポートの場所

入出カポートは本製品の前面と背面にあります。

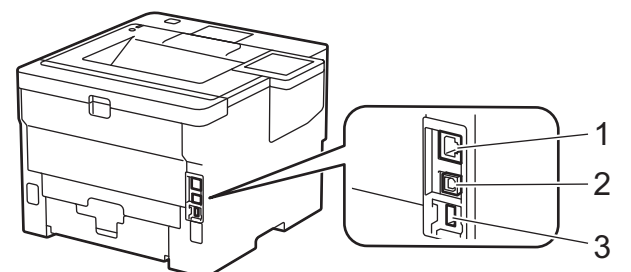

- 1. 10BASE-T/100BASE-TX/1000BASE-T ポート(ネットワークモデル用)
- 2. USB ポート
- 3. USB アクセサリーポート(背面)

HL-L6310DW

USB ケーブルまたはネットワークケーブルを接続する場合は、ソフトウェア/ドライバーインストーラーに表示 される指示に従ってください。

本製品の操作に必要なドライバーとソフトウェアをインストールするには、<u>support.brother.com/downloads</u>で、 お使いのモデルの**ソフトウェアダウンロード**ページをご覧ください。

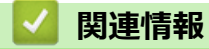

• 本製品のご案内

▲ホーム > 本製品のご案内 > 製品の換気を良くする

## 製品の換気を良くする

メインの排気ロカバーを回転して、製品の内部からの空気の流れを変えます。

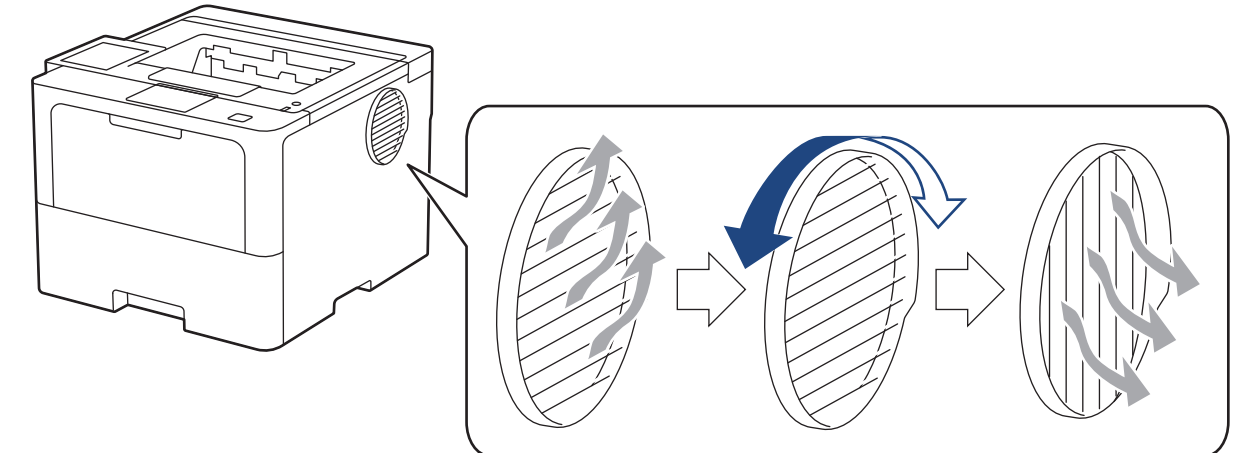

# ▲ 注意

- 排気口を回転する際は、やけどをしないように注意してください。加熱していることがあります。
- イラストに示すように製品の周りには最小限の隙間を確保してください。

前面

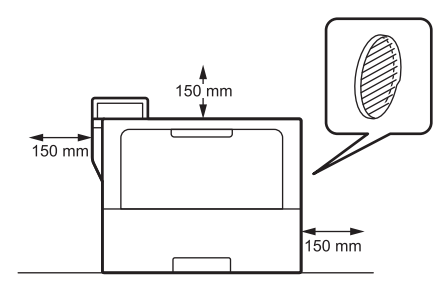

側面

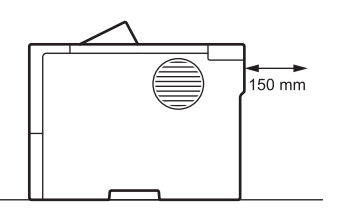

# お願い

製品のスロットや開口部を塞いだり、遮る場所に製品を置かないでください。スロットや開口部は換気のために取り付けられています。

## **」**関連情報

• 本製品のご案内

## ▲ホーム > 紙の取り扱い

# 紙の取り扱い

- 用紙のセット
- 用紙設定
- 印刷できない領域
- 特殊用紙を使用する

▲ホーム > 紙の取り扱い > 用紙のセット

# 用紙のセット

- 用紙トレイに用紙をセットして印刷する
- 多目的トレイ(MPトレイ)に用紙をセットして印刷する
- 紙詰まりの解消

▲ホーム>紙の取り扱い>用紙のセット>用紙トレイに用紙をセットして印刷する

## 用紙トレイに用紙をセットして印刷する

- 用紙トレイに用紙をセットする
- 用紙トレイを使用し厚紙をセットして印刷する
- 印刷の問題

▲ホーム>紙の取り扱い>用紙のセット>用紙トレイに用紙をセットして印刷する>用紙トレイに用紙をセットする

# 用紙トレイに用紙をセットする

- 用紙確認設定がオンに設定されているときに、製品から用紙トレイを引き出すと、画面に用紙タイプと用紙サイズ設定を変更するか尋ねるメッセージが表示されます。必要であれば用紙サイズと用紙タイプの設定を変更し、画面の指示に従ってください。
- サイズとタイプの異なる用紙をトレイにセットした場合、本製品かお持ちのパソコンでも用紙サイズと用 紙タイプの設定を変更する必要があります。
- 1. 用紙トレイを本製品から完全に引き出します。

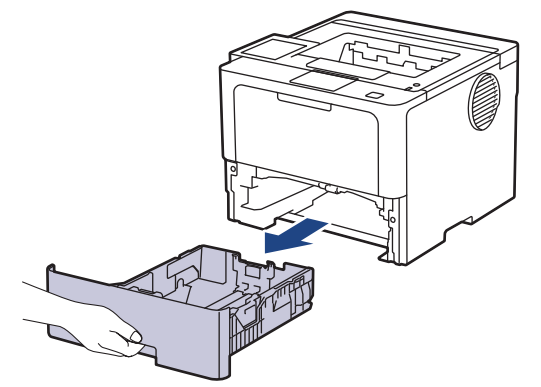

2. 緑色のレバーを押して用紙ガイドをスライドさせ、用紙に合わせます。

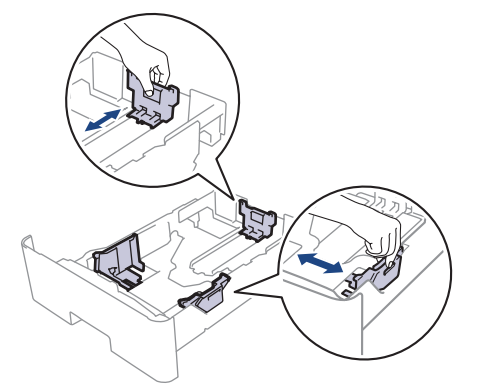

- 3. 用紙をよくさばきます。
- 4. 用紙の印刷面を下にして、用紙トレイにセットします。

レターヘッド紙や印刷済み用紙を使用する場合、用紙を正しい向きにセットします。「関連情報」をご覧ください:用紙トレイを使用してレターヘッドや印刷済み用紙を印刷できるよう、本製品の設定を変更する

5. 用紙の束が最大用紙容量マーク(▼▼▼)よりも下になっていることを 確認します。 用紙トレイに用紙を入れすぎると、紙詰まりの原因となる場合があります。

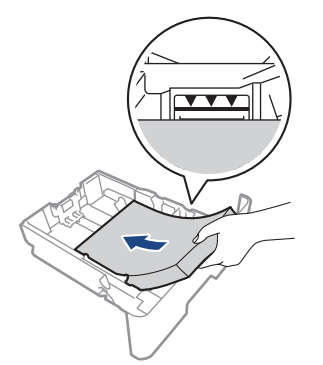

6. 用紙トレイをゆっくりと押して、本製品に確実に取り付けます。

7. 排紙ストッパーを持ち上げて、用紙が排紙トレイから滑り落ちないようにします。

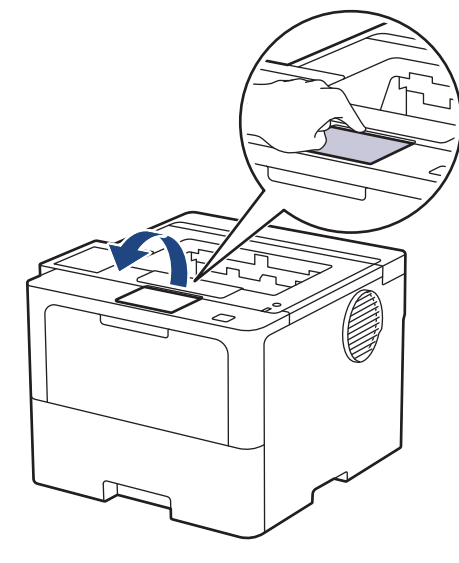

## 🖌 関連情報

- 用紙トレイに用紙をセットして印刷する
  - 用紙トレイを使用してレターヘッドや印刷済み用紙を印刷できるよう、本製品の設定を変更する
▲ホーム>紙の取り扱い>用紙のセット>用紙トレイに用紙をセットして印刷する>用紙トレイに用紙をセットする> 用紙トレイを使用してレターヘッドや印刷済み用紙を印刷できるよう、本製品の設定を変更する

### 用紙トレイを使用してレターヘッドや印刷済み用紙を印刷できるよう、本製 品の設定を変更する

レターヘッドまたは印刷済み用紙を両面印刷に使用するときは、本製品の設定を変更します。

- サイズやタイプの異なる用紙を同時に用紙トレイにセットしないでください。紙詰まりや紙送り異常の 原因となる場合があります。
  - 印刷位置がレターヘッドや事前に印刷されている用紙とずれている場合、用紙トレイの印刷位置設定で 印刷位置を調整することができます。
  - 印刷済み用紙は、印刷方法やインクの種類によっては、印刷汚れが発生する場合があります。

向き

| 片面印刷の場合<br>• 下向き<br>• 上端を用紙トレイの手前方向へ                            |
|-----------------------------------------------------------------|
| 自動両面印刷(長辺とじ)の場合 <ul> <li>上向き</li> <li>下端を用紙トレイの手前方向へ</li> </ul> |

#### >> HL-L5210DN/HL-L5210DW >> HL-L6310DW

#### HL-L5210DN/HL-L5210DW

- 1. ▲または▼を押して以下を選択します。
  - a. [プリンター]を選択します。**OK**を押します。
  - b. [両面印刷]を選択します。OK を押します。
  - c. [片面データ搬送方式]を選択します。OK を押します。
- 2. ▲または▼を押して、 [両面搬送経路]を選択し、Goを押します。

### HL-L6310DW

- 1. [メニュー] > [全てのメニュ-] > [プリンター] > [両面印刷] > [片面データ搬送方式] > [両面搬送経路]を押 します。
- 2. 6 を押します。

#### 🖌 関連情報

• 用紙トレイに用紙をセットする

▲ホーム>紙の取り扱い>用紙のセット>用紙トレイに用紙をセットして印刷する>用紙トレイを使用し厚紙をセットして印刷する

### 用紙トレイを使用し厚紙をセットして印刷する

- 用紙確認設定がオンに設定されているときに、製品から用紙トレイを引き出すと、画面に用紙タイプと用紙サイズ設定を変更するか尋ねるメッセージが表示されます。必要であれば用紙サイズと用紙タイプの設定を変更し、画面の指示に従ってください。
- サイズとタイプの異なる用紙をトレイにセットした場合、本製品かお持ちのパソコンでも用紙サイズと用 紙タイプの設定を変更する必要があります。
- 1. 用紙トレイを本製品から完全に引き出します。

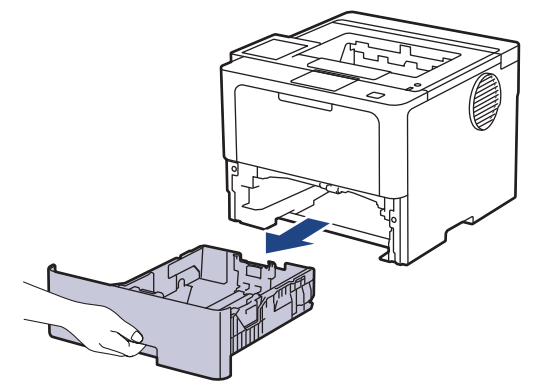

2. 緑色のレバーを押して用紙ガイドをスライドさせ、用紙に合わせます。

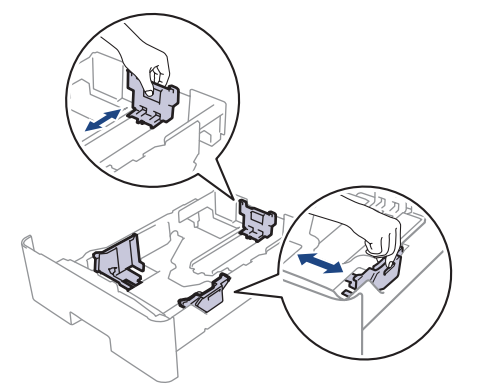

- 3. 用紙をよくさばきます。
- 4. 用紙の印刷面を下にして、用紙トレイにセットします。

サイズやタイプの異なる用紙を同時に用紙トレイにセットしないでください。紙詰まりや紙送り異常の原因となる場合があります。

5. 用紙の束が最大用紙容量マーク(▼▼▼)よりも下になっていることを確認します。
 用紙トレイに用紙を入れすぎると、紙詰まりの原因となる場合があります。

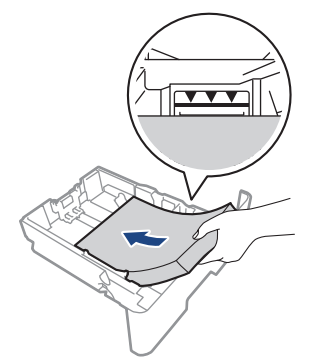

6. 用紙トレイをゆっくりと押して、本製品に確実に取り付けます。

7. 本製品のバックカバー(背面排紙トレイ)を開けます。

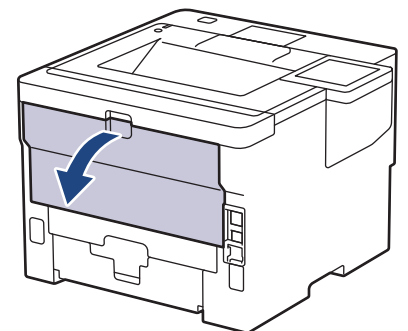

8. 用紙ストッパーを開けます。 (HL-L6310DW)

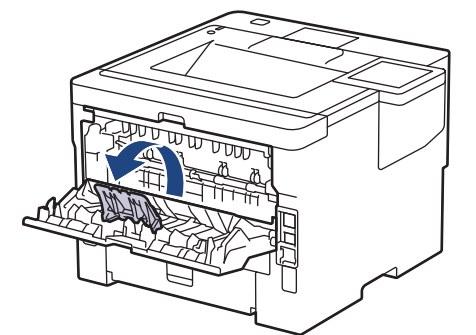

9. 印刷ジョブを本製品に送信します。

✓ 印刷ダイアログボックスでお好みの設定を変更します。

10. 用紙ストッパーを閉じます。 (HL-L6310DW)

11. 完了したら、本製品のバックカバー(背面排紙トレイ)が閉位置に固定されるまで完全に閉じます。

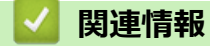

• 用紙トレイに用紙をセットして印刷する

▲ホーム>紙の取り扱い>用紙のセット>多目的トレイ(MPトレイ)に用紙をセットして印刷する

### 多目的トレイ(MPトレイ)に用紙をセットして印刷する

- 多目的トレイ (MP トレイ) に用紙をセットする
- 多目的トレイにラベルをセットして印刷する
- 多目的トレイに封筒をセットして印刷する
- 印刷の問題

▲ホーム>紙の取り扱い>用紙のセット>多目的トレイ(MPトレイ)に用紙をセットして印刷する>多目的トレイ(MPトレイ)に用紙をセットする

### 多目的トレイ(MP トレイ)に用紙をセットする

サイズとタイプの異なる用紙をトレイにセットした場合、本製品かお持ちのパソコンでも用紙サイズと用紙タ イプの設定を変更する必要があります。

- 普通紙
- 薄紙
- 厚紙
- 再生紙
- ・ レターヘッド
- カラー 用紙
- 1. 排紙ストッパーを持ち上げて、用紙が上面排紙トレイから滑り落ちないようにします。

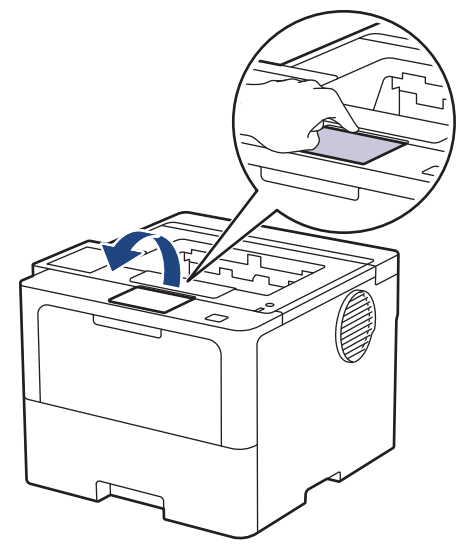

2. 多目的トレイを開き、静かに下げます。

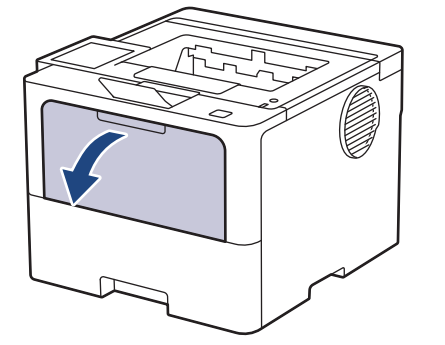

3. 多目的トレイサポートを引き出します。

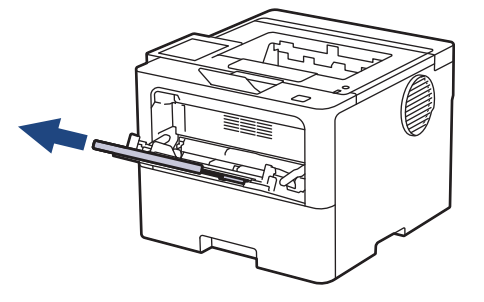

4. 使用する用紙サイズの幅に合わせて、多目的トレイの用紙ガイドを調整します。

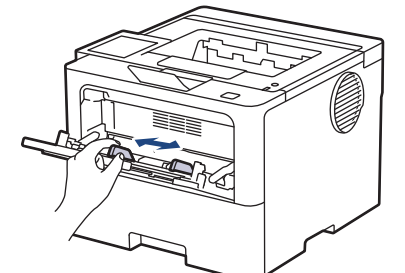

5. 用紙の印刷面を上にして、多目的トレイにセットします。

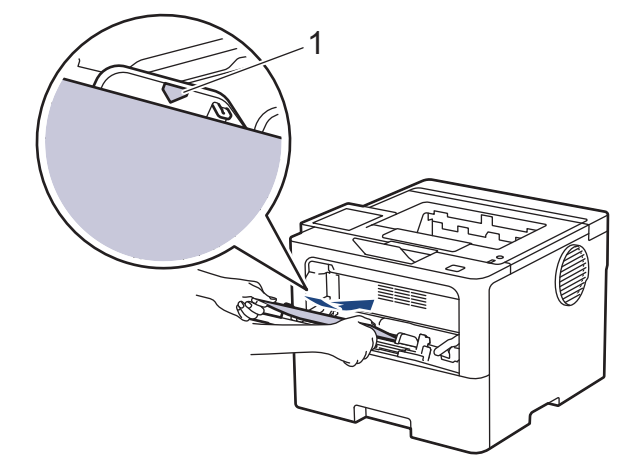

- ✓ ・ 用紙が最大積載枚数のマーク(1)を超えていないことを確認します。
  - レターヘッド紙や印刷済み用紙を使用する場合、用紙を正しい向きにセットします。「関連情報」をご覧 ください:多目的トレイを使用してレターヘッドや印刷済み用紙を印刷できるよう、本製品の設定を変 更する

#### 🖌 関連情報

- ・多目的トレイ(MPトレイ)に用紙をセットして印刷する
  - 多目的トレイを使用してレターヘッドや印刷済み用紙を印刷できるよう、本製品の設定を変更する

▲ホーム>紙の取り扱い>用紙のセット>多目的トレイ(MPトレイ)に用紙をセットして印刷する>多目的トレイ(MPトレイ)に用紙をセットする>多目的トレイを使用してレターヘッドや印刷済み用紙を印刷できるよう、本製品の設定を変更する

### 多目的トレイを使用してレターヘッドや印刷済み用紙を印刷できるよう、本 製品の設定を変更する

レターヘッドまたは印刷済み用紙を両面印刷に使用するときは、本製品の設定を変更します。

- サイズやタイプの異なる用紙を同時に用紙トレイにセットしないでください。紙詰まりや紙送り異常の 原因となる場合があります。
  - 印刷位置がレターヘッドや事前に印刷されている用紙とずれている場合、多目的トレイの印刷位置設定 で印刷位置を調整することができます。
  - 印刷済み用紙は、印刷方法やインクの種類によっては、印刷汚れが発生する場合があります。

向き

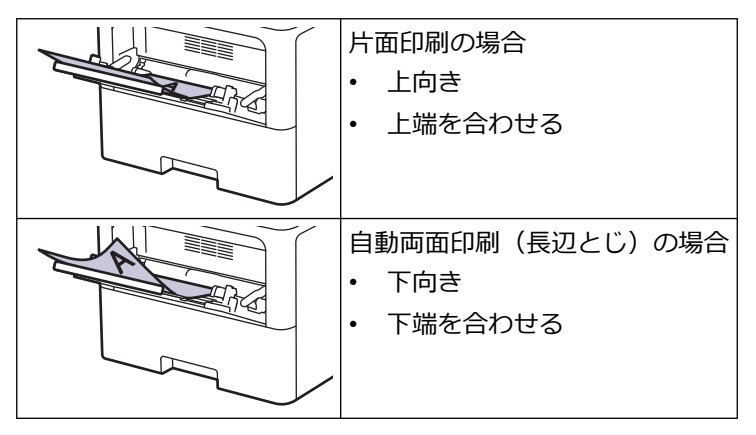

>> HL-L5210DN/HL-L5210DW >> HL-L6310DW

#### HL-L5210DN/HL-L5210DW

- 1. ▲または▼を押して以下を選択します。
  - a. [プリンター]を選択します。OK を押します。
  - b. [両面印刷]を選択します。OK を押します。
  - c. [片面データ搬送方式]を選択します。**OK**を押します。
- 2. ▲または▼を押して、 [両面搬送経路]を選択し、Goを押します。

#### HL-L6310DW

- [メニュー] > [全てのメニュ-] > [プリンター] > [両面印刷] > [片面データ搬送方式] > [両面搬送経路]を押します。
- 2. を押します。

#### 🦉 関連情報

• 多目的トレイ (MP トレイ) に用紙をセットする

▲ホーム>紙の取り扱い>用紙のセット>多目的トレイ(MPトレイ)に用紙をセットして印刷する>多目的トレイにラベルをセットして印刷する

### 多目的トレイにラベルをセットして印刷する

ラベルに印刷する場合は、バックカバー(背面排紙トレイ)を開け、多目的トレイを使用します。 サイズとタイプの異なる用紙をトレイにセットした場合、本製品かお持ちのパソコンでも用紙サイズと用紙タ イプの設定を変更する必要があります。

1. 本製品のバックカバー(背面排紙トレイ)を開けます。

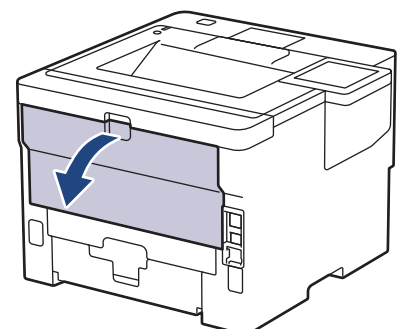

2. 用紙ストッパーを開けます。 (HL-L6310DW)

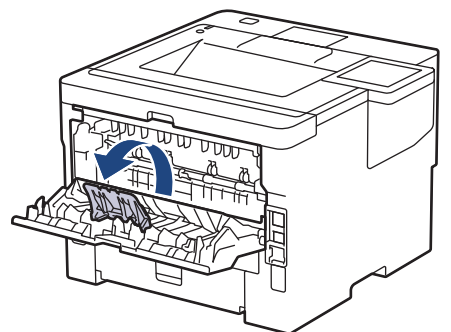

3. 本製品の前面にある多目的トレイを開け、静かに下げます。

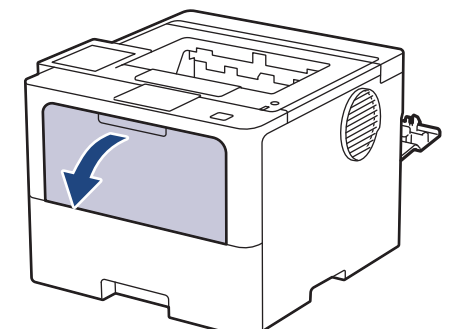

4. 多目的トレイサポートを引き出します。

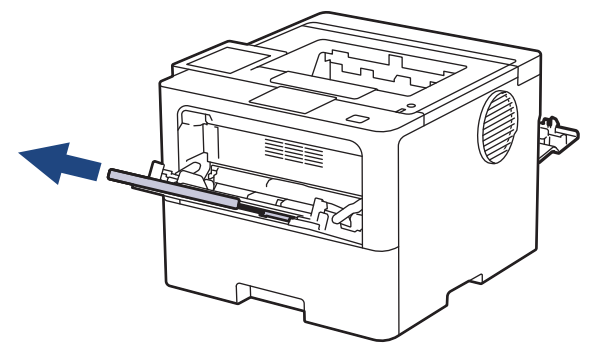

5. 使用するラベルの幅に合わせて、多目的トレイの用紙ガイドを調整します。

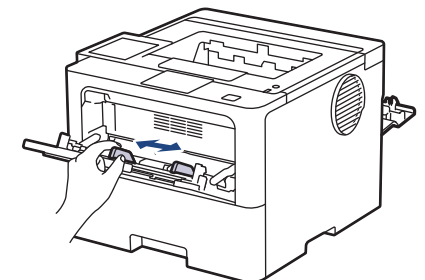

6. ラベルの印刷面を上にして、多目的トレイにセットします。

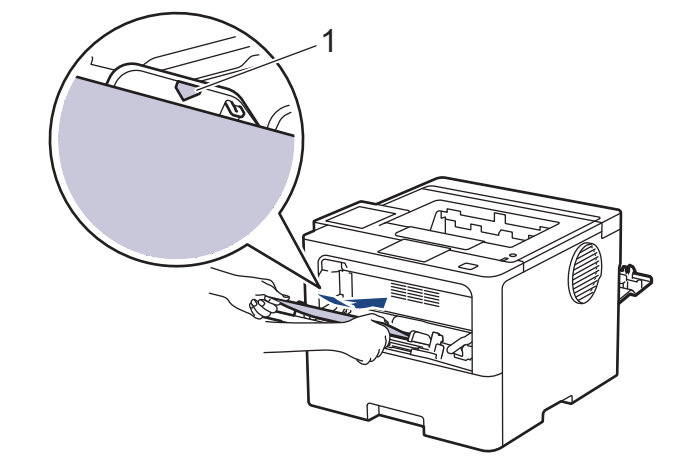

- 7. 印刷画面で印刷設定を変更します。
- 8. 印刷ジョブを本製品に送信します。
- 9. 用紙ストッパーを閉じます。 (HL-L6310DW)
- 10. 完了したら、本製品のバックカバー(背面排紙トレイ)が閉位置に固定されるまで完全に閉じます。

### 🖌 関連情報

・多目的トレイ(MPトレイ)に用紙をセットして印刷する

▲ホーム>紙の取り扱い>用紙のセット>多目的トレイ(MPトレイ)に用紙をセットして印刷する>多目的トレイに封筒をセットして印刷する

### 多目的トレイに封筒をセットして印刷する

封筒の角や側面を押して平らにしてからセットします。

サイズとタイプの異なる用紙をトレイにセットした場合、本製品かお持ちのパソコンでも用紙サイズと用紙タ イプの設定を変更する必要があります。

1. 本製品のバックカバー(背面排紙トレイ)を開けます。

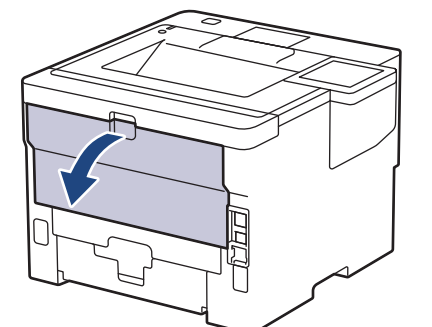

2. 用紙ストッパーを開けます。 (HL-L6310DW)

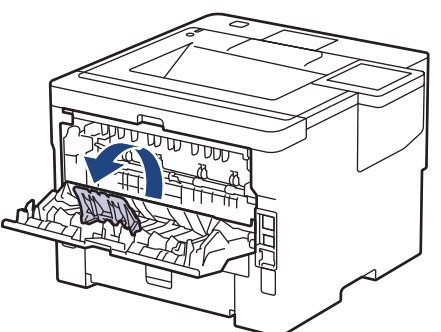

3. 本製品の前面にある多目的トレイを開け、静かに下げます。

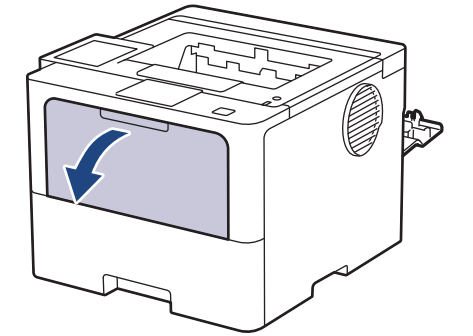

4. 多目的トレイサポートを引き出します。

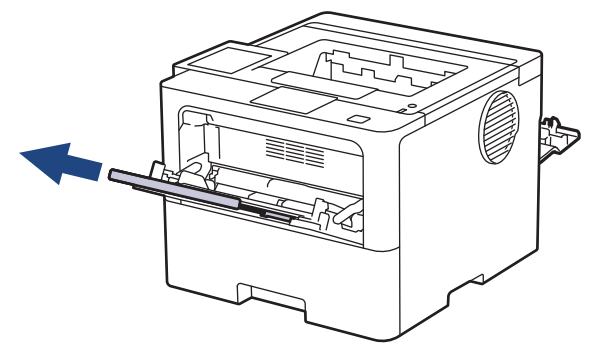

5. 使用する封筒の幅に合わせて、多目的トレイの用紙ガイドを調整します。

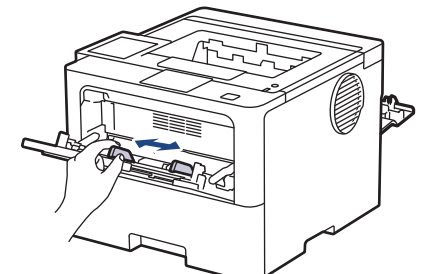

6. 封筒の印刷面を上にして、多目的トレイにセットします。

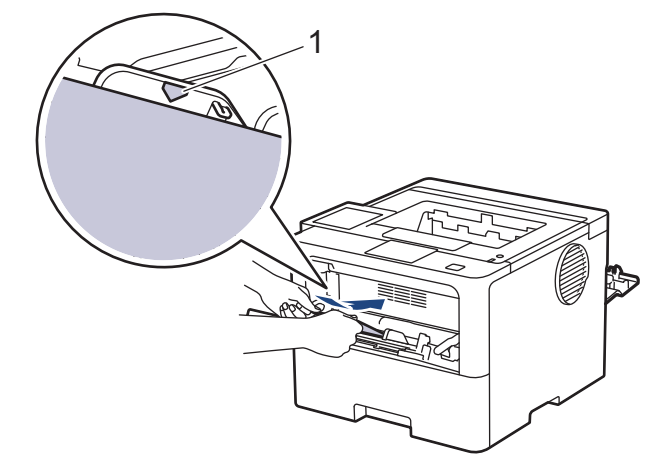

Ø 印刷面を上にして、封筒を多目的トレイにセットします。封筒が最大積載枚数のマーク(1)を超えていないことを確認します。

7. 印刷ダイアログボックスでお好みの設定を変更します。

| 設定    | 封筒に使用するオプション                                                   |
|-------|----------------------------------------------------------------|
| 用紙サイズ | Com-10<br>DL<br>C5<br>モナーク<br>長形 3 号封筒<br>長形 4 号封筒<br>洋形 4 号封筒 |
| 用紙種類  | 封筒<br>封筒 (厚め)<br>封筒 (薄め)                                       |

- 8. 印刷ジョブを本製品に送信します。
- 9. 完了したら、本製品のバックカバー(背面排紙トレイ)が閉位置に固定されるまで完全に閉じます。
- (HL-L6310DW)
   用紙ストッパーを閉じ、バックカバーを閉じます。

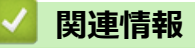

・多目的トレイ(MPトレイ)に用紙をセットして印刷する

#### ▲ ホーム > 紙の取り扱い > 用紙設定

### 用紙設定

- 用紙サイズと用紙タイプを変更する
- トレイ確認の設定を変更する
- 紙詰まりの解消

▲ホーム > 紙の取り扱い > 用紙設定 > 用紙サイズと用紙タイプを変更する

### 用紙サイズと用紙タイプを変更する

トレイにセットする用紙のサイズと用紙タイプを変更した場合、画面でも用紙サイズと用紙タイプの設定を変更 する必要があります。

>> HL-L5210DN/HL-L5210DW >> HL-L6310DW

#### HL-L5210DN/HL-L5210DW

- 1. ▲または▼を押して以下を選択します。
  - a. [基本設定]を選択します。OK を押します。
  - b. [トレイ設定]を選択します。OK を押します。
  - c. [用紙タイプ]を選択します。**OK**を押します。
- 2. ▲または▼を押して変更したい用紙トレイを表示させ、 OK を押します。
- 3. ▲または▼を押して使用したい用紙タイプを表示させ、 OK を押します。
- 4. Back を押します。
- 5. ▲または▼を押して、[用紙サイズ]オプションを表示し、OK を押します。
- 6. ▲または▼を押して変更したい用紙トレイを表示させ、OKを押します。
- 7. ▲または▼を押して使用したい用紙タイプを表示させ、OKを押します。
- 8. ▲または▼を押して使用したい用紙サイズを表示させ、 Go を押します。

#### HL-L6310DW

- 1. 🁔 [メニュー] > [全てのメニュ-] > [基本設定] > [用紙トレイ設定] > [用紙タイプ]を押します。
- 2. セットしたい用紙トレイオプションを押します。
- 3. ▲または▼を押して用紙タイプオプションを表示させ、使用したいオプションを押します。
- 4. うを押します。
- 5. ▲または▼を押して、[用紙サイズ]を表示し、[用紙サイズ]を押します。
- 6. ▲または▼を押して用紙トレイオプションを表示させ、使用したいオプションを押します。
- 7. ▲または▼を押して用紙サイズオプションを表示させ、使用したいオプションを押します。
- 8. を押します。

# <br/> ・ 用紙設定 <br/> ・ 用紙設定

▲ホーム > 紙の取り扱い > 用紙設定 > トレイ確認の設定を変更する

### トレイ確認の設定を変更する

用紙確認設定がオンになっている場合、用紙トレイを外すか、多目的トレイに用紙をセットすると、用紙サイズや用紙の種類を変更したかどうかを確認するメッセージがディスプレーに表示されます。

お買い上げ時の設定はオンです。 >> HL-L5210DN/HL-L5210DW >> HL-L6310DW

#### HL-L5210DN/HL-L5210DW

- 1. ▲または▼を押して以下を選択します。
  - a. [基本設定]を選択します。OKを押します。
  - b. [トレイ設定]を選択します。OK を押します。
  - c. [トレイ確認]を選択します。OK を押します。
- 2. ▲または▼を押して、 [オン] または [オフ] を選択してから、 Go を押します。

#### HL-L6310DW

- 1. 🁔 [メニュー] > [全てのメニュ-] > [基本設定] > [用紙トレイ設定] > [トレイ確認]を押します。
- 2. [オン]または[オフ]を押します。
- 3. を押します。

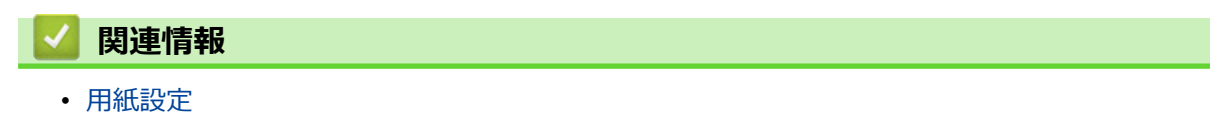

### 印刷できない領域

下表の数値は、一般的に使用される用紙サイズの端からの最大印刷不可領域を表したものです。この数値は、ご 使用の用紙サイズや設定により異なる場合があります。

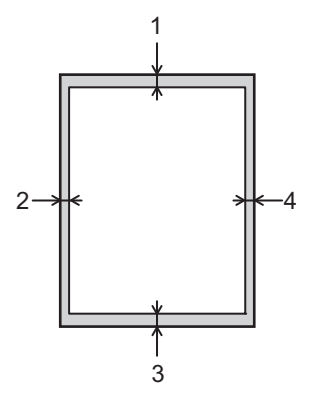

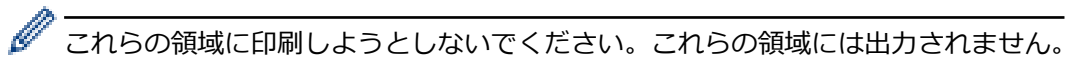

| 用途 | 原稿サイズ | 上部(1)<br>下部(3) | 左 (2)<br>右 (4) |
|----|-------|----------------|----------------|
| 印刷 | レター   | 4.2 mm         | 4.2 mm         |
|    | A4    | 4.2 mm         | 4.2 mm         |
|    | はがき   | 4.2 mm         | 4.2 mm         |

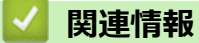

紙の取り扱い

### 特殊用紙を使用する

用紙を購入する前に、サンプル用紙を使用して正しく印刷できるかを確認してください。

- 紙詰まりや製品損傷の原因となりますので、インクジェット紙は使用しないでください。
- 粗面紙、しわのある/しわ加工紙を使用すると、印字品質が低下することがあります。

印刷用紙は購入時のパッケージに封をして保管してください。平らな場所に置いて、多湿、直射日光、高温を避けてください。

#### 重要

一部の用紙は印字品質を低下させ、製品損傷の原因となる場合があります。

次に該当する用紙は使用しないでください:

- 表面が極めてざらついている
- 表面が極めてつるつるしている、または光沢がある
- 丸まっている、または反っている
- ・ コーティング加工または化学薬品で仕上げされている
- 破損、しわ、または折り曲げがある
- 本ガイドで指定する推奨重量を超えている
- タブやホチキスが留められている
- 低温染料使用またはサーモグラフィ加工されたレターヘッド
- マルチパートまたはノーカーボン紙
- インクジェット専用紙

上記いずれかに該当する用紙をご使用になった場合、製品損傷の原因となる場合があります。これが起因の 損傷は、保証またはサービス契約の対象外となります。

### 🖌 関連情報

- 紙の取り扱い
- 関連トピック:
- ・ 紙詰まりの解消

#### ▲ホーム > 印刷

### 印刷

- パソコンから印刷する (Windows)
- パソコンから印刷する (Mac)
- E メールの添付ファイルを印刷する
- USB フラッシュメモリーを使用したセキュリティ印刷
- 副本を印刷する
- 操作パネルを使用し印刷の設定を変更する
- 印刷ジョブをキャンセルする
- テスト印刷
- ・ ユニバーサルプリント

▲ホーム > 印刷 > パソコンから印刷する(Windows)

### パソコンから印刷する(Windows)

- ・ 文書を印刷する(Windows)
- 印刷設定(Windows)
- セキュリティ印刷 (Windows)
- 初期値の印刷設定を変更する(Windows)
- BR-Script3 プリンタードライバー (PostScript<sup>®</sup> 3<sup>™</sup>言語エミュレーション)を使用して文 書を印刷する (Windows)
- お使いのパソコンから本製品の状態を監視する (Windows)

▲ホーム > 印刷 > パソコンから印刷する(Windows) > 文書を印刷する(Windows)

#### 文書を印刷する (Windows)

- 1. アプリケーション上で印刷メニューを選択します。
- お使いのモデル名を選択し、プリンターのプロパティまたは詳細設定ボタンをクリックします。 プリンタードライバーの設定画面が表示されます。

| ☞ 印刷設定                           |                        | ? ×               |
|----------------------------------|------------------------|-------------------|
| brother                          |                        |                   |
|                                  | 基本設定 拡張機能 おまかせ設定       |                   |
|                                  | 用紙サイズ(乙)               | A4 ~              |
|                                  | 印刷の向き                  | ●縦(1) ○横(1)       |
|                                  | 部数(C)                  | 1 🚽 部単位(E)        |
| at all                           | 用紙種類(Y)                | 普通紙 ~             |
|                                  | 解像度(1)                 | 600 dpi 🗸 🗸       |
| 用紙サイズ: A4                        | 印刷設定(N)                | グラフィックス 〜         |
| 210 × 297 mm<br>(8.3 × 11.7 インチ) |                        | 手動設定(S)           |
| 用紙種類:普通紙                         | レイアウト(G)               | 1 ページ             |
| 留理(1)<br>解像度:600 dpi             | ページの順序(0)              | 左上がら右 ~           |
| 両面印刷ノ小冊子印刷:両面印刷                  | 仕切り線(B)                | V                 |
| 32/2018-11-272<br>透かし印刷:オフ       | 両面印刷/小冊子印刷( <u>K</u> ) | 両面印刷              |
| セキュリティ印刷:オフ                      |                        | 両面印刷設定(≥)         |
|                                  |                        |                   |
|                                  | 1 ページ目( <u>F</u> )     | 自動選択 ~            |
|                                  | 2 ページ目以降( <u>O</u> )   | 1 ページ目と同一 ~       |
| □□□□洞ブレビュー( <u>P</u> )           |                        |                   |
| おまかせ設定を登録(」)…                    |                        | 標準に戻す( <u>D</u> ) |
| ±₩−٢( <u>U</u> )                 | OK                     | キャンセル ヘルプ(円)      |

- 3. 用紙トレイに正しいサイズの用紙がセットされているかを確認します。
- 4. **用紙サイズ**のドロップダウンリストから用紙サイズを選択します。
- 5. 印刷の向き欄で縦または横オプションを選択し、印刷物の向きを設定します。

お使いのアプリケーションに同様の設定が備わっている場合は、アプリケーションを使用して印刷物の向き を設定することを推奨します。

- 6. 部数欄に、印刷したい部数(1~999部)を入力します。
- 7. 用紙種類のドロップダウンリストからお使いになる用紙の種類を選択します。
- 8. 複数ページの内容を1枚に印刷したいとき、または1ページの内容を複数枚にわたって印刷したいときは、 レイアウトのドロップダウンリストからお好みの設定を選択します。
- 9. 必要に応じて他の印刷設定を変更します。
- 10. OK をクリックします。
- 11. 印刷操作を完了します。

#### 🖌 関連情報

Ø

・ パソコンから印刷する (Windows)

#### 関連トピック:

・ 紙詰まりの解消

• 印刷設定(Windows)

▲ホーム > 印刷 > パソコンから印刷する(Windows) > 印刷設定(Windows)

| 印刷設定(Windows)                  |                        |                         |
|--------------------------------|------------------------|-------------------------|
| >> 基本設定タブ                      |                        |                         |
| >> 拡張機能タブ                      |                        |                         |
| 基本設定タブ                         |                        |                         |
|                                |                        |                         |
| ≫ 印刷設定                         |                        | ? ×                     |
| brother                        |                        |                         |
|                                | 基本設定 拡張機能 おまかせ設定       |                         |
| A                              | 田紙サイズ(7)               | A4 ~~~~                 |
|                                | 印刷の向き                  | ●縦(T) ○横(L)             |
|                                | 部数( <u>C</u> )         | 1 📄 部単位(E)              |
|                                | 用紙種類(少                 | 普通紙 ~                   |
|                                | 解像度(1)                 | 600 dpi ~               |
| 用紙サイズ:A4<br>210 × 297 mm       | 印刷設定(N)                | グラフィックス イ               |
| (8.3 × 11.7 インチ)<br>田純麺類・普通純   |                        | → ΨЛБ及Σ(2)              |
| 部数:1                           | レイアウト( <u>G</u> )      | 1ページ ~                  |
| 解像度:600 dpi<br>両面印刷/小冊子印刷:両面印刷 | ページの順序( <u>O</u> )     | 左上から右 ~                 |
| 拡大縮小:オフ                        |                        |                         |
| 透かし印刷:オフ<br>セキュリティ印刷:オフ        | 面面印刷/小冊子印刷( <u>K</u> ) | 両面印刷 ~                  |
|                                |                        |                         |
|                                | 1 ページ日(F)              | 自動選択                    |
|                                | 2 ページ目以降(Q)            | 1 ページ目と同一 ~             |
| □印刷プレビュー(P)                    |                        |                         |
| おまかせ設定を登録(」)…                  |                        | 標準(C戻す(D)               |
| サポート( <u>U</u> )               | OK                     | 5-55° /17/11. A 117/14) |
|                                | - OK                   |                         |

#### 1. 用紙サイズ

使用する用紙サイズを選択します。標準の用紙サイズから選択するか、カスタム用紙サイズを作成するか選 択します。

#### 2. 印刷の向き

印刷の向き(縦または横)を選択します。

お使いのアプリケーションに同様の設定が備わっている場合は、アプリケーションを使用して印刷物の向き を設定することを推奨します。

#### 3. 部数

印刷する部数(1~999)を入力します。

#### 部単位

複数ページの文書を元のページの順序に合わせて印刷する場合に、選択します。選択した場合は、文書一 式を一部印刷し、設定した部数に応じて残りの部数分だけ同様に印刷が繰り返されます。選択しない場合 は、各ページが設定された部数だけ印刷されてから、次のページが印刷されます。

#### 4. 用紙種類

使用する用紙の種類を選択します。印刷品質保持のため、選択された用紙の種類に合った印刷設定を本製品 が自動的に設定します。

#### 5. 解像度

印刷の解像度を選択します。印刷品質と印刷速度は関連しているため、解像度が高くなるにつれて、文書の 印刷により多くの時間がかかります。

#### 6. 印刷設定

印刷する文書の種類を選択します。

#### 手動設定…

明るさ、コントラスト、その他の設定などの詳細設定を指定します。

グラフィックス

#### プリンターのハーフトーンを使う

プリンタードライバーを使用してハーフトーンを表現する場合は、このオプションを選択します。

#### 明るさ

明るさを調整します。

#### コントラスト

コントラストを調整します。

#### ディザリング

印刷する文書の種類に合わせてグラフィックまたはテキストを選択し、最良の品質で印刷します。

#### 階調印刷を改善する

影付きの部分の画像品質を高める場合は、このオプションを選択します。

#### パターン印刷を改善する

コンピューター画面に表示される塗りつぶしやパターンと異なる印刷がされる場合にパターン印 刷を改善するには、このオプションを選択します。

#### 細線の印刷を改善する

細線の画像品質を高める場合は、このオプションを選択します。

#### システムのハーフトーンを使う

このオプションを選択し、Windows を使用してハーフトーンを表現します。

#### TrueType 設定 (特定のモデルのみ対応)

#### モード

印刷に使用するフォントの処理方法を選択します。

#### プリンターのアウトライン フォントを使う

フォント処理時に内蔵フォントを使用するかどうかを選択します。

#### 7. レイアウト

複数ページの内容を1枚に印刷したいとき、または1ページの内容を複数枚にわたって印刷したいときに選択します。

#### ページの順序

複数ページの内容を1枚に印刷するときのページの順序を選択します。

#### 仕切り線

複数ページの内容を1枚に印刷するときの仕切り線の種類を選択します。

#### 8. 両面印刷/小冊子印刷

両面印刷または小冊子印刷をする場合に選択します。

#### 両面印刷設定

綴じ方を選択するときにこのボタンを押します。それぞれの向きごとに4タイプの綴じ方があります。

#### 9. 給紙方法

印刷条件や目的に合った給紙方法を選択します。

#### 1ページ目

1ページ目を印刷するときに使用する給紙方法を選択します。

#### 2ページ目以降

2ページ目以降を印刷するときに使用する給紙方法を選択します。

#### 拡張機能タブ

| 8                                                                                                    |                                                                                                    | ? ×          |  |
|----------------------------------------------------------------------------------------------------|----------------------------------------------------------------------------------------------------|--------------|--|
| brother                                                                                                    |                                                                                                    |              |  |
| <ul> <li>         ・</li> <li>         ・</li> <li></li></ul> | 基本設定       拡張機能       おまかせ設定         拡大縮小       ● 分ブ(O)         ● 印刷用紙サイズに合わせます(Z)         A4         ● 任意倍率 [25 - 400 %](E)         100       ◆         □ 上下反転(V)       該定(S)         □ 現在の日付・時間・ID を印刷する(I)       該定(B)         □ トナー節約モード(M)       設定(E)         ユーザー認証       該定(D)         その他特殊機能(Y) |              |  |
| □ 印刷プレビュー(P)                                                                                                    |                                                                                                    |              |  |
| おまかせ設定を登録(」)…                                                                                                    | 標準に戻す                                                                                                    | ( <u>D</u> ) |  |
| サポート( <u>U</u> )                                                                                                    | OK キャンセル ヘル                                                                                                    | ブ(日)         |  |

#### 1. 拡大縮小

印刷したい文書の内容を拡大、または縮小するときに選択します。

#### 印刷用紙サイズに合わせます

印刷に使用する用紙サイズに合わせて文書のサイズを拡大、縮小するときに選択します。選択した場合は、 ドロップダウンリストから用紙サイズを選択します。

#### 任意倍率 [25-400%]

文書のページを手動で拡大または縮小する場合は、このオプションを選択します。このオプションを選択 した場合は、入力欄に値を入力します。

#### 2. 上下反転

上下を180度回転して印刷できます。

#### 3. 透かし印刷を使う

ロゴや文字を透かしとして文書に印刷するときに選択します。あらかじめ設定されている透かしから1つを 選択するか、新しい透かしを追加するか、または自分で作成した画像ファイルを使用します。

#### 4. 現在の日付・時間・ID を印刷する

日時およびログインユーザー名を文書に印刷する場合に選択します。

#### 5. トナー節約モード

この機能を選択すると、通常より少ない量のトナーで印刷するためトナーを節約できます。印字は薄くなりますが、読むのに問題はありません。

#### 6. セキュリティ印刷 (特定のモデルのみ対応)

この機能は、本製品の操作パネルでパスワードを入力するまで機密文書や取り扱い注意の文書が印刷されないようにします。

#### 7. 設定保護管理機能

この機能を使用すると、管理者パスワードを変更したり、さまざまな印刷機能を制限できます。

8. ユーザー認証 (特定のモデルのみ対応)

この機能を使用すると、各ユーザーに対する制限を確認できます。

#### 9. 排紙トレイ設定 (特定のモデルのみ対応)

印刷済みページ用の出力トレイを選択します。

#### スタッカモード

用紙は標準トレイに排出されます。標準出力トレイが満杯になると、プリンターは次に利用可能なビンを 自動的に選択します。

#### ソーターモード

複数枚印刷する場合、各ページが1から4の異なるビンに排出されます。

#### 標準排紙トレイ使用(指定ビンの満載時)

メールボックスビンが満杯の場合でも、この項目を選択すると印刷が続行されます。この項目を選択する と、本製品は印刷ジョブを続行し、メールボックスビンが満杯の場合は、本製品の出カトレイに残りのペ ージを排出します。

#### 10. その他特殊機能

#### スリープまでの時間

印刷後すぐにスリープモードに移行するよう設定する場合は、このオプションを選択します。

#### マクロ設定(特定のモデルのみ対応)

この機能を選択すると、本製品のメモリーに印刷ジョブのオーバーレイとして保存した電子フォーム(マ クロ)が印刷されます。

#### 濃度調整

印刷濃度を指定します。

#### 印刷結果の改善

紙の反りを抑えたり、トナーの定着を改善したりする場合に、このオプションを選択します。

#### 白紙ページの節約

プリンタードライバーが自動的に空白ページを検出し、印刷しないようにする場合は、このオプションを 選択します。

#### 黒文字印刷

カラーの文字を黒色で印刷する場合は、このオプションを選択します。

#### プリント アーカイブ

印刷データを PDF 形式でパソコンに保存するときに選択します。

#### エコ設定

この項目を選択すると印刷時の音が軽減されます。

#### 🖌 関連情報

パソコンから印刷する(Windows)

#### 関連トピック:

- メールボックスユニット
- ・
   文書を印刷する
   (Windows)

▲ホーム > 印刷 > パソコンから印刷する(Windows) > セキュリティ印刷(Windows)

### セキュリティ印刷(Windows)

セキュリティ印刷を使用して、本製品の操作パネルでパスワードを入力するまで機密文書や取り扱い注意の文書 が印刷されないようにします。

本製品の電源を切ると、セキュリティデータは本製品から削除されます。

>> HL-L5210DN/HL-L5210DW >> HL-L6310DW

#### HL-L5210DN/HL-L5210DW

- 1. アプリケーション上で印刷メニューを選択します。
- お使いのモデル名を選択し、プリンターのプロパティまたは詳細設定ボタンをクリックします。 プリンタードライバーの設定画面が表示されます。
- 3. 拡張機能タブをクリックします。
- 4. セキュリティ印刷欄の設定ボタンをクリックします。
- 5. セキュリティ印刷チェックボックスを選択します。
- 6. パスワード欄で4桁のパスワードを入力します。
- 7. 必要に応じて **ユーザー名**および 印刷ジョブ名をテキスト欄に入力します。
- 8. OK をクリックし、セキュリティ印刷設定画面を閉じます。
- 9. OK をクリックします。
- 10.印刷操作を完了します。
- 11. 本製品の操作パネルで、Secure を押します。
- 12. ▲または ▼を押してユーザー名を表示し、OK を押します。
- 13.4 桁のパスワードを入力します。

各数字を入力するには、▲または▼を押して数字を選択し、OK を押します。

- 14.▲または▼を押してジョブを表示し、OKを押します。
- 15.▲または▼を押して、[プリンター]を選択し、OKを押します。
- 16.▲または▼を押して、印刷枚数を入力します。
- 17. OK を押します。

データが印刷されます。

セキュリティデータは印刷後、本製品のメモリーから削除されます。

#### HL-L6310DW

- 1. アプリケーション上で印刷メニューを選択します。
- お使いのモデル名を選択し、プリンターのプロパティまたは詳細設定ボタンをクリックします。 プリンタードライバーの設定画面が表示されます。
- 3. 拡張機能タブをクリックします。
- 4. セキュリティ印刷欄の設定ボタンをクリックします。
- 5. セキュリティ印刷チェックボックスを選択します。
- 6. パスワード欄で4桁のパスワードを入力します。
- 7. 必要に応じて **ユーザー名**および 印刷ジョブ名をテキスト欄に入力します。
- 8. OK をクリックし、セキュリティ印刷設定画面を閉じます。
- 9. OK をクリックします。
- 10.印刷操作を完了します。

11. 本製品の操作パネルで、[セキュリ ティ印刷]を押します。

12.▲または▼を押して、ユーザー名を表示し、お使いのユーザー名を押して選択します。

13.4 桁のパスワードを入力し、[OK]を押します。

14.▲または▼を押して印刷ジョブを表示し、表示した印刷ジョブを押します。

15. 枚数を入力します。

16. [スタート]を押します。

セキュリティデータは印刷後、本製品のメモリーから削除されます。

#### | 関連情報

・パソコンから印刷する (Windows)

▲ホーム > 印刷 > パソコンから印刷する(Windows) > 初期値の印刷設定を変更する(Windows)

### 初期値の印刷設定を変更する(Windows)

アプリケーションの印刷設定を変更した場合、その変更はそのアプリケーションで印刷される文書にのみ適用されます。すべての Windows アプリケーションの印刷設定を変更するには、プリンタードライバーのプロパティを設定する必要があります。

1. 以下のいずれかを行ってください:

• Windows 11 の場合

> すべてのアプリ > Windows ツール > コントロール パネルをクリックします。ハードウェアとサウンドグループで、デバイスとプリンターの表示をクリックします。

• Windows 10、Windows Server 2016、Windows Server 2019、および Windows Server 2022 の場合

Windows システム ツール > コントロール パネルをクリックします。ハードウェアとサウンド(ハードウェア) グループで、デバイスとプリンターの表示をクリックします。

- Windows Server 2012 R2 の場合
   スタート画面でコントロール パネルをクリックします。ハードウェアグループで、デバイスとプリンターの表示をクリックします。
- Windows Server 2012 の場合:
   マウスを、デスクトップの右下隅に移動します。メニューバーが表示されたら、設定をクリックして、コントロールパネルをクリックします。ハードウェアグループで、デバイスとプリンターの表示をクリックします。
- お使いのモデルのアイコンを右クリックし、プリンターのプロパティを選択します。(プリンタードライバーのオプションが表示された場合は、お使いのドライバーを選択します。)
   プリンターのプロパティのダイアログボックスが表示されます。
- 3. **全般**タブをクリックし、**印刷設定**または**基本設定**ボタンをクリックします。 プリンタードライバーのダイアログボックスが表示されます。

✓ ・ トレイ設定を行うには、デバイスの設定タブをクリックします(特定モデルのみ対応)。

- プリンターポートを変更するには、ポートタブをクリックします。
- 4. すべての Windows プログラムでデフォルトとして使いたい印刷設定を選択します。
- 5. OK をクリックします。
- 6. プリンタープロパティダイアログボックスを閉じます。

#### 🖌 関連情報

- ・パソコンから印刷する (Windows)
  - ・ 増設トレイを設定する (Windows)

▲ホーム > 印刷 > パソコンから印刷する(Windows) > 初期値の印刷設定を変更する(Windows) > 増設トレイを設定する(Windows)

### 増設トレイを設定する(Windows)

本製品のプロパティにアクセスして、増設トレイを自動検出し、シリアル番号を確認します。

プリンタードライバーのインストール中に、増設トレイがプリンタードライバーにより自動的に検出されま す。ドライバーのインストール後に増設トレイを追加する場合は、この手順に従います:

- 1. 以下のいずれかを行ってください:
  - Windows 11 の場合

> すべてのアプリ > Windows ツール > コントロール パネルをクリックします。ハードウェアとサウンドグループで、デバイスとプリンターの表示をクリックします。

・ Windows 10、Windows Server 2016、Windows Server 2019、および Windows Server 2022 の場合

Windows システム ツール > コントロール パネルをクリックします。ハードウェアとサウンド(ハードウェア) グループで、デバイスとプリンターの表示をクリックします。

- Windows Server 2012 R2 の場合
   スタート画面でコントロール パネルをクリックします。ハードウェアグループで、デバイスとプリンターの表示をクリックします。
- Windows Server 2012 の場合:
   マウスを、デスクトップの右下隅に移動します。メニューバーが表示されたら、設定をクリックして、コントロール パネルをクリックします。ハードウェアグループで、デバイスとプリンターの表示をクリックします。
- お使いのモデルのアイコンを右クリックし、プリンターのプロパティを選択します。(プリンタードライバーのオプションが表示された場合は、お使いのドライバーを選択します。)
   プリンターのプロパティのダイアログボックスが表示されます。
- 3. **デバイスの設定**タブをクリックします。
- 自動検知ボタンをクリックします。
   増設トレイと本製品のシリアル番号は、自動的に検出されます。
- 5. **適用**ボタンをクリックします。
- 6. プリンタープロパティダイアログボックスを閉じます。

本製品が以下の状態の場合は、自動検知機能は利用できません。

- 本製品の電源がオフになっています。
- ・ プリントサーバーで本製品が共有されています
- 本製品とお使いのパソコンが接続されていません。

#### 🦉 関連情報

• 初期値の印刷設定を変更する(Windows)

▲ホーム > 印刷 > パソコンから印刷する(Windows) > BR-Script3 プリンタードライバー(PostScript<sup>®</sup> 3<sup>™</sup> 言語エミュレーション)を使用して文書を印刷する(Windows)

### BR-Script3 プリンタードライバー(PostScript<sup>®</sup> 3<sup>™</sup>言語エミュレーション) を使用して文書を印刷する(Windows)

BR-Script3 プリンタードライバーを使用すると、PostScript<sup>®</sup>データをより鮮明に印刷できます。

support.brother.com/downloads で、お使いのモデルの**ソフトウェアダウンロード**ページに移動し、PS ドライ バー(BR-Script3 プリンタードライバー)をインストールします。

- 1. アプリケーション上で印刷メニューを選択します。
- 2. BR-Script3 を含むお使いのモデルを選択し、プリンターのプロパティまたは詳細設定ボタンをクリックしま す。

| 🖶 印刷設定                  | ×            |
|-------------------------|--------------|
| レイアウト 用紙/品質 セキュリティ印刷    |              |
| 印刷の向き( <u>O</u> ):      |              |
| ▲ 縦 ~                   |              |
| 両面印刷( <u>B</u> ):       |              |
| ■ なし ~                  |              |
| ページの順序( <u>R</u> ):     | =            |
| JĘ ~                    |              |
| ページ形式                   |              |
| ● シートごとのページ数<br>(S) 1 ~ | =-           |
| ○ 小冊子(K)                |              |
|                         |              |
| □ 境界線を引く(W)             |              |
|                         |              |
|                         |              |
|                         | 詳細設定(⊻)      |
|                         | OK キャンセル ヘルプ |

プリンタードライバーの設定画面が表示されます。

3. **レイアウト**、**用紙/品質**、または **セキュリティ印刷** タブをクリックして、基本的な印刷設定を変更します。 (特定のモデルのみ対応)

レイアウトまたは用紙/品質タブをクリックし、詳細設定ボタンをクリックして、詳細な印刷設定を変更します。OK をクリックします。

- OK をクリックします。
- 5. 印刷操作を完了します。

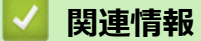

• パソコンから印刷する (Windows)

▲ホーム > 印刷 > パソコンから印刷する(Windows) > お使いのパソコンから本製品の状態を監視する (Windows)

### お使いのパソコンから本製品の状態を監視する(Windows)

ステータスモニターは、1台または複数台の製品の状態をモニターするための設定可能なツールで、エラー発生 時には即座にお知らせします。

以下のいずれかを行ってください:

タスクトレイの アイコンをダブルクリックします。

#### ウェブQ&A

**ウェブ Q & A** ボタンをクリックして、サポートのウェブサイトにアクセスします。

#### ブラザー純正消耗品サイトのご案内

ブラザー純正の消耗品については、 ブラザー純正消耗品サイトのご案内ボタンをクリックして参照してください。

#### 関連情報

- パソコンから印刷する (Windows)
- 関連トピック:
- 印刷の問題

▲ホーム > 印刷 > パソコンから印刷する(Mac)

### パソコンから印刷する(Mac)

- AirPrint を使用する前に(macOS)
- AirPrint を使用して印刷する

▲ホーム > 印刷 > E メールの添付ファイルを印刷する

### E メールの添付ファイルを印刷する

E メールで本製品にファイルを送信して印刷できます。

- Web Based Management がオンに設定されていることを確認してください。詳細については、「関連情報」 をご覧ください。
- 最大 10 個、計 20MB の文書をメールに添付できます。
- この機能は、次の形式に対応しています。
  - 文書ファイル: PDF、TXT、Microsoft Office ファイル
  - 画像ファイル: JPEG、BMP、GIF、PNG、TIFF
- 本製品はEメールの文章と添付ファイルの両方を印刷します。Eメールの添付ファイルのみ印刷するには、必要に応じて設定を変更します。
- 1. ウェブブラウザーを起動します。
- ブラウザーのアドレスバーに「https://製品の IP アドレス」と入力します(「製品の IP アドレス」には、本製品の IP アドレスを入力します)。
   例:

https://192.168.1.2

3. 必要に応じて**ログイン**欄にパスワードを入力し、**ログイン**をクリックします。

<sup>「</sup>本製品の設定を管理するためのお買い上げ時のパスワードは、製品背面にあり、「**Pwd**」と表示されていま す。

- 4. ナビゲーションメニューに移動して、オンライン機能 > オンライン機能設定をクリックします。
- ダ ・ 画面の左側にナビゲーションメニューが表示されない場合は、 ⇒から開始します。
  - この機能がロックされている場合は、ネットワーク管理者に連絡してアクセスできるように依頼してく ださい。
- 5. 同意してオンライン機能を有効にするボタンをクリックします。
- 6. お使いの製品の画面で、指示に従って設定を有効にします。
- 7. パソコンで、基本設定をクリックします。
- **E メールプリント:基本設定**画面が表示されます。
- オンにするボタンをクリックします。
   説明シートが印刷されます。
- 9. シートに記載されているメールアドレスにEメールを送信します。メールの添付ファイルが印刷されます。
- E メールアドレスや印刷設定などの設定を変更するには、オンライン機能の設定ボタンをクリックします。
   す。
  - (HL-L6310DW)
     本製品から設定することもできます。[印刷機能] > [クラウド] > [オンライン機能]を押して、画面の 指示に従います。

#### 🖌 関連情報

• 印刷

関連トピック:

操作パネルから Web Based Management を有効/無効にする

### USB フラッシュメモリーを使用したセキュリティ印刷

#### 関連モデル: HL-L6310DW

USB ストレージプリントは、本製品の操作パネルでパスワードを入力することで、USB フラッシュメモリーに セキュリティで保護されたプリントデータを保存し、後からプリントすることができる機能です。

#### お願い

USB フラッシュメモリーの要件:

- ストレージサイズ: 1 GB 以上(16 GB 以上を推奨)
- フォーマット: FAT32/exFAT
- USB フラッシュメモリーに保存したデータは暗号化されますが、あらゆる状況で不正なアクセスから保 護される訳ではありません。データと USB フラッシュメモリーは、安全に管理および保管してください。
- USB フラッシュメモリーのデータは、そのデータを保存した製品でのみ読み取り可能です。別の製品、 機器またはパソコンではデータを読み取ることはできません。
- 本製品からデータを保存するために USB フラッシュメモリーが不要となり、別の目的で USB フラッシュ メモリーを使用する場合は、すべての保存されたデータを削除し、パソコンで USB フラッシュメモリー を初期化してください。USB フラッシュメモリーを初期化または空にするには、そのユーザーマニュア ルを参照してください。

プリンタードライバーの設定については、「関連情報」をご覧ください。

1. USB フラッシュメモリーを背面の USB ポートに差し込みます。

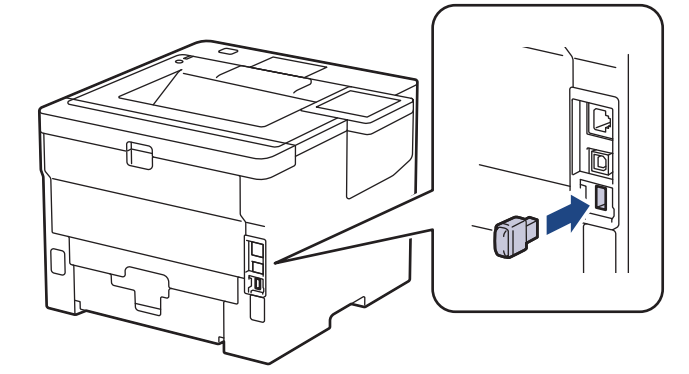

### 2. を押します。

- 3. 本製品の操作パネルで、 🁔 [メニュー] > [全てのメニュ-] > [プリンター] > [印刷ジョブ 保存先]を押します。
- [USB メモリ(後部ポート)]を押します。
   USB フラッシュメモリーを初期化するメッセージが表示されます。
- 5. [OK]を2秒間長押しし、初期化します。 本製品が再起動し、USBストレージプリント機能が有効になります。

### お願い

- 本製品が再起動し、USB ストレージプリント機能が有効になると、保存されているすべてのジョブ、 マクロ、ストリーム、フォントのデータが本製品のメモリーから削除されます。
- 本製品が再起動し、USB ストレージプリント機能が有効になると、マクロ、ストリーム、フォントの データが USB フラッシュメモリーから削除されます。
- 6. プリンタードライバーで、セキュリティ印刷オプションの設定を完了し、アプリケーションで印刷コマンド を実行します。

7. 本製品の操作パネルで、[セキュリ ティ印刷]を押します。

- 8. ▲または▼を押して、ユーザー名を表示し、お使いのユーザー名を押して選択します。
- 9.4桁のパスワードを入力し、[OK]を押します。
- 10.▲または▼を押して印刷ジョブを表示し、表示した印刷ジョブを押します。
- 11. 枚数を入力します。
- 12. [スタート]を押します。

本製品がデータを印刷し、USB フラッシュメモリーから印刷ジョブを削除します。

#### 重要

印刷が終わるまで、背面の USB ポートから USB フラッシュメモリーを取り外さないでください。

#### 🦉 関連情報

• 印刷

関連トピック:

• エラーメッセージとメンテナンスメッセージ

### 副本を印刷する

カーボンコピー機能を使用して、カーボン紙に印刷するかのように、同一の印刷データを複数枚印刷します。異なる種類または色の用紙をセットした各用紙トレイにデータを送信します。

例えば、青色用紙をセットしたトレイ1へ印刷データを送信した後、テキストの印刷された黄色用紙をセットした多目的トレイの用紙に、同じデータを再度印刷するように本製品を設定するとします。

トレイ1に青色の用紙を、多目的トレイに黄色の用紙をセットした場合、トレイ1からはシート1が、多目的トレイからはシート2が自動的に送られます。

カーボンコピー機能を有効にすると、本製品は常に自動的にコピーを作成します。

#### У (Windows)

カーボンコピー機能を使用すると、ページごとに異なる印刷マクロまたはストリームを選択できます。

>> HL-L5210DN/HL-L5210DW >> HL-L6310DW

#### HL-L5210DN/HL-L5210DW

- 1. ▲または▼を押して、[プリンター]を表示し、OKを押します。
- 2. ▲または▼を押して、 [カーボン メニュー]を表示し、OK を押します。
- 3. ▲または ▼を押して、 [カーボン コピ-]を表示し、**OK**を押します。
- 4. ▲または▼を押して、[オン]を表示し、OK を押します。
- 5. ▲または▼を押して、[部数]を表示し、OK を押します。
- 6. ▲または▼を押して、印刷枚数を入力し、OK を押します。
- 7. ▲または ▼を押して、 [コピー1 トレイ]を表示し、OK を押します。
- 8. ▲または▼を押して、[コピー1 トレイ]として設定する用紙トレイを表示し、OK を押します。

## (Windows)

- a. ▲または▼を押して、[コピー1 マクロ]を表示し、**OK**を押します。
- b. ▲または ¥を押して使用するマクロの ID 番号を表示し、**OK** を押します。

9. 各コピーに対してトレイの設定値をすべて選択し終えるまで、この手順を繰り返します。

10.印刷ジョブを本製品に送信します。

#### HL-L6310DW

- [メニュー] > [全ての メニュー] > [プリンター] > [カーボン メニュー] > [カーボン コピー] > [オン]を押します。
- 2. ▲または▼を押して[部数]を表示して、[部数]を押します。
- 3. 印刷枚数を入力し、 [確定]を押します。
- 4. ▲または▼を押して[コピー1 トレイ]を表示して、[コピー1 トレイ]を押します。
- 5. ▲または▼を押して、[コピー1 トレイ]オプションを設定する用紙トレイを表示し、表示された用紙トレイの名前を押して選択します。

🖉 (Windows)

- a. ▲または▼を押して[コピー1 マクロ]を表示して、[コピー1 マクロ]を押します。
- b. ▲または ▼を押して使用するマクロの ID を表示し、表示された ID を押します。
- 6. 各コピーに対してトレイの設定値をすべて選択し終えるまで、この手順を繰り返します。

# 7. 🔒を押します。

8. 印刷ジョブを本製品に送信します。

| 🗾 関連情報 |  |
|--------|--|
| • 印刷   |  |
▲ホーム > 印刷 > 操作パネルを使用し印刷の設定を変更する

## 操作パネルを使用し印刷の設定を変更する

印刷する文書の種類を選択します。 >> HL-L5210DN/HL-L5210DW >> HL-L6310DW

#### HL-L5210DN/HL-L5210DW

1. ▲または▼を押して、[プリンター]を表示し、OKを押します。

- 2. ▲または▼を押して、[プリンタ-設定リスト]を表示し、OKを押します。
- 3. ▲または▼を押して、[グラフィックス]または[テキスト]を表示させ、使用したいオプションを押します。
- 4. OK を押します。

## HL-L6310DW

- 1. 🁔 [メニュー] > [全てのメニュ-] > [プリンター] > [テンポラリ設定]を押します。
- 2. [テキスト]または[グラフィックス]を押します。
- 3. を押します。

# ☑ 関連情報

• 印刷

# 印刷ジョブをキャンセルする

>> HL-L5210DN/HL-L5210DW >> HL-L6310DW

## HL-L5210DN/HL-L5210DW

Cancel を押します。

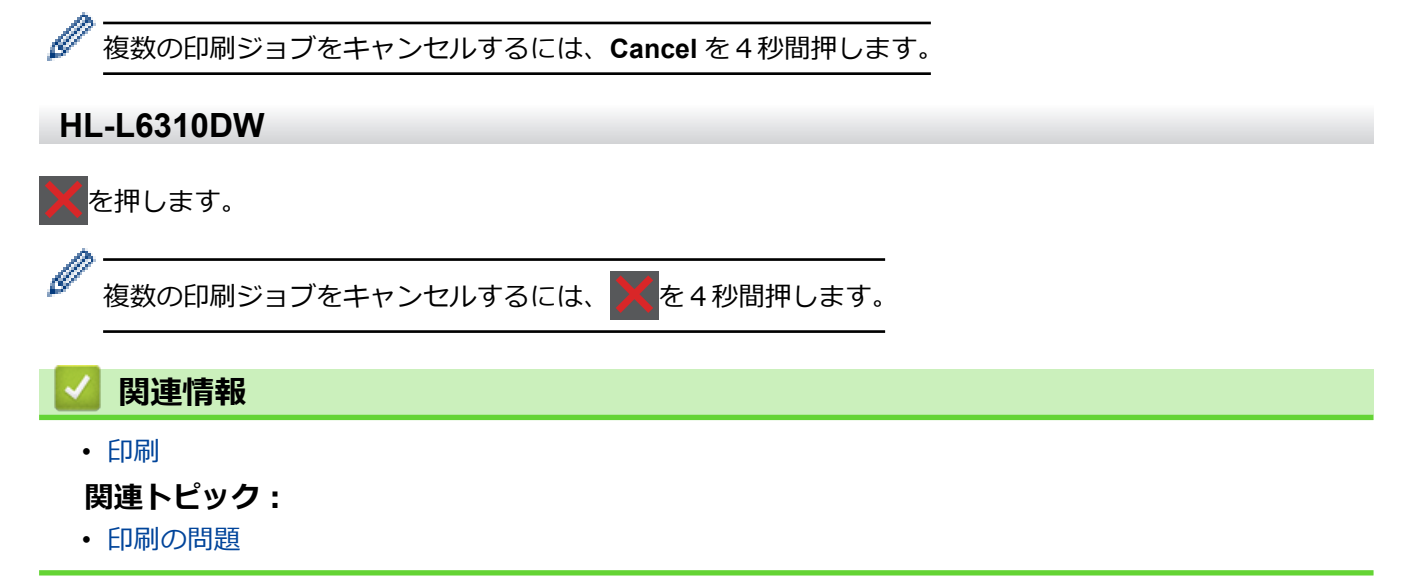

# テスト印刷

印刷品質に問題がある場合は、以下の指示に従ってテスト印刷を行います。 >> HL-L5210DN/HL-L5210DW >> HL-L6310DW

## HL-L5210DN/HL-L5210DW

- 1. ▲または▼を押して、[プリンター]を表示し、OKを押します。
- 2. (HL-L5210DN/HL-L5210DW) ▲または▼を押して、[プリンター オプション]オプションを表示し、OK を押します。
- 3. ▲または▼を押して、[テストプリント]を表示し、OKを押します。
- 4. **Go** を押します。

本製品でテストページが印刷されます。

## HL-L6310DW

- 1. || [メニュー] > [全ての メニュー] > [プリンター] > [プリンター オプション] > [テストプリント]を 押します。
- 2. [はい]を押します。
- 3. 🌈 を押します。

## 🖌 関連情報

- 印刷
- 関連トピック:
- ・ 印刷品質の改善

▲ホーム > 印刷 > ユニバーサルプリント

- ユニバーサルプリントの概要
- Web Based Management を使用してユニバーサルプリントに本製品を登録する
- Microsoft Azure portal 経由でユニバーサルプリントユーザーを割り当てる
- パソコンにユニバーサルプリント対応プリンターを追加する
- ・ ユニバーサルプリントを使用して印刷する
- ユニバーサルプリントから本製品の登録を解除する

# ユニバーサルプリントの概要

ユニバーサルプリントは、マイクロソフトが提供するクラウドベースのプリントサービスです。プリンタードラ イバーをインストールすることなく、インターネット上のどこからでも、文書を印刷することができます。ユニ バーサルプリントは、Microsoft 365 のサブスクリプションを持つ Azure Active Directory(Azure AD)ユーザー が利用できます。

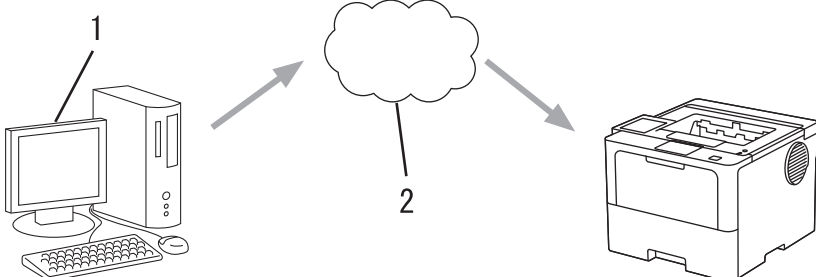

- 1. Windows 10 20H1 以降が動作しているパソコン
- 2. クラウドサーバー

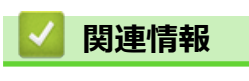

▲ホーム > 印刷 > ユニバーサルプリント > Web Based Management を使用してユニバーサルプリントに本 製品を登録する

# Web Based Management を使用してユニバーサルプリントに本製品を登録 する

- タイムゾーンに合った正しい日付と時刻を設定してください。
- ネットワークでプロキシサーバーを使用している場合は、プロキシサーバーの設定を行ってください。
- 1. ウェブブラウザーを起動します。
- 2. ブラウザーのアドレスバーに「https://製品の IP アドレス」と入力します(「製品の IP アドレス」には、本製品の IP アドレスを入力します)。

例:

https://192.168.1.2

3. 必要に応じてログイン欄にパスワードを入力し、ログインをクリックします。

本製品の設定を管理するためのお買い上げ時のパスワードは、製品背面にあり、「Pwd」と表示されています。

4. ナビゲーションメニューに移動して、**ネットワーク > ネットワーク > プロトコル**をクリックします。

ダ 画面の左側にナビゲーションメニューが表示されない場合は、三から開始します。

- 5. ユニバーサル印刷チェックボックスを選択し、詳細設定をクリックします。
- 6. 必要に応じて、デバイス名欄の製品名を変更します。

❷ ?、/、\、"、:、<、>、|、\*等の文字を使用すると、送信エラーが起こることがあります。

7. 登録 をクリックします。

ダ エラーが発生した場合は、画面に表示される指示に従ってください。

- 8. ユニバーサルプリントのユーザーコードが表示されます。**サインイン**ボタンをクリックし、ユーザーコード を入力します。
- 9. 画面の指示に従って登録を完了します。

#### 🖌 関連情報

• ユニバーサルプリント

#### 関連トピック:

- Web Based Management を使用して日時を設定する
- Web Based Management を使用してプロキシサーバーを設定する

▲ホーム > 印刷 > ユニバーサルプリント > Microsoft Azure portal 経由でユニバーサルプリントユーザーを割 り当てる

# Microsoft Azure portal 経由でユニバーサルプリントユーザーを割り当てる

Microsoft Azure portal に本製品が登録されている場合のみ、ユニバーサルプリントサービスにユーザーを割り当てることができます。

- 1. Microsoft Azure portal にアクセスします。 URL: <u>portal.azure.com</u>
- 2. プリンター管理者としてログインします。
- 3. **ユニバーサルプリント**サービスを選択します。
- 4. プリンターオプションを選択し、一覧から本製品を選択します。
- 5. **共有**を選択します。
- 6. ユニバーサルプリントサービスに割り当てるユーザーを選択し、プリンタの共有をクリックします。

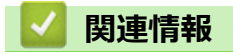

# パソコンにユニバーサルプリント対応プリンターを追加する

- 1. **モ** > 一 > デバイス > プリンターとスキャナー > プリンターまたはスキャナーを追加しますをクリックします。
- 2. 一覧からユニバーサルプリント対応プリンターとして登録した製品を選択し、**デバイスの追加**をクリックします。

# 🔽 関連情報

▲ホーム > 印刷 > ユニバーサルプリント > ユニバーサルプリントを使用して印刷する

# ユニバーサルプリントを使用して印刷する

- 1. アプリケーション上で印刷メニューを選択します。
- 2. ユニバーサルプリント対応プリンターとして登録した製品を選択し、プリンターのプロパティまたは環境設 定ボタンをクリックします。
- 3. 必要に応じてプリンターの設定を変更します。
- 4. 印刷操作を完了します。

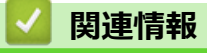

▲ホーム > 印刷 > ユニバーサルプリント > ユニバーサルプリントから本製品の登録を解除する

## ユニバーサルプリントから本製品の登録を解除する

本製品の登録を解除するには、Web Based Management から本製品を削除してから、Microsoft Azure portal 上で 本製品を削除する必要があります。

- 1. ウェブブラウザーを起動します。
- 2. ブラウザーのアドレスバーに「https://製品の IP アドレス」と入力します(「製品の IP アドレス」には、本製品の IP アドレスを入力します)。

例:

https://192.168.1.2

3. 必要に応じて**ログイン**欄にパスワードを入力し、**ログイン**をクリックします。

✓ 本製品の設定を管理するためのお買い上げ時のパスワードは、製品背面にあり、「Pwd」と表示されています。

4. ナビゲーションメニューに移動して、**ネットワーク > ネットワーク > プロトコル**をクリックします。

ダ 画面の左側にナビゲーションメニューが表示されない場合は、三から開始します。

- 5. ユニバーサル印刷チェックボックスの横にある詳細設定をクリックします。
- 6. 登録情報削除をクリックして、画面の指示に従います。
- 7. Microsoft Azure portal にアクセスします。

URL : portal.azure.com

- 8. プリンター管理者としてログインします。
- 9. **ユニバーサルプリント**サービスを選択します。
- 10.プリンターオプションを選択し、一覧から本製品を選択します。
- 11. プリンター共有の削除 をクリックします。
- 12. 登録解除 をクリックします。

# 🎴 関連情報

## ▲ホーム > ネットワーク

# ネットワーク

- 対応している基本ネットワーク機能について
- ネットワークを設定する
- 無線ネットワーク設定
- ネットワーク機能

▲ホーム>ネットワーク>対応している基本ネットワーク機能について

# 対応している基本ネットワーク機能について

本製品は、使用される OS に合わせて、さまざまな機能をサポートしています。この表で、各 OS でサポートされるネットワーク機能と接続を確認してください。

| オペレーティングシステム                      | Windows | Windows Server | macOS |
|-----------------------------------|---------|----------------|-------|
| 印刷                                | 0       | 0              | 0     |
| Web Based Management <sup>1</sup> | 0       | 0              | 0     |
| ステータスモニター                         | 0       |                |       |
| オートマチックドライバーイ<br>ンストーラー           | 0       | 0              |       |

1 本製品の設定を管理するためのお買い上げ時のパスワードは、製品背面にあり、「Pwd」と表示されています。本製品への不正なアクセスを防ぐために、お買い上げ時のパスワードをすぐに変更することをお勧めします。

- 本製品の有線・無線 LAN インターフェースは、電気通信事業者(移動通信会社、固定通信会社、インターネットプロバイダー等)の通信回線(公衆無線 LAN を含む)に直接接続することができません。
   本製品をインターネットに接続する場合は、必ずルーター等を経由し接続してください。
  - 本製品がグローバルネットワークに接続された場合、警告が表示されます。この警告が表示された場合は、ネットワークの設定を確認し、安全なネットワークに再接続することを強くお勧めします。
  - 本製品のグローバルネットワーク通信のフィルタリング機能を有効にすると、グローバルネットワーク からのアクセスが遮断されます。グローバルネットワーク通信のフィルタリング機能を有効にすると、 グローバル IP アドレスを使用しているパソコンやモバイル端末から、特定の印刷やスキャンのジョブを 受信できない場合があります。

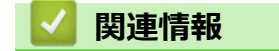

ネットワーク

▲ホーム>ネットワーク>ネットワークを設定する

# ネットワークを設定する

- 操作パネルを使用してネットワークの詳細を設定する
- Web Based Management を使用して製品の設定を変更する

▲ホーム>ネットワーク>ネットワークを設定する>操作パネルを使用してネットワークの詳細を設定する

# 操作パネルを使用してネットワークの詳細を設定する

本製品のネットワークの設定をするには、操作パネルの[ネットワーク]メニューの項目を使用します。

 ・ 操作パネルの「関連情報」をご覧ください:設定一覧を使って設定できるネットワーク設定について
 ・ Web Based Management を使用して、本製品のネットワークの設定や変更を行うこともできます。

>> HL-L5210DN/HL-L5210DW >> HL-L6310DW

#### HL-L5210DN/HL-L5210DW

- 1. ▲または▼を押して、[ネットワーク]を選択し、OKを押します。
- 2. ▲または▼を押して使用したいネットワークオプションを選択し、OKを押します。この手順を繰り返して設定したいメニューにアクセスし、画面の指示に従ってください。

#### HL-L6310DW

- 1. 🁔 [メニュー] > [全ての メニュー] > [ネットワーク]を押します。
- 2. ▲または▼を押して使用したいネットワークオプションを表示し、これを押します。この手順を繰り返して設定したいメニューにアクセスし、画面の指示に従ってください。

#### | 関連情報|

ネットワークを設定する

#### 関連トピック:

- 設定一覧(HL-L5210DN/HL-L5210DW)
- 設定一覧(HL-L6310DW)
- 機能一覧 (HL-L6310DW)
- 対応している基本ネットワーク機能について

▲ホーム>ネットワーク>無線ネットワーク設定

## 無線ネットワーク設定

関連モデル: HL-L5210DW/HL-L6310DW

- 無線ネットワークを使用する
- Wi-Fi Direct<sup>®</sup>を使用する
- 無線 LAN を有効/無効にする
- WLAN レポートを印刷する

▲ホーム>ネットワーク>無線ネットワーク設定>無線ネットワークを使用する

# 無線ネットワークを使用する

関連モデル: HL-L5210DW/HL-L6310DW

- 無線ネットワークに本製品を設定する前に
- パソコンからセットアップウィザードを使用して本製品に無線ネットワークを設定する
- 本製品の操作パネルからセットアップウィザードを使用して無線ネットワークを設定する
- Wi-Fi Protected Setup<sup>™</sup> (WPS)のワンプッシュ方式を使用して本製品に無線ネットワ ークを設定する
- Wi-Fi Protected Setup<sup>™</sup> (WPS)の PIN 方式を使用して本製品に無線ネットワークを設 定する
- SSID が隠ぺいされている場合に、本製品に無線ネットワークを設定する
- エンタープライズ無線ネットワーク用に本製品を設定する

▲ホーム>ネットワーク>無線ネットワーク設定>無線ネットワークを使用する>無線ネットワークに本製品を設定する前に

# 無線ネットワークに本製品を設定する前に

関連モデル: HL-L5210DW/HL-L6310DW

無線 LAN ネットワークを設定する前に、以下の点を確認してください。

- エンタープライズ無線ネットワークを使用している場合、ユーザー ID とパスワードを知っておく必要があります。
- 常に文書を快適に印刷するために、本製品を無線LANアクセスポイントルーターの近くに設置し、無線通信 に支障のないようにしてください。本製品と無線LANアクセスポイントまたはルーターとの間に大きな障 害物や壁があったり、他の電子機器からの電磁干渉があると、印刷する文書のデータ転送速度に影響を与え る可能性があります。

無線 LAN 接続は必ずしもすべてのタイプの文書やアプリケーションに最適な接続方法とは限りません。複 雑で文字数の多い文書や写真などの大きいサイズのデータを印刷する場合は、データ転送速度のより速い有 線 LAN 接続(サポート対象モデルのみ)、または最速で処理可能な USB 接続で印刷することをお勧めしま す。

- 本製品は有線LANと無線LANのいずれのネットワークでも使用できますが(サポート対象モデルのみ)、両方のネットワークを同時に使用することはできません。ただし、無線LAN接続とWi-Fi Direct接続、または有線LAN接続(サポート対象モデルのみ)とWi-Fi Direct接続は同時に使用できます。
- 電波の届く範囲であれば、自由に無線 LAN 接続が可能になります。ただし、セキュリティー設定を正しく行わないと、悪意のある第三者によって電波が傍受され、次のような結果を招く可能性があります。
  - 個人情報または機密情報の盗用
  - 特定の個人になりすました者への不適切な情報送信
  - 傍受され、改ざんされた通信内容の拡散

第線 LAN ルーター/アクセスポイントのネットワーク名(SSID)とネットワークキー(パスワード)を確認してください。この情報が見つからない場合は、無線 LAN ルーター/アクセスポイントの製造元、システム管理者、またはインターネットプロバイダーにお問い合わせください。弊社がこの情報を提供することはできません。

#### 🦉 関連情報

• 無線ネットワークを使用する

▲ホーム>ネットワーク>無線ネットワーク設定>無線ネットワークを使用する>パソコンからセットアップウィザードを使用して本製品に無線ネットワークを設定する

# パソコンからセットアップウィザードを使用して本製品に無線ネットワーク を設定する

関連モデル: HL-L5210DW/HL-L6310DW

- 1. <u>support.brother.com/downloads</u> で、お使いのモデルの**ソフトウェアダウンロード**ページからインストーラー をダウンロードします。
- 2. インストーラーを起動し、画面の指示に従います。
- 3. 無線 LAN (Wi-Fi)を選択してから次の項目へをクリックします。
- 4. 画面の指示に従います。

無線ネットワークのセットアップが完了しました。

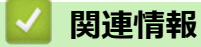

・ 無線ネットワークを使用する

▲ホーム>ネットワーク>無線ネットワーク設定>無線ネットワークを使用する>本製品の操作パネルから セットアップウィザードを使用して無線ネットワークを設定する

# 本製品の操作パネルからセットアップウィザードを使用して無線ネットワー クを設定する

関連モデル: HL-L5210DW/HL-L6310DW

#### >> HL-L5210DW >> HL-L6310DW

#### **HL-L5210DW**

本製品を設定する前に、無線ネットワークの設定を書き留めておくことをお勧めします。設定を行う前に、こ の情報が必要になります。

1. 現在接続しているパソコンの無線ネットワーク設定を確認して記録します。

ネットワーク名(SSID)

ネットワークキー

例:

ネットワーク名(SSID)

HELLO

ネットワークキー

12345

- - セットアップできないなど、ブラザーコールセンターにお問い合わせいただく場合は、あらかじめ SSID (ネットワーク名)とネットワークキー(パスワード)を調べ、お手元にご用意ください。弊社がこの情 報を提供することはできません。
  - SSID (ネットワーク名) およびネットワークキーがわからない場合、無線ネットワークのセットアップ を行うことはできません。

#### SSID(ネットワーク名)およびネットワークキーの見つけ方

- お使いの無線 LAN アクセスポイント/ルーターの取扱説明書を調べてください。
- 初期 SSID は、製造メーカー名またはモデル名の可能性があります。
- セキュリティ情報がわからない場合は、ルーターの製造業者、システム管理者、またはインター ネットプロバイダーにお問い合わせください。
- 2. ▲ または ▼ を押して、 [ネットワーク] を選択し、OK を押します。
- 3. ▲ または V を押して、 [無線 LAN (Wi-Fi)]を選択し、OK を押します。
- 4. ▲ または ▼ を押して、 [ ネットワーウ選択 (SSID) ] を選択し、 OK を押します。
- 5. [無線 LAN 有効 ?]が表示されたら、オンを選択します。 これにより無線セットアップウィザードが起動されます。
- 6. 本製品は使用しているネットワークを検索し、利用可能な SSID のリストを表示します。SSID のリストが表示されたら、▲または▼を押して、使用したい SSID を選択します。
- 7. **OK** を押します。

- 8. 以下のいずれかを行ってください:
  - 使用する認証方式と暗号化方式でネットワークキーが必要な場合は、最初の手順で書き留めたネットワークキーを入力します。
     キーを入力し、OKを押して設定します。
     設定を適用するには、[はい]を選択します。
  - 使用している認証方式がオープンシステムで、暗号化モードが「なし」の場合、次の手順に進みます。
- 9. 製品は、選択された無線機器に接続しようとします。

無線機器が正常に接続されると、本製品の画面に[接続しました]と表示されます。

無線ネットワークのセットアップが完了しました。本製品の使用に必要なドライバーとソフトウェアをインスト ールするには、<u>support.brother.com/downloads</u> で、お使いのモデルの**ソフトウェアダウンロード**ページをご覧く ださい。

#### **HL-L6310DW**

本製品を設定する前に、無線ネットワークの設定を書き留めておくことをお勧めします。設定を行う前に、この情報が必要になります。

1. 現在接続しているパソコンの無線ネットワーク設定を確認して記録します。

```
ネットワーク名(SSID)
```

ネットワークキー(パスワード)

例:

ネットワーク名(SSID)

HELLO

ネットワークキー(パスワード)

12345

- ダ・ご使用の無線 LAN アクセスポイントルーターが複数の WEP キーに対応している場合でも、本製品で使用できるのは1番目の WEP キーのみです。
  - セットアップできないなど、ブラザーコールセンターにお問い合わせいただく場合は、あらかじめ SSID (ネットワーク名)とネットワークキー(パスワード)を調べ、お手元にご用意ください。弊社がこの情 報を提供することはできません。
  - SSID (ネットワーク名) およびネットワークキーがわからない場合、無線ネットワークのセットアップ を行うことはできません。

#### SSID(ネットワーク名) およびネットワークキーの見つけ方

- お使いの無線 LAN アクセスポイント/ルーターの取扱説明書を調べてください。
- 初期 SSID は、製造メーカー名またはモデル名の可能性があります。
- セキュリティ情報がわからない場合は、ルーターの製造業者、システム管理者、またはインター ネットプロバイダーにお問い合わせください。
- [メニュー] > [全ての メニュー] > [ネットワーク] > [無線 LAN (Wi-Fi)] > [ネットワーク選択 (SSID)]を押します。
- [無線 LAN をオンにしますか?]が表示されたら、[はい]を押します。
   これにより無線セットアップウィザードが起動されます。キャンセルするには、[いいえ]を押します。
- 本製品は使用しているネットワークを検索し、利用可能な SSID のリストを表示します。
   SSID のリストが表示されたら、▲または▼を押して接続する SSID を表示し、表示した SSID を押します。

- 5. [確定]を押します。
- 6. 以下のいずれかを行ってください:
  - 使用する認証方式と暗号化方式でネットワークキーが必要な場合は、最初の手順で書き留めたネットワークキーを入力します。
     文字の入力が終了したら、[OK]を押します。
  - 使用している認証方式がオープンシステムで、暗号化モードが「なし」の場合、次の手順に進みます。
- 7. 製品は、選択された無線機器に接続しようとします。

無線機器が正常に接続されると、本製品の画面に[接続しました]と表示されます。[OK]を押します。

無線ネットワークのセットアップが完了しました。ご使用の製品の操作に必要なドライバーやアプリケーション をインストールするには、<u>support.brother.com/downloads</u> でお使いのモデルの**ソフトウェアダウンロード**ページ をご覧ください。

## 🖌 関連情報

• 無線ネットワークを使用する

#### 関連トピック:

- 本製品にテキストを入力するには
- ・ 無線 LAN レポートのエラーコードについて

▲ホーム>ネットワーク>無線ネットワーク設定>無線ネットワークを使用する>Wi-Fi Protected Setup<sup>™</sup> (WPS)のワンプッシュ方式を使用して本製品に無線ネットワークを設定する

# Wi-Fi Protected Setup<sup>™</sup> (WPS) のワンプッシュ方式を使用して本製品に無 線ネットワークを設定する

関連モデル: HL-L5210DW/HL-L6310DW

お使いの無線 LAN アクセスポイント/ルーターが WPS(PBC:プッシュボタン設定)をサポートしている場合、本製品の操作パネルメニューから WPS を使用して無線ネットワークを設定することができます。

>> HL-L5210DW >> HL-L6310DW

>> HL-L6310DVV

#### HL-L5210DW

- 1. ▲または▼を押して、[ネットワーク]を選択し、OKを押します。
- 2. ▲ または ▼ を押して、 [無線 LAN (Wi-Fi)]を選択し、OK を押します。
- 3. ▲または▼を押して、[WPS(プッシュボタン)]を選択し、OKを押します。
- 4. [無線 LAN 有効 ?]が表示されたら、オンを選択します。 これにより無線セットアップウィザードが起動されます。

無線機器が正常に接続されると、本製品の画面に[接続しました]と表示されます。

無線ネットワークのセットアップが完了しました。本製品の使用に必要なドライバーとソフトウェアをインスト ールするには、<u>support.brother.com/downloads</u> で、お使いのモデルの**ソフトウェアダウンロード**ページをご覧く ださい。

#### HL-L6310DW

- 1. [i [メニュー] > [全ての メニュー] > [ネットワーク] > [無線 LAN (Wi-Fi)] > [WPS (プッシュボタン)] を押します。
- [無線 LAN をオンにしますか?]が表示されたら、[はい]を押します。
   これにより無線セットアップウィザードが起動されます。キャンセルするには、[いいえ]を押します。
- 3. タッチパネルに [アクセスポイントの WPS ボタンを 押してください 操作ができたら [OK]を押してください] と表示されたら、無線 LAN アクセスポイント/ルーターの WPS ボタンを押します。本製品の [OK]を押します。本製品は、お使いの無線 LAN アクセスポイント/ルーターを自動的に検出し、無線ネットワークへの接続を試みます。

無線機器が正常に接続されると、本製品の画面に[接続しました]と表示されます。[OK]を押します。

無線ネットワークのセットアップが完了しました。本製品の使用に必要なドライバーとソフトウェアをインスト ールするには、<u>support.brother.com/downloads</u> で、お使いのモデルの**ソフトウェアダウンロード**ページをご覧く ださい。

#### 🖌 関連情報

• 無線ネットワークを使用する

関連トピック:

・ 無線 LAN レポートのエラーコードについて

▲ホーム > ネットワーク > 無線ネットワーク設定 > 無線ネットワークを使用する > Wi-Fi Protected Setup<sup>™</sup> (WPS)の PIN 方式を使用して本製品に無線ネットワークを設定する

# Wi-Fi Protected Setup<sup>™</sup> (WPS)の PIN 方式を使用して本製品に無線ネットワークを設定する

関連モデル: HL-L5210DW/HL-L6310DW

お使いの無線 LAN のアクセスポイント/ルーターが、WPS をサポートしている場合、暗証番号(PIN: Personal Identification Number)方式を使用して無線ネットワークを設定できます。

PIN 方式は、Wi-Fi Alliance<sup>®</sup>により開発された接続方式の一つです。本製品で作成された PIN コードを、レジストラー(無線 LAN を管理する機器)に送信することで、無線ネットワークとセキュリティの設定を行うことができます。WPS モードへのアクセス方法の詳細については、お使いの無線 LAN アクセスポイント/ルーターの説明書を参照してください。

#### 使用例 A

無線 LAN アクセスポイント/ルーター(1)がレジストラーを兼ねている場合の接続:

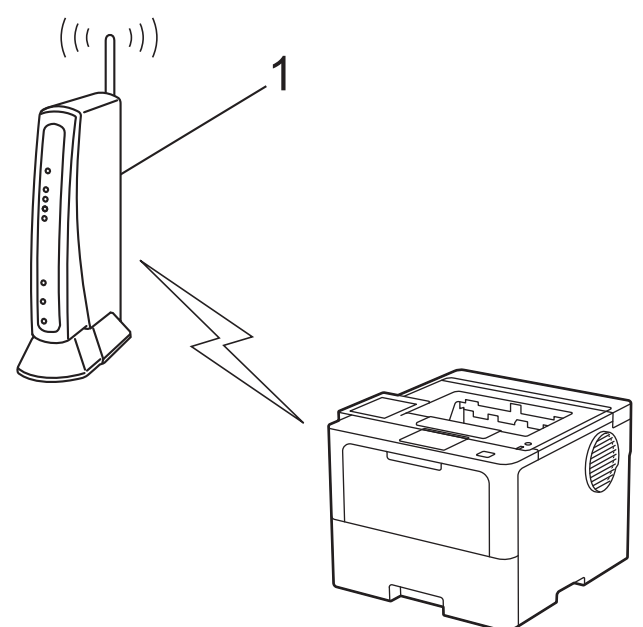

#### 使用例 B

コンピューターなど、その他の機器(2)がレジストラーとして使用される場合の接続:

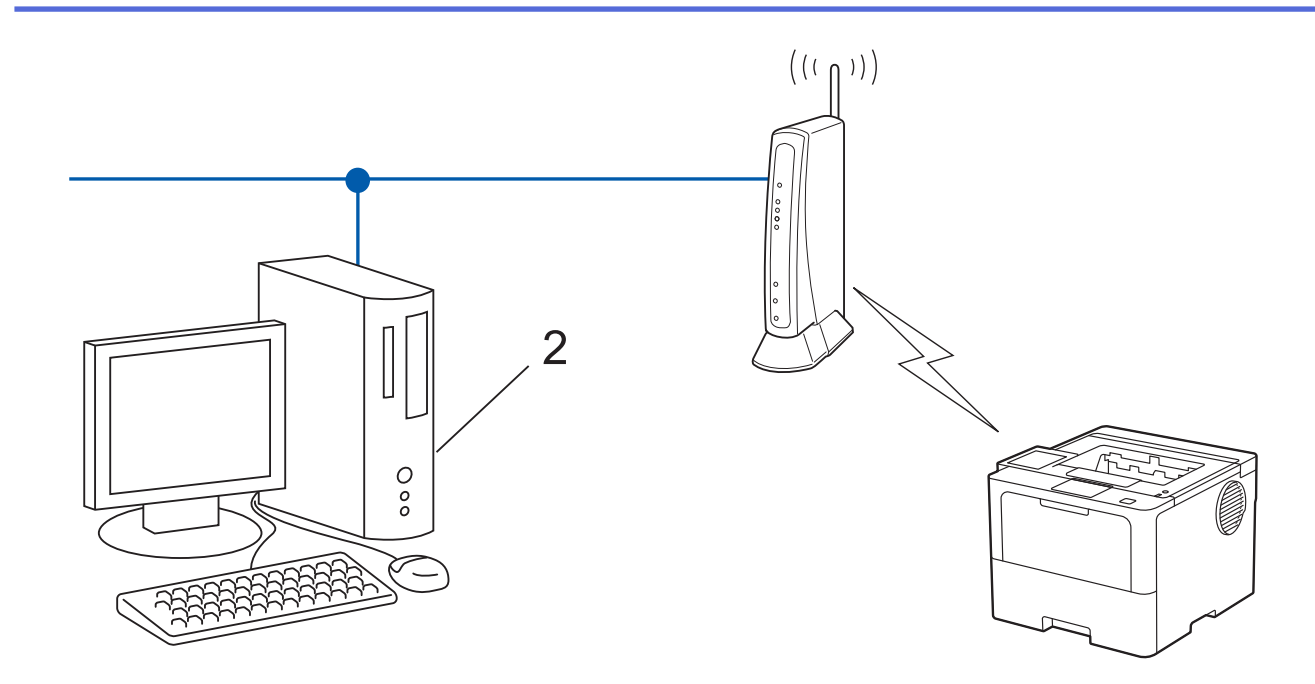

#### >> HL-L5210DW >> HL-L6310DW

## HL-L5210DW

- 1. ▲または▼を押して、[ネットワーク]を選択し、OKを押します。
- 2. ▲または ▼ を押して、 [無線 LAN (Wi-Fi)]を選択し、OK を押します。
- 3. ▲または▼を押して、[WPS(PIN3-ト))を選択し、OKを押します。
- 4. [無線 LAN 有効 ?]が表示されたら、オンを選択します。 これにより無線セットアップウィザードが起動されます。
- 5. 本製品の画面に 8 桁の PIN が表示され、製品は無線 LAN アクセスポイント/ルーターの検索を開始します。
- 6. ネットワークに接続したパソコンを使って、レジストラーとして使用している機器の IP アドレスをブラウザ ーのアドレスバーに入力します(例:http://192.168.1.2)。
- 7. WPSの設定ページを表示して PIN を入力したあと、画面の指示に従います。

• 設定画面は、無線 LAN アクセスポイント/ルーターの種類によって異なる場合があります。詳細については、無線 LAN アクセスポイントまたはルーターの取扱説明書をご覧ください。

#### Windows 10 または Windows 11 パソコンをレジストラーとして使用している場合、以下の手順をすべて行って ください。

- 8. 以下のいずれかを行ってください:
  - Windows 11

> すべてのアプリ > Windows ツール > コントロール パネルをクリックします。ハードウェアとサウンドグループで、デバイスの追加をクリックします。

Windows 10

Windows システム ツール > コントロール パネルをクリックします。ハードウェアとサウンドグ ループで、デバイスの追加をクリックします。

- Windows 10 または Windows 11 パソコンをレジストラーとして使用する場合、使用するパソコンをネットワークに事前に登録する必要があります。詳細については、無線 LAN アクセスポイントまたはルーターの取扱説明書をご覧ください。
- Windows 10 または Windows 11 のパソコンをレジストラー(登録管理機器)として使用する場合は、 画面の指示に従って無線設定を行ったあと、プリンタドライバーをインストールできます。本製品の使 用に必要なドライバーとソフトウェアをインストールするには、support.brother.com/downloadsで、お 使いのモデルのソフトウェアダウンロードページをご覧ください。
- 9. 本製品を選択し、次へをクリックします。

10. 製品の画面に表示された PIN を入力し、次へをクリックします。

11. 閉じる をクリックします。

無線機器が正常に接続されると、本製品の画面に[接続しました]と表示されます。

無線ネットワークのセットアップが完了しました。本製品の使用に必要なドライバーとソフトウェアをインスト ールするには、<u>support.brother.com/downloads</u> で、お使いのモデルの**ソフトウェアダウンロード**ページをご覧く ださい。

## HL-L6310DW

- 1. **||** [メニュー] > [全ての メニュー] > [ネットワーク] > [無線 LAN (Wi-Fi)] > [WPS (PIN コード)]を押 します。
- [無線 LAN をオンにしますか?]が表示されたら、[はい]を押します。
   これにより無線セットアップウィザードが起動されます。キャンセルするには、[いいえ]を押します。
- 3. 本製品の画面に 8 桁の PIN が表示され、製品は無線 LAN アクセスポイント/ルーターの検索を開始します。
- 4. ネットワークに接続したパソコンを使って、レジストラーとして使用している機器の IP アドレスをブラウザ ーのアドレスバーに入力します(例:http://192.168.1.2)。
- 5. WPS の設定ページを表示して PIN を入力したあと、画面の指示に従います。

• 設定画面は、無線 LAN アクセスポイント/ルーターの種類によって異なる場合があります。詳細については、無線 LAN アクセスポイントまたはルーターの取扱説明書をご覧ください。

#### Windows 10 または Windows 11 パソコンをレジストラーとして使用している場合、以下の手順をすべて行って ください。

- 6. 以下のいずれかを行ってください:
  - Windows 11

> すべてのアプリ > Windows ツール > コントロール パネルをクリックします。ハードウェアとサウンドグループで、デバイスの追加をクリックします。

Windows 10

Windows システム ツール > コントロール パネルをクリックします。ハードウェアとサウンドグ ループで、デバイスの追加をクリックします。

- Windows 10 または Windows 11 パソコンをレジストラーとして使用する場合、使用するパソコンをネットワークに事前に登録する必要があります。詳細については、無線 LAN アクセスポイントまたはルーターの取扱説明書をご覧ください。
  - Windows 10 または Windows 11 のパソコンをレジストラー(登録管理機器)として使用する場合は、 画面の指示に従って無線設定を行ったあと、プリンタドライバーをインストールできます。本製品の使 用に必要なドライバーとソフトウェアをインストールするには、support.brother.com/downloadsで、お 使いのモデルのソフトウェアダウンロードページをご覧ください。

7. 本製品を選択し、次へをクリックします。

- 8. 製品の画面に表示された PIN を入力し、次へをクリックします。
- 9. 閉じる をクリックします。

無線機器が正常に接続されると、本製品の画面に[接続しました]と表示されます。[OK]を押します。

無線ネットワークのセットアップが完了しました。ご使用の製品の操作に必要なドライバーやアプリケーション をインストールするには、<u>support.brother.com/downloads</u> でお使いのモデルの**ソフトウェアダウンロード**ページ をご覧ください。

## 🖌 関連情報

• 無線ネットワークを使用する

関連トピック:

・ 無線 LAN レポートのエラーコードについて

▲ホーム>ネットワーク>無線ネットワーク設定>無線ネットワークを使用する>SSIDが隠ぺいされている場合に、本製品に無線ネットワークを設定する

# SSID が隠ぺいされている場合に、本製品に無線ネットワークを設定する

関連モデル: HL-L5210DW/HL-L6310DW

#### >> HL-L5210DW >> HL-L6310DW

#### **HL-L5210DW**

本製品を設定する前に、無線ネットワークの設定を書き留めておくことをお勧めします。設定を行う前に、この情報が必要になります。

1. 現在の無線 LAN の設定を調べて書き留めてください。

ネットワーク名(SSID)

| 認証方式         | 暗号化方式 | ネットワークキー |
|--------------|-------|----------|
| オープンシステム     | なし    | -        |
|              | WEP   |          |
| 共有キー         | WEP   |          |
| WPA/WPA2-PSK | AES   |          |
|              | ТКІР  |          |
| WPA3-SAE     | AES   |          |

例:

| ネットワーク名(SSID) |  |
|---------------|--|
| HELLO         |  |
|               |  |

| 認証方式     | 暗号化方式 | ネットワークキー |
|----------|-------|----------|
| WPA2-PSK | AES   | 12345678 |

ダ お使いのルーターが WEP 暗号化方式を使用している場合、最初の WEP キーとして使用されているキーを
 入力します。本製品では、1 番目の WEP キーのみ使用できます。

2. ▲または▼を押して、[ネットワーク]を選択し、OK を押します。

3. ▲ または V を押して、 [無線 LAN (Wi-Fi)]を選択し、OK を押します。

- 4. ▲または▼を押して、[ネットワーウ選択(SSID)]を選択し、OK を押します。
- 5. [無線 LAN 有効 ?]が表示されたら、オンを選択します。 これにより無線セットアップウィザードが起動されます。
- 6. 本製品は使用しているネットワークを検索し、利用可能な SSID のリストを表示します。▲または▼を押して、[<New SSID>]を選択し、OK を押します。
- 7. SSID 名を入力し、 **OK** を押します。
- 8. ▲または▼を押して、使用する認証方式を選択し、OKを押します。
- 9. 以下のいずれかを行ってください:
  - [オープンシステム認証]を選択した場合、▲または▼を押して、暗号化タイプを[なし]または[WEP]から選択し、 OK を押します。
     暗号化方式に「WEP1 オプションを選択した場合、MEP キーを入力し、OK を押します。

暗号化方式に [WEP] オプションを選択した場合、WEP キーを入力し、OK を押します。

- [共有キー認証] オプションを選択した場合、WEP キーを入力し、 OK を押します。
- [WPA-Personal]を選択した場合、▲または▼を押して、暗号化タイプを[TKIP+AES]または[AES]から 選択し、OKを押します。
  - WPA<sup>™</sup>キーを入力し、**OK** を押します。
- [WPA3-SAE]を選択した場合、▲または▼を押して、暗号化タイプ[AES]を選択し、OK を押します。
   WPA<sup>™</sup>キーを入力し、OK を押します。

## 🖉 本製品では、1 番目の WEP キーのみ使用できます。

10. 設定を適用するには、[はい]を選択します。

11. 本製品は、選択された無線機器との接続を開始します。

無線機器が正常に接続されると、本製品の画面に[接続しました]と表示されます。

無線ネットワークのセットアップが完了しました。本製品の使用に必要なドライバーとソフトウェアをインスト ールするには、<u>support.brother.com/downloads</u>で、お使いのモデルの**ソフトウェアダウンロード**ページをご覧く ださい。

## HL-L6310DW

本製品を設定する前に、無線ネットワークの設定を書き留めておくことをお勧めします。設定を行う前に、この情報が必要になります。

1. 現在の無線 LAN の設定を調べて書き留めてください。

#### ネットワーク名(SSID)

| 認証方式         | 暗号化方式 | ネットワークキー |
|--------------|-------|----------|
| オープンシステム     | なし    | -        |
|              | WEP   |          |
| 共有キー         | WEP   |          |
| WPA/WPA2-PSK | AES   |          |
|              | ТКІР  |          |
| WPA3-SAE     | AES   |          |

例:

| ネットワーク名(SSID) |                                         |                 |  |
|---------------|-----------------------------------------|-----------------|--|
| HELLO         |                                         |                 |  |
| 認証を式          |                                         | <b>ネットロークナー</b> |  |
| 認証力式          | 「「「「」「」「」「」「」「」「」「」「」」「」「」」「」」「」」「」」「」」 | イットリークキー        |  |

| 認証万式     | 暗号化万式 | ネットワークキー |
|----------|-------|----------|
| WPA2-PSK | AES   | 12345678 |
|          |       |          |

✓ お使いのルーターが WEP 暗号化方式を使用している場合、最初の WEP キーとして使用されているキーを 入力します。本製品では、1 番目の WEP キーのみ使用できます。

- [メニュー] > [全ての メニュー] > [ネットワーク] > [無線 LAN (Wi-Fi)] > [ネットワーク選択 (SSID)]を押します。
- 3. [無線 LAN をオンにしますか?]が表示されたら、[はい]を押します。 これにより無線セットアップウィザードが起動されます。キャンセルするには、[いいえ] を押します。
- 本製品は使用しているネットワークを検索し、利用可能な SSID のリストを表示します。▲または▼を押して、[<New SSID>]を表示します。

- 5. [<New SSID>]を押し、[OK]を押します。
- 6. SSID 名を入力し、 [OK] を押します。
- 7. 認証方式を選択します。
- 8. 以下のいずれかを行ってください:
  - [オープンシステム認証] オプションを選択した場合、 [なし] または [WEP]を押します。 暗号化方式に [WEP] オプションを選択した場合、WEP キーを入力し、 [OK]を押します。
  - [共有キー認証] オプションを選択した場合、WEP キーを入力し、 [OK]を押します。
  - [WPA/WPA2-PSK] オプションを選択した場合、 [TKIP+AES] または [AES]を押します。
     WPA<sup>™</sup>キーを入力し、 [OK]を押します。
  - [WPA3-SAE]オプションを選択した場合は、[AES]を押します。
     WPA<sup>™</sup>キーを入力し、[OK]を押します。

✓ 本製品では、1番目の WEP キーのみ使用できます。

9. 製品は、選択された無線機器に接続しようとします。

無線機器が正常に接続されると、本製品の画面に[接続しました]と表示されます。[OK]を押します。

無線ネットワークのセットアップが完了しました。ご使用の製品の操作に必要なドライバーやアプリケーション をインストールするには、<u>support.brother.com/downloads</u> でお使いのモデルの**ソフトウェアダウンロード**ページ をご覧ください。

## 🖉 関連情報

- 無線ネットワークを使用する
- 関連トピック:
- 無線ネットワーク設定を完了できません
- 本製品にテキストを入力するには
- ・ 無線 LAN レポートのエラーコードについて

▲ホーム>ネットワーク>無線ネットワーク設定>無線ネットワークを使用する>エンタープライズ無線ネットワーク用に本製品を設定する

# エンタープライズ無線ネットワーク用に本製品を設定する

関連モデル: HL-L5210DW/HL-L6310DW

#### >> HL-L5210DW >> HL-L6310DW

#### HL-L5210DW

本製品を設定する前に、無線ネットワークの設定を書き留めておくことをお勧めします。設定を行う前に、この情報が必要になります。

1. 現在の無線 LAN 設定を確認して記録します。

ネットワーク名(SSID)

| 認証方式               | 暗号化方式 | ユーザー ID | パスワード |
|--------------------|-------|---------|-------|
| EAP-FAST/NONE      | AES   |         |       |
|                    | ТКІР  |         |       |
| EAP-FAST/MS-CHAPv2 | AES   |         |       |
|                    | ТКІР  |         |       |
| EAP-FAST/GTC       | AES   |         |       |
|                    | ТКІР  |         |       |
| PEAP/MS-CHAPv2     | AES   |         |       |
|                    | ТКІР  |         |       |
| PEAP/GTC           | AES   |         |       |
|                    | ТКІР  |         |       |
| EAP-TTLS/CHAP      | AES   |         |       |
|                    | ТКІР  |         |       |
| EAP-TTLS/MS-CHAP   | AES   |         |       |
|                    | ТКІР  |         |       |
| EAP-TTLS/MS-CHAPv2 | AES   |         |       |
|                    | ТКІР  |         |       |
| EAP-TTLS/PAP       | AES   |         |       |
|                    | ТКІР  |         |       |
| EAP-TLS            | AES   |         | -     |
|                    | ТКІР  |         | -     |

例:

#### ネットワーク名(SSID)

HELLO

| 認証方式               | 暗号化方式 | ユーザー ID | パスワード    |
|--------------------|-------|---------|----------|
| EAP-FAST/MS-CHAPv2 | AES   | Brother | 12345678 |

- FAP-TLS 認証を使用して本製品を設定する場合、設定の開始前に、CA により発行されたクライアント 証明書を必ずインストールしてください。クライアント証明書については、ネットワーク管理者に問い 合わせてください。複数の証明書をインストールした場合、使用する証明書の名前を書き留めておくこ とをお勧めします。
  - サーバー証明書の共通名を使用して本製品を確認する場合、設定の開始前に、使用する共通名を書き留めておくことをお勧めします。サーバー証明書の共通名については、ネットワーク管理者に問い合わせてください。
- 2. ▲または▼を押して、[ネットワーク]を選択し、OK を押します。
- 3. ▲または▼を押して、[無線 LAN (Wi-Fi)]を選択し、OK を押します。
- 4. ▲または▼を押して、[ネットワーウ選択(SSID)]を選択し、OK を押します。
- 5. [無線 LAN 有効 ?]が表示されたら、オンを選択します。 これにより無線セットアップウィザードが起動されます。
- 6. 本製品は使用しているネットワークを検索し、利用可能な SSID のリストを表示します。▲または▼を押して、[<New SSID>]を選択し、OK を押します。
- 7. SSID 名を入力し、 **OK** を押します。
- 8. ▲または▼を押して、使用する認証方式を選択し、OKを押します。
- 9. 以下のいずれかを行ってください:
  - [EAP-FAST]、[PEAP]または[EAP-TTLS]を選択した場合、▲または▼を押してを押して内部認証方式
     を[NONE]、[CHAP]、[MS-CHAP]、[MS-CHAPv2]、[PAP]または[GTC]から選択し、OK を押します。

使用する認証方式によって、選択する内部認証方式は異なります。

▲または▼を押して、暗号化タイプを[TKIP+AES]または[AES]から選択し、OKを押します。

▲または▼を押して、検証方式を[検証しない]、[CA証明書]、または[CA証明書+サーバーID]から選択し、 OKを押します。

- [CA 証明書+サーバーID]を選択した場合、サーバー ID、ユーザー ID、パスワード(必要に応じて)を入 カし、その都度 **OK** を押します。
- その他を選択した場合は、ユーザー ID とパスワードを入力し、**OK** を押します。

本製品に CA 証明書をインポートしていない場合、メッセージ [検証しない] が表示されます。

[EAP-TLS]を選択した場合、▲または▼を押して、暗号化タイプを[TKIP+AES]または[AES]から選択 し、**OK** を押します。

使用可能なクライアント証明書のリストが製品に表示された場合、使用する証明書を選択します。 ▲または▼を押して、検証方式を[検証しない]、[CA証明書]、または[CA証明書+サーバーID]から選択し、 OKを押します。

- [CA 証明書+サーバーェD]を選択した場合、サーバー ID、ユーザー ID を入力し、その都度 OK を押しま す。
- その他を選択した場合は、ユーザー ID を入力し、**OK** を押します。

10. 設定を適用するには、▲を押します。キャンセルするには、▼を押します。

11. 本製品は、選択された無線機器との接続を開始します。

無線機器が正常に接続されると、本製品の画面に[接続しました]と表示されます。

無線ネットワークのセットアップが完了しました。ご使用の製品の操作に必要なドライバーやアプリケーション をインストールするには、<u>support.brother.com/downloads</u> でお使いのモデルの**ソフトウェアダウンロード**ページ をご覧ください。

## HL-L6310DW

本製品を設定する前に、無線ネットワークの設定を書き留めておくことをお勧めします。設定を行う前に、この情報が必要になります。

#### 1. 現在の無線 LAN 設定を確認して記録します。

#### ネットワーク名(SSID)

| 認証方式               | 暗号化方式 | ユーザー ID | パスワード |
|--------------------|-------|---------|-------|
| EAP-FAST/NONE      | AES   |         |       |
|                    | ТКІР  |         |       |
| EAP-FAST/MS-CHAPv2 | AES   |         |       |
|                    | ТКІР  |         |       |
| EAP-FAST/GTC       | AES   |         |       |
|                    | ТКІР  |         |       |
| PEAP/MS-CHAPv2     | AES   |         |       |
|                    | ТКІР  |         |       |
| PEAP/GTC           | AES   |         |       |
|                    | ТКІР  |         |       |
| EAP-TTLS/CHAP      | AES   |         |       |
|                    | ТКІР  |         |       |
| EAP-TTLS/MS-CHAP   | AES   |         |       |
|                    | ТКІР  |         |       |
| EAP-TTLS/MS-CHAPv2 | AES   |         |       |
|                    | ТКІР  |         |       |
| EAP-TTLS/PAP       | AES   |         |       |
|                    | ТКІР  |         |       |
| EAP-TLS            | AES   |         | -     |
|                    | ТКІР  |         | -     |

例:

#### ネットワーク名(SSID)

HELLO

| 認証方式               | 暗号化方式 | ユーザー ID | パスワード    |
|--------------------|-------|---------|----------|
| EAP-FAST/MS-CHAPv2 | AES   | Brother | 12345678 |

- ✓ EAP-TLS 認証を使用して本製品を設定する場合、設定の開始前に、CA により発行されたクライアント 証明書を必ずインストールしてください。クライアント証明書については、ネットワーク管理者に問い 合わせてください。複数の証明書をインストールした場合、使用する証明書の名前を書き留めておくこ とをお勧めします。
  - サーバー証明書の共通名を使用して本製品を確認する場合、設定の開始前に、使用する共通名を書き留めておくことをお勧めします。サーバー証明書の共通名については、ネットワーク管理者に問い合わせてください。
- 2. **||** [メニュー] > [全ての メニュー] > [ネットワーク] > [無線 LAN (Wi-Fi)] > [ネットワーク選択 (SSID)]を押します。
- [無線 LAN をオンにしますか?]が表示されたら、[はい]を押します。
   これにより無線セットアップウィザードが起動されます。キャンセルするには、[いいえ]を押します。
- 本製品は使用しているネットワークを検索し、利用可能な SSID のリストを表示します。▲または▼を押して、[<New SSID>]を表示します。

- 5. [<New SSID>]を押し、[OK]を押します。
- 6. SSID 名を入力し、 [OK] を押します。
- 7. 認証方式を選択します。
- 8. 以下のいずれかを行ってください:
  - [EAP-FAST]、[PEAP]または[EAP-TTLS]を選択した場合、▲または▼を押してを押して内部認証方式 を[NONE]、[CHAP]、[MS-CHAP]、[MS-CHAPv2]、[GTC]または[PAP]から選択します。

使用する認証方式によって、選択する内部認証方式は異なります。

暗号化タイプに [TKIP+AES] または [AES]を選択します。

検証方法に [検証しない]、 [CA 証明書] または [CA 証明書+サーバー ID] から選択します。

- [CA 証明書+サーバー ID]を選択した場合、サーバー ID、ユーザー ID、パスワード(必要に応じて) を入力し、その都度[OK]を押します。
- その他を選択した場合は、ユーザー ID とパスワードを入力し、その都度 [OK]を押します。

本製品に CA 証明書をインポートしていない場合、 [検証しない] と表示されます。

- [EAP-TTLS] オプションを選択した場合、暗号化方式として [TKIP+AES] または [AES]を選択します。 使用可能なクライアント証明書のリストが製品に表示された場合、使用する証明書を選択します。 検証方法に [検証しない]、 [CA 証明書] または [CA 証明書+サーバー ID]から選択します。
  - [CA 証明書+サーバー ID]を選択した場合、サーバー ID、ユーザー ID を入力し、その都度 [OK]を押 します。
  - その他を選択した場合は、ユーザー ID を入力し、[OK]を押します。
- 9. 製品は、選択された無線機器に接続しようとします。

無線機器が正常に接続されると、本製品の画面に[接続しました]と表示されます。[OK]を押します。

無線ネットワークのセットアップが完了しました。ご使用の製品の操作に必要なドライバーやアプリケーション をインストールするには、<u>support.brother.com/downloads</u> でお使いのモデルの**ソフトウェアダウンロード**ページ をご覧ください。

## 🦉 関連情報

• 無線ネットワークを使用する

関連トピック:

・ 無線 LAN レポートのエラーコードについて

▲ホーム > ネットワーク > 無線ネットワーク設定 > Wi-Fi Direct<sup>®</sup>を使用する

# Wi-Fi Direct<sup>®</sup>を使用する

関連モデル: HL-L5210DW/HL-L6310DW

- Wi-Fi Direct の概要
- Wi-Fi Direct を手動で接続する
- プッシュボタン方式を使用して Wi-Fi Direct ネットワークを設定する

▲ホーム > ネットワーク > 無線ネットワーク設定 > Wi-Fi Direct<sup>®</sup>を使用する > Wi-Fi Directの概要

# Wi-Fi Direct の概要

関連モデル: HL-L5210DW/HL-L6310DW

Wi-Fi Direct は、Wi-Fi Alliance<sup>®</sup>により開発された無線設定方法の一つです。無線 LAN ルーター/アクセスポイントを使用せずに、モバイル端末を本製品に安全に接続できます。

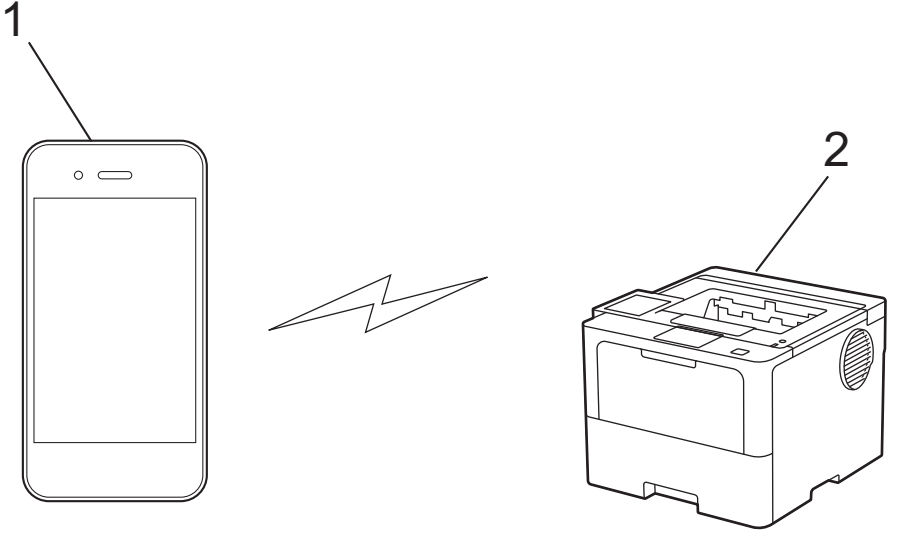

- 1. モバイル端末
- 2. 本製品

✓ • Wi-Fi Direct は、有線または無線のネットワーク接続と同時に使用できます。

 Wi-Fi Direct に対応している機器は、グループオーナーになります。Wi-Fi Direct ネットワークを設定す る場合、グループオーナーはアクセスポイントとして機能します。

## 🖌 関連情報

• Wi-Fi Direct<sup>®</sup>を使用する

#### 関連トピック:

- Wi-Fi Direct を手動で接続する
- ・ プッシュボタン方式を使用して Wi-Fi Direct ネットワークを設定する

▲ホーム>ネットワーク>無線ネットワーク設定>Wi-Fi Direct<sup>®</sup>を使用する>Wi-Fi Direct を手動で接続する

# Wi-Fi Direct を手動で接続する

関連モデル: HL-L5210DW/HL-L6310DW

>> HL-L5210DW >> HL-L6310DW

#### **HL-L5210DW**

お使いのモバイル端末で、Wi-Fi Direct または WPS が非サポートの場合、Wi-Fi Direct ネットワークを手動で設 定する必要があります。

- 1. ▲または▼を押して、 [ネットワーク]を選択し、OKを押します。
- 2. ▲または▼を押して、[Wi-Fi Direct]を選択し、OK を押します。
- 3. ▲または▼を押して、[手動接続]を選択し、OK を押します。
- 4. [Wi-Fi Direct 有効?]が表示されたら、オンを選択します。
- 5. 本製品に SSID 名とパスワードが表示されます。ご使用のモバイル端末の無線ネットワーク設定画面で、このSSID 名を選択して、パスワードを入力します。
- 6. モバイル端末が正常に接続されると、本製品の画面に [接続しました]と表示されます。以上で Wi-Fi Direct ネットワークのセットアップが完了しました。

#### HL-L6310DW

Ø

本製品の操作パネルから Wi-Fi Direct を設定します。

本製品がモバイル端末から Wi-Fi Direct 要求を受信すると、画面に [Wi-Fi Direct の接続リクエストが きています 通信を開始するには [OK]を押して ください] というメッセージが表示されます。 [OK]を押し て接続します。

- 1. 🁔 [メニュー] > [全ての メニュー] > [ネットワーク] > [Wi-Fi Direct] > [手動接続]を押します。
- 2. 本製品に SSID(ネットワーク名)とパスワード(ネットワークキー)が表示されます。ご使用のモバイル端 末の無線ネットワーク設定画面で、SSIDを選択して、パスワードを入力します。
- 3. モバイル端末が正常に接続されると、本製品の画面に[接続しました]と表示されます。
- 4. [閉じる]を押します。

#### | 関連情報|

• Wi-Fi Direct<sup>®</sup>を使用する

#### 関連トピック:

- Wi-Fi Direct の概要
- プッシュボタン方式を使用して Wi-Fi Direct ネットワークを設定する
▲ホーム>ネットワーク>無線ネットワーク設定>Wi-Fi Direct<sup>®</sup>を使用する>プッシュボタン方式を使用してWi-Fi Directネットワークを設定する

# プッシュボタン方式を使用して Wi-Fi Direct ネットワークを設定する

関連モデル: HL-L5210DW/HL-L6310DW

>> HL-L5210DW >> HL-L6310DW

#### **HL-L5210DW**

お使いのモバイル端末が Wi-Fi Direct をサポートしている場合、以下の手順に従って Wi-Fi Direct を設定します。

- 1. ▲または▼を押して、 [ネットワーク]を選択し、OK を押します。
- 2. ▲または▼を押して、[Wi-Fi Direct]を選択し、OKを押します。
- 3. ▲または▼を押して、[プッシュボタン接続]を選択し、OK を押します。
- 4. [Wi-Fi Direct 有効?]が表示されたら、オンを選択します。

ダ お使いのモバイル端末が Wi-Fi Direct に対応していない場合は、次の手順を実行します。

- a. ▲または▼を押して、[ネットワーク]を選択し、OK を押します。
- b. ▲または▼を押して、[Wi-Fi Direct]を選択し、OKを押します。
- c. ▲または ▼を押して、 [グループオーナー]を選択し、**OK**を押します。
- d. ▲または▼を押して、[わ]を選択し、OK を押します。
- e. ▲または▼を押して、[プッシュボタン接続]を選択し、OK を押します。
- 5. [相手側デバイスの Wi-Fi Direct 設定を有効にして OKボタンを押してください]が本製品の画面に表示されたら、モバイル端末の Wi-Fi Direct を有効にします(有効化の手順については、お使いのモバイル端末の取扱説明書を参照)。製品の OK を押します。

これにより Wi-Fi Direct セットアップが起動します。

- 6. 以下のいずれかを行ってください:
  - モバイル端末に Wi-Fi Direct が有効になっている製品のリストが表示される場合は、本製品を選択します。
  - 本製品に Wi-Fi Direct が有効になっているモバイル端末のリストが表示される場合は、お使いのモバイル端末を選択します。▲または▼を押して、接続したいモバイル端末を選択し、OK を押します。利用可能な機器を再検索するには、[<リスキャン>]を選択してから、OK を押します。
- 7. モバイル端末が正常に接続されると、本製品の画面に [接続しました] と表示されます。以上で Wi-Fi Direct ネットワークのセットアップが完了しました。

#### HL-L6310DW

Ø

Ø

本製品がモバイル端末から Wi-Fi Direct 要求を受信すると、画面に[Wi-Fi Direct の接続リクエストが きています 通信を開始するには[OK]を押して ください]というメッセージが表示されます。[OK]を押し て接続します。

1. 本製品の画面で [[メニュー] > [全ての メニュー] > [ネットワーク] > [Wi-Fi Direct] > [プッシュボ タン接続]を押します。

お使いのモバイル端末が Wi-Fi Direct に対応していない場合は、次の手順を実行します。

- a. **||** [メニュー] > [全ての メニュー] > [ネットワーク] > [Wi-Fi Direct] > [グループ オーナー] を押し、[オン]を押します。
- b. ▲または▼を押して[プッシュボタン接続]を選択します。

- 2. [相手側デバイスの Wi-Fi Direct 設定を 有効にして [OK]を押してください]と表示されたら、モバイル端 末の Wi-Fi Direct 機能を有効にします(詳細は、モバイル端末の取扱説明書を参照してください)。製品の [OK]を押します。
- 3. 以下のいずれかを行ってください:
  - モバイル端末に Wi-Fi Direct が有効になっている製品のリストが表示される場合は、本製品を選択します。
  - 本製品に Wi-Fi Direct が有効になっているモバイル端末のリストが表示される場合は、お使いのモバイル端末を選択します。利用可能な機器を再検索するには、[再検索]を押します。
- 4. モバイル端末が正常に接続されると、本製品の画面に[接続しました]と表示されます。
- 5. [閉じる]を押します。

### 🦉 関連情報

• Wi-Fi Direct<sup>®</sup>を使用する

関連トピック:

- Wi-Fi Direct の概要
- Wi-Fi Direct を手動で接続する

▲ホーム > ネットワーク > 無線ネットワーク設定 > 無線 LAN を有効/無効にする

## 無線 LAN を有効/無効にする

関連モデル: HL-L5210DW/HL-L6310DW

>> HL-L5210DW >> HL-L6310DW

#### HL-L5210DW

- 1. ▲または▼を押して、[ネットワーク]を選択し、OKを押します。
- 2. ▲または ▼ を押して、 [無線 LAN (Wi-Fi)]を選択し、OK を押します。
- 3. ▲または▼を押して、[無線 LAN 有効]を選択し、OK を押します。
- 4. 以下のいずれかを行ってください:
  - Wi-Fi を有効にするには、[わ]を選択します。
  - Wi-Fiを無効にするには、[わ]を選択します。
- 5. OK を押します。

### HL-L6310DW

- 1. 🁔 [メニュー] > [全ての メニュー] > [ネットワーク] > [無線 LAN (Wi-Fi)]を押します。
- 2. ▲または▼を押して、[無線 LAN 有効]を選択します。[無線 LAN 有効]を押します。
- 3. 以下のいずれかを行ってください:
  - Wi-Fi を有効にするには、[オン]を選択します。
  - Wi-Fiを無効にするには、[オフ]を選択します。

## 4. 6押します。

### 🖌 関連情報

・ 無線ネットワーク設定

▲ホーム>ネットワーク>無線ネットワーク設定>WLANレポートを印刷する

## WLAN レポートを印刷する

関連モデル: HL-L5210DW/HL-L6310DW

無線LANレポートには、本製品の無線の状態が表示されます。無線接続に失敗した場合は、印刷されたレポートのエラーコードを確認してください。

>> HL-L5210DW

>> HL-L6310DW

#### HL-L5210DW

- 1. ▲または▼を押して、[レポート印刷]を選択し、OK を押します。
- 2. ▲または▼を押して、[無線 LANレポート]を選択し、OK を押します。
- Go を押します。
   製品は無線 LAN レポートを印刷します。

#### HL-L6310DW

1. 🁔 [メニュー] > [全ての メニュー] > [レポート印刷] > [無線 LAN レポート]を押します。

- 2. [はい]を押します。
- 3. を押します。

無線 LAN レポートが印刷されない場合、製品のエラーの有無を確認します。目視できるエラーがない場合、1分間待ったあと、もう一度レポートを印刷してみてください。

#### 🦉 関連情報

• 無線ネットワーク設定

・ 無線 LAN レポートのエラーコードについて

#### 関連トピック:

- 本製品で、ネットワーク経由の印刷ができません
- 使用しているネットワーク機器が正しく動作していることを確認したい

▲ホーム > ネットワーク > 無線ネットワーク設定 > WLAN レポートを印刷する > 無線 LAN レポートのエラ ーコードについて

# 無線 LAN レポートのエラーコードについて

関連モデル: HL-L5210DW/HL-L6310DW

無線LANレポート機能により接続の失敗が示された場合、印刷したレポートでエラーコードを確認し、表を参照してエラーコードに対応する指示に従います。

| エラーコード | 問題と推奨される解決方法                                                                                                    |
|--------|----------------------------------------------------------------------------------------------------|
| TS-01  | 無線 LAN(Wi-Fi)設定が有効になっていません。                                                                                                    |
|        | 以下を確認し、接続をやりなおしてください。                                                                                                    |
|        | <ul> <li>本製品の無線 LAN 設定を ON にしてください。</li> </ul>                                                                                                    |
|        | <ul> <li>本製品に LAN ケーブルがつながっている場合は抜いてください。</li> </ul>                                                                                                    |
| TS-02  | 接続する無線 LAN ルーター/アクセスポイントが見つかりません。                                                                                                    |
|        | 以下を確認し、接続をやりなおしてください。                                                                                                    |
|        | <ul> <li>ルーター/アクセスポイントの電源が入っていることを確認してください。</li> </ul>                                                                                                    |
|        | • セットアップ時は、本製品を障害のない場所へ移動させたり、ルーター/アクセスポイント<br>に近づけてみてください。                                                                                                    |
|        | • MAC アドレスフィルタリングなどの接続制限機能をご利用の場合は、本製品の MAC アドレスを制限がかからないようにルーター/アクセスポイントの設定をご確認ください。本製品の MAC アドレスは、ネットワーク設定リストの印刷結果で確認できます。                                       |
|        | • 手動で SSID を入力している場合には、セキュリティ情報(SSID/認証方式/暗号化方式)<br>が間違っている可能性があります。セキュリティ情報(SSID/認証方式/暗号化方式)を再<br>度確認し、入力をやりなおしてください。                                             |
|        | <ul> <li>ルーター/アクセスポイントの電源を入れなおしてください。お使いの無線 LAN アクセスポイントの情報や設定変更のやり方がわからない場合は、無線 LAN アクセスポイント・ルーターのメーカー、インターネットプロバイダー、インターネット接続業者、ネットワーク管理者に問い合わせてください。</li> </ul> |
| TS-03  | 無線 LAN エンタープライズのセキュリティ情報が間違っています。                                                                                                    |
|        | 以下を確認し、接続をやりなおしてください。                                                                                                    |
|        | 以下の情報を確認してください。                                                                                                    |
|        | - 本製品で選択したネットワーク名 (SSID)。                                                                                                    |
|        | - 本製品で選択したセキュリティ情報(認証方式/暗号化方式/ユーザー ID など)                                                                                                    |
|        | ネットワーク名(SSID)やセキュリティ情報が分からない場合は、ネットワーク管理者に問い<br>合わせてください。                                                                                                    |

| エラーコード | 問題と推奨される解決方法                                                                                                    |
|--------|----------------------------------------------------------------------------------------------------|
| TS-04  | 無線アクセスポイント/ルーターで使用されている認証方式と暗号化方式を、本製品はサポート                                                                                                    |
|        | していません。                                                                                                    |
|        | インノフストフクナヤモートの場合(最も一般的)<br>  毎頃」ANUU クーイアクセスポイントの認証すずや暁号化すずを亦更します。本制日は、NT                                                                                    |
|        | 無線LANルーター/アクセスホイントの認証方式い唱号化方式を変更します。本製品は、以下<br> の方式をサポートしています。                                                                                               |
|        | • WPA-パーソナル:                                                                                                    |
|        | TKIP / AES                                                                                                    |
|        | • WPA2-パーソナル:                                                                                                    |
|        | TKIP / AES                                                                                                    |
|        | • WPA3-パーソナル:                                                                                                    |
|        | AES                                                                                                    |
|        | • OPEN :                                                                                                    |
|        | WEP / なし(認証なし)                                                                                                    |
|        | <ul> <li>・ 共有キー:</li> </ul>                                                                                                    |
|        | WEP                                                                                                    |
|        | 解決しない場合は、選択した SSID または入力したネットワーク設定が間違っている可能性があります。ネットワーク設定を再度確認してください。                                                                                       |
| TS-05  | ネットワーク名(SSID)やネットワークキー(パスワード)が間違っています。                                                                                                    |
|        | 以下を確認し、接続をやりなおしてください。                                                                                                    |
|        | <ul> <li>ネットワーク名(SSID)やネットワークキー(パスワード)を確認してください。</li> </ul>                                                                                                  |
|        | <ul> <li>ネットワークキーには、大文字と小文字を正しく入力してください。</li> </ul>                                                                                                    |
|        | <ul> <li>ネットワーク名(SSID)やセキュリティ情報が見つからない場合、無線LAN(Wi-Fi)ルーター/アクセスポイントの取扱説明書を確認するか、ルーター/アクセスポイントのメーカー、インターネットプロバイダー、インターネット接続業者、ネットワーク管理者に問い合わせてください。</li> </ul> |
|        | <ul> <li>・ ルーター/アクセスポイントの WEP が複数ある場合は、最初の WEP キーで接続してください。</li> </ul>                                                                                       |
| TS-06  | ↓<br>  セキュリティ情報(SSID/認証方式/暗号化方式/ネットワークキー)が間違っています。                                                                                                    |
|        | 以下を確認し、接続をやりなおしてください。                                                                                                    |
|        | <ul> <li>ネットワークキー(パスワード)を確認してください。ネットワークキーには、大文字と小<br/>文字を正しく入力してください。</li> </ul>                                                                            |
|        | 選択した認証方式を確認してください。認証方式や暗号化方式は、無線 LAN ルーター/アク     セスポイントが対応しているものを選択してください。                                                                                   |
|        | <ul> <li>ネットワークキー、認証方式、暗号化方式を確認してください。ルーター/アクセスポイントと本製品の電源を入れなおしてください。</li> </ul>                                                                            |
|        | <ul> <li>無線 LAN アクセスポイントの設定で SSID を隠している(SSID ステルス)場合、SSID は検<br/>出されません。SSID ステルスをオフにしてください。</li> </ul>                                                     |
|        | お使いの無線 LAN アクセスポイントの情報や設定変更のやり方がわからない場合は、無線 LAN<br>アクセスポイント・ルーターのメーカー、インターネットプロバイダー、インターネット接続業<br>者、ネットワーク管理者に問い合わせてください。                                    |
| TS-07  | WPS(Wi-Fi Protected Setup)設定中の無線 LAN ルーター/アクセスポイントが見つかりませんでした。                                                                                               |
|        | 以下を確認し、接続をやりなおしてください。                                                                                                    |
|        | <ul> <li>ルーター/アクセスポイントに WPS ロゴが表示されているか確認し、WPS に対応している<br/>事を確認してください。詳しい事は、ルーター/アクセスポイントの説明書で確認してくだ<br/>さい</li> </ul>                                       |
|        | <ul> <li>WPS で接続する場合は、本製品とルーター/アクセスポイントの両方の操作が必要です。詳しい事は、本製品のユーザーズガイドで確認してください。</li> </ul>                                                                   |
|        | <ul> <li>これらの情報がわからない場合は、ルーター/アクセスポイントのメーカー、インターネットプロバイダー、インターネット接続業者、ネットワーク管理者に問い合わせてください。</li> </ul>                                                       |

| エラーコード | 問題と推奨される解決方法                                                                |
|--------|-----------------------------------------------------------------------------|
| TS-08  | WPS(Wi-Fi Protected Setup)設定中の無線 LAN ルーター/アクセスポイントが、2 個以上検出されています。          |
|        | 以下を確認し、接続をやりなおしてください。                                                       |
|        | <ul> <li>本製品と接続する1つのルーター/アクセスポイントだけがWPSを有効にしていることを<br/>確認してください。</li> </ul> |
|        | <ul> <li>他のルーター/アクセスポイントからの影響を避けるため、数分後にもう一度試してください。</li> </ul>             |

- 無線 LAN アクセスポイントまたはルーターの無線セキュリティ情報(SSID/認証方式/暗号化方式/ネットワークキー)の確認方法:
- お買い上げ時のセキュリティ設定が、無線LAN アクセスポイント/ルーターに貼られているラベルに記載されている場合があります。または、無線LAN アクセスポイント/ルーターのメーカー名もしくは型番号が、お買い上げ時のセキュリティ設定として使用されている場合があります。
- 2. セキュリティ設定の表示場所については、お使いの無線 LAN アクセスポイントまたはルーターに同梱の 説明書をご覧ください。
- 無線 LAN アクセスポイントまたはルーターが SSID をブロードキャストするように設定されていない 場合、SSID は自動的には検出されません。SSID 名を手動で入力する必要があります。
- ネットワークキーは、パスワード、セキュリティキー、または暗号化キーとして記載されることもあります。

無線 LAN アクセスポイントまたはルーターの SSID および無線セキュリティ設定、または設定の変更方法 が分からない場合、無線 LAN アクセスポイントまたはルーターに同梱の説明書をご覧になるか、無線 LAN アクセスポイントまたはルーターのメーカーもしくは、ご契約のインターネットプロバイダーまたはネット ワーク管理者にお問い合わせください。

### 2 関連情報

Ø

• WLAN レポートを印刷する

#### 関連トピック:

- 本製品で、ネットワーク経由の印刷ができません
- 使用しているネットワーク機器が正しく動作していることを確認したい
- Wi-Fi Protected Setup<sup>™</sup> (WPS) のワンプッシュ方式を使用して本製品に無線ネットワークを設定する
- Wi-Fi Protected Setup<sup>™</sup> (WPS)の PIN 方式を使用して本製品に無線ネットワークを設定する
- 本製品の操作パネルからセットアップウィザードを使用して無線ネットワークを設定する
- ・ SSID が隠ぺいされている場合に、本製品に無線ネットワークを設定する
- エンタープライズ無線ネットワーク用に本製品を設定する

▲ホーム > ネットワーク > ネットワーク機能

# ネットワーク機能

- 操作パネルから Web Based Management を有効/無効にする
- Web Based Management を使用してプロキシサーバーを設定する
- ネットワーク設定レポートを印刷する
- Web Based Management を使用して SNTP サーバーと時刻を同期する
- ギガビットイーサネット(有線 LAN のみ)
- ネットワーク設定をお買い上げ時の設定にリセットする

▲ホーム > ネットワーク > ネットワーク機能 > 操作パネルから Web Based Management を有効/無効にす る

# 操作パネルから Web Based Management を有効/無効にする

>> HL-L5210DN/HL-L5210DW >> HL-L6310DW

#### HL-L5210DN/HL-L5210DW

1. ▲または▼を押して、[ネットワーク]を選択し、OKを押します。

- 2. ▲または▼を押して、[Web Based Mgmt]を選択し、OK を押します。
- 3. ▲または▼を押して使用したいオプションを選択し、OK を押します。

この機能を有効にする場合は、Web Based Management への接続方法を必ず指定してください。

### HL-L6310DW

Ø

- 1. 🁔 [メニュー] > [全ての メニュー] > [ネットワーク] > [Web Based Mgmt]を押します。
- 2. 押してセットしたいオプションを選択します。

この機能を有効にする場合は、Web Based Managementへの接続方法を必ず指定してください。

### 🦉 関連情報

• ネットワーク機能

#### 関連トピック:

• E メールの添付ファイルを印刷する

▲ホーム > ネットワーク > ネットワーク機能 > Web Based Management を使用してプロキシサーバーを設定する

# Web Based Management を使用してプロキシサーバーを設定する

ネットワークでプロキシサーバーを使用している場合、次のプロキシサーバーの情報を、Web Based Management 上で設定する必要があります。

- ・ プロキシサーバーのアドレス
- ポート番号
- ユーザー名
- ・ パスワード

W
 ・
 以下のウェブブラウザーの最新バージョンのご使用をお勧めします:

- Windows の場合: Microsoft Edge、Firefox および Google Chrome™
- Mac の場合: Safari、Firefox および Google Chrome™
- Android<sup>™</sup>の場合:Google Chrome<sup>™</sup>
- iOS の場合: Safari および Google Chrome<sup>™</sup>
- どのブラウザーを使用する場合でも、JavaScript および Cookie が常に有効になっていることを確認してください。
- 1. ウェブブラウザーを起動します。
- ブラウザーのアドレスバーに「https://製品の IP アドレス」と入力します(「製品の IP アドレス」には、本製品の IP アドレスを入力します)。
   例:

179 -

Ø

https://192.168.1.2

3. 必要に応じて**ログイン**欄にパスワードを入力し、**ログイン**をクリックします。

「本製品の設定を管理するためのお買い上げ時のパスワードは、製品背面にあり、「Pwd」と表示されています。

4. ナビゲーションメニューに移動して、**ネットワーク > ネットワーク > プロトコル**をクリックします。

✓ 画面の左側にナビゲーションメニューが表示されない場合は、 
 ⇒から開始します。

- 5. プロキシチェックボックスが選択されていることを確認して、OK をクリックします。
- 6. **プロキシ**欄で、**詳細設定**をクリックします。
- 7. プロキシサーバーの情報を入力します。
- 8. **OK** をクリックします。

#### 関連情報

ネットワーク機能

関連トピック:

- Web Based Management を使用してユニバーサルプリントに本製品を登録する
- 本製品の操作パネルを使用してプロキシーサーバーの設定を行う

▲ホーム>ネットワーク>ネットワーク機能>ネットワーク設定レポートを印刷する

## ネットワーク設定レポートを印刷する

ネットワーク設定リストには、ネットワークプリントサーバーの設定値を含む、ネットワーク設定が一覧表示されます。

- ノード名は、ネットワーク設定リストに表示されます。お買い上げ時のノード名は、有線 LAN の場合は 「BRN123456abcdef」、無線 LAN の場合は「BRW123456abcdef」です。(「123456abcdef」は、本製品の MAC アドレス/イーサネットアドレスを示します。)
  - ネットワーク設定リストに表示される IP アドレスが 0.0.0.0 の場合、1 分間待ってから、もう一度印刷してください。
  - IP アドレス、サブネットマスク、ノード名、および MAC アドレスなどの、本製品の設定をレポートで 確認できます。以下は一例です:
    - IP アドレス: 192.168.0.5
    - サブネットマスク: 255.255.255.0
    - ノード名:BRN000ca0000499
    - MAC アドレス: 00-0c-a0-00-04-99

#### >> HL-L5210DN/HL-L5210DW >> HL-L6310DW

#### HL-L5210DN/HL-L5210DW

- 1. ▲または▼を押して、[レポート印刷]を選択し、OKを押します。
- 2. ▲または▼を押して、[ネットワーク設定リスト]を選択します。
- 3. **OK** を押します。
- 4. Go を押します。

#### HL-L6310DW

- 1. 🁔 [メニュー] > [全ての メニュー] > [レポート印刷] > [ネットワーク設定リスト]を押します。
- 2. [はい]を押します。
- 3. を押します。

#### 関連情報

ネットワーク機能

#### 関連トピック:

- 本製品のネットワーク設定を確認する
- ネットワーク診断修復ツールを使用する (Windows)
- Web Based Management にアクセスする
- エラーメッセージ
- 使用しているネットワーク機器が正しく動作していることを確認したい
- Web Based Management を使用してギガビットイーサネットを設定する

▲ホーム > ネットワーク > ネットワーク機能 > Web Based Management を使用して SNTP サーバーと時刻を同期する

# Web Based Management を使用して SNTP サーバーと時刻を同期する

簡易ネットワークタイムプロトコル(SNTP)は、SNTP タイムサーバーとの認証で本製品が使用する時刻を同期させるために使用されます。本製品で使用される時刻を、SNTP タイムサーバーによって提供される UTC(協定世界時)と自動または手動で同期させることができます。

- Web Based Management を使用して日時を設定する
- Web Based Management で SNTP プロトコルを設定する

▲ホーム > ネットワーク > ネットワーク機能 > Web Based Management を使用して SNTP サーバーと時刻 を同期する > Web Based Management を使用して日時を設定する

## Web Based Management を使用して日時を設定する

本製品で使用する時刻と SNTP タイムサーバーが同期するように、日時を設定します。

- 1. ウェブブラウザーを起動します。
- 2. ブラウザーのアドレスバーに「https://製品の IP アドレス」と入力します(「製品の IP アドレス」には、本製品の IP アドレスを入力します)。

例:

https://192.168.1.2

3. 必要に応じて**ログイン**欄にパスワードを入力し、**ログイン**をクリックします。

✓ 本製品の設定を管理するためのお買い上げ時のパスワードは、製品背面にあり、「Pwd」と表示されています。

4. ナビゲーションメニューに移動して、管理者設定 > 時計設定をクリックします。

● 画面の左側にナビゲーションメニューが表示されない場合は、三から開始します。

- 5. タイムゾーン設定を確認します。
- 6. **OK** をクリックします。

#### 関連情報

• Web Based Management を使用して SNTP サーバーと時刻を同期する

#### 関連トピック:

- Web Based Management を使用してユニバーサルプリントに本製品を登録する
- クラウド接続機能のエラーメッセージ

▲ホーム > ネットワーク > ネットワーク機能 > Web Based Management を使用して SNTP サーバーと時刻 を同期する > Web Based Management で SNTP プロトコルを設定する

### Web Based Management で SNTP プロトコルを設定する

SNTP プロトコルを設定して、製品が認証に使用する時間と SNTP タイムサーバーが維持する時間を同期させます。

- 1. ウェブブラウザーを起動します。
- 2. ブラウザーのアドレスバーに「https://製品の IP アドレス」と入力します(「製品の IP アドレス」には、本製品の IP アドレスを入力します)。

例:

https://192.168.1.2

3. 必要に応じてログイン欄にパスワードを入力し、ログインをクリックします。

ダ 本製品の設定を管理するためのお買い上げ時のパスワードは、製品背面にあり、「Pwd」と表示されています。

4. ナビゲーションメニューに移動して、**ネットワーク > ネットワーク > プロトコル**をクリックします。

ダ 画面の左側にナビゲーションメニューが表示されない場合は、三から開始します。

- 5. SNTP チェックボックスをオンにして、設定を有効にします。
- 6. **OK** をクリックします。
- 7. 本製品を再起動して、設定を有効にします。
- 8. SNTP チェックボックスの横にある詳細設定をクリックします。
- 9. 設定を確認します。

| オプション                | 詳細                                                                                                    |
|----------------------|----------------------------------------------------------------------------------------------------|
| 状態                   | SNTP プロトコルが有効か無効かを表示します。                                                                                           |
| 同期状態                 | 最新の同期状態を確認します。                                                                                                    |
| SNTP サーバー設定の方法       | AUTO または STATIC を選択します。                                                                                            |
|                      | • AUTO                                                                                                    |
|                      | ネットワーク上に DHCP サーバーがあれば、SNTP サーバーが自<br>動的に DHCP サーバーからアドレスを取得します。                                                   |
|                      | • STATIC                                                                                                    |
|                      | 使用したいアドレスを入力します。                                                                                                   |
| プライマリー SNTP サーバーアドレス | サーバーアドレスを 64 文字以内で入力します。                                                                                           |
| セカンダリー SNTP サーバーアドレス | セカンダリー SNTP サーバーアドレスは、プライマリー SNTP サー<br>バーアドレスの予備として使用されます。プライマリーサーバーが<br>利用できない場合、本製品はセカンダリー SNTP サーバーと通信しま<br>す。 |
| プライマリー SNTP サーバーポート  | ポート番号を入力します(1~65535)。                                                                                              |
| セカンダリー SNTP サーバーポート  | セカンダリー SNTP サーバーポートは、プライマリー SNTP サーバ<br>ーポートの予備として使用されます。プライマリーポートが利用で<br>きない場合、本製品はセカンダリー SNTP ポートと通信します。         |
| 同期間隔                 | サーバーとの同期の試行間隔(1 時間から 168 時間)を入力します。                                                                                |

10. **OK** をクリックします。

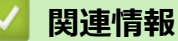

• Web Based Management を使用して SNTP サーバーと時刻を同期する

▲ホーム>ネットワーク>ネットワーク機能>ギガビットイーサネット(有線 LAN のみ)

# ギガビットイーサネット(有線 LAN のみ)

本製品は、1000BASE-T Gigabit Ethernet をサポートしてます。1000BASE-T Gigabit Ethernet ネットワークに接 続するには、製品の操作パネルまたは Web Based Management から、製品のイーサネットリンクモードを「自 動」に設定する必要があります。

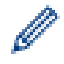

カテゴリー 5e 以上のネットワークケーブルを使用してください。本製品は、対応している最速のネットワーク速度を自動的にネゴシエートできますが、例えば、1000BASE-T のネットワーク速度を実現するには、 ネットワークスイッチやケーブルなどのすべての接続インフラが 1000BASE-T の速度に対応している必要 があります。それ以外の場合は、10BASE-T または 100BASE-TX で通信を行います。

# 関連情報

ネットワーク機能

• Web Based Management を使用してギガビットイーサネットを設定する

▲ホーム>ネットワーク>ネットワーク機能>ギガビットイーサネット(有線 LAN のみ)> Web Based Management を使用してギガビットイーサネットを設定する

# Web Based Management を使用してギガビットイーサネットを設定する

- 1. ウェブブラウザーを起動します。
- 2. ブラウザーのアドレスバーに「https://製品の IP アドレス」と入力します(「製品の IP アドレス」には、本製品の IP アドレスを入力します)。

例:

Ø

https://192.168.1.2

3. 必要に応じて**ログイン**欄にパスワードを入力し、**ログイン**をクリックします。

本製品の設定を管理するためのお買い上げ時のパスワードは、製品背面にあり、「Pwd」と表示されています。

4. ナビゲーションメニューに移動して、**ネットワーク > 有線 > イーサネット**をクリックします。

- 5. イーサネットモードドロップダウンリストから自動を選択します。
- 6. **OK** をクリックします。
- 7. 設定を有効にするには、本製品を再起動します。

設定値は、ネットワーク設定レポートを印刷して確認することができます。

### 🖌 関連情報

・ ギガビットイーサネット(有線 LAN のみ)

関連トピック:

ネットワーク設定レポートを印刷する

▲ホーム>ネットワーク>ネットワーク機能>ネットワーク設定をお買い上げ時の設定にリセットする

### ネットワーク設定をお買い上げ時の設定にリセットする

本製品の操作パネルを使用して、ネットワーク設定をお買い上げ時の設定にリセットできます。パスワードや IP アドレスなど、すべての情報がリセットされます。

- ✓ ・ この機能は、すべてのネットワーク設定をお買い上げ時の設定に戻すものです。
  - Web Based Management を使用して、プリントサーバーをお買い上げ時の設定にリセットすることもできます。

>> HL-L5210DN/HL-L5210DW >> HL-L6310DW

#### HL-L5210DN/HL-L5210DW

- 1. ▲または▼を押して、 [ネットワーク]を選択し、OK を押します。
- 2. ▲または▼を押して、 [ネットワーク設定リセット]を選択し、OK を押します。
- 製品の指示に従って、ネットワークの設定をリセットします。
   本製品が再起動します。

#### HL-L6310DW

- 1. 🁔 [メニュー] > [全ての メニュー] > [ネットワーク] > [ネットワーク設定リセット]を押します。
- [再起動しますか? 実行する場合は[はい]を2秒間押してくださいキャンセルする場合は [いいえ]を押してください]が表示されます。[はい]を2秒間押して、確認します。
   本製品が再起動します。

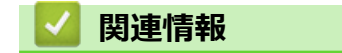

ネットワーク機能

関連トピック:

・ リセット機能

### ▲ホーム > セキュリティ

# セキュリティ

- ネットワークセキュリティ機能をご使用になる前に
- デバイスセキュリティの証明書を設定する
- SSL/TLS を使用する
- SNMPv3 を使用する
- IPsec を使用する
- IEEE 802.1x 認証(有線または無線ネットワーク用)を使用する
- Active Directory 認証を使用する
- LDAP 認証を使用する
- ・ セキュリティ機能ロック 3.0 を使用する
- Eメールを安全に送信する
- 印刷ログ機能
- 操作パネルから製品の設定をロックする
- グローバルネットワーク検出機能を使う

▲ホーム>セキュリティ>ネットワークセキュリティ機能をご使用になる前に

# ネットワークセキュリティ機能をご使用になる前に

本製品には、最新のネットワークセキュリティの一部と、現在利用可能な暗号化プロトコルが使用されています。 これらのネットワーク機能は、お使いの全体的なネットワークセキュリティプランの一部として、データを保護 し、本製品への不正なアクセスを防ぐことができます。

✓ Telnet、FTP サーバー、および TFTP プロトコルを無効にすることを推奨します。これらのプロトコルを使用した本製品へのアクセスは安全ではありません。

# 🦉 関連情報

- ・セキュリティ
- ネットワークセキュリティ
  - 不要なプロトコルを無効にする

▲ホーム>セキュリティ>ネットワークセキュリティ機能をご使用になる前に>不要なプロトコルを無効にする

## 不要なプロトコルを無効にする

- 1. ウェブブラウザーを起動します。
- ブラウザーのアドレスバーに「https://製品の IP アドレス」と入力します(「製品の IP アドレス」には、本製品の IP アドレスを入力します)。
   例:

https://192.168.1.2

Ø

3. 必要に応じてログイン欄にパスワードを入力し、ログインをクリックします。

本製品の設定を管理するためのお買い上げ時のパスワードは、製品背面にあり、「Pwd」と表示されています。

4. ナビゲーションメニューに移動して、**ネットワーク > ネットワーク > プロトコル**をクリックします。

●

- 5. 不要なプロトコルのチェックボックスをオフにして無効にします。
- 6. OK をクリックします。
- 7. 本製品を再起動して、設定を有効にします。

#### 関連情報

• ネットワークセキュリティ機能をご使用になる前に

▲ホーム>セキュリティ>デバイスセキュリティの証明書を設定する

# デバイスセキュリティの証明書を設定する

SSL/TLS を使用してネットワーク接続された本製品を安全に管理するには、証明書を設定する必要があります。 証明書を設定するには、Web Based Management を使用する必要があります。

- サポートされているセキュリティ証明書機能
- 証明書の作成とインストールの手順
- 自己署名証明書を作成する
- CSR を作成して認証局(CA)からの証明書をインストールする
- 証明書とプライベートキーのインポートとエクスポートについて
- CA 証明書のインポートとエクスポートについて
- 複数の証明書を管理する

▲ホーム>セキュリティ>デバイスセキュリティの証明書を設定する>サポートされているセキュリティ証明書機能

### サポートされているセキュリティ証明書機能

本製品は、複数のセキュリティ証明書の使用をサポートしています。これにより、安全な管理、認証、本製品との通信が可能になります。本製品では、以下のセキュリティ証明書機能を使用できます。

- SSL/TLS 通信
- ・ SMTPのSSL通信
- IEEE 802.1x 認証
- IPsec

本製品は以下をサポートしています。

プリインストール証明書

本製品には、自己署名証明書がプリインストールされています。この証明書により、別の証明書を作成またはインストールしなくても、SSL/TLS 通信を使用できます。

プリインストールされた自己署名証明書により、一定レベルまでは通信が保護されます。セキュリティを強化するために、信頼できる組織から発行された証明書を使用することをお勧めします。

• 自己署名証明書

本プリントサーバーは自己の証明書を発行します。この証明書を使用すると、別の証明書を作成したり、CA 発行の証明書をインストールしなくても、SSL/TLS 通信を簡単に使用できます。

• 認証局(CA)発行の証明書

CA 発行の証明書をインストールする場合、2 とおりの方法があります。CA 発行の証明書がすでにある場合、 または外部の信頼できる CA の証明書を使用する場合:

- 本プリントサーバーからの証明書署名要求(CSR)を使用する場合。
- 証明書とプライベートキーをインポートする場合。
- 認証局(CA)証明書

CA を識別し、プライベートキーを所有する CA 証明書を使用するには、ネットワークのセキュリティ機能を 設定する前に、CA が発行した CA 証明書をインポートする必要があります。

- ✓ ・ SSL/TLS 通信を使用する場合は、まずシステム管理者に連絡することをお勧めします。
  - プリントサーバーをお買い上げ時の設定にリセットする場合、インストールされている証明書とプライベートキーは削除されます。プリントサーバーのリセット後にも同じ証明書とプライベートキーを保持する場合は、リセット前にこれらをエクスポートし、リセット後に再インストールします。

#### 🖌 関連情報

▲ホーム>セキュリティ>デバイスセキュリティの証明書を設定する>証明書の作成とインストールの手順

# 証明書の作成とインストールの手順

セキュリティ証明書を使用する場合、自己署名証明書を使用するか、認証局(CA)発行の証明書を使用するかを 選択できます。

## オプション1

### 自己署名証明書

- 1. Web Based Management を使用して自己署名証明書を作成します。
- 2. パソコンへ自己署名証明書をインストールします。

## オプション 2

### CA からの証明書

- 1. Web Based Management を使用して、証明書署名要求(CSR)を作成します。
- 2. Web Based Management を使用して、CA が発行した証明書を、本製品にインストールします。
- 3. パソコンへ証明書をインストールします。

### 🦉 関連情報

▲ホーム > セキュリティ > デバイスセキュリティの証明書を設定する > 自己署名証明書を作成する

### 自己署名証明書を作成する

- 1. ウェブブラウザーを起動します。
- 2. ブラウザーのアドレスバーに「https://製品の IP アドレス」と入力します(「製品の IP アドレス」には、本製品の IP アドレスを入力します)。

例:

Ø

https://192.168.1.2

 ドメイン名システムを使用しているか、NetBIOS 名を有効にしている場合、IP アドレスの代わりに 「SharedPrinter」など、他の名前を入力することができます。

例:https://SharedPrinter

- NetBIOS 名を有効にした場合は、ノード名も使用できます。
  - 例:https://brn123456abcdef
- NetBIOS 名は、ネットワーク設定リストで確認できます。
- 3. 必要に応じて**ログイン**欄にパスワードを入力し、**ログイン**をクリックします。

本製品の設定を管理するためのお買い上げ時のパスワードは、製品背面にあり、「Pwd」と表示されています。

4. ナビゲーションメニューに移動して、ネットワーク > セキュリティ > 証明書をクリックします。

画面の左側にナビゲーションメニューが表示されない場合は、三から開始します。

- 5. 自己署名証明書の作成 をクリックします。
- 6. コモンネームおよび有効期限を入力します。
  - コモンネームの長さは 64 バイト未満です。SSL/TLS 通信を介して本製品にアクセスする場合に使用する、IP アドレス、ノード名、ドメイン名などの識別子を入力します。お買い上げ時の設定では、ノード名が表示されます。
  - IPPS または HTTPS プロトコルを使用し、自己署名証明書に使用されたコモンネームとは異なる名前が URL に入力された場合は、警告が表示されます。
- 7. **公開鍵アルゴリズム**ドロップダウンリストから設定を選択します。お買い上げ時の設定は RSA(2048bit)です。
- 8. メッセージダイジェストアルゴリズムドロップダウンリストから設定を選択します。お買い上げ時の設定は SHA256 です。
- 9. **OK** をクリックします。

### 🖌 関連情報

▲ホーム > セキュリティ > デバイスセキュリティの証明書を設定する > CSR を作成して認証局 (CA) からの 証明書をインストールする

# CSR を作成して認証局(CA)からの証明書をインストールする

外部の信頼された CA からの証明書がすでに存在する場合、その証明書とプライベートキーを本製品に保存し、 インポートやエクスポートを行うことによってそれらを管理することができます。外部の信頼された CA からの 証明書が存在しない場合、証明書署名要求(CSR)を作成し、CA に送信して認証を受けたあと、返却された証 明書を本製品にインストールします。

- 証明書署名要求(CSR: Certificate Signing Request)を作成する
- 証明書を本製品にインストールする

▲ホーム>セキュリティ>デバイスセキュリティの証明書を設定する>CSRを作成して認証局(CA)からの 証明書をインストールする>証明書署名要求(CSR: Certificate Signing Request)を作成する

# 証明書署名要求(CSR: Certificate Signing Request)を作成する

証明書署名要求(CSR)は、証明書に含まれる資格情報を認証するために、認証局(CA)に送信される要求です。

CSR を作成する前に、CA からのルート証明書をお使いのパソコンにインストールしておくことを推奨します。

- 1. ウェブブラウザーを起動します。
- 2. ブラウザーのアドレスバーに「https://製品の IP アドレス」と入力します(「製品の IP アドレス」には、本製品の IP アドレスを入力します)。

例:

Ø

https://192.168.1.2

- ドメイン名システムを使用しているか、NetBIOS 名を有効にしている場合、IP アドレスの代わりに 「SharedPrinter」など、他の名前を入力することができます。
   例:https://SharedPrinter
  - NetBIOS 名を有効にした場合は、ノード名も使用できます。
     例:https://brn123456abcdef
  - NetBIOS 名は、ネットワーク設定リストで確認できます。
- 3. 必要に応じてログイン欄にパスワードを入力し、ログインをクリックします。

本製品の設定を管理するためのお買い上げ時のパスワードは、製品背面にあり、「Pwd」と表示されています。

4. ナビゲーションメニューに移動して、ネットワーク > セキュリティ > 証明書をクリックします。

画面の左側にナビゲーションメニューが表示されない場合は、三から開始します。

- 5. CSR の作成 をクリックします。
- 6. **コモンネーム**(必須)を入力して、ご使用の組織に関するその他の情報(任意)を追加します。
- - **コモンネーム**の長さは 64 バイト未満である必要があります。SSL/TLS 通信を介して本製品にアクセス する場合に使用する、IP アドレス、ノード名、ドメイン名などの識別子を入力します。お買い上げ時の 設定では、ノード名が表示されます。**コモンネーム**は必須です。
  - 証明書に使用された共通名とは異なる名前が URL に入力された場合は、警告が表示されます。
  - 組織、部署、市、および県/州の長さは64バイト未満の必要があります。
  - 国は、2 文字の ISO 3166 国コードです。
  - X.509v3 証明書拡張を設定する場合、拡張領域設定チェックボックスを選択後、自動 (本機の IPv4 アドレスを登録します。)または手動を選択します。
- 7. **公開鍵アルゴリズム**ドロップダウンリストから設定を選択します。お買い上げ時の設定は RSA(2048bit)です。
- 8. **メッセージダイジェストアルゴリズム**ドロップダウンリストから設定を選択します。お買い上げ時の設定は SHA256 です。
- 9. **OK** をクリックします。

CSR が画面に表示されます。表示された CSR をファイルとして保存するか、認証局から提供されたオンラインの CSR フォームにコピー・ペーストします。

10. **保存** をクリックします。

- CSR をお客様の CA に送信する方法については、お客様の CA の方針に従ってください。
  - Windows Server 2012/2012 R2/2016/2019/2022 の Enterprise root CA を使用している場合、クライアント証明書の安全な作成のために、証明書用ウェブサーバーテンプレートを使用することを推奨します。
     EAP-TLS 認証を行う IEEE 802.1x 環境のためのクライアント証明書を作成する場合、証明書用ユーザーテンプレートを使用することを推奨します。

## 🦉 関連情報

• CSR を作成して認証局(CA)からの証明書をインストールする

▲ホーム>セキュリティ>デバイスセキュリティの証明書を設定する>CSRを作成して認証局(CA)からの 証明書をインストールする>証明書を本製品にインストールする

# 証明書を本製品にインストールする

証明書を CA から受信した後、以下の手順でプリントサーバーにインストールします。

本製品には、本製品の CSR と一緒に発行された証明書のみをインストールできます。他の CSR を作成する場合は、CSR 作成前に、この証明書がインストールされていることを確認してください。この証明書を必ず先にインストールしてから、他の CSR を作成してください。この証明書が先にインストールされなかった場合、 作成した CSR は無効になります。

- 1. ウェブブラウザーを起動します。
- 2. ブラウザーのアドレスバーに「https://製品の IP アドレス」と入力します(「製品の IP アドレス」には、本製品の IP アドレスを入力します)。
  - 例:

https://192.168.1.2

- 「・ ドメイン名システムを使用しているか、NetBIOS 名を有効にしている場合、IP アドレスの代わりに 「SharedPrinter」など、他の名前を入力することができます。
  - 例:https://SharedPrinter
  - NetBIOS 名を有効にした場合は、ノード名も使用できます。
     例:https://brn123456abcdef
  - NetBIOS 名は、ネットワーク設定リストで確認できます。
- 3. 必要に応じて**ログイン**欄にパスワードを入力し、**ログイン**をクリックします。

本製品の設定を管理するためのお買い上げ時のパスワードは、製品背面にあり、「Pwd」と表示されています。

4. ナビゲーションメニューに移動して、ネットワーク > セキュリティ > 証明書をクリックします。

◎ 画面の左側にナビゲーションメニューが表示されない場合は、三から開始します。

- 5. 証明書のインストールをクリックします。
- 6. CA に発行された証明書を含むファイルを表示して、**OK** をクリックします。 証明書が作成され、本製品のメモリーに正常に保存されます。

SSL/TLS 通信を使用する場合は、お使いのパソコンに、CA から取得したルート証明書を必ずインストールして ください。ネットワーク管理者にお問い合わせください。

#### 🦉 関連情報

• CSR を作成して認証局(CA)からの証明書をインストールする

▲ホーム>セキュリティ>デバイスセキュリティの証明書を設定する>証明書とプライベートキーのインポートとエクスポートについて

# 証明書とプライベートキーのインポートとエクスポートについて

証明書とプライベートキーを本製品に保存して、インポートまたはエクスポートすることにより、これらを管理 します。

- 証明書とプライベートキーをインポートする
- 証明書とプライベートキーをエクスポートする

▲ホーム>セキュリティ>デバイスセキュリティの証明書を設定する>証明書とプライベートキーのインポ ートとエクスポートについて > 証明書とプライベートキーをインポートする

# 証明書とプライベートキーをインポートする

- 1. ウェブブラウザーを起動します。
- 2. ブラウザーのアドレスバーに「https://製品の IP アドレス」と入力します(「製品の IP アドレス」には、本製 品の IP アドレスを入力します)。 例:

Ø

https://192.168.1.2

- Ø ドメイン名システムを使用しているか、NetBIOS 名を有効にしている場合、IP アドレスの代わりに 「SharedPrinter」など、他の名前を入力することができます。 例:https://SharedPrinter
  - NetBIOS 名を有効にした場合は、ノード名も使用できます。 例:https://brn123456abcdef
  - NetBIOS 名は、ネットワーク設定リストで確認できます。
- 3. 必要に応じて**ログイン**欄にパスワードを入力し、**ログイン**をクリックします。

本製品の設定を管理するためのお買い上げ時のパスワードは、製品背面にあり、「Pwd」と表示されていま す。

4. ナビゲーションメニューに移動して、ネットワーク > セキュリティ > 証明書をクリックします。

Ø 画面の左側にナビゲーションメニューが表示されない場合は、≡から開始します。

- 5. 証明書と秘密鍵のインポート をクリックします。
- 6. インポートするファイルを表示します。
- 7. ファイルが暗号化されている場合はパスワードを入力し、OKをクリックします。

証明書とプライベートキーが本製品にインポートされます。

### 関連情報

証明書とプライベートキーのインポートとエクスポートについて

▲ホーム>セキュリティ>デバイスセキュリティの証明書を設定する>証明書とプライベートキーのインポートとエクスポートについて>証明書とプライベートキーをエクスポートする

## 証明書とプライベートキーをエクスポートする

- 1. ウェブブラウザーを起動します。
- ブラウザーのアドレスバーに「https://製品の IP アドレス」と入力します(「製品の IP アドレス」には、本製品の IP アドレスを入力します)。
   例:

Ø

https://192.168.1.2

- ドメイン名システムを使用しているか、NetBIOS 名を有効にしている場合、IP アドレスの代わりに 「SharedPrinter」など、他の名前を入力することができます。
   例:https://SharedPrinter
  - NetBIOS 名を有効にした場合は、ノード名も使用できます。
     例: https://brn123456abcdef
  - NetBIOS 名は、ネットワーク設定リストで確認できます。
- 3. 必要に応じてログイン欄にパスワードを入力し、ログインをクリックします。

本製品の設定を管理するためのお買い上げ時のパスワードは、製品背面にあり、「**Pwd**」と表示されています。

4. ナビゲーションメニューに移動して、ネットワーク > セキュリティ > 証明書をクリックします。

● 画面の左側にナビゲーションメニューが表示されない場合は、三から開始します。

- 5. 証明書一覧と共に表示されるエクスポートをクリックします。
- ファイルを暗号化する場合は、パスワードを入力します。
   パスワードを空白のままにすると、出力内容は暗号化されません。
- 7. 確認のためにパスワードを再入力し、**OK**をクリックします。
- 8. 保存 をクリックします。

証明書とプライベートキーがお使いのパソコンにエクスポートされます。

ご使用のパソコンに証明書をインポートすることもできます。

### 🚺 関連情報

証明書とプライベートキーのインポートとエクスポートについて

▲ホーム > セキュリティ > デバイスセキュリティの証明書を設定する > CA 証明書のインポートとエクスポートについて

# CA 証明書のインポートとエクスポートについて

本製品では、CA 証明書のインポートやエクスポート、または保存ができます。

- CA 証明書をインポートする
- CA 証明書をエクスポートする

▲ホーム > セキュリティ > デバイスセキュリティの証明書を設定する > CA 証明書のインポートとエクスポートについて > CA 証明書をインポートする

# CA 証明書をインポートする

- 1. ウェブブラウザーを起動します。
- ブラウザーのアドレスバーに「https://製品の IP アドレス」と入力します(「製品の IP アドレス」には、本製品の IP アドレスを入力します)。
   例:

https://192.168.1.2

Ø

ドメインタシフ=1. たはの・-

- ドメイン名システムを使用しているか、NetBIOS 名を有効にしている場合、IP アドレスの代わりに 「SharedPrinter」など、他の名前を入力することができます。
   例:https://SharedPrinter
  - NetBIOS 名を有効にした場合は、ノード名も使用できます。
     例: https://brn123456abcdef
  - NetBIOS 名は、ネットワーク設定リストで確認できます。
- 3. 必要に応じて**ログイン**欄にパスワードを入力し、**ログイン**をクリックします。

本製品の設定を管理するためのお買い上げ時のパスワードは、製品背面にあり、「**Pwd**」と表示されています。

4. ナビゲーションメニューに移動して、**ネットワーク > セキュリティ > CA 証明書**をクリックします。

ダ 画面の左側にナビゲーションメニューが表示されない場合は、三から開始します。

- 5. CA 証明書のインポート をクリックします。
- 6. インポートするファイルを表示します。
- 7. OK をクリックします。

### 🖌 関連情報

• CA 証明書のインポートとエクスポートについて

▲ホーム > セキュリティ > デバイスセキュリティの証明書を設定する > CA 証明書のインポートとエクスポートについて > CA 証明書をエクスポートする

# CA 証明書をエクスポートする

- 1. ウェブブラウザーを起動します。
- ブラウザーのアドレスバーに「https://製品の IP アドレス」と入力します(「製品の IP アドレス」には、本製品の IP アドレスを入力します)。
   例:

https://192.168.1.2

Ø

- ドメイン名システムを使用しているか、NetBIOS 名を有効にしている場合、IP アドレスの代わりに 「SharedPrinter」など、他の名前を入力することができます。
   例:https://SharedPrinter
  - NetBIOS 名を有効にした場合は、ノード名も使用できます。
     例: https://brn123456abcdef
  - NetBIOS 名は、ネットワーク設定リストで確認できます。
- 3. 必要に応じて**ログイン**欄にパスワードを入力し、**ログイン**をクリックします。

本製品の設定を管理するためのお買い上げ時のパスワードは、製品背面にあり、「**Pwd**」と表示されています。

4. ナビゲーションメニューに移動して、ネットワーク > セキュリティ > CA 証明書をクリックします。

- 5. エクスポートする証明書を選択し、エクスポートをクリックします。
- 6. **OK** をクリックします。
- 7. 保存の横の▼をクリックし、ファイルの保存先を指定します。

### 🦉 関連情報

• CA 証明書のインポートとエクスポートについて

▲ホーム > セキュリティ > デバイスセキュリティの証明書を設定する > 複数の証明書を管理する

## 複数の証明書を管理する

複数の証明書の機能により、Web Based Management を使用して、本製品にインストールされている証明書を管理することができます。Web Based Management で、**証明書**または CA 証明書画面に移動して、証明書の内容の 表示、また証明書の削除やエクスポートを行えます。

|                          | 本製品に保存できる証明書の最大数 |
|--------------------------|------------------|
| 自己署名証明書または、CA 発<br>行の証明書 | 5                |
| CA 証明書                   | 6                |

保存する証明書は最大数よりも少ない数にし、証明書の期限切れに備えて1個分の空きを確保しておくことをお 勧めします。証明書の期限が切れた場合、新しい証明書を確保した場所にインポートして、期限切れの証明書を 削除します。こうすることで、設定エラーを回避できます。

- HTTPS/IPPS または IEEE 802.1x を使用する場合、使用する証明書を選択する必要があります。
- SMTP 通信に SSL を使用する場合、証明書を選択する必要はありません。必要な証明書は自動的に選択 されます。

### 🖌 関連情報

Ø

### ▲ホーム > セキュリティ > SSL/TLS を使用する

## SSL/TLS を使用する

- ・ SSL/TLS について
- SSL/TLS を使用した安全なネットワーク製品の管理
- SSL/TLS を使用して文書を安全に印刷する
- Eメールを安全に送信する
## SSL/TLS について

セキュアソケットレイヤー(SSL)またはトランスポート層セキュリティ(TLS)は、LAN または WAN 経由で 送信されるデータを保護する効果的な方式です。ネットワーク経由の印刷ジョブなどのデータを暗号化して送信 するため、第三者から内容を読み取られることがありません。

SSL/TLS は、有線と無線のネットワークのいずれにも設定可能であり、WPA キーやファイアウォールなど他の セキュリティ形式でも機能します。

## 🚄 関連情報

- SSL/TLS を使用する
  - ・ SSL/TLS の略歴
  - SSL/TLS を使用するメリット

▲ホーム>セキュリティ > SSL/TLS を使用する > SSL/TLS について > SSL/TLS の略歴

### SSL/TLS の略歴

SSL/TLS は当初、ウェブ上のトラフィック情報、特にウェブブラウザーとサーバー間で送信されるデータの安全 性を確保するために作られました。SSL はやがて、オンラインセキュリティに対する共通の解決策として、 Telnet、プリンター、FTP など他のアプリケーションともあわせて使用されるようになりました。この当初の設 計意図が、今日でも多くのオンライン小売業者や銀行によって採り入れられ、クレジットカード番号や顧客情報 など極秘データの安全性を確保しています。

SSL/TLS では非常に高度なレベルの暗号化が用いられ、世界中の銀行から信頼されています。

# 🔽 関連情報

・ SSL/TLS について

▲ホーム > セキュリティ > SSL/TLS を使用する > SSL/TLS について > SSL/TLS を使用するメリット

## SSL/TLS を使用するメリット

SSL/TLS を使用する主なメリットは、製品へ送信されたデータの読み込みを非認証のユーザーに対して制限する ことで、IP ネットワークを介した印刷の安全性を保証することです。SSL の主なメリットは、機密データを安全 に印刷するために使用できることです。例えば、大企業の人事部門が定期的に給与明細を印刷しているとします。 これら給与明細のデータが暗号化されていない場合、他のネットワークユーザーから読み取られる可能性があり ます。しかし、SSL/TLS を使用すると、これらのデータを読み取ろうとしても、実際の給与明細ではなく、複雑 なコードのページが表示されるだけです。

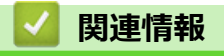

・ SSL/TLS について

▲ホーム > セキュリティ > SSL/TLS を使用する > SSL/TLS を使用した安全なネットワーク製品の管理

## SSL/TLS を使用した安全なネットワーク製品の管理

- SSL/TLS の証明書および使用可能なプロトコルを設定する
- SSL/TLS を使用して Web Based Management にアクセスする
- 管理者として Windows ユーザー用の自己署名証明書をインストールする
- デバイスセキュリティの証明書を設定する

▲ホーム > セキュリティ > SSL/TLS を使用する > SSL/TLS を使用した安全なネットワーク製品の管理 > SSL/TLS の証明書および使用可能なプロトコルを設定する

## SSL/TLS の証明書および使用可能なプロトコルを設定する

SSL/TLS 通信を使用するには、Web Based Management を使用して本製品に証明書を設定します。

- 1. ウェブブラウザーを起動します。
- 2. ブラウザーのアドレスバーに「https://製品の IP アドレス」と入力します(「製品の IP アドレス」には、本製品の IP アドレスを入力します)。

例:

https://192.168.1.2

 ドメイン名システムを使用しているか、NetBIOS 名を有効にしている場合、IP アドレスの代わりに 「SharedPrinter」など、他の名前を入力することができます。

例:https://SharedPrinter

• NetBIOS 名を有効にした場合は、ノード名も使用できます。

例:https://brn123456abcdef

• NetBIOS 名は、ネットワーク設定リストで確認できます。

3. 必要に応じて**ログイン**欄にパスワードを入力し、**ログイン**をクリックします。

本製品の設定を管理するためのお買い上げ時のパスワードは、製品背面にあり、「Pwd」と表示されています。

4. ナビゲーションメニューに移動して、**ネットワーク > ネットワーク > プロトコル**をクリックします。

画面の左側にナビゲーションメニューが表示されない場合は、三から開始します。

- 5. HTTP サーバー設定 をクリックします。
- 6. 証明書の選択ドロップダウンリストから、設定対象の証明書を選択します。
- 7. OK をクリックします。
- 8. Yes をクリックしてプリントサーバーを再起動します。

#### 関連情報

・ SSL/TLS を使用した安全なネットワーク製品の管理

▲ホーム > セキュリティ > SSL/TLS を使用する > SSL/TLS を使用した安全なネットワーク製品の管理 > SSL/TLS を使用して Web Based Management にアクセスする

## SSL/TLS を使用して Web Based Management にアクセスする

ネットワーク上で本製品を安全に管理するために、HTTPS プロトコルを使用した Web Based Management を使用します。

- HTTPS プロトコルを使用するには、本製品で HTTPS が有効になっている必要があります。お買い上げ時の設定では、HTTPS プロトコルは有効です。
  - HTTPS プロトコル設定は、Web Based Management を使用して変更できます。
- 1. ウェブブラウザーを起動します。
- 2. ブラウザーのアドレスバーに「https://共通名」と入力します(ただし「共通名」は、証明書に割り当てた共通名(IP アドレス、ノード名、ドメイン名など))。
- 3. 必要に応じて**ログイン**欄にパスワードを入力し、**ログイン**をクリックします。

✓ 本製品の設定を管理するためのお買い上げ時のパスワードは、製品背面にあり、「Pwd」と表示されています。

4. 以上で HTTPS を使用して製品へアクセスする準備が整いました。

## 🦉 関連情報

• SSL/TLS を使用した安全なネットワーク製品の管理

▲ホーム > セキュリティ > SSL/TLS を使用する > SSL/TLS を使用した安全なネットワーク製品の管理 > 管理者として Windows ユーザー用の自己署名証明書をインストールする

#### 管理者として Windows ユーザー用の自己署名証明書をインストールする

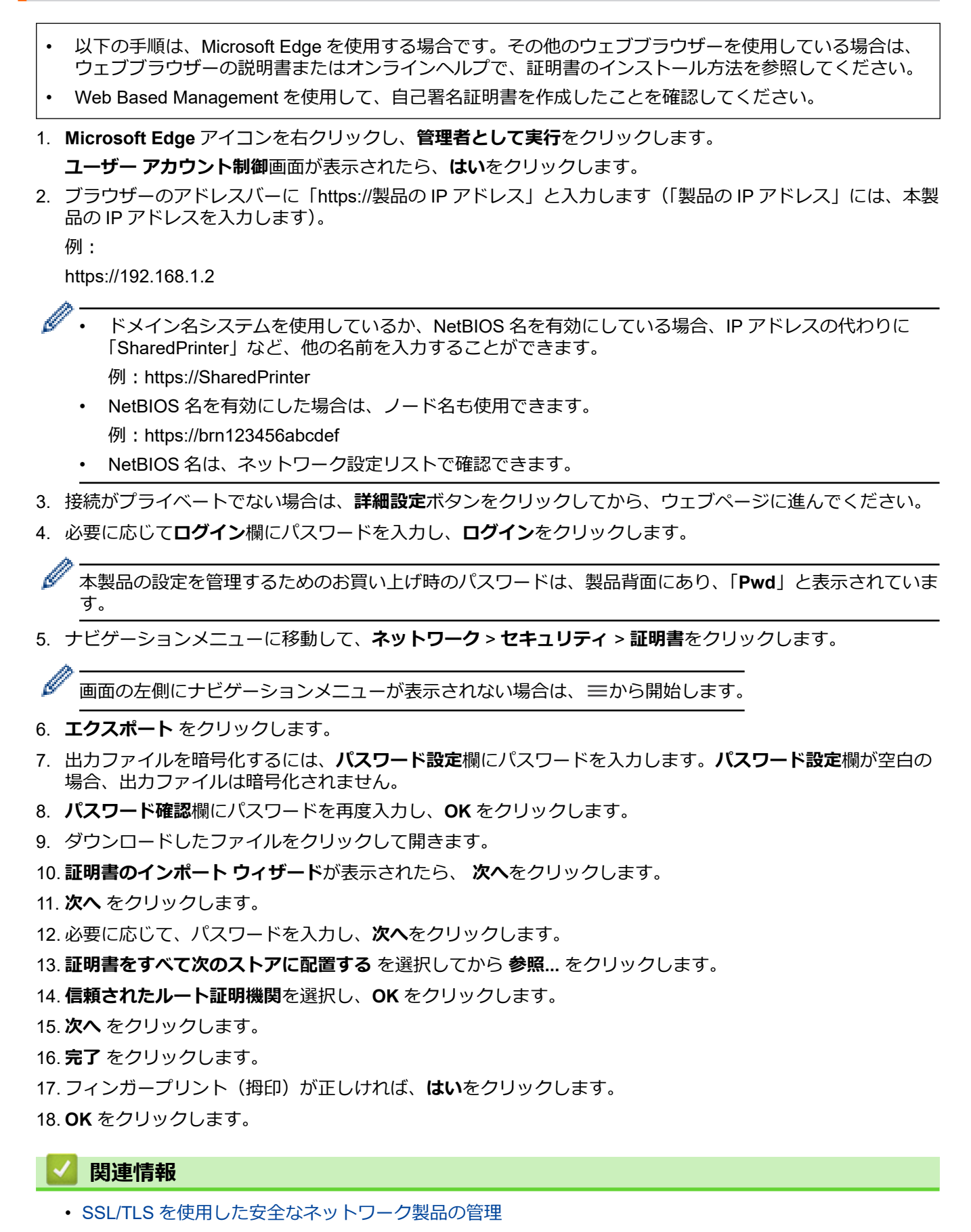

#### ▲ホーム > セキュリティ > SSL/TLS を使用する > SSL/TLS を使用して文書を安全に印刷する

## SSL/TLS を使用して文書を安全に印刷する

- SSL/TLS を使用して文書を印刷する
- SSL/TLS の証明書および使用可能なプロトコルを設定する
- デバイスセキュリティの証明書を設定する

▲ホーム > セキュリティ > SSL/TLS を使用する > SSL/TLS を使用して文書を安全に印刷する > SSL/TLS を 使用して文書を印刷する

### SSL/TLS を使用して文書を印刷する

IPP プロトコルを使用して文書を安全に印刷するには、IPPS プロトコルを使用します。

- 1. ウェブブラウザーを起動します。
- 2. ブラウザーのアドレスバーに「https://製品の IP アドレス」と入力します(「製品の IP アドレス」には、本製品の IP アドレスを入力します)。

例:

Ø

Ø

https://192.168.1.2

 ドメイン名システムを使用しているか、NetBIOS 名を有効にしている場合、IP アドレスの代わりに 「SharedPrinter」など、他の名前を入力することができます。

例:https://SharedPrinter

• NetBIOS 名を有効にした場合は、ノード名も使用できます。

例:https://brn123456abcdef

• NetBIOS 名は、ネットワーク設定リストで確認できます。

3. 必要に応じて**ログイン**欄にパスワードを入力し、**ログイン**をクリックします。

本製品の設定を管理するためのお買い上げ時のパスワードは、製品背面にあり、「Pwd」と表示されています。

4. ナビゲーションメニューに移動して、**ネットワーク > ネットワーク > プロトコル**をクリックします。

画面の左側にナビゲーションメニューが表示されない場合は、三から開始します。

5. IPP チェックボックスが選択されていることを確認します。

IPP チェックボックスが選択されていない場合、IPP チェックボックスを選択して、OK をクリックします。 製品を再起動して、設定を有効にします。 本製品が再起動したら、本製品のウェブページに戻ってパスワードを入力し、ナビゲーションメニューに移 動して、ネットワーク > ネットワーク > プロトコルをクリックします。

- 6. HTTP サーバー設定をクリックします。
- 7. IPP で HTTPS チェックボックスを選択し、OK をクリックします。
- 8. 製品を再起動して、設定を有効にします。

IPPS を使用した通信では、プリントサーバーへの非認証のアクセスを防ぐことはできません。

#### 🖌 関連情報

SSL/TLS を使用して文書を安全に印刷する

▲ホーム > セキュリティ > SNMPv3 を使用する

## SNMPv3 を使用する

• SNMPv3を使用した安全なネットワーク製品の管理

▲ホーム > セキュリティ > SNMPv3 を使用する > SNMPv3 を使用した安全なネットワーク製品の管理

#### SNMPv3を使用した安全なネットワーク製品の管理

簡易ネットワーク管理プロトコルバージョン3(SNMPv3)は、ネットワーク機器を安全に管理するための、ユ ーザー認証とデータの暗号化に使用されます。

- 1. ウェブブラウザーを起動します。
- 2. ブラウザーのアドレスバーに「https://共通名」と入力します(ただし「共通名」は、証明書に割り当てた共通名(IP アドレス、ノード名、ドメイン名など))。
- 3. 必要に応じて**ログイン**欄にパスワードを入力し、**ログイン**をクリックします。

本製品の設定を管理するためのお買い上げ時のパスワードは、製品背面にあり、「Pwd」と表示されています。

4. ナビゲーションメニューに移動して、**ネットワーク > ネットワーク > プロトコル**をクリックします。

画面の左側にナビゲーションメニューが表示されない場合は、≡から開始します。

- 5. SNMP 設定が有効であることを確認して、詳細設定をクリックします。
- 6. SNMP の設定を行います。

Ø

Ø

| オプション                                      | 詳細                                                                                                    |
|--------------------------------------------|----------------------------------------------------------------------------------------------------|
| SNMP v1/v2c<br>read-write<br>access        | プリントサーバーは SNMP プロトコルの Ver. 1 および Ver. 2c を使用します。このモー<br>ドで、本製品のすべてのアプリケーションが使用できます。ただし、ユーザーの認証は行<br>われず、データは暗号化されないため、安全ではありません。                                                                                                   |
| SNMPv3 read-<br>write access<br>and v1/v2c | プリントサーバーは SNMP プロトコルの Ver. 3(読み書きアクセス)と、Ver. 1 および<br>Ver. 2c(読み取り専用アクセス)を使用します。                                                                                                    |
| read-only<br>access                        | SNMPv3 read-write access and v1/v2c read-only access モードを使用する<br>場合、Ver. 1 と Ver. 2c の読み取り専用が認証されるため、プリントサーバーに<br>アクセスする本製品のアプリケーションの一部が正常に機能しない場合があり<br>ます。すべてのアプリケーションを使用する場合、SNMP v1/v2c read-write<br>access モードを使用することを推奨します。 |
| SNMPv3 read-<br>write access               | プリントサーバーは SNMP プロトコルの Ver. 3 を使用します。プリントサーバーを安全<br>に管理するには、このモードを使用します。                                                                                                    |
|                                            | ✓ SNMPv3 read-write access モードを使用する場合、以下に注意してください。                                                                                                    |
|                                            | BRAdmin Professional を除き、SNMPv1/v2c を使用するすべてのアプリケーションの使用が制限されます。SNMPv1/v2c アプリケーションの使用を許可する<br>には、SNMPv3 read-write access and v1/v2c read-only access または SNMP<br>v1/v2c read-write access モードを使います。                              |

7. OK をクリックします。

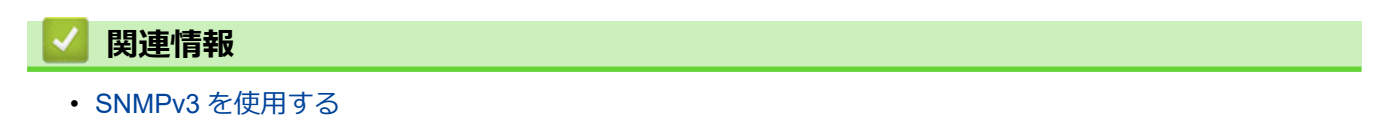

▲ホーム > セキュリティ > IPsec を使用する

# IPsec を使用する

- IPsec について
- Web Based Management を使用して IPsec を設定する
- Web Based Management を使用して IPsec アドレステンプレートを設定する
- Web Based Management を使用して IPsec テンプレートを設定する

▲ホーム > セキュリティ > IPsec を使用する > IPsec について

#### IPsec について

IPsec(Internet Protocol Security)は、任意のインターネットプロトコル機能を使用してデータの改ざんを防止 し、IPパケットとして送信されるデータの信頼性を確保するセキュリティプロトコルです。IPsecは、パソコン からプリンターへ送信される印刷データなど、ネットワーク経由で転送されるデータを暗号化します。データは ネットワーク層で暗号化されるため、高レベルのプロトコルを使用するアプリケーションには、ユーザーが認識 していなくても、IPsec が使用されています。

IPsec では、以下の機能をサポートしています。

• IPsec 送信

IPsec 設定条件に従い、ネットワークに接続されたパソコンは、IPsec に対応している指定機器との間でデータの送受信を行います。機器が IPsec を使用して通信を開始すると、インターネットキー交換(IKE: Internet Key Exchange)を使用してキーが交換されたあと、それらのキーを使用して暗号化されたデータが送信されます。

また、IPsec には、トランスポートモードおよびトンネルモードの、2 種類の操作モードがあります。トラン スポートモードは、主に機器間の通信に使用され、トンネルモードは仮想プライベートネットワーク(VPN: Virtual Private Network) などの環境で使用されます。

IPsec 送信を行うには、次の条件が必要です。

- IPsecを使用して通信できるパソコンが、ネットワークに接続されている。
- 本製品が IPsec 通信用に設定されている。
- 本製品に接続されているパソコンが、IPsec 接続用に設定されている。
- IPsec 設定

IPsec を使用する接続に必要な設定。これらの設定は、Web Based Management を使用して行うことができます。

IPsec を設定するには、該当ネットワークに接続されているパソコンのブラウザーを使用する必要があります。

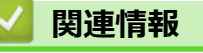

• IPsec を使用する

▲ホーム > セキュリティ > IPsec を使用する > Web Based Management を使用して IPsec を設定する

# Web Based Management を使用して IPsec を設定する

IPsec の接続条件は、**アドレス**および IPsec の 2 種類のテンプレートで構成されます。最大 10 個の接続条件を 設定できます。

- 1. ウェブブラウザーを起動します。
- 2. ブラウザーのアドレスバーに「https://製品の IP アドレス」と入力します(「製品の IP アドレス」には、本製品の IP アドレスを入力します)。

例:

Ø

https://192.168.1.2

3. 必要に応じて**ログイン**欄にパスワードを入力し、**ログイン**をクリックします。

✓ 本製品の設定を管理するためのお買い上げ時のパスワードは、製品背面にあり、「Pwd」と表示されています。

4. ナビゲーションメニューに移動して、ネットワーク > セキュリティ > IPsec をクリックします。

「画面の左側にナビゲーションメニューが表示されない場合は、≡から開始します。

5. 設定を確認します。

| オプション                      | 詳細                                                                                                    |
|----------------------------|----------------------------------------------------------------------------------------------------|
| 状態                         | IPsec を有効または無効にします。                                                                                                    |
| 接続モード                      | IKE Phase 1 の <b>接続モード</b> を選択します。IKE はプロトコルであり、<br>IPsec を使用して暗号化通信を行うための、暗号キーの交換に使用さ<br>れます。                                  |
|                            | <b>メイン</b> モードでは、処理速度は遅くなりますが、安全性は高くなりま<br>す。 <b>アグレッシブ</b> モードでは、処理速度は <b>メイン</b> モードの場合より速<br>くなりますが、安全性は低くなります。              |
| IPsec 以外のトラフィックルール         | IPsec 以外のパケットに対する対処方法を選択します。                                                                                                    |
|                            | Web サービスを使用するとき、 <b>IPsec 以外のトラフィックルール</b> に対<br>して <b>通過</b> を選択する必要があります。 <b>遮断</b> を選択すると、Web サー<br>ビスは使用できません。              |
| Broadcast/Multicast Bypass | <b>有効</b> または <b>無効</b> を選択します。                                                                                                 |
| Protocol Bypass            | 使用したいオプションのチェックボックスを選択します。                                                                                                    |
| ルール                        | <b>有効</b> チェックボックスを選択して、テンプレートを有効にします。<br>数のチェックボックスを選択し、それらの設定が競合する場合は、番<br>号が小さい方のチェックボックスの設定が優先されます。                         |
|                            | 対応するドロップダウンリストをクリックして、IPsecの接続条件に<br>使用される <b>アドレステンプレート</b> を選択します。 <b>アドレステンプレ<br/>ート</b> を追加するには、 <b>テンプレートの追加</b> をクリックします。 |
|                            | 対応するドロップダウンリストをクリックして、IPsecの接続条件に<br>使用される IPsec テンプレートを選択します。IPsec テンプレート<br>を追加するには、テンプレートの追加をクリックします。                        |

#### 6. **OK** をクリックします。

新しい設定を登録するために本製品を再起動する必要がある場合は、再起動の確認画面が表示されます。 ルールで有効化したテンプレートに空白の項目が含まれる場合、エラーメッセージが表示されます。選択し た項目を確認し、もう一度 OK をクリックします。

#### ▲ 関連情報

• IPsec を使用する

関連トピック:

• デバイスセキュリティの証明書を設定する

▲ホーム > セキュリティ > IPsec を使用する > Web Based Management を使用して IPsec アドレステンプ レートを設定する

# Web Based Management を使用して IPsec アドレステンプレートを設定する

- 1. ウェブブラウザーを起動します。
- ブラウザーのアドレスバーに「https://製品の IP アドレス」と入力します(「製品の IP アドレス」には、本製品の IP アドレスを入力します)。
   例:

https://192.168.1.2

3. 必要に応じて**ログイン**欄にパスワードを入力し、**ログイン**をクリックします。

✓ 本製品の設定を管理するためのお買い上げ時のパスワードは、製品背面にあり、「Pwd」と表示されています。

オビゲーションメニューに移動して、ネットワーク > セキュリティ > IPsec アドレステンプレートをクリックします。

「画面の左側にナビゲーションメニューが表示されない場合は、≡から開始します。

- 5. **削除**ボタンをクリックして**アドレステンプレート**を削除します。**アドレステンプレート**が使用中の場合は、 削除できません。
- 6. 作成したい**アドレステンプレート**をクリックします。IPsec アドレステンプレートが表示されます。
- 7. 設定を確認します。

| オプション        | 詳細                                                                                                    |
|--------------|----------------------------------------------------------------------------------------------------|
| テンプレート名      | 作成するテンプレートの名前を入力します(最大 16 文字)。                                                                                                    |
| ローカル IP アドレス | ・ IP アドレス                                                                                                    |
|              | IP アドレスを指定します。ドロップダウンリストから、 <b>すべての</b><br>IPv4 アドレス、すべての IPv6 アドレス、すべてのリンクローカ<br>ル IPv6 アドレス、またはカスタムを選択します。                               |
|              | ドロップダウンリストから <b>カスタム</b> を選択した場合、テキストボ<br>ックスに IP アドレス(IPv4 または IPv6)を入力します。                                                               |
|              | ・ IP アドレス範囲                                                                                                    |
|              | テキストボックスに IP アドレス範囲の開始アドレスと終了アド<br>レスを入力します。開始および終了の IP アドレスが IPv4 または<br>IPv6 に合わせて標準化されていない場合、または終了 IP アドレス<br>が開始アドレスより小さい場合、エラーが発生します。 |
|              | ・ IP アドレス/プレフィックス                                                                                                    |
|              | IP アドレスを CIDR 表記で指定します。                                                                                                    |
|              | 例:192.168.1.1/24                                                                                                    |
|              | 192.168.1.1 に対しプレフィックスを 24 ビットのサブネットマス<br>ク(255.255.255.0)で指定するため、192.168.1.### というアド<br>レスが有効となります。                                       |
| リモート IP アドレス | ・ すべて                                                                                                    |
|              | <b>すべて</b> を選択すると、すべての IP アドレスが有効になります。                                                                                                    |
|              | ・ IP アドレス                                                                                                    |
|              | 指定した IP アドレス(IPv4 または IPv6)をテキストボックスに<br>入力します。                                                                                            |
|              | ・ IP アドレス範囲                                                                                                    |
|              | IP アドレス範囲の最初と最後のアドレスを入力します。最初と最後の IP アドレスが IPv4 または IPv6 に合わせて標準化されていない場合、または最後の IP アドレスが最初のアドレスより小さい場合、エラーが発生します。                         |
|              | ・ IP アドレス/プレフィックス                                                                                                    |

| オプション | 詳細                                                                                                   |
|-------|----------------------------------------------------------------------------------------------------|
|       | IP アドレスを CIDR 表記で指定します。                                                                              |
|       | 例:192.168.1.1/24                                                                                     |
|       | 192.168.1.1 に対しプレフィックスを 24 ビットのサブネットマス<br>ク(255.255.255.0)で指定するため、192.168.1.### というアド<br>レスが有効となります。 |

#### 8. **OK** をクリックします。

ダ 使用中のテンプレートの設定を変更する場合は、本製品を再起動して設定を有効にします。

## 関連情報

• IPsec を使用する

▲ホーム > セキュリティ > IPsec を使用する > Web Based Management を使用して IPsec テンプレートを 設定する

## Web Based Management を使用して IPsec テンプレートを設定する

- 1. ウェブブラウザーを起動します。
- 2. ブラウザーのアドレスバーに「https://製品の IP アドレス」と入力します(「製品の IP アドレス」には、本製品の IP アドレスを入力します)。

例:

Ø

https://192.168.1.2

3. 必要に応じてログイン欄にパスワードを入力し、ログインをクリックします。

本製品の設定を管理するためのお買い上げ時のパスワードは、製品背面にあり、「Pwd」と表示されています。

4. ナビゲーションメニューに移動して、**ネットワーク > セキュリティ > IPsec テンプレート**をクリックします。

ダ 画面の左側にナビゲーションメニューが表示されない場合は、三から開始します。

- 5. **削除**ボタンをクリックして IPsec テンプレートを削除します。IPsec テンプレートが使用中の場合は、削除 できません。
- 作成したい IPsec テンプレートをクリックします。IPsec テンプレート画面が表示されます。設定欄は、選択するテンプレートを使用するおよび IKE 設定によって異なります。
- 7. テンプレート名欄に、テンプレートの名前を入力します(最大 16 文字)。
- 8. テンプレートを使用するドロップダウンリストでカスタムを選択した場合、IKE を選択してから、必要に応じて設定値を変更します。
- 9. **OK** をクリックします。

#### 関連情報

- IPsec を使用する
  - ・ IPsec テンプレートの IKEv1 の設定
  - ・ IPsec テンプレートの IKEv2 設定
  - IPsec テンプレートの手動設定

▲ホーム > セキュリティ > IPsec を使用する > Web Based Management を使用して IPsec テンプレートを 設定する > IPsec テンプレートの IKEv1 の設定

# IPsec テンプレートの IKEv1 の設定

| オプション       | 詳細                                                                                                    |
|-------------|----------------------------------------------------------------------------------------------------|
| テンプレート名     | 作成するテンプレートの名前を入力します(最大 16 文字)。                                                                                                    |
| テンプレートを使用する | <b>カスタム、IKEv1 高セキュリティ</b> または IKEv1 中セキュリティを選択し<br>ます。設定項目は、選択したテンプレートにより異なります。                                                                                                    |
| IKE         | IKE は通信プロトコルであり、IPsec を使用して暗号化通信を行うための暗号キーの交換に使用されます。1 回限りの暗号化通信を実行するために、IPsec に必要な暗号化アルゴリズムが決定され、暗号化キーは共有されます。IKE の場合、暗号化キーは Diffie-Hellman キー交換方式を使用して交換され、IKE に制限された暗号化通信が実行されます。<br>テンプレートを使用するでカスタムを選択した場合、IKEv1 を選択します。                                       |
| 認証タイプ       | ・ DH グループ                                                                                                    |
|             | このキー交換方式により、保護されていないネットワーク上で、<br>秘密キーを安全に交換することができます。Diffie-Hellman キー<br>交換方式では、秘密キーではなく離散対数問題を利用して、乱数<br>および秘密キーを使って生成された公開情報が送受信されます。                                                                                                    |
|             | クルーフ 1、クルーフ 2、クルーフ 5、またはクルーフ 14 を選択<br>します。                                                                                                    |
|             | • 暗号化方式                                                                                                    |
|             | DES、3DES、AES-CBC 128、または AES-CBC 256 を選択します。                                                                                                    |
|             | ・ 八ッシュ                                                                                                    |
|             | MD5、SHA1、SHA256、SHA384、または SHA512 を選択しま<br>す。                                                                                                    |
|             | ・ SA ライフタイム                                                                                                    |
|             | IKE SA のライフタイムを指定します。                                                                                                    |
|             | 時間(秒)とキロバイト数(KByte)を入力します。                                                                                                    |
| 動作セキュリティ    | ・プロトコル                                                                                                    |
|             | ESP、AH、またはAH+ESPを選択します。                                                                                                    |
|             | <ul> <li>ESPは、IPsecを使用して暗号化通信を行うためのプロトコルの1つです。ESPは、ペイロード(通信内容)を暗号化し、付加情報を追加します。IPパケットは、ヘッダーと、ヘッダーに続く暗号化されたペイロードで構成されます。IPパケットには、暗号化されたデータに加え、暗号化方式、暗号化キー、認証データなどに関する情報も含まれます。</li> </ul>                                                                            |
|             | <ul> <li>AHは、送信者を認証する IPsec プロトコルの一部であり、<br/>データの改ざんを防止します(完全性を保証します)。IPパ<br/>ケットでは、データはヘッダーの直後に挿入されます。ま<br/>た、送信者のなりすましやデータの改ざんを防止するため<br/>に、パケットには、通信内容に含まれる等式を使用して計算<br/>されたハッシュ値や秘密キーなどが含まれます。ESP と異<br/>なり、通信内容は暗号化されず、データはプレーンテキスト<br/>として送受信されます。</li> </ul> |
|             | ・ 暗号化方式(AH オプションでは選択不可)。                                                                                                    |
|             | DES、3DES、AES-CBC 128、または AES-CBC 256 を選択しま<br>す。                                                                                                    |
|             | ・ ハッシュ                                                                                                    |
|             | <b>なし、MD5、SHA1、SHA256、SHA384</b> または <b>SHA512</b> を選択します。                                                                                                    |
|             | <b>プロトコル</b> で ESP が選択されている場合にのみ、 <b>なし</b> を選択でき<br>ます。                                                                                                    |

| オプション  | 詳細                                                                                                    |
|--------|----------------------------------------------------------------------------------------------------|
|        | プロトコルで AH+ESP が選択されている場合、 <b>ハッシュ(ESP)</b><br>と <b>ハッシュ(AH)</b> のそれぞれに対してプロトコルを選択します。<br>・ SA ライフタイム<br>IKE SA のライフタイムを指定します。                                                                                                    |
|        | 時間(秒)とキロバイト数(KBvte)を入力します。                                                                                                    |
|        | <ul> <li>動作モード</li> </ul>                                                                                                    |
|        | ー・・・・・・・・・・・・・・・・・・・・・・・・・・・・・・・・・・・・                                                                                                    |
|        | ・ リモートルーター IP アドレス                                                                                                    |
|        | リモートルーターの IP アドレス(IPv4 または IPv6)を入力しま<br>す。この情報は、 <b>トンネル</b> モードが選択されている場合にのみ入<br>力します。                                                                                                    |
|        | SA (セキュリティアソシエーション)は、IPsec または IPv6 を<br>使用する暗号化通信方式です。通信の開始前に安全な通信チャ<br>ネルを確立するために、暗号化方式や暗号化キーなどの情報を<br>交換、共有します。SA は、すでに確立された仮想的な暗号通信<br>路(トンネル)を指す場合もあります。IPsec による通信で使<br>用される SA では、暗号化方式を確立し、キーを交換して、IKE<br>(インターネットキー交換)の標準手続に従って相互認証を行い<br>ます。さらに、SA は定期的に更新されます。 |
| PFS    | PFS では、メッセージの暗号化に使用された以前のキーからキーは導出<br>されません。また、親キーから導出されたキーでメッセージが暗号化さ<br>れている場合でも、その親キーを使用して他のキーが導出されることは<br>ありません。そのため、キーの情報が洩れた場合でも、被害はそのキー<br>を使用して暗号化されたメッセージだけに限られます。                                                                                               |
|        |                                                                                                    |
|        | 認証方式を選択します。事則天月千一または証明書を選択します。                                                                                                    |
| 事前共有キー | 通信を暗号化する際に、事前に別の通信路を使用して暗号化キーが交換<br>および共有されます。                                                                                                    |
|        | 認証方式で事前共有キーを選択した場合は、事前共有キー(最大 32 文<br>字)を入力します。                                                                                                    |
|        | ・ ローカル/ID タイプ/ID                                                                                                    |
|        | 送信者のIDタイプを選択し、IDを入力します。                                                                                                    |
|        | タイプとして、IPv4 アドレス、IPv6 アドレス、FQDN、E-mail ア<br>ドレス、または <b>証明書</b> を選択します。                                                                                                    |
|        | <b>証明書</b> を選択した場合は、ID 欄に証明書の共通名を入力します。                                                                                                    |
|        | ・ リモート/ID タイプ/ID                                                                                                    |
|        | 受信者の ID タイプを選択し、その ID を人力します。                                                                                                    |
|        | タイノとして、IPv4 アドレス、IPv6 アドレス、FQDN、E-mail ア<br>ドレス、または証明書を選択します。                                                                                                    |
|        | <b>証明書</b> を選択した場合は、ID 欄に証明書の共通名を入力します。                                                                                                    |
| 証明書    | 認証方式で証明書を選択した場合、証明書を選択します。                                                                                                    |
|        | <ul> <li>選択できる証明書は、Web Based Managementのセキュリティ</li> <li>設定画面の証明書ページを使用して作成された証明書のみです。</li> </ul>                                                                                                    |

関連情報

~

• Web Based Management を使用して IPsec テンプレートを設定する

▲ホーム > セキュリティ > IPsec を使用する > Web Based Management を使用して IPsec テンプレートを 設定する > IPsec テンプレートの IKEv2 設定

# IPsec テンプレートの IKEv2 設定

| オプション       | 詳細                                                                                                    |
|-------------|----------------------------------------------------------------------------------------------------|
| テンプレート名     | 作成するテンプレートの名前を入力します(最大 16 文字)。                                                                                                    |
| テンプレートを使用する | <b>カスタム、IKEv2 高セキュリティ</b> または <b>IKEv2 中セキュリティ</b> を選択し<br>ます。設定項目は、選択したテンプレートにより異なります。                                                                                                    |
| IKE         | IKE は通信プロトコルであり、IPsec を使用して暗号化通信を行うための暗号キーの交換に使用されます。1 回限りの暗号化通信を実行するために、IPsec に必要な暗号化アルゴリズムが決定され、暗号化キーは共有されます。IKE の場合、暗号化キーは Diffie-Hellman キー交換方式を使用して交換され、IKE に制限された暗号化通信が実行されます。<br>テンプレートを使用するでカスタムを選択した場合、IKEv2 を選択します。 |
| 認証タイプ       | ・ DH グループ                                                                                                    |
|             | このキー交換方式により、保護されていないネットワーク上で、<br>秘密キーを安全に交換することができます。Diffie-Hellman キー<br>交換方式では、秘密キーではなく離散対数問題を利用して、乱数<br>および秘密キーを使って生成された公開情報が送受信されます。<br>グループ1、グループ2、グループ5、またはグループ14を選択<br>します。                                            |
|             | ・暗号化方式                                                                                                    |
|             | DES、3DES、AES-CBC 128、または AES-CBC 256 を選択しま<br>す。                                                                                                    |
|             | ・ ハッシュ                                                                                                    |
|             | MD5、SHA1、SHA256、SHA384、または SHA512 を選択しま<br>す。                                                                                                    |
|             | ・ SA ライフタイム                                                                                                    |
|             | IKE SA のライフタイムを指定します。                                                                                                    |
|             | 時間(秒)とキロバイト数(KByte)を入力します。                                                                                                    |
| 動作セキュリティ    | <ul> <li>プロトコル</li> <li>ESP を選択します。</li> </ul>                                                                                                    |
|             | ESPは、IPsecを使用して暗号化通信を行うためのプロトコルの1つです。ESPは、ペイロード(通信内容)を暗号化し、付加情報を追加します。IPパケットは、ヘッダーと、ヘッダーに続く暗号化されたペイロードで構成されます。IPパケットには、暗号化されたデータに加え、暗号化方式、暗号化キー、認証データなどに関する情報も含まれます。                                                          |
|             | - 暗号化方式                                                                                                    |
|             | DES、3DES、AES-CBC 128、または AES-CBC 256 を選択します。                                                                                                    |
|             | ・ ハッシュ                                                                                                    |
|             | MD5、SHA1、SHA256、SHA384、または SHA512 を選択しま<br>す。                                                                                                    |
|             | ・ SA ライフタイム                                                                                                    |
|             | IKE SA のライフタイムを指定します。                                                                                                    |
|             | 時間(秒)とキロバイト数(KByte)を入力します。                                                                                                    |
|             | ・ 動作モード                                                                                                    |
|             | ト <b>ランスボート</b> または <b>トンネル</b> を選択します。                                                                                                    |

| オプション                                   | 詳細                                                                                                    |
|-----------------------------------------|----------------------------------------------------------------------------------------------------|
|                                         | ・ リモートルーター IP アドレス                                                                                                    |
|                                         | リモートルーターの IP アドレス(IPv4 または IPv6)を入力しま<br>す。この情報は、 <b>トンネル</b> モードが選択されている場合にのみ入<br>力します。                                                                                                    |
|                                         | SA (セキュリティアソシエーション)は、IPsec または IPv6 を<br>使用する暗号化通信方式です。通信の開始前に安全な通信チャ<br>ネルを確立するために、暗号化方式や暗号化キーなどの情報を<br>交換、共有します。SA は、すでに確立された仮想的な暗号通信<br>路(トンネル)を指す場合もあります。IPsec による通信で使<br>用される SA では、暗号化方式を確立し、キーを交換して、IKE<br>(インターネットキー交換)の標準手続に従って相互認証を行い<br>ます。さらに、SA は定期的に更新されます。                                                                                                    |
| PFS                                     | PFS では、メッセージの暗号化に使用された以前のキーからキーは導出<br>されません。また、親キーから導出されたキーでメッセージが暗号化さ<br>れている場合でも、その親キーを使用して他のキーが導出されることは<br>ありません。そのため、キーの情報が洩れた場合でも、被害はそのキー<br>を使用して暗号化されたメッセージだけに限られます。                                                                                                    |
| ======================================= |                                                                                                    |
|                                         | <ul> <li>EAP - MS-CHAPv2 を選択します。</li> <li>EAP は、PPP を拡張した認証プロトコルです。EAP を使用した IEEE802.1x 認証では、セッションごとに異なるキーを使用してユーザー認証が行われます。</li> <li>以下の設定は、認証方式で EAP - MD5 または EAP - MS-CHAPv2 が選択されている場合にのみ必要です。</li> <li>モードサーバーモードまたはクライアントモードを選択します。</li> <li>証明書<br/>証明書を選択します。</li> <li>ユーザー名<br/>ユーザー名を入力します(最大 32 文字)。</li> <li>パスワード<br/>パスワードを入力します(最大 32 文字)。確認のため、パスワードは 2 回入力します。</li> </ul>                                                                                 |
| 事前共有キー                                  | <ul> <li>通信を暗号化する際に、事前に別の通信路を使用して暗号化キーが交換<br/>および共有されます。</li> <li>認証方式で事前共有キーを選択した場合は、事前共有キー(最大 32 文<br/>字)を入力します。</li> <li>ローカル/ID タイプ/ID<br/>送信者の ID タイプを選択し、ID を入力します。<br/>タイプとして、IPv4 アドレス、IPv6 アドレス、FQDN、E-mail ア<br/>ドレス、または証明書を選択します。</li> <li>証明書を選択した場合は、ID 欄に証明書の共通名を入力します。</li> <li>リモート/ID タイプ/ID<br/>受信者の ID タイプを選択し、その ID を入力します。</li> <li>タイプとして、IPv4 アドレス、IPv6 アドレス、FQDN、E-mail ア<br/>ドレス、または証明書を選択します。</li> <li>証明書を選択した場合は、ID 欄に証明書の共通名を入力します。</li> </ul> |
| 証明書                                     | 認証万式で証明書を選択した場合、証明書を選択します。                                                                                                    |

| オプション | 詳細                                                                                                |
|-------|---------------------------------------------------------------------------------------------------|
|       | <ul> <li>選択できる証明書は、Web Based Management のセキュリティ</li> <li>設定画面の証明書ページを使用して作成された証明書のみです。</li> </ul> |

関連情報

1

• Web Based Management を使用して IPsec テンプレートを設定する

▲ホーム > セキュリティ > IPsec を使用する > Web Based Management を使用して IPsec テンプレートを 設定する > IPsec テンプレートの手動設定

# IPsec テンプレートの手動設定

| オプション         | 詳細                                                                                                    |
|---------------|----------------------------------------------------------------------------------------------------|
| テンプレート名       | 作成するテンプレートの名前を入力します(最大 16 文字)。                                                                                                    |
| テンプレートを使用する   | <b>カスタム</b> を選択します。                                                                                                    |
| IKE           | IKE は通信プロトコルであり、IPsec を使用して暗号化通信を行うための暗号キーの交換に使用されます。1 回限りの暗号化通信を実行するために、IPsec に必要な暗号化アルゴリズムが決定され、暗号化キーは共有されます。IKE の場合、暗号化キーは Diffie-Hellman キー交換方式を使用して交換され、IKE に制限された暗号化通信が実行されます。                                                                                                    |
| 認証キー(ESP, AH) | In/Out 値を入力します。                                                                                                    |
|               | こうした設定は、テンプレートを使用するにカスタムが選択され、IKE<br>に手動が選択され、動作セキュリティセクションのハッシュになし以外<br>の設定が選択されているときに必要です。                                                                                                    |
|               | 記定可能な文字数は、動作セキュリティセクションでハッシュ     に選択した設定によって異なります。                                                                                                    |
|               | 指定した認証キーの長さが、選択したハッシュアルゴリズムの<br>長さと一致していない場合、エラーとなります。                                                                                                    |
|               | • MD5:128 ビット(16 バイト)                                                                                                    |
|               | ・ SHA1 : 160 ビット(20 バイト)                                                                                                    |
|               | ・ SHA256:256ビット (32バイト)                                                                                                    |
|               | • SHA384 : 384 ビット (48 バイト)                                                                                                    |
|               | • SHA512:512ビット(64バイト)                                                                                                    |
|               | キーをアスキーコードで指定する場合は、文字を二重引用符<br>(")で囲みます。<br>                                                                                                    |
| コードキー(ESP)    | In/Out 値を入力します。                                                                                                    |
|               | こうした設定は、テンプレートを使用するでカスタムが選択され、IKE<br>で <b>手動</b> が選択され、動作セキュリティのプロトコルで ESP が選択され<br>ているときに必要です。                                                                                                    |
|               | ✓ 設定可能な文字数は、動作セキュリティセクションで暗号化方式に選択した設定によって異なります。                                                                                                    |
|               | 指定したコードキーの長さが、選択した暗号化アルゴリズムの<br>長さと一致していない場合、エラーとなります。                                                                                                    |
|               | ・ DES: 64 ビット(8 バイト)                                                                                                    |
|               | ・ 3DES: 192 ビット(24 バイト)                                                                                                    |
|               | • AES-CBC 128:128 ビット(16 八イト)                                                                                                    |
|               |                                                                                                    |
|               | +ーをアスキーコートで指定する場合は、文子を二里50円付<br>(")で囲みます。<br>                                                                                                    |
| SPI           | セキュリティ情報を識別するためのパラメーターです。複数の種類の<br>IPsec 通信に対応するために、通常、ホストには複数の SA (Security<br>Association)が用意されています。したがって、IPsec パケットを受信<br>したときに、該当する SA を識別する必要があります。SPI パラメータ<br>ー (SA を識別する)は、AH (認証ヘッダー)と ESP (Encapsulated<br>Security Payload、暗号ペイロード)ヘッダーに含まれます。<br>こうした設定は、テンプレートを使用するにカスタムが選択され、IKE<br>に手動が選択されているときに必要です。<br>In/Out 値を入力します。(3~10 文字) |

| オプション    | 詳細                                                                                                    |
|----------|----------------------------------------------------------------------------------------------------|
| 動作セキュリティ | <ul> <li>プロトコル         ESP または AH を選択します。           </li> <li>ESP は、IPsec を使用して暗号化通信を行うためのプロトコ</li></ul>                                                                                                    |
|          | し、付加情報を追加します。IP パケットは、ヘッダーと、ヘッダーに続く暗号化されたペイロードで構成されます。IP<br>パケットには、暗号化されたデータに加え、暗号化方式、暗<br>号化キー、認証データなどに関する情報も含まれます。                                                                                                    |
|          | - AFT は IPSec プロドゴルの一部 であり、送信元の認証パチー<br>タの改ざん防止 (完全性の保証)を実現します。IP パケット<br>では、データはヘッダーの直後に挿入されます。また、送信<br>者のなりすましやデータの改ざんを防止するために、パケッ<br>トには、通信内容に含まれる等式を使用して計算された八ッ<br>シュ値や秘密キーなどが含まれます。ESP と異なり、通信<br>内容は暗号化されず、データはプレーンテキストとして送受<br>信されます。                              |
|          | ・ 暗号化方式(AH オプションでは選択不可)。                                                                                                    |
|          | <b>DES、3DES、AES-CBC 128</b> 、または <b>AES-CBC 256</b> を選択しま<br>す.                                                                                                    |
|          | ・<br>ハッシュ                                                                                                    |
|          | <b>なし、MD5、SHA1、SHA256、SHA384</b> または <b>SHA512</b> を選択し<br>ます。                                                                                                    |
|          | <b>プロトコル</b> で ESP が選択されている場合にのみ、 <b>なし</b> を選択でき<br>ます。                                                                                                    |
|          | プロトコルで AH+ESP が選択されている場合、ハッシュ (ESP)<br>とハッシュ(AH)のそれぞれに対してプロトコルを選択します。                                                                                                    |
|          | ・ SA ライフタイム                                                                                                    |
|          | IKE SA のライフタイムを指定します。                                                                                                    |
|          | 時間(秒)とキロハイト数(KByte)を入力します。                                                                                                    |
|          | ・ 劉作七一ト トニンフポートまた/ナレンフリを巡归します                                                                                                    |
|          |                                                                                                    |
|          | リモートルーターの IP アドレス (IPv4 または IPv6) を入力しま                                                                                                    |
|          | す。この情報は、 <b>トンネル</b> モードが選択されている場合にのみ入<br>力します。                                                                                                    |
|          | SA (セキュリティアソシエーション)は、IPsec または IPv6 を<br>使用する暗号化通信方式です。通信の開始前に安全な通信チャ<br>ネルを確立するために、暗号化方式や暗号化キーなどの情報を<br>交換、共有します。SA は、すでに確立された仮想的な暗号通信<br>路(トンネル)を指す場合もあります。IPsec による通信で使<br>用される SA では、暗号化方式を確立し、キーを交換して、IKE<br>(インターネットキー交換)の標準手続に従って相互認証を行い<br>ます。さらに、SA は定期的に更新されます。 |
|          |                                                                                                    |

関連情報

~

• Web Based Management を使用して IPsec テンプレートを設定する

▲ホーム > セキュリティ > IEEE 802.1x 認証(有線または無線ネットワーク用)を使用する

## IEEE 802.1x 認証(有線または無線ネットワーク用)を使用する

- IEEE 802.1x 認証について
- Web Based Management を使用して有線または無線 LAN の IEEE 802.1x 認証を設定する
- IEEE 802.1x 認証方式

▲ホーム > セキュリティ > IEEE 802.1x 認証(有線または無線ネットワーク用)を使用する > IEEE 802.1x 認証について

## IEEE 802.1x 認証について

IEEE 802.1x は IEEE 標準であり、非認証のネットワーク機器からのアクセスを制限します。本製品は、アクセスポイントまたはハブを通して、RADIUS サーバー(認証サーバー)に認証要求を送信します。要求が RADIUS サーバーに確認されると、本製品はネットワークにアクセスすることができます。

## **」** 関連情報

• IEEE 802.1x 認証(有線または無線ネットワーク用)を使用する

▲ホーム > セキュリティ > IEEE 802.1x 認証(有線または無線ネットワーク用)を使用する > Web Based Management を使用して有線または無線 LAN の IEEE 802.1x 認証を設定する

### Web Based Management を使用して有線または無線 LAN の IEEE 802.1x 認証を設定する

- EAP-TLS 認証を使用して本製品を設定する場合、設定の開始前に、CA により発行されたクライアント証明書を必ずインストールしてください。クライアント証明書については、ネットワーク管理者に問い合わせてください。複数の証明書をインストールした場合、使用する証明書の名前を書き留めておくことをお勧めします。
- サーバー証明書を検証する前に、該当のサーバー証明書に署名した CA 発行の、CA 証明書をインポートする必要があります。ネットワーク管理者または契約しているインターネットサービスプロバイダー(ISP)にお問い合わせください。

操作パネルから無線セットアップウィザードを使用して IEEE 802.1x 認証を設定することもできます(無線 LAN)。

- 1. ウェブブラウザーを起動します。
- 2. ブラウザーのアドレスバーに「https://製品の IP アドレス」と入力します(「製品の IP アドレス」には、本製品の IP アドレスを入力します)。

例:

https://192.168.1.2

- ダ ・ ドメイン名システムを使用しているか、NetBIOS 名を有効にしている場合、IP アドレスの代わりに
  「SharedPrinter」など、他の名前を入力することができます。
  - 例:https://SharedPrinter
  - NetBIOS 名を有効にした場合は、ノード名も使用できます。
     例:https://brn123456abcdef
  - NetBIOS 名は、ネットワーク設定リストで確認できます。
- 3. 必要に応じてログイン欄にパスワードを入力し、ログインをクリックします。

本製品の設定を管理するためのお買い上げ時のパスワードは、製品背面にあり、「Pwd」と表示されています。

4. ナビゲーションメニューに移動して、**ネットワーク**をクリックします。

🖉 画面の左側にナビゲーションメニューが表示されない場合は、 三から開始します。

- 5. 以下のいずれかを行ってください:
  - 有線 LAN の場合

有線 > 有線 802.1x 認証をクリックします。

- 無線 LAN の場合
   無線 > 無線 (エンタープライズ)をクリックします。
- 6. IEEE 802.1x 認証を設定します。
- ダ ・ 有線 LAN の IEEE 802.1x 認証を有効にするには、
  有線 802.1x 認証ページの
  有線 802.1x で
  有効を選択します。
  - EAP-TLS 認証を使用している場合、検証のためにインストールされているクライアント証明書を(証明書の名前付きで表示)、クライアント証明書ドロップダウンリストから選択する必要があります。
  - EAP-FAST、PEAP、EAP-TTLS、または EAP-TLS 認証を選択する場合は、サーバー証明書の検証ドロップダウンリストから検証方式を選択します。該当のサーバー証明書に署名した CA が発行し、あらかじめ製品にインポートされた CA 証明書を使用して、サーバー証明書を検証します。

サーバー証明書の検証ドロップダウンリストから、以下の検証方式のいずれかを選択します。

| オプション             | 詳細                                                                    |
|-------------------|-----------------------------------------------------------------------|
| 検証しない             | このサーバー証明書は常に信頼できます。検証は実施されません。                                        |
| CA 証明書            | 該当のサーバー証明書に署名した CA により発行された CA 証明書を使用して、サー<br>バー証明書の CA 信頼性を確認する検証方法。 |
| CA 証明書+サーバー<br>ID |                                                                       |

7. 設定が終了したら、OK をクリックします。

有線 LAN の場合:設定後、IEEE 802.1x がサポートされたネットワークに、使用製品を接続します。数分後、 ネットワーク設定リストを印刷して、<Wired IEEE 802.1x>の状態を確認します。

| オプション   | 詳細                                  |
|---------|-------------------------------------|
| Success | 有線の IEEE 802.1x 機能は有効で、認証は成功しました。   |
| Failed  | 有線の IEEE 802.1x 機能は有効ですが、認証は失敗しました。 |
| Off     | 有線の IEEE 802.1x 機能は利用不可です。          |

#### 関連情報

• IEEE 802.1x 認証(有線または無線ネットワーク用)を使用する

関連トピック:

• デバイスセキュリティの証明書を設定する

<sup>1</sup> 共通名の検証では、サーバー証明書の共通名と、サーバー ID に設定された文字列を比較します。この方式を使用する前に、サーバー証明書の共通名についてシステム管理者に問い合わせて、サーバー ID を設定してください。

▲ホーム > セキュリティ > IEEE 802.1x 認証(有線または無線ネットワーク用)を使用する > IEEE 802.1x 認 証方式

## IEEE 802.1x 認証方式

#### EAP-FAST

EAP-FAST (Extensible Authentication Protocol-Flexible Authentication via Secured Tunneling) は、Cisco Systems 社が開発したプロトコルで、認証のためのユーザー ID とパスワード、および対称キーアルゴリズム を使用してトンネル認証プロセスを実現します。

本製品は、以下の内部認証方式をサポートしています。

- EAP-FAST/NONE
- EAP-FAST/MS-CHAPv2
- EAP-FAST/GTC

#### EAP-MD5(有線 LAN)

拡張可能認証プロトコルメッセージダイジェストアルゴリズム 5(EAP-MD5: Extensible Authentication Protocol-Message Digest Algorithm 5) はユーザー ID とパスワードを使用して、チャレンジ/レスポンス認証を行います。

#### PEAP

保護された拡張可能認証プロトコル (PEAP: Protected Extensible Authentication Protocol) は、Cisco Systems 社、Microsoft 社、および RSA セキュリティ社が開発した EAP 方式です。PEAP はユーザー ID とパスワード を送信するために、クライアントと認証サーバー間に、暗号化した Secure Sockets Layer (SSL) /Transport Layer Security (TLS) トンネルを作成します。PEAP により、サーバーとクライアント間の相互認証が行えま す。

本製品は、以下の内部認証をサポートしています。

- PEAP/MS-CHAPv2
- PEAP/GTC

#### EAP-TTLS

拡張可能認証プロトコルトンネル方式トランスポートレイヤーセキュリティ(EAP-TTLS: Extensible Authentication Protocol-Tunneled Transport Layer Security)は、ファンク・ソフトウェア社と Certicom 社に よって開発されました。EAP-TTLS は、クライアントと認証サーバー間に、ユーザー ID およびパスワードを 送信するための、PEAP 同様の暗号化 SSL トンネルを作成します。EAP-TTLS により、サーバーとクライア ント間の相互認証が行えます。

本製品は、以下の内部認証をサポートしています。

- EAP-TTLS/CHAP
- EAP-TTLS/MS-CHAP
- EAP-TTLS/MS-CHAPv2
- EAP-TTLS/PAP

#### EAP-TLS

拡張可能認証プロトコルトランスポートレイヤーセキュリティ (EAP-TLS: Extensible Authentication Protocol-Transport Layer Security) では、クライアントと認証サーバーのいずれにも、デジタル証明書認証が必要で す。

#### 🖌 関連情報

• IEEE 802.1x 認証(有線または無線ネットワーク用)を使用する

▲ホーム > セキュリティ > Active Directory 認証を使用する

# Active Directory 認証を使用する

**関連モデル**: HL-L6310DW

- Active Directory 認証について
- Web Based Management を使用して Active Directory 認証を設定する
- 本製品にログインし、操作パネルを使用して設定値を変更する(Active Directory 認証)

▲ホーム > セキュリティ > Active Directory 認証を使用する > Active Directory 認証について

## Active Directory 認証について

#### 関連モデル: HL-L6310DW

Active Directory 認証により、本製品の使用が制限されます。Active Directory 認証が有効の場合、本製品の操作パネルはロックされます。本製品の設定を変更するには、ユーザー ID とパスワードを入力する必要があります。 Active Directory 認証では、以下の機能が利用可能です。 受信印刷データを保存する Active Directory 認証の設定は、Web Based Management を使用して変更できます。

## 🖉 関連情報

• Active Directory 認証を使用する

▲ホーム > セキュリティ > Active Directory 認証を使用する > Web Based Management を使用して Active Directory 認証を設定する

## Web Based Management を使用して Active Directory 認証を設定する

#### 関連モデル: HL-L6310DW

Active Directory 認証は、Kerberos 認証および NTLMv2 認証をサポートしています。認証のための SNTP プロトコル(ネットワークタイムサーバー)と DNS サーバー構成を設定する必要があります。

- 1. ウェブブラウザーを起動します。
- 2. ブラウザーのアドレスバーに「https://製品の IP アドレス」と入力します(「製品の IP アドレス」には、本製品の IP アドレスを入力します)。
  - 例:

Ø

https://192.168.1.2

3. 必要に応じて**ログイン**欄にパスワードを入力し、**ログイン**をクリックします。

本製品の設定を管理するためのお買い上げ時のパスワードは、製品背面にあり、「Pwd」と表示されています。

4. ナビゲーションメニューに移動して、管理者設定>制限機能または制限管理をクリックします。

✓ 
 画面の左側にナビゲーションメニューが表示されない場合は、 
 三から開始します。

- 5. Active Directory 認証を選択します。
- 6. **OK** をクリックします。
- 7. ナビゲーションバーの Active Directory 認証をクリックします。
- 8. 次の設定を行います。

| オプション                        | 詳細                                                                            |
|------------------------------|-------------------------------------------------------------------------------|
| ユーザー ID を記憶                  | このオプションを選択して、ユーザー ID を保存します。                                                  |
| Active Directory サーバアド<br>レス | Active Directory サーバーの IP アドレスまたはサーバー名(例:<br>ad.example.com)を入力します。           |
| Active Directory ドメイン名       | Active Directory のドメイン名を入力します。                                                |
| プロトコルと認証方式                   | プロトコルと認証方式を選択します。                                                             |
| LDAP ポート                     | ポート番号を入力して LDAP 経由で Active Directory サーバーに接続します。(LDAP + kerberos 認証方式の場合のみ可能) |
| SSL/TLS                      | SSL/TLS を選択します。                                                               |

9. **OK** をクリックします。

#### | 関連情報

Active Directory 認証を使用する

▲ホーム > セキュリティ > Active Directory 認証を使用する > 本製品にログインし、操作パネルを使用して設定値を変更する(Active Directory 認証)

# 本製品にログインし、操作パネルを使用して設定値を変更する(Active Directory 認証)

**関連モデル**: HL-L6310DW

Active Directory 認証が有効の場合、本製品の操作パネルにユーザー ID とパスワードが入力されるまで、操作 パネルはロックされた状態となります。

- 1. 製品の操作パネルに、ユーザー ID を入力します。
- 2. [OK]を押します。
- 3. パスワードを入力します。
- 4. [OK]を押します。
- 5. 再度[OK]を押します。
- 6. 認証に成功すると、本製品の操作パネルのロックが解除され、液晶ディスプレーにホーム画面が表示されま す。

#### | 関連情報

• Active Directory 認証を使用する

#### ▲ホーム > セキュリティ > LDAP 認証を使用する

## LDAP 認証を使用する

関連モデル: HL-L6310DW

- LDAP 認証について
- Web Based Management を使用して LDAP 認証を設定する
- 本製品にログインし、操作パネルを使用して設定値を変更する(LDAP 認証)

▲ホーム > セキュリティ > LDAP 認証を使用する > LDAP 認証について

#### LDAP 認証について

#### 関連モデル: HL-L6310DW

LDAP 認証により、本製品の使用が制限されます。LDAP 認証が有効の場合、本製品の操作パネルはロックされます。本製品の設定を変更するには、ユーザー ID とパスワードを入力する必要があります。

LDAP 認証では以下の機能が提供されます。

受信印刷データを保存する

LDAP 認証設定は、Web Based Management を使用して変更できます。

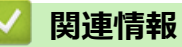

• LDAP 認証を使用する

▲ホーム > セキュリティ > LDAP 認証を使用する > Web Based Management を使用して LDAP 認証を設定 する

## Web Based Management を使用して LDAP 認証を設定する

#### 関連モデル: HL-L6310DW

- 1. ウェブブラウザーを起動します。
- ブラウザーのアドレスバーに「https://製品の IP アドレス」と入力します(「製品の IP アドレス」には、本製品の IP アドレスを入力します)。
   例:

https://192.168.1.2

3. 必要に応じてログイン欄にパスワードを入力し、ログインをクリックします。

✓ 本製品の設定を管理するためのお買い上げ時のパスワードは、製品背面にあり、「Pwd」と表示されています。

4. ナビゲーションメニューに移動して、管理者設定 > 制限機能をクリックします。

● 画面の左側にナビゲーションメニューが表示されない場合は、三から開始します。

- 5. LDAP 認証を選択します。
- 6. OK をクリックします。
- 7. LDAP 認証メニューをクリックします。
- 8. 次の設定を行います。

| オプション              | 詳細                                                        |
|--------------------|-----------------------------------------------------------|
| ユーザー ID を記憶        | このオプションを選択して、ユーザー ID を保存します。                              |
| LDAP アドレス          | LDAP サーバーの IP アドレスまたはサーバー名(例:Idap.example.com)を入<br>力します。 |
| SSL/TLS            | LDAP over SSL/TLS を使用するには、SSL/TLS オプションを選択します。            |
| LDAP ポート           | LDAP サーバーのポート番号を入力します。                                    |
| LDAP 検索場所          | LDAP 検索のルートディレクトリを入力します。                                  |
| 名前属性名 (検索する属<br>性) | 検索キーとする属性を入力します。                                          |

#### 9. OK をクリックします。

#### 🖌 関連情報

LDAP 認証を使用する
▲ホーム > セキュリティ > LDAP 認証を使用する > 本製品にログインし、操作パネルを使用して設定値を変 更する(LDAP 認証)

# 本製品にログインし、操作パネルを使用して設定値を変更する(LDAP 認証)

関連モデル: HL-L6310DW

LDAP 認証が有効の場合、本製品の操作パネルにユーザー ID とパスワードが入力されるまで、操作パネルはロックされた状態となります。

- 1. 製品の操作パネルに、ユーザー ID とパスワードを入力します。
- 2. [OK]を押します。
- 3. 認証に成功すると、本製品の操作パネルのロックが解除され、液晶ディスプレーにホーム画面が表示されま す。

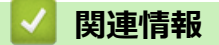

• LDAP 認証を使用する

▲ホーム>セキュリティ>セキュリティ機能ロック3.0を使用する

# セキュリティ機能ロック 3.0 を使用する

セキュリティ機能ロック3.0は、本製品で利用できる機能を制限し、安全性を高めます。

- セキュリティ機能ロック3.0を使用する前に
- Web Based Management を使用してセキュリティ機能ロック 3.0 を設定する
- ・ セキュリティ機能ロック 3.0 のパブリックモードを設定する
- ・ セキュリティ機能ロック 3.0 その他の機能について
- 本製品の操作パネルを使用して新しい ID カードを登録する
- 外付け IC カードリーダーを登録する

▲ホーム>セキュリティ>セキュリティ機能ロック 3.0 を使用する>セキュリティ機能ロック 3.0 を使用する前に

# セキュリティ機能ロック 3.0 を使用する前に

セキュリティ機能ロックを使用してパスワードを設定し、特定のユーザーページへのアクセスを設定して、以下の機能の一部または全部へのアクセスを許可します。

Web Based Management を使用して、以下のセキュリティ機能ロック 3.0 設定値の設定や変更を行うことができます。

・印刷

印刷には、AirPrint、Brother iPrint&Scan、および Brother Mobile Connect を経由するプリントジョブの送信 が含まれます。

ユーザーのログイン名を事前に登録すると、ユーザーはパスワードの入力なしで印刷機能を使用できます。

- **クラウド接続**(サポート対象モデルのみ)
- 枚数制限
- ・ ページカウンター
- **カード ID**(サポート対象モデルのみ)

ユーザーのカード ID を事前に登録すると、登録ユーザーは、登録済みカードを本製品の NFC タッチ部分に タッチして製品を有効化することができます。

タッチパネル液晶ディスプレーモデル:

セキュリティ機能ロックが有効な場合、本製品は自動的にパブリックモードになり、本製品の機能の一部が 許可されたユーザーのみに制限されるようになります。制限された本製品の機能にアクセスするには、

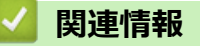

▲ホーム > セキュリティ > セキュリティ機能ロック 3.0 を使用する > Web Based Management を使用して セキュリティ機能ロック 3.0 を設定する

# Web Based Management を使用してセキュリティ機能ロック 3.0 を設定する

- 1. ウェブブラウザーを起動します。
- ブラウザーのアドレスバーに「https://製品の IP アドレス」と入力します(「製品の IP アドレス」には、本製品の IP アドレスを入力します)。
   例:

https://192.168.1.2

3. 必要に応じてログイン欄にパスワードを入力し、ログインをクリックします。

✓ 本製品の設定を管理するためのお買い上げ時のパスワードは、製品背面にあり、「Pwd」と表示されています。

4. ナビゲーションメニューに移動して、管理者設定 > 制限機能または制限管理をクリックします。

ダ 画面の左側にナビゲーションメニューが表示されない場合は、 ⇒から開始します。

- 5. セキュリティ機能ロックを選択します。
- 6. **OK** をクリックします。
- 7. 機能制限メニューをクリックします。
- 8. **ユーザーリスト/機能制限**欄にグループ名またはユーザー名を入力します。
- 9. **印刷**およびその他の列で、チェックボックスを選択して一覧表示されている機能を許可するか、チェックボックスの選択を解除してこれらの機能を制限します。
- 10. 最大ページ数を設定するには、**枚数制限**列の**オン**チェックボックスを選択し、**最大ページ数**欄で最大数を入 力します。
- 11. **OK** をクリックします。
- 12. **ユーザーリスト**メニューをクリックします。
- 13. ユーザーリスト欄で、ユーザー名を入力します。
- 14. パスワード欄に、パスワードを入力します。

ダ モデルによって設定できる文字数は異なります。

- 15. ユーザーのカード ID を登録するには、**カード ID** 欄でカード番号を入力します(特定のモデルのみ対応)。
- 16. **排紙トレイ設定**ドロップダウンリストをクリックして、各ユーザーの出力トレイを選択します(特定のモデルのみ対応)。
- 17. ユーザーごとにドロップダウンリストから**ユーザーリスト/機能制限**を選択します。
- 18. OK をクリックします。

セキュリティ機能ロックメニューでユーザーリストのロックアウト設定を変更することもできます。

#### 🧧 関連情報

▲ホーム>セキュリティ>セキュリティ機能ロック3.0を使用する>セキュリティ機能ロック3.0のパブリックモードを設定する

# セキュリティ機能ロック 3.0 のパブリックモードを設定する

セキュリティ機能ロック画面を使用してパブリックモードを設定します。これにより、パブリックユーザーに利用可能な機能が制限されます。パブリックユーザーは、パブリックモード設定により利用可能となった機能に、 パスワードの入力なしでアクセスできます。

パブリックモードの対象は、Brother iPrint&Scan および Brother Mobile Connect を介して送信される印刷ジョブなどです。

- 1. ウェブブラウザーを起動します。
- 2. ブラウザーのアドレスバーに「https://製品の IP アドレス」と入力します(「製品の IP アドレス」には、本製品の IP アドレスを入力します)。

例:

https://192.168.1.2

3. 必要に応じてログイン欄にパスワードを入力し、ログインをクリックします。

ダ 本製品の設定を管理するためのお買い上げ時のパスワードは、製品背面にあり、「Pwd」と表示されています。

4. ナビゲーションメニューに移動して、管理者設定 > 制限機能または制限管理をクリックします。

- 5. セキュリティ機能ロックを選択します。
- 6. **OK** をクリックします。
- 7. 機能制限メニューをクリックします。
- 8. 一般モード行で、チェックボックスを選択して一覧表示されている機能を許可するか、チェックボックスの 選択を解除してこれらの機能を制限します。
- 9. **OK** をクリックします。

### 🦉 関連情報

▲ホーム>セキュリティ>セキュリティ機能ロック3.0を使用する>セキュリティ機能ロック3.0その他の機能について

### セキュリティ機能ロック 3.0 その他の機能について

セキュリティ機能ロック画面で以下の機能を設定します。

#### カウンターリセット

ページカウンター列でカウンターリセットをクリックして、ページカウンターをリセットします。

#### CSV ファイルへ出力

CSV ファイルへ出力をクリックして、ユーザーリスト/機能制限情報を含む現在および前回のページカウンターを、CSV ファイルとしてエクスポートします。

#### カード ID(サポート対象モデルのみ)

**ユーザーリスト**メニューをクリックして、カード ID 欄にユーザーのカード ID を入力します。IC カードを認証 に使用できます。

#### 排紙トレイ設定(対象モデルのみ)

メールボックスユニットが本製品に取り付けられている場合は、ドロップダウンリストから各ユーザーの出力 トレイを選択します。

前回ログ

カウンターをリセットした後でページ数を確認したい場合は、前回ログをクリックします。

## 실 関連情報

▲ホーム>セキュリティ>セキュリティ機能ロック3.0を使用する>本製品の操作パネルを使用して新しい ID カードを登録する

# 本製品の操作パネルを使用して新しい ID カードを登録する

関連モデル: HL-L6310DW

- 1. 登録済みの IC カード(集積回路カード)を、本製品の NFC(近距離無線通信)タッチ部分にタッチします。
- 2. 表示されたログイン名を押します。
- 3. [カード登録]を押します。
- 4. 新しい IC カードを NFC タッチ部分にタッチします。
- 5. [確定]を押します。 新しい IC カードの番号が本製品に登録されます。

### 🕗 関連情報

▲ホーム>セキュリティ>セキュリティ機能ロック 3.0 を使用する>外付け IC カードリーダーを登録する

# 外付け IC カードリーダーを登録する

#### 関連モデル: HL-L6310DW

外付け IC カードリーダーを接続する場合、Web Based Management でカードリーダーを登録してください。本製品は外付け IC カードリーダーに対応する HID クラスのドライバーをサポートしています。

- 1. ウェブブラウザーを起動します。
- 2. ブラウザーのアドレスバーに「https://製品の IP アドレス」と入力します(「製品の IP アドレス」には、本製品の IP アドレスを入力します)。

例:

https://192.168.1.2

3. 必要に応じて**ログイン**欄にパスワードを入力し、**ログイン**をクリックします。

✓ 本製品の設定を管理するためのお買い上げ時のパスワードは、製品背面にあり、「Pwd」と表示されています。

4. ナビゲーションメニューに移動して、管理者設定 > 外付けカードリーダーをクリックします。

✓ 画面の左側にナビゲーションメニューが表示されない場合は、 
 ⇒から開始します。

- 5. 必要な情報を入力します。
- 6. **OK** をクリックします。
- 7. 本製品を再起動して、設定を有効にします。

### 🖌 関連情報

### ▲ホーム>セキュリティ>Eメールを安全に送信する

# E メールを安全に送信する

- Web Based Management を使用して E メール送信の設定を行う
- ・ ユーザー認証を使用して E メールを送信する
- SSL/TLS を使用して安全な E-mail 送信を行う

▲ホーム > セキュリティ > E メールを安全に送信する > Web Based Management を使用して E メール送信の設定を行う

# Web Based Management を使用して E メール送信の設定を行う

Web Based Management を使用して、安全なユーザー認証付き E メール送信の設定、または SSL/TLS を使用した E メール送信の設定を行うことを推奨します。

- 1. ウェブブラウザーを起動します。
- 2. ブラウザーのアドレスバーに「https://製品の IP アドレス」と入力します(「製品の IP アドレス」には、本製品の IP アドレスを入力します)。

例:

https://192.168.1.2

3. 必要に応じて**ログイン**欄にパスワードを入力し、**ログイン**をクリックします。

✓ 本製品の設定を管理するためのお買い上げ時のパスワードは、製品背面にあり、「Pwd」と表示されています。

4. ナビゲーションメニューに移動して、**ネットワーク > ネットワーク > プロトコル**をクリックします。

✓ 画面の左側にナビゲーションメニューが表示されない場合は、三から開始します。

- 5. SMTP **クライアント**欄で、**詳細設定**をクリックして、SMTP **クライアント**の状態が**有効**であることを確認します。
- 6. SMTP クライアントの設定を行います。
  - テストメールを送信して、E-mailの設定値が正しいことを確認します。
  - SMTP サーバーの設定値が不明の場合は、ネットワーク管理者またはインターネットサービスプロバイダー(ISP)にお問い合わせください。
- 7. 完了後、OK をクリックします。
   E メール送信設定テストダイアログボックスが表示されます。
- 8. ダイアログボックスに表示される指示に従って、現在の設定値をテストします。

### 🖌 関連情報

• E メールを安全に送信する

▲ホーム>セキュリティ>Eメールを安全に送信する>ユーザー認証を使用してEメールを送信する

# ユーザー認証を使用してEメールを送信する

本製品は、ユーザー認証が必要な E-mail サーバーを経由して E-mail を送信するための SMTP-AUTH 方式をサポ ートしています。この方式により、非認証のユーザーによる E-mail サーバーへのアクセスが防止されます。 E メール通知および E メールレポートに、SMTP-AUTH 方式を使用できます。

Web Based Management を使用して SMTP 認証を設定することをお勧めします。

## E-mail サーバー設定

Ø

本製品の SMTP 認証方式を、お使いの E-mail サーバーが使用する方式と一致するように設定する必要があります。お使いの E-mail サーバーの設定については、ネットワーク管理者またはインターネットサービスプロバイダー(ISP)にお問い合わせください。

✓ SMTP サーバー認証を有効にするには、Web Based Management の送信メールサーバー認証方式の下にある SMTP クライアント画面で、SMTP-AUTH を選択する必要があります。

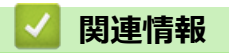

• E メールを安全に送信する

▲ホーム > セキュリティ > E メールを安全に送信する > SSL/TLS を使用して安全な E-mail 送信を行う

### SSL/TLS を使用して安全な E-mail 送信を行う

本製品では SSL/TLS 通信方式をサポートしています。SSL/TLS 通信を使用している E-mail サーバーを使用するには、次の設定が必要です。

Web Based Management を使用して SSL/TLS を設定することを推奨します。

### サーバー証明書を検証する

SSL/TLS で、 SSL または TLS を選択している場合、 サーバー証明書を検証 チェックボックスが自動的に選択 されます。

- サーバー証明書を検証する前に、該当のサーバー証明書に署名した CA 発行の、CA 証明書をインポートする必要があります。CA 証明書のインポートの必要性について確認するには、ネットワーク管理者または契約しているインターネットサービスプロバイダー(ISP)にお問い合わせください。
  - サーバー証明書を検証する必要がない場合は、サーバー証明書を検証チェックボックスの選択を解除してください。

### ポート番号

Ø

SSL または TLS を選択すると、ポート値がプロトコルと一致するように変更されます。手動でポート番号を変更するには、SSL/TLS 設定を選択した後、ポート番号を入力します。

本製品の通信方式を、お使いの E-mail サーバーで使用されている方式に合わせて設定する必要があります。お使いの E-mail サーバーの設定については、ネットワーク管理者またはインターネットサービスプロバイダー(ISP) にお問い合わせください。

ほとんどの場合、安全なウェブメールサービスには次の設定が必要です。

| SMTP | ポート           | 25        |  |
|------|---------------|-----------|--|
|      | 送信メールサーバー認証方式 | SMTP-AUTH |  |
|      | SSL/TLS       | TLS       |  |

#### 🦉 関連情報

Eメールを安全に送信する

関連トピック:

• デバイスセキュリティの証明書を設定する

▲ ホーム > セキュリティ > 印刷ログ機能

# 印刷ログ機能

- 印刷ログ機能の概要
- Web Based Management を使用して印刷ログ機能の設定値を設定する
- 印刷ログ機能のエラー検出設定を使用する

### 印刷ログ機能の概要

印刷ログ機能を使用すると、共通インターネットファイルシステム(CIFS: Common Internet File System)プロ トコルを使用して、本製品からネットワークサーバーへ印刷ログファイルを保存できます。すべての印刷ジョブ の、ID、印刷ジョブのタイプ、ジョブ名、ユーザー名、日付、時間、および印刷ページ数を記録できます。CIFS は、TCP/IPで動作するプロトコルであり、ネットワーク上のパソコンはインターネットまたはイントラネット経 由でファイルを共有することができます。

以下の印刷機能が印刷ログに記録されます。

- お使いのパソコンからの印刷ジョブ
- クラウド接続印刷(サポート対象モデルのみ)
- ✓ ・ 印刷ログのネットワークへの保存の機能は、Kerberos 認証および NTLMv2 認証をサポートしています。 認証のための SNTP プロトコル(ネットワークタイムサーバー)を設定する必要があります。
  - ファイルをサーバーに保存する際に、ファイルタイプを TXT または CSV に設定できます。

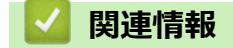

• 印刷ログ機能

▲ホーム > セキュリティ > 印刷ログ機能 > Web Based Management を使用して印刷ログ機能の設定値を設 定する

# Web Based Management を使用して印刷ログ機能の設定値を設定する

- 1. ウェブブラウザーを起動します。
- ブラウザーのアドレスバーに「https://製品の IP アドレス」と入力します(「製品の IP アドレス」には、本製品の IP アドレスを入力します)。
   例:

https://192.168.1.2

Ø

3. 必要に応じて**ログイン**欄にパスワードを入力し、**ログイン**をクリックします。

本製品の設定を管理するためのお買い上げ時のパスワードは、製品背面にあり、「Pwd」と表示されています。

4. ナビゲーションメニューに移動して、管理者設定 > 印刷ログ機能設定をクリックします。

Ø 画面の左側にナビゲーションメニューが表示されない場合は、≡から開始します。

- 5. 印刷ログ欄で、オンをクリックします。
- 6. 次の設定を行います。

| オプション                                      | 詳細                                                                                                    |  |  |  |  |
|--------------------------------------------|----------------------------------------------------------------------------------------------------|--|--|--|--|
| ネットワークフォ<br>ルダパス                           | CIFS サーバー上の印刷ログの保存先フォルダー(例:\\ComputerName<br>_\SharedFolder)を入力します。                                                                                                    |  |  |  |  |
| ファイル名                                      | 印刷ログに使用するファイル名を入力します(最大 32 文字)。                                                                                                    |  |  |  |  |
| ファイル形式                                     | 印刷ログのファイルタイプに、 <b>テキスト形式</b> または CSV 形式を選択します。                                                                                                    |  |  |  |  |
| ログの時間情報                                    | 印刷ログのタイムソースを選択します。                                                                                                    |  |  |  |  |
| 認証方法                                       | CIFS サーバーにアクセスするために必要な認証方式として、自動、Kerberos、また<br>は NTLMv2 を選択します。Kerberos は認証プロトコルです。このプロトコルによ<br>り、機器または個人がそれぞれのアイデンティティーを、シングルサインオンを使用<br>するネットワークサーバーに対して安全に示すことができます。NTLMv2 はサーバ<br>ーにログインするための認証方式であり、Windows により使用されます。<br>• 自動:自動を選択した場合、認証方式には NTLMv2 が使用されます。<br>• Kerberos: Kerberos オプションを選択すると、Kerberos 認証のみが使用されま<br>す。<br>• NTLMv2: NTLMv2 オプションを選択すると、NTLMv2 認証のみが使用されます。<br>• MTLMv2: NTLMv2 オプションを選択すると、NTLMv2 認証のみが使用されます。 |  |  |  |  |
| ユーザー名                                      |                                                                                                    |  |  |  |  |
|                                            | ユーザー名がドメインの一部である場合、ユーザー@ドメインまたは、ドメイン、ユーザーのいずれかの形式でユーザー名を入力します。                                                                                                    |  |  |  |  |
| パスワード                                      | 認証のためのパスワードを入力します(最大 32 文字)。                                                                                                    |  |  |  |  |
| <b>Kerberos サーバー<br/>アドレス</b> (必要に応<br>じて) | KDC(Key Distribution Center)のホストアドレス(例:kerberos.example.com、最<br>大 64 文字)または、IP アドレス(例:192.168.56.189)を入力します。                                                                                                    |  |  |  |  |

| オプション    | 詳細                                    |
|----------|---------------------------------------|
| 書き込みエラー時 | ネットワークエラーのために印刷ログをサーバーに保存できない場合の対処方法を |
| 設定       | 選択します。                                |

7. 接続状態欄で、最新のログステータスを確認します。

❷ また、本製品の画面でエラー状態を確認することもできます。

- OK をクリックし、 印刷ログ機能テスト ページを表示します。
   設定をテストするには、Yes をクリックして、次の手順に進みます。
   テストを行わずに次へ進むには、 いいえをクリックします。設定値は自動的にサブミットされます。
- 9. 製品が設定値をテストします。

10. 設定が承認されると、テスト成功がページに表示されます。 テストエラー が表示された場合は、すべての設定値を確認し、 OK をクリックして、もう一度テストページ を表示します。

| 🔽 関連情報  |  |  |  |
|---------|--|--|--|
| ・印刷ログ機能 |  |  |  |

▲ホーム>セキュリティ>印刷ログ機能>印刷ログ機能のエラー検出設定を使用する

### 印刷ログ機能のエラー検出設定を使用する

エラー検出設定を使用して、ネットワークエラーのために印刷ログをサーバーに保存できない場合の対処方法を 決定します。

- 1. ウェブブラウザーを起動します。
- ブラウザーのアドレスバーに「https://製品の IP アドレス」と入力します(「製品の IP アドレス」には、本製品の IP アドレスを入力します)。

例:

https://192.168.1.2

3. 必要に応じてログイン欄にパスワードを入力し、ログインをクリックします。

ダ 本製品の設定を管理するためのお買い上げ時のパスワードは、製品背面にあり、「Pwd」と表示されています。

4. ナビゲーションメニューに移動して、管理者設定 > 印刷ログ機能設定をクリックします。

● 画面の左側にナビゲーションメニューが表示されない場合は、三から開始します。

5. 書き込みエラー時設定セクションで、印刷中止またはログを書き込まずに印刷オプションを選択します。

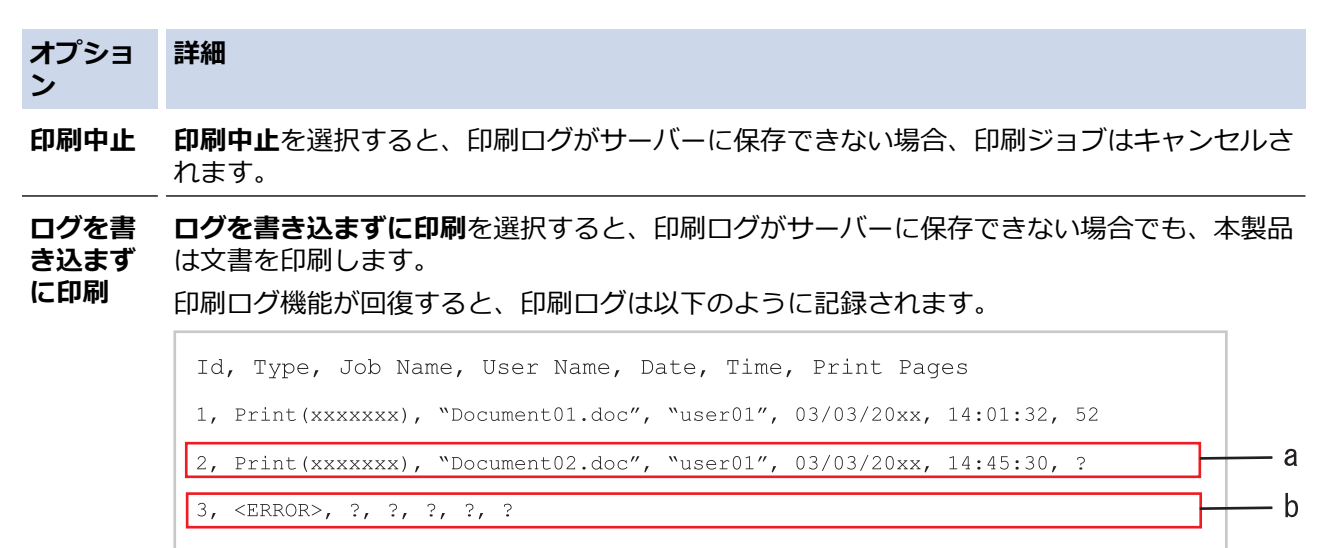

4, Print(xxxxxx), "Report01.xls", "user02", 03/03/20xx, 19:30:40, 4

- a. 印刷の最後でログが保存できない場合、印刷ページ数は記録されません。
- b. 印刷の最初と最後に印刷ログが保存できない場合、このジョブの印刷ログは記録されません。この機能が回復すると、該当のエラーがログに反映されます。

OK をクリックし、 印刷ログ機能テスト ページを表示します。
 設定をテストするには、Yes をクリックして、次の手順に進みます。
 テストを行わずに次へ進むには、 いいえをクリックします。設定値は自動的にサブミットされます。

- 7. 製品が設定値をテストします。
- 設定が承認されると、テスト成功がページに表示されます。
   テストエラーが表示された場合は、すべての設定値を確認し、 OK をクリックして、もう一度テストページを表示します。

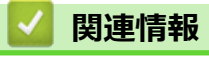

• 印刷ログ機能

# 操作パネルから製品の設定をロックする

本製品の設定ロックをオンにする前に、パスワードをメモして保存してください。パスワードを忘れた場合は、 管理者またはブラザーコールセンターに問い合わせて、本製品に保存されているパスワードをすべてリセットす る必要があります。

・ 設定ロックの概要

▲ホーム>セキュリティ>操作パネルから製品の設定をロックする>設定ロックの概要

### 設定ロックの概要

設定ロック機能を使用して、製品への不正アクセスを防ぎます。 設定ロックがオンに設定されているとき、本製品の設定にアクセスするにはパスワードの入力が必要になります。

- 設定ロックパスワードを設定する
- 設定ロックパスワードを変更する
- 設定ロックをオンにする

▲ホーム>セキュリティ>操作パネルから製品の設定をロックする>設定ロックの概要>設定ロックパスワードを設定する

設定ロックパスワードを設定する

>> HL-L5210DN/HL-L5210DW >> HL-L6310DW

### HL-L5210DN/HL-L5210DW

- 1. ▲または▼を押して、[基本設定]を表示し、OKを押します。
- 2. ▲または▼を押して、[セキュリティ 設定ロック]を表示し、OK を押します。
- パスワードに4桁の数値を入力します。
   各数字を入力するには、▲または▼を押して数字を選択し、OKを押します。
- 4. 画面に[パスワード確認:]と表示されたら、パスワードを再入力します。

### HL-L6310DW

- 1. 🁔 [メニュー] > [全ての メニュー] > [基本設定] > [セキュリティ設定ロック]を押します。
- 2. パスワードに4桁の数値を入力します。
- 3. [確定]を押します。
- 4. 画面に [パスワード確認]と表示されたら、パスワードを再入力します。
- 5. [確定]を押します。
- 6. を押します。

### 🦉 関連情報

・設定ロックの概要

関連トピック:

• 本製品にテキストを入力するには

▲ホーム>セキュリティ>操作パネルから製品の設定をロックする>設定ロックの概要>設定ロックパスワードを変更する

設定ロックパスワードを変更する

>> HL-L5210DN/HL-L5210DW >> HL-L6310DW

#### HL-L5210DN/HL-L5210DW

- 1. ▲または▼を押して、[基本設定]を表示し、OKを押します。
- 2. ▲または▼を押して、[セキュリティ 設定ロック]を表示し、OK を押します。
- 3. ▲または▼を押して、[パスワード設定]を選択し、OK を押します。
- 現在の4桁のパスワードを入力します。
   各数字を入力するには、▲または▼を押して数字を選択し、OKを押します。
- 新しい4桁のパスワードを入力します。
   各数字を入力するには、▲または▼を押して数字を選択し、OKを押します。
- 6. 画面に[パスワード確認:]と表示されたら、パスワードを再入力します。

### HL-L6310DW

- 1. 🁔 [メニュー] > [全ての メニュー] > [基本設定] > [セキュリティ設定ロック] > [パスワード設定]を押します。
- 2. 現在の4桁のパスワードを入力します。
- 3. [確定]を押します。
- 4. 新しい4桁のパスワードを入力します。
- 5. [確定]を押します。
- 6. 画面に [パスワード確認]と表示されたら、パスワードを再入力します。
- 7. [確定]を押します。
- 8. を押します。

#### | 関連情報|

・ 設定ロックの概要

▲ホーム>セキュリティ>操作パネルから製品の設定をロックする>設定ロックの概要>設定ロックをオンにする

## 設定ロックをオンにする

>> HL-L5210DN/HL-L5210DW >> HL-L6310DW

### HL-L5210DN/HL-L5210DW

- 1. ▲または▼を押して、[基本設定]を表示し、OKを押します。
- 2. ▲または▼を押して、[セキュリティ 設定ロック]を表示し、OK を押します。
- 3. 液晶ディスプレーに[わ]が表示されたら、OKを押します。
- 現在の4桁のパスワードを入力します。
   各数字を入力するには、▲または▼を押して数字を選択し、OKを押します。

### HL-L6310DW

- I I [メニュー] > [全ての メニュー] > [基本設定] > [セキュリティ設定ロック] > [ロック オフ⇒オン]を押します。
- 2. 現在の4桁のパスワードを入力します。
- 3. [確定]を押します。

### 関連情報

・ 設定ロックの概要

# グローバルネットワーク検出機能を使う

プライベートネットワークで本製品を使用する場合、グローバルネットワーク検出機能を使用して、グローバル ネットワークからの予期せぬ攻撃からリスクを回避します。

- グローバル IP アドレス検出を有効にする
- グローバルネットワークからの通信をブロックする

▲ホーム > セキュリティ > グローバルネットワーク検出機能を使う > グローバル IP アドレス検出を有効にする

# グローバル IP アドレス検出を有効にする

この機能を使用して、お使いの製品の IP アドレスを確認します。お使いの製品にグローバル IP アドレスが割り 当てられている場合、警告が表示されます。

>> HL-L5210DN/HL-L5210DW >> HL-L6310DW

#### HL-L5210DN/HL-L5210DW

- 1. ▲または▼を押して、 [ネットワーク]を選択し、OK を押します。
- 2. ▲または▼を押して、[Global Detect]を選択し、OKを押します。
- 3. ▲または▼を押して、[Allow Detect]を選択し、OKを押します。
- 4. ▲または▼を押して、 [オン]を選択し、OK を押します。

### HL-L6310DW

- [メニュー] > [全ての メニュー] > [ネットワーク] > [ネットワーク設定リセット] > [Global Detect] > [Allow Detect] > [オン]を押します。
- 2. を押します。

### 🦉 関連情報

• グローバルネットワーク検出機能を使う

▲ホーム > セキュリティ > グローバルネットワーク検出機能を使う > グローバルネットワークからの通信 をブロックする

# グローバルネットワークからの通信をブロックする

✓ この機能を有効にすると、グローバル IP アドレスを持つ機器からのジョブの受信が制限されます。

>> HL-L5210DN/HL-L5210DW >> HL-L6310DW

#### HL-L5210DN/HL-L5210DW

- 1. ▲または▼を押して、[ネットワーク]を選択し、OKを押します。
- 2. ▲または▼を押して、[Global Detect]を選択し、OKを押します。
- 3. ▲または▼を押して、[Reject Access]を選択し、OKを押します。
- 4. ▲または▼を押して、[わ]を選択し、OKを押します。

### HL-L6310DW

- 1. || [メニュー] > [全ての メニュー] > [ネットワーク] > [Global Detect] > [Reject Access] > [オ ン]を押します。
- 2. 🚺 を押します。

### 関連情報

・ グローバルネットワーク検出機能を使う

### ▲ホーム > 管理者

# 管理者

- ネットワーク機能
- セキュリティ機能
- ブラザー管理ツール

▲ホーム > 管理者 > ネットワーク機能

# ネットワーク機能

- Web Based Management を使用して製品の設定を変更する
- ネットワーク設定レポートを印刷する
- Web Based Management を使用して SNTP サーバーと時刻を同期する
- 印刷ログ機能

# セキュリティ機能

本製品には、最新のネットワークセキュリティの一部と暗号化プロトコルが使用されています。これらのネット ワーク機能を全体的なネットワークセキュリティプランに統合することで、データを保護し、本製品への不正な アクセスを防ぐことができます。

- ネットワークセキュリティ
- ユーザー認証

▲ホーム > 管理者 > セキュリティ機能 > ネットワークセキュリティ

# ネットワークセキュリティ

- ・ ネットワークセキュリティ機能をご使用になる前に
- デバイスセキュリティの証明書を設定する
- SSL/TLS を使用する
- SNMPv3 を使用する
- IPsec を使用する
- IEEE 802.1x 認証(有線または無線ネットワーク用)を使用する

▲ホーム>管理者>セキュリティ機能>ネットワークセキュリティ>ネットワークセキュリティ機能をご使用になる前に

# ネットワークセキュリティ機能をご使用になる前に

本製品には、最新のネットワークセキュリティの一部と、現在利用可能な暗号化プロトコルが使用されています。 これらのネットワーク機能は、お使いの全体的なネットワークセキュリティプランの一部として、データを保護 し、本製品への不正なアクセスを防ぐことができます。

✓ Telnet、FTP サーバー、および TFTP プロトコルを無効にすることを推奨します。これらのプロトコルを使用した本製品へのアクセスは安全ではありません。

# 🦉 関連情報

- ・セキュリティ
- ネットワークセキュリティ
  - 不要なプロトコルを無効にする

▲ホーム>管理者>セキュリティ機能>ユーザー認証

# ユーザー認証

- Active Directory 認証を使用する
- LDAP 認証を使用する
- ・ セキュリティ機能ロック 3.0 を使用する

▲ ホーム > 管理者 > ブラザー管理ツール

# ブラザー管理ツール

ブラザーの管理ツールのいずれかを使用して、本製品のネットワーク設定を構成します。

<u>support.brother.com/downloads</u> で、お使いのモデルの**ソフトウェアダウンロード**ページに移動し、ツールをダウンロードします。

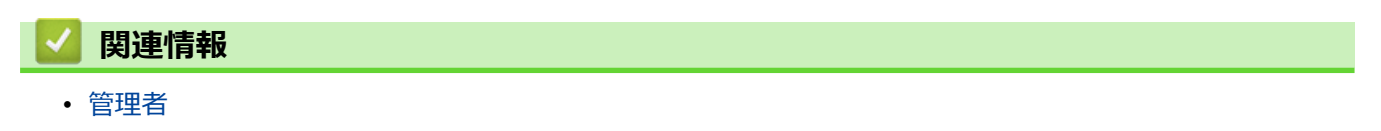

# ▲ ホーム > モバイル/クラウド接続

# モバイル/クラウド接続

- クラウド接続機能
- AirPrint
- Mopria<sup>™</sup> Print Service
- Brother Mobile Connect

### ▲ ホーム > モバイル/クラウド接続 > クラウド接続機能

# クラウド接続機能

関連モデル: HL-L6310DW

- クラウド接続機能の概要
- クラウド接続機能を使用してアクセスできるオンラインサービス
- クラウド接続機能の設定
- 写真や文書をダウンロードして印刷する

▲ホーム > モバイル/クラウド接続 > クラウド接続機能 > クラウド接続機能の概要

# クラウド接続機能の概要

関連モデル: HL-L6310DW

ユーザーが画像やファイルをアップロードしたり、ウェブサイト上でそれらを閲覧するサービスを提供している ウェブサイトがあります。本製品では、このようなサービスにアップロードされている画像をダウンロードして 印刷することができます。

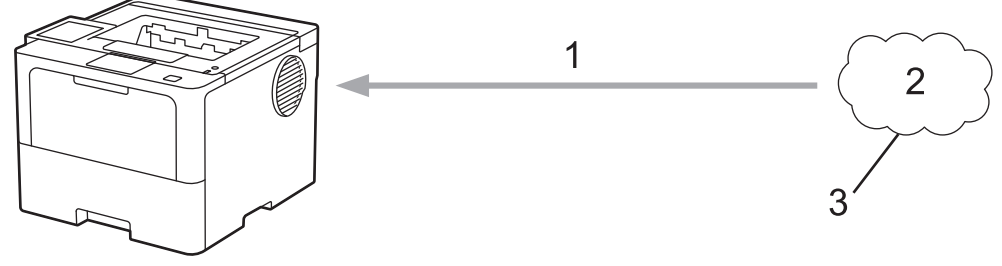

1. 印刷

2. 写真、画像、文書、その他のファイル

3. ウェブサービス

クラウド接続機能を使用するには、有線接続または無線接続で、本製品がインターネットにアクセスできるネットワーク環境が必要です。

プロキシサーバーを使用するネットワーク環境の場合は、お使いの製品でプロキシサーバーの設定をする必要が あります。お使いのネットワークの設定が不明な場合は、ネットワーク管理者に問い合わせてください。

グプロキシサーバーとは、直接インターネットに接続していない複数のパソコンとインターネットとの間を仲
介するコンピューターのことです。

関連情報

• クラウド接続機能

• 本製品の操作パネルを使用してプロキシーサーバーの設定を行う

▲ホーム > モバイル/クラウド接続 > クラウド接続機能 > クラウド接続機能の概要 > 本製品の操作パネルを 使用してプロキシーサーバーの設定を行う

# 本製品の操作パネルを使用してプロキシーサーバーの設定を行う

関連モデル: HL-L6310DW

ネットワークでプロキシサーバーを使用している場合、次のプロキシサーバーの情報を、お使いの製品で設定 する必要があります。

- ・ プロキシサーバーのアドレス
- ポート番号
- ユーザー名
- ・ パスワード
- 1. [メニュー] > [全ての メニュー] > [ネットワーク] > [Web 接続設定] > [プロキシ設定] > [プロキシ
   経由接続] > [オン]を押します。
- 2. 設定したいオプションを押して、プロキシサーバーの情報を入力します。
- 3. [OK]を押します。
- 4. 🥂 を押します。

### ∠ 関連情報

- クラウド接続機能の概要
- 関連トピック:
- Web Based Management を使用してプロキシサーバーを設定する
▲ホーム > モバイル/クラウド接続 > クラウド接続機能 > クラウド接続機能を使用してアクセスできるオン ラインサービス

# クラウド接続機能を使用してアクセスできるオンラインサービス

#### 関連モデル: HL-L6310DW

ブラザークラウド接続機能を使用すると、お使いの製品から以下のサービスにアクセスできます。 クラウド接続機能を使用するには、利用するサービスのアカウントが必要です。アカウントをお持ちでない場合 は、パソコンで利用したいサービスのウェブサイトにアクセスし、アカウントを作成してください。 アカウントがある場合は、さらにアカウントを作成する必要はありません。

#### Google Drive<sup>™</sup>

オンラインの文書保管、編集、共有、およびファイルの同期サービスです。

URL: drive.google.com

#### **Evernote**<sup>®</sup>

オンラインのファイル保管および管理サービスです。 URL: <u>www.evernote.com</u>

#### Dropbox

オンラインのファイル保管、共有、および同期サービスです。 URL: www.dropbox.com

#### OneDrive

オンラインのファイル保管、共有、および管理サービスです。 URL: <u>onedrive.live.com</u>

#### Box

オンラインの文書編集および共有サービスです。 URL: www.box.com

#### OneNote

オンラインの文書編集および共有サービスです。 URL: www.onenote.com

#### SharePoint Online

オンラインのコンテンツ保管、共有、および管理サービスです。 これらのサービスについて、詳しくは各サービスのウェブサイトを参照してください。 次の表は、クラウド接続機能で使用できるファイルの種類について説明しています。

| アクセス可能なウェブサービス            | Google Drive <sup>™</sup><br>Evernote <sup>®</sup><br>Dropbox<br>OneDrive<br>Box<br>OneNote<br>SharePoint Online |
|---------------------------|----------------------------------------------------------------------------------------------------|
| 画像のダウンロードと印刷 <sup>1</sup> | JPEG<br>PDF<br>DOCX<br>XLSX<br>PPTX                                                                              |

1 画像は DOC/XLS/PPT 形式でもダウンロードまたは印刷できます。

| <ul> <li>Image: A start of the start of the start of</li></ul> | 関連情報 |  |  |  |
|----------------------------------------------------------------------------------------------------|------|--|--|--|
|                                                                                                    |      |  |  |  |

クラウド接続機能

▲ホーム > モバイル/クラウド接続 > クラウド接続機能 > クラウド接続機能の設定

## クラウド接続機能の設定

**関連モデル**: HL-L6310DW

- クラウド接続機能設定の概要について
- クラウド接続機能を使用する前に各オンラインサービスのアカウントを作成する
- クラウド接続機能の利用申請を行う
- 本製品にクラウド接続機能を使用するためのアカウントを登録する

▲ホーム > モバイル/クラウド接続 > クラウド接続機能 > クラウド接続機能の設定 > クラウド接続機能設定の概要について

## クラウド接続機能設定の概要について

#### 関連モデル: HL-L6310DW

下記の手順に従ってクラウド接続機能を設定します:

#### 手順1:利用するサービスのアカウントを作成する。

パソコンを使用してサービスのウェブサイトにアクセスし、アカウントを作成します。(既にアカウントをお 持ちの場合は、追加のアカウントを作成する必要はありません。)

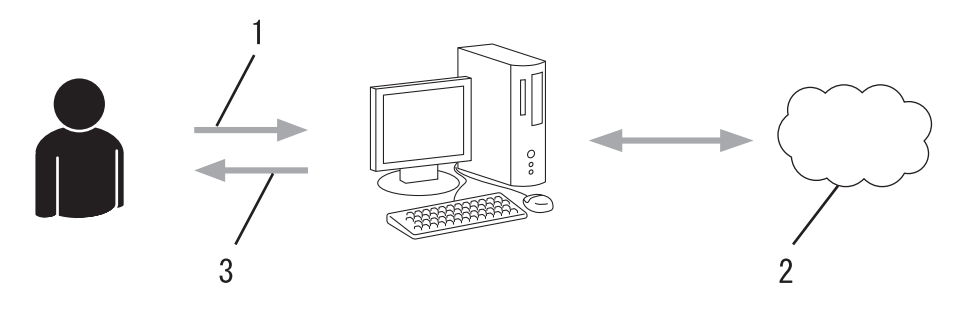

- 1. ユーザー登録
- 2. Web サービス
- 3. アカウント取得

#### 手順2:クラウド接続機能の利用申請を行う

パソコンを使用してクラウド接続機能にアクセスし、仮登録 ID を取得します。

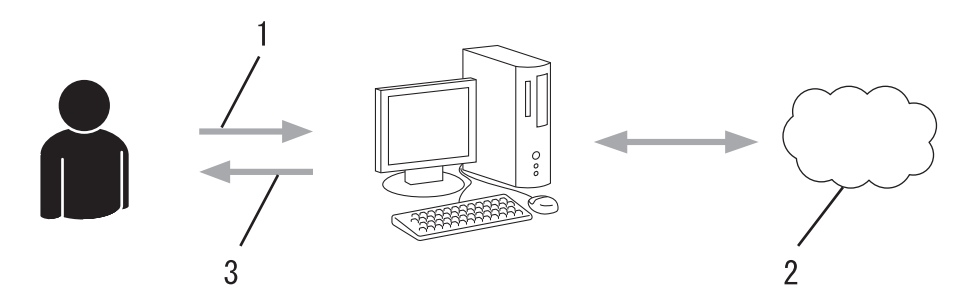

- 1. アカウント情報の入力
- 2. クラウド接続機能申請ページ
- 3. 仮登録 ID の取得

#### 手順3:利用対象のサービスにアクセスできるよう、本製品にアカウント情報を登録します。

本製品でサービスを利用できるように仮登録 ID を入力します。本製品で表示したいアカウント名を指定し、 必要に応じて PIN コードを入力します。

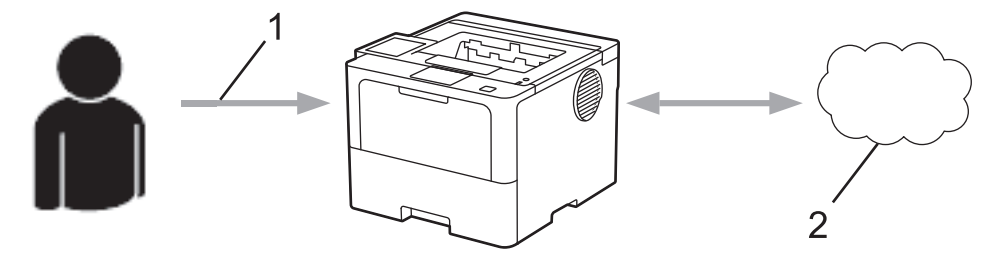

- 1. 仮登録 ID の入力
- 2. Web サービス

お使いの製品で Web サービスを利用できます。

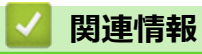

• クラウド接続機能の設定

▲ホーム > モバイル/クラウド接続 > クラウド接続機能 > クラウド接続機能の設定 > クラウド接続機能を使用する前に各オンラインサービスのアカウントを作成する

# クラウド接続機能を使用する前に各オンラインサービスのアカウントを作成 する

関連モデル: HL-L6310DW

クラウド接続機能を使用してオンラインサービスにアクセスするには、利用するサービスのアカウントが必要で す。アカウントをお持ちでない場合は、パソコンで利用したいサービスのウェブサイトにアクセスし、アカウン トを作成してください。アカウントを作成したら、クラウド接続機能を使用する前に、パソコンで一度アカウン トにログオンして使用してみます。一度もログオンしていない場合、ブラザークラウド接続機能を使ってサービ スにアクセスできないことがあります。

すでにアカウントをお持ちの場合は、追加でアカウントを作成する必要はありません。 利用するオンラインサービスでアカウントを作成したら、クラウド接続機能へのアクセスを申請します。

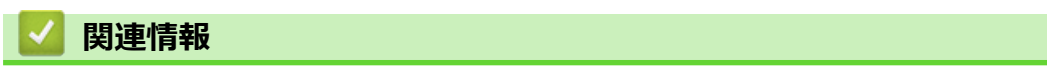

• クラウド接続機能の設定

▲ホーム > モバイル/クラウド接続 > クラウド接続機能 > クラウド接続機能の設定 > クラウド接続機能の利用申請を行う

クラウド接続機能の利用申請を行う

#### 関連モデル: HL-L6310DW

クラウド接続機能を使用してオンラインサービスが利用できるように、ソフトウェアがインストールされているパソコンを使用して、クラウド接続ページにアクセスし、クラウド接続機能の利用申請を行います。

1. クラウド接続機能のウェブページにアクセスします:

| オプション            | 詳細                                                                                                    |
|------------------|----------------------------------------------------------------------------------------------------|
| Windows          | <ul> <li>(Brother Utilities)を起動し、ドロップダウンリストをクリックし、お使いの機器のモデル名を選択します(未選択の場合)。</li> <li>左ナビゲーションバーのもっと活用するをクリックして、Brother Web Connect をクリックします。</li> </ul> |
|                  | ウェブサイトに直接アクセスすることもできます。<br>お使いのウェブブラウザーのアドレスバーに、 <u>bwc.brother.com</u> と入力します。                                                                          |
| Мас              | お使いのウェブブラウザーのアドレスバーに、 <u>bwc.brother.com</u> と入力します。                                                                                                    |
| ブラザークラ<br>利用するサー | ラウド接続機能のページが起動します。<br>-ビスを選択します。                                                                                                    |

3. 画面の指示に従って、利用申請を行います。

2.

Ø

SharePoint Online を利用する場合は、画面の指示に従ってドキュメントライブラリを登録します。

完了すると、仮登録 ID が表示されます。

クラウド接続機能

#### 登録が完了しました

下記の仮登録IDを、本体の液晶画面で入力してアカウント登録を行っ てください

仮登録ID (11 桁)

注意:この仮登録IDは24時間で失効します

тор

© 2011-2023 Brother Industries, Ltd. All Rights Reserved.

- 4. 仮登録 ID をメモしておきます。この ID は、お使いの製品にアカウントを登録する際に必要となります。仮 登録 ID は、24 時間有効です。
- 5. ウェブブラウザーを閉じます。

次に、お使いの製品にアカウントを登録します。

## 🖉 関連情報

• クラウド接続機能の設定

関連トピック:

• 本製品にクラウド接続機能を使用するためのアカウントを登録する

▲ホーム > モバイル/クラウド接続 > クラウド接続機能 > クラウド接続機能の設定 > 本製品にクラウド接続機能を使用するためのアカウントを登録する

## 本製品にクラウド接続機能を使用するためのアカウントを登録する

**関連モデル**: HL-L6310DW

クラウド接続機能を使用するために、お使いの製品にアカウント情報を入力し設定します。

- 利用するサービスのウェブサイトにアクセスし、アカウントを作成してください。
- アカウントを登録する前に、本製品の日時が正しく設定されていることを確認します。
- 1. [印刷機能] > [クラウド]を押します。
- 本製品の液晶ディスプレーにインターネット接続に関する情報が表示された場合、その情報をお読みになり、 [確定]を押してください。この情報を再表示する場合は、 [はい]を押します。
  - クラウド接続機能についての更新やお知らせが、画面に表示されることがあります。表示された情報をお読みになり、[確定]を押します。

2. ライセンス 契約に関する情報が表示された場合は、同意の可否を選択して、画面の指示に従ってください。

- 3. ▲または▼を押して、登録対象のサービスを表示します。
- 4. 対象のサービス名を押します。
- 5. クラウド接続機能に関する情報が表示された場合、 [確定]を押します。
- 6. [アカウントの登録/削除]を押します。
- [アカウント登録]を押します。
   ブラザークラウド接続機能の利用申請時にお客様が受け取った仮登録 ID を入力するよう、画面に指示が表示 されます。
- 8. [確定]を押します。
- 9. 液晶ディスプレーを使用して仮登録 ID を入力します。
- 10. [確定]を押します。
  - 画面に表示させたいアカウント名の入力を求めるメッセージが表示されます。
- 11. [確定]を押します。
- 12. 液晶ディスプレーを使用して名前を入力します。
- 13. [確定]を押します。
- 14. 以下のいずれかを行ってください:
  - アカウントの PIN コードを設定するには、[はい]を押します。(PIN コードは、アカウントへの不正アク セスを防ぎます。)4桁の数字を入力し、[確定]を押します。
  - PIN コードを設定しない場合は、[いいえ]を押します。

15. 入力したアカウント情報が表示されたら、正しく入力されていることを確認します。

- 16. [はい]を押して、新しい情報を登録します。
- 入力した情報が申請時に取得した仮登録 ID と一致しない場合、または仮登録 ID の有効期限が切れている場合は、画面にエラーメッセージが表示されます。正しい仮登録 ID を入力するか、または再度申請を行って新しい仮登録 ID を取得します。
- 17. [確定]を押します。

18. を押します。

登録が完了し、本製品がサービスにアクセスできるようになりました。

## 🔽 関連情報

• クラウド接続機能の設定

関連トピック:

- 本製品にテキストを入力するには
- クラウド接続機能の利用申請を行う

▲ホーム>モバイル/クラウド接続>クラウド接続機能>写真や文書をダウンロードして印刷する

## 写真や文書をダウンロードして印刷する

関連モデル: HL-L6310DW

Web サービスにアップロードされている写真や文書を、本製品に直接ダウンロードして印刷することができます。他のユーザーがアップロードした共有の写真や文書は、閲覧権限を持っていれば本製品にダウンロードして印刷することができます。

他のユーザーの文書をダウンロードするには、対応するアルバムまたは文書を表示するアクセス権限が必要です。 セキュリティ機能ロック(特定のモデルのみ可能)によりクラウド接続機能をご利用できないユーザーの場合は、 データをダウンロードできません。

セキュリティ機能ロックで印刷枚数を制限している場合、Web サービス上の文書の印刷も制限対象になります。

# **V** 関連情報

- クラウド接続機能
  - Web サービスを使用してダウンロードや印刷を行う

▲ホーム > モバイル/クラウド接続 > クラウド接続機能 > 写真や文書をダウンロードして印刷する > Web サービスを使用してダウンロードや印刷を行う

# Web サービスを使用してダウンロードや印刷を行う

関連モデル: HL-L6310DW

- 1. [印刷機能] > [クラウド]を押します。
- ・本製品の液晶ディスプレーにインターネット接続に関する情報が表示された場合、その情報をお読みに なり、 [確定]を押してください。この情報を再表示する場合は、 [はい]を押します。
  - クラウド接続機能についての更新やお知らせが、画面に表示されることがあります。表示された情報をお読みになり、[確定]を押します。
- ▲または▼を押して、ダウンロードと印刷を行う文書を持つサービスを表示します。対象のサービス名を押します。
- 3. サービスにログオンするには、▲または▼を押してお使いのアカウント名を表示し、表示されたアカウント 名を押します。PIN 入力画面が表示された場合は、4 桁の PIN を入力して、 [確定]を押します。
- 4. ▲または▼を押して使用するフォルダを表示し、表示されたフォルダを押します。フォルダに文書を保存する 必要のないサービスもあります。フォルダに保存されていない文書の場合、[未分類のファイルを表示]を選 択し、文書を選択します。他のユーザーの文書の場合は、フォルダに保存されていなければダウンロードで きません。
- 5. 印刷する文書を選択して、[確定]を押します。
- 6. 完了したら、[確定]を押します。
- 7. 画面の指示に従って、この操作を完了します。

### 🦉 関連情報

• 写真や文書をダウンロードして印刷する

関連トピック:

• 本製品にテキストを入力するには

▲ホーム > モバイル/クラウド接続 > AirPrint

# AirPrint

- AirPrintの概要
- AirPrint を使用する前に(macOS)
- AirPrint を使用して印刷する

#### ▲ホーム > モバイル/クラウド接続 > AirPrint > AirPrint の概要

### AirPrint の概要

AirPrint は、ドライバーをインストールすることなく、お使いの iPad、 iPhone、iPod touch、および Mac パソコンから写真、E メール、ウェブ ページ、および文書をワイヤレスで印刷することを可能にする、Apple 社 の OS 用の印刷ソリューションです。

詳細については、Apple のウェブサイトを参照してください。

Works with Apple バッジを使用するということは、その機能が、バッジ で特定された技術で動作するように設計され、Apple のパフォーマンス基 準を満たすように開発者に認定されていることを意味します。

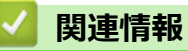

- AirPrint
- 関連トピック:
- AirPrintの問題

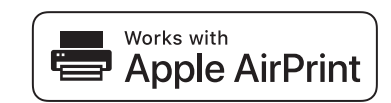

▲ホーム > モバイル/クラウド接続 > AirPrint > AirPrint を使用する前に(macOS)

## AirPrint を使用する前に(macOS)

macOS を使用して印刷を行う前に、本製品を Mac パソコンのプリンター一覧に追加してください。

- 1. アップルメニューからシステム環境設定を選択します。
- 2. プリンタとスキャナ をクリックします。
- 画面左側のプリンターリストの下にある[+]アイコンをクリックします。
   プリンタを追加画面が表示されます。
- 4. 以下のいずれかを行ってください:
  - macOS v12
     本製品を選択して、ドライバポップアップメニューから、お使いのモデル名を選択します。
  - macOS v11
     本製品を選択して、ドライバのポップアップメニューから AirPrint を選択します。
- 5. **プリンタを追加** をクリックします。

## 💟 関連情報

AirPrint

▲ホーム > モバイル/クラウド接続 > AirPrint > AirPrint を使用して印刷する

# AirPrint を使用して印刷する

- iPad、iPhone、または iPod touch から印刷する
- AirPrint を使用して印刷を行う(macOS)
- 紙詰まりの解消

▲ホーム > モバイル/クラウド接続 > AirPrint > AirPrint を使用して印刷する > iPad、iPhone、または iPod touch から印刷する

# iPad、iPhone、または iPod touch から印刷する

印刷手順はアプリケーションによって異なる場合があります。以下の例では Safari を使用します。

- 1. 本製品の電源が入っていることを確認します。
- 2. 用紙トレイに用紙をセットし、本製品の用紙トレイ設定を変更します。
- 3. 印刷するページを Safari で開きます。
- 4. 📌 または 🏛をタップします。
- 5. プリントをタップします。
- 6. 本製品が選択されていることを確認します。
- 別の製品が選択されている場合や、本製品が選択されていない場合は、プリンタをタップします。
   利用可能な製品の一覧が表示されます。
- 8. 一覧で本製品の名前をタップします。
- 9. 印刷枚数、両面印刷(本製品が対応している場合)など、必要なオプションを選択します。

10. **プリント**をタップします。

### 🦉 関連情報

AirPrint を使用して印刷する

▲ホーム > モバイル/クラウド接続 > AirPrint > AirPrint を使用して印刷する > AirPrint を使用して印刷を行う (macOS)

# AirPrint を使用して印刷を行う(macOS)

印刷の手順は、アプリケーションによって異なります。ここでは、Safari で閲覧しているウェブページの印刷 手順を例にして説明します。印刷する前に、Mac のプリンターリストに本製品が追加されていることを確認し てください。

- 1. 本製品の電源が入っていることを確認します。
- 2. 用紙トレイに用紙をセットし、本製品の用紙トレイ設定を変更します。
- 3. お使いの Mac で、印刷するページを Safari で開きます。
- 4. ファイルメニューをクリックし、プリントを選択します。
- 5. 本製品が選択されていることを確認します。別の製品が選択されている場合や、本製品が選択されていない 場合は、プリンタのポップアップメニューをクリックし、本製品を選択します。
- 6. 印刷枚数や両面印刷(本製品が対応している場合)などを必要に応じて設定します。
- 7. プリント をクリックします。

### ✓ 関連情報

AirPrint を使用して印刷する

関連トピック:

• AirPrint を使用する前に(macOS)

## ▲ホーム > モバイル/クラウド接続 > Mopria<sup>™</sup> Print Service

# Mopria<sup>™</sup> Print Service

Mopria<sup>™</sup> Print Service は、Mopria Alliance<sup>™</sup>が開発した、Android<sup>™</sup>モバイル端末 用の印刷機能です。このサービスを使うことによって、追加の設定をしなくても 本製品と同じネットワークに接続し、印刷することができます。

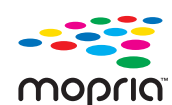

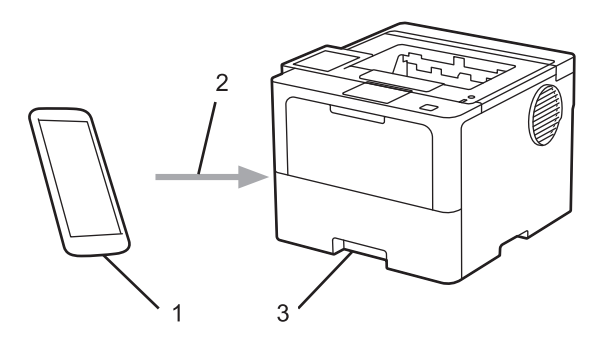

- 1. Android<sup>™</sup>モバイル端末
- 2. Wi-Fi<sup>®</sup>接続
- 3. 本製品

Google Play<sup>™</sup>から Mopria<sup>™</sup> Print Service をダウンロードして、お使いの Android<sup>™</sup>端末にインストールする必要 があります。Mopria<sup>™</sup>機能を使用する前に、お使いのモバイル端末でこの機能が有効になっていることを確認し てください。

### 🖌 関連情報

• モバイル/クラウド接続

▲ホーム > モバイル/クラウド接続 > Brother Mobile Connect

## **Brother Mobile Connect**

Brother Mobile Connect を使用して、モバイル端末から印刷を行います。

- Android<sup>™</sup>端末の場合:
   Brother Mobile Connect を使用すると、お使いの Android<sup>™</sup>端末から直接本製品の機能を使用できます。
   Google Play<sup>™</sup>から Brother Mobile Connect をダウンロードしてインストールします。
   iDhana iDad iDad taugh を含む iOS または iDad OS 対応のまずての機器の提合;
- iPhone、iPad、iPod touch を含む iOS または iPadOS 対応のすべての機器の場合:
   Brother Mobile Connect を使用すると、お使いの iOS または iPadOS 機器から直接本製品の機能を使用できます。

App Store から、Brother Mobile Connect をダウンロードしてインストールします。

## | 関連情報

- モバイル/クラウド接続
- 関連トピック:
- ・Brother iPrint&Scan へのアクセス (Windows/Mac)

▲ホーム > Brother iPrint&Scan

# **Brother iPrint&Scan**

• Brother iPrint&Scan へのアクセス (Windows/Mac)

▲ホーム > Brother iPrint&Scan > Brother iPrint&Scan へのアクセス(Windows/Mac)

## Brother iPrint&Scan へのアクセス(Windows/Mac)

Windows および Mac 向けの Brother iPrint&Scan を使用して、お使いのパソコンから印刷します。

以下の画面は、Windows 向けの Brother iPrint&Scan の例を示しています。アプリケーションのバージョンによって、実際の画面と異なる場合があります。

• Windows の場合

<u>support.brother.com/downloads</u> で、お使いのモデルの**ソフトウェアダウンロード**ページに移動し、最新のア プリケーションをダウンロードします。

• Mac の場合

App Store から、Brother iPrint&Scan をダウンロードして、インストールします。

| 🐨 Brother iPrint&Scan | - ¤ ×                  |
|-----------------------|------------------------|
| <b>O</b>              |                        |
|                       |                        |
|                       | USB<br><b>●</b> 印刷できます |
|                       | BK                     |
|                       |                        |
|                       |                        |
|                       |                        |
|                       |                        |
|                       | ₩1 消耗品/本体設定            |
|                       | 製品を選択                  |
|                       |                        |

指示が表示された場合は、本製品を使用するために必要なドライバーとソフトウェアをインストールします。<u>support.brother.com/downloads</u>で、お使いのモデルの**ソフトウェアダウンロード**ページからインスト ーラーをダウンロードします。

### 🦉 関連情報

Brother iPrint&Scan

### 関連トピック:

Brother Mobile Connect

# トラブルシューティング

本製品の使用時に生じやすい一般的な問題を解決するには、この章をご覧ください。ほとんどの問題はご自身で 解決できます。

#### 重要

Ø

技術的サポートについては、必ず本製品をお買い上げの国でお問い合わせください。

さらにサポートが必要な場合は、support.brother.co.jp にアクセスしてください。

まず、以下の点を確認してください。

- 本製品の電源コードが正しく接続され、本製品の電源がオンになっている。「かんたん設置ガイド」をご覧 ください。
- 本製品の保護部材がすべて取り外されている。「かんたん設置ガイド」をご覧ください。
- 用紙トレイに用紙が正しくセットされている。
- 本製品とパソコンにインターフェイスケーブルがしっかりと接続されている。または、本製品とパソコンの 両方で無線接続が設定されている。
- ・ エラーとメンテナンスメッセージ

各項目を確認しても問題が解決しない場合は、問題を特定し、「関連情報」をご覧ください。

### 関連情報

- エラーメッセージとメンテナンスメッセージ
- クラウド接続機能のエラーメッセージ
- 紙詰まり
- ・ 印刷の問題
- 印刷品質の改善
- ネットワークの問題
- AirPrint の問題
- その他の問題
- 本製品の情報を確認する
- ・ リセット機能

# エラーメッセージとメンテナンスメッセージ

高度な機能を備えたオフィス製品によく見られるように、エラーが発生したり、消耗品の交換が必要なことがあ ります。その場合、本製品はエラーや必要な定期メンテナンスを特定し、適切なメッセージを表示します。最も 一般的なエラーおよびメンテナンスメッセージを表に記載します。

エラーを解決し、メッセージを消すには「対処方法」欄の指示に従ってください。

ほとんどの問題解決と定期メンテナンスはご自身で実行できます。サポートが必要な場合は、 support.brother.co.jp を参照し、よくあるご質問(Q&A)ページをクリックしてください。

>> HL-L5210DN/HL-L5210DW >> HL-L6310DW

### HL-L5210DN/HL-L5210DW

| エラーメッセージ                                                    | 原因                                                               | 対処方法                                                                                                    |
|-------------------------------------------------------------|------------------------------------------------------------------|----------------------------------------------------------------------------------------------------|
| [印刷できません] ##                                                | 製品に機械的な異常があります。                                                  | <ul> <li>本製品の電源を切るには、 () を長押しし、数分待ってから、電源をもう一度入れます。</li> <li>問題が解決しない場合は、ブラザーコールセンター(お客様相談窓口)か、地域の販売店にお問い合わせください。</li> </ul> |
| [印刷データがいっぱいです]                                              | 製品のメモリーが一杯です。                                                    | Cancel を押して、以前保存した印刷データを<br>削除します。                                                                                           |
| [印刷ヘ°−ジ数超過]                                                 | セキュリティ機能ロック 3.0 に設<br>定された印刷の上限に達しまし<br>た。                       | 管理者に問い合わせて、お客様のセキュリティ<br>機能ロックの設定値を確認します。                                                                                    |
| [カバー が開いています]                                               | フロントカバーが完全に閉まって<br>いません。                                         | 本製品のフロントカバーを開け、しっかりと閉<br>めます。                                                                                                |
| [カバー が開いています]                                               | 定着ユニットカバーが完全に閉ま<br>っていません。                                       | 製品のバックカバーの内側にある定着ユニッ<br>トカバーを閉じます。                                                                                           |
| [紙詰まり 後ろ]                                                   | 製品の後方で用紙が詰まっていま<br>す。                                            | 定着ユニットカバーを開け、すべての詰まった<br>用紙を取り除きます。定着ユニットカバーを<br>閉じます。それでもエラーメッセージが表示<br>される場合は、 <b>Go</b> を押します。                            |
| [紙詰まり мрトレイ]                                                | 多目的トレイの内側で用紙が詰ま<br>っています。                                        | すべての詰まった用紙を多目的トレイの内側<br>および周囲から取り除きます。 <b>Go</b> を押しま<br>す。                                                                  |
| [紙詰まり トレイ1]<br>[紙詰まり トレイ 2]<br>[紙詰まり トレイ 3]<br>[紙詰まり トレイ 4] | 表示された用紙トレイの内側で用<br>紙が詰まっています。                                    | 液晶ディスプレーに表示されたトレイを引き<br>出してすべての詰まった用紙を取り除きます。                                                                                |
| [紙詰まり 内部]                                                   | 製品の内部で用紙が詰まっていま<br>す。                                            | フロントカバーを開けてトナーカートリッジ<br>とドラムユニットのセットを取り外し、すべて<br>の詰まった用紙を引き出します。フロントカ<br>バーを閉じます。                                            |
| [紙詰まり 両面]                                                   | 両面トレイまたはバックカバーの<br>内側で用紙が詰まっています。                                | 両面トレイを取り外し、バックカバーを開けて<br>すべての詰まった用紙を引き出します。                                                                                  |
| [記憶デバイス フル]                                                 | 使用している USB フラッシュメ<br>モリーに空き容量が少ないため、<br>セキュリティ印刷データを保存で<br>きません。 | 保存済みのセキュリティ印刷データを削除し<br>ます。                                                                                                  |

| エラーメッセージ           | 原因                                                             | 対処方法                                                                                                    |
|--------------------|----------------------------------------------------------------|----------------------------------------------------------------------------------------------------|
| [サイズ エラー]          | 選択した用紙トレイが、プリンタ<br>ードライバーで指定された用紙サ<br>イズに対応していません。             | プリンタードライバーで選択した用紙サイズ<br>と選択したトレイにセットされている用紙サ<br>イズが一致するように、プリンタードライバー<br>の設定または本製品のトレイの設定を変更し<br>てください。 |
| [サイズエラー 両面]        | 本製品の用紙サイズ設定で指定された用紙サイズは、自動両面印刷に適していません。                        | (必要な場合は) <b>Go</b> を約 2 秒間長押しします。<br>トレイに正しいサイズの用紙をセットし、トレ<br>イの設定をその用紙サイズに合わせます。                       |
|                    | トレイにセットされている用紙サ<br>イズが正しくないか、自動両面印<br>刷に適していない用紙です。            | 両面印刷に適している用紙サイズを選択しま<br>す。<br>自動両面印刷に適している用紙サイズは A4 で<br>す。                                             |
| [使用不能な USB 機器です]   | サポートされていない USB 機器<br>が、USB アクセサリーポートに接<br>続されています。             | <ul> <li>USB アクセサリーポートから該当機器を<br/>外します。</li> </ul>                                                      |
|                    | 不良 USB 機器または高電力消費<br>量の USB 機器が、USB アクセサ<br>リーポートに接続されています。    | ・ (○)を長押しして本製品の電源を切り、 電<br>源をもう一度入れます。                                                                  |
| [T1 用紙変更しましたか?]    | 標準用紙トレイが取り付けられて<br>いないか、正しく取り付けられて<br>いません。                    | 標準用紙トレイを再度取り付けます。                                                                                       |
| [トナー がセットされていません ] | トナーカートリッジまたは、トナ<br>ーカートリッジとドラムユニット<br>のセットが正しく取り付けられて<br>いません。 | トナーカートリッジとドラムユニットのセッ<br>トを取り外します。ドラムユニットからトナ<br>ーカートリッジをいったん取り除き、ドラムユ<br>ニットにもう一度取り付けます。                |
|                    |                                                                | トナーカートリッジとドラムユニットのセットを、本製品に再度取り付けます。問題が解決しない場合は、トナーカートリッジを新しいものに交換します。                                  |
|                    |                                                                | 「関連情報」をご覧ください: トナーカートリ<br>ッジを交換する                                                                       |
| [トナー交換]            | トナーカートリッジの寿命が近づ<br>いています。本製品はすべての印<br>刷操作を停止します。               | トナーカートリッジを新しいものに交換して<br>ください。<br>「関連情報」をご覧ください: トナーカートリ<br>ッジを交換する                                      |
| [け- を検知できません]      | トナーカートリッジを検出できま<br>せん。                                         | トナーカートリッジとドラムユニットのセッ<br>トを取り外します。ドラムユニットからトナ<br>ーカートリッジをいったん取り除き、ドラムユ<br>ニットにもう一度取り付けます。                |
|                    |                                                                | トナーカートリッジとドラムユニットのセッ<br>トを、本製品に再度取り付けます。<br>「関連情報」をご覧ください: トナーカートリ<br>ッジを交換する                           |

| エラーメッセージ                                                             | 原因                                                                 | 対処方法                                                                                                    |
|----------------------------------------------------------------------|--------------------------------------------------------------------|----------------------------------------------------------------------------------------------------|
| [ドラム お手入れ]                                                           | ドラムユニットのコロナワイヤーを清掃する必要があります。                                       | ドラムユニットのコロナワイヤーを清掃して<br>ください。<br>「関連情報」をご覧ください:コロナワイヤー<br>を清掃する<br>問題が解決しない場合は、ドラムユニットを新<br>しいものに交換します。 |
|                                                                      | ドラムユニットまたは、トナーカ<br>ートリッジとドラムユニットのセ<br>ットが正しく取り付けられていま<br>せん。       | ドラムユニットを取り外した後、ドラムユニッ<br>トからトナーカートリッジをいったん取り除<br>き、ドラムユニットにもう一度取り付けます。<br>ドラムユニットを、本製品にもう一度取り付け<br>ます。  |
| [ドラム交換]                                                              | ドラムユニットの交換時期です。                                                    | ドラムユニットを新しいものに交換してくだ<br>さい。<br>「関連情報」をご覧ください: ドラムユニット<br>を交換する                                          |
| [ドラムユニットがありません]                                                      | ドラムユニットが正しく取り付け<br>られていません。                                        | トナーカートリッジとドラムユニットのセッ<br>トを再装着します。<br>「関連情報」をご覧ください: ドラムユニット<br>を交換する                                    |
| [トレイ1 が開いています]<br>[トレイ2 が開いています]<br>[トレイ3 が開いています]<br>[トレイ4 が開いています] | 用紙トレイが取り付けられていな<br>いか、正しく取り付けられていま<br>せん。                          | 液晶ディスプレーに表示されたトレイを再装<br>着します。                                                                           |
| [トレイが多すぎます]                                                          | 装着されている増設トレイの数が<br>最大数を超えました。                                      | 増設トレイの数を減らしてください。                                                                                       |
| [排紙トレイがいっぱいです]                                                       | 排紙トレイが一杯です。                                                        | 上面排紙トレイから印刷済みの用紙を取り除<br>きます。                                                                            |
| [ヒーター確認中]                                                            | 定着ユニットが正しく動作しません。<br>定着ユニットが熱すぎます。                                 | ① を長押しして本製品の電源を切り、 数秒<br>待ってから、電源をもう一度入れます。電源を<br>入れたまま、製品を 15 分間待機状態にします。                              |
| [まもなくけ-交換]                                                           | 液晶ディスプレーにこのメッセー<br>ジが表示されても、まだ印刷でき<br>ます。トナーカートリッジの寿命<br>が近づいています。 | 新しいトナーカートリッジを注文して、画面に<br>[トナー交換] と表示された場合に、すぐに交換で<br>きるようにします。                                          |
| [まもなくドラム交換]                                                          | ドラムユニットの寿命が近づいて<br>います。                                            | 画面に[ドラム交換]が表示される前に新しいド<br>ラムユニットを注文してください。                                                              |
| [メモリがいっぱいです]                                                         | 製品のメモリーが一杯です。                                                      | <b>Go</b> を約2秒間長押しして印刷解像度を低くします。                                                                        |

| エラーメッセージ                                                                 | 原因                                                           | 対処方法                                                                                                    |
|--------------------------------------------------------------------------|--------------------------------------------------------------|----------------------------------------------------------------------------------------------------|
| [用紙がありません]                                                               | 用紙がないか、用紙トレイに用紙が正しくセットされていません。                               | <ul> <li>用紙トレイに用紙をセットします。用紙ガ<br/>イドが正しいサイズに設定されていること<br/>を確認します。</li> <li>用紙トレイに紙が残っている場合は取り出<br/>し、もう一度セットします。用紙ガイドが<br/>正しいサイズに設定されていることを確認<br/>します。</li> <li>用紙トレイに用紙を入れすぎないでください。</li> </ul>             |
| [用紙がありません MP]                                                            | 多目的トレイの用紙が切れている<br>か、多目的トレイに用紙が正しく<br>セットされていません。            | <ul> <li>次のいずれかを行ってください:</li> <li>多目的トレイに用紙をセットします。用紙<br/>ガイドが正しいサイズに設定されているこ<br/>とを確認します。</li> <li>用紙トレイに紙が残っている場合は取り出<br/>し、もう一度セットします。用紙ガイドが<br/>正しいサイズに設定されていることを確認<br/>します。</li> </ul>                  |
| [用紙がありません トレイ1]<br>[用紙がありません トレイ2]<br>[用紙がありません トレイ3]<br>[用紙がありません トレイ4] | 指定した用紙トレイから用紙を給<br>紙できません。                                   | <ul> <li>次のいずれかを行ってください:</li> <li>液晶ディスプレーに表示されたトレイに用紙をセットします。用紙ガイドが正しいサイズに設定されていることを確認します。</li> <li>用紙トレイに紙が残っている場合は取り出し、もう一度セットします。用紙ガイドが正しいサイズに設定されていることを確認します。</li> <li>用紙トレイに用紙を入れすぎないでください。</li> </ul> |
| [用紙サイズが合いません]                                                            | トレイの用紙サイズが正しくあり<br>ません。                                      | 液晶ディスプレーに表示されたトレイに正し<br>いサイズの用紙をセットし、トレイの設定をそ<br>の用紙サイズに合わせます。 <b>Go</b> を押します。                                                                                                    |
| [用紙種類が違います]                                                              | プリンタードライバーで指定され<br>た用紙種類が本製品のメニューで<br>指定された用紙タイプと一致しま<br>せん。 | 液晶ディスプレーに表示されたトレイに正し<br>いタイプの用紙をセットして、本製品の用紙タ<br>イプ設定で正しい用紙タイプを選択してくだ<br>さい。                                                                                                    |
| [用紙を送れません №11]<br>[用紙を送れません №12]<br>[用紙を送れません №13]<br>[用紙を送れません №14]     | 指定した用紙トレイから用紙を給<br>紙できません。                                   | 液晶ディスプレーに表示されたトレイを引き<br>出してすべての詰まった用紙を取り除きます。<br>Go を押します。                                                                                                    |
| [利用できません]                                                                | 使用する機能は、セキュリティ機<br>能ロック 3.0 により制限されてい<br>ます。                 | 管理者に問い合わせて、お客様のセキュリティ<br>機能ロックの設定値を確認します。                                                                                                    |
| [両面印刷できません]                                                              | 製品のバックカバーが完全に閉まっていません。                                       | 本製品のバックカバーを閉位置に固定される<br>まで完全に閉じます。                                                                                                    |
|                                                                          | 両面トレイが完全に装着されてい<br> ません。                                     | 両面トレイを本製品へしっかりと装着します。                                                                                                    |
| [冷却中]                                                                    | 本製品内側の温度が高すぎます。<br>現在の印刷ジョブを一時停止し、<br>冷却モードに入ります。            | 本製品が冷却を終了するまでお待ちください。<br>障害物で排気口をふさがないようにしてくだ<br>さい。<br>本製品の冷却が終了すると、印刷を再開しま<br>す。                                                                                                    |

## HL-L6310DW

| エラーメッセージ                                                     | 原因                                                     | 対処方法                                                                                                    |
|--------------------------------------------------------------|--------------------------------------------------------|----------------------------------------------------------------------------------------------------|
| [印刷できません] ##                                                 | 製品に機械的な異常があります。                                        | <ul> <li>本製品の電源を切るには、 (1)を長押しし、数分待ってから、電源をもう一度入れます。</li> <li>問題が解決しない場合は、ブラザーコールセンター(お客様相談窓口)か、地域の販売店にお問い合わせください。</li> </ul> |
| [印刷データがいっぱいです]                                               | 製品のメモリーが一杯です。                                          | ★を押して、保存済みのセキュリティ印刷デ<br>−タを削除します。                                                                                            |
| [印刷ページ数超過]                                                   | セキュリティ機能ロック 3.0 に設<br>定された印刷の上限に達しまし<br>た。             | 管理者に問い合わせて、お客様のセキュリティ<br>機能ロックの設定値を確認します。                                                                                    |
| [カバーが開いています]                                                 | フロントカバーが完全に閉まって<br>いません。                               | 本製品のフロントカバーを開け、しっかりと閉<br>めます。                                                                                                |
| [カバーが開いています]                                                 | 定着ユニットカバーが完全に閉ま<br>っていません。                             | 製品のバックカバーの内側にある定着ユニッ<br>トカバーを閉じます。                                                                                           |
| [カバーが開いています]                                                 | メールボックスのバックカバーが<br>完全に閉まっていません。                        | メールボックスのバックカバーを閉じてくだ<br>さい。                                                                                                  |
| [紙詰まり 後ろ]                                                    | 製品の後方で用紙が詰まっていま<br>す。                                  | 定着ユニットカバーを開け、すべての詰まった<br>用紙を取り除きます。定着ユニットカバーを<br>閉じます。それでもエラーメッセージが表示<br>される場合は、[リトライ]を押します。                                 |
| [紙詰まり MP トレイ]                                                | 多目的トレイの内側で用紙が詰ま<br>っています。                              | すべての詰まった用紙を多目的トレイの内側<br>および周囲から取り除きます。 [リトライ] を<br>押します。                                                                     |
| [紙詰まり トレイ 1]<br>[紙詰まり トレイ 2]<br>[紙詰まり トレイ 3]<br>[紙詰まり トレイ 4] | 表示された用紙トレイの内側で用<br>紙が詰まっています。                          | 液晶ディスプレーのアニメーション表示に従<br>い、用紙トレイを引き出してすべての詰まった<br>用紙を取り除きます。                                                                  |
| [紙詰まり 内部]                                                    | 製品の内部で用紙が詰まっていま<br>す。                                  | フロントカバーを開けてトナーカートリッジ<br>とドラムユニットのセットを取り外し、すべて<br>の詰まった用紙を引き出します。フロントカ<br>バーを閉じます。                                            |
| [紙詰まり メールボックス]                                               | メールボックスユニットの内側で<br>用紙が詰まっています。                         | 液晶ディスプレーの表示に従い、すべての詰ま<br>った用紙をメールボックスユニットから取り<br>除きます。                                                                       |
| [紙詰まり 両面]                                                    | 両面トレイまたはバックカバーの<br>内側で用紙が詰まっています。                      | 両面トレイを取り外し、バックカバーを開けて<br>すべての詰まった用紙を引き出します。                                                                                  |
| [記憶デバイス フル]                                                  | 使用している USB フラッシュメ<br>モリーに空き容量が少ないため、<br>印刷データを保存できません。 | USB フラッシュメモリーから保存済みの印刷<br>データを削除します。                                                                                         |
| [サイズ エラー]                                                    | 選択した用紙トレイが、プリンタ<br>ードライバーで指定された用紙サ<br>イズに対応していません。     | プリンタードライバーで選択した用紙サイズ<br>と選択したトレイにセットされている用紙サ<br>イズが一致するように、プリンタードライバー<br>の設定または本製品のトレイの設定を変更し<br>てください。                      |

| エラーメッセージ                   | 原因                                                                 | 対処方法                                                                                                    |
|----------------------------|--------------------------------------------------------------------|----------------------------------------------------------------------------------------------------|
| [サイズエラー 両面]                | 本製品の用紙サイズ設定で指定された用紙サイズは、自動両面印刷<br>に適していません。                        | (必要な場合は) X を押します。<br>トレイに正しいサイズの用紙をセットし、トレ<br>イの設定をその用紙サイズに合わせます                                                              |
|                            | トレイにセットされている用紙サ<br>イズが正しくないか、自動両面印<br>刷に適していない用紙です。                | 両面印刷に適している用紙サイズを選択します。<br>す。                                                                                                  |
|                            |                                                                    | 自動両面印刷に適している用紙サイズは A4 で<br>す。                                                                                                 |
| [用紙サイズが合いません]              | トレイの用紙サイズが正しくありません。                                                | 液晶ディスプレーに表示されたトレイに正し<br>いサイズの用紙をセットし、トレイの設定をそ<br>の用紙サイズに合わせます。[リトライ]を押<br>します。                                                |
| [使用不能な USB 機器です]           | 不良 USB 機器または高電力消費<br>量の USB 機器が、USB アクセサ<br>リーポートに接続されています。        | <ul> <li>USB アクセサリーポートから該当機器を<br/>外します。</li> </ul>                                                                            |
|                            |                                                                    | <ul> <li>(○)を長押しして本製品の電源を切り、電源をもう一度入れます。</li> </ul>                                                                           |
| [消耗品 お知らせ]<br>[まもなくドラム交換]  | ドラムユニットの寿命が近づいて<br>います。                                            | 画面に[ドラム交換]が表示される前に新しい<br>ドラムユニットを注文してください。                                                                                    |
| [消耗品 お知らせ]<br>[ドラム交換]      | ドラムユニットの交換時期です。                                                    | ドラムユニットを新しいものに交換してくだ<br>さい。<br>「関連情報」をご覧ください: ドラムユニット<br>を交換する                                                                |
| [消耗品 お知らせ]<br>[まもなくトナー交換:] | 液晶ディスプレーにこのメッセー<br>ジが表示されても、まだ印刷でき<br>ます。トナーカートリッジの寿命<br>が近づいています。 | 新しいトナーカートリッジを注文して、画面に<br>[トナーを交換してください]と表示された場<br>合に、すぐに交換できるようにします。                                                          |
| [タッチパネルエラー]                | 電源オン時の初期化が終了する前<br>に、タッチパネルが押されました。                                | 他のものが画面に接触していないことを確認<br>してください。                                                                                               |
|                            | タッチパネルの下部とフレームと<br>の間に、異物がはさまっている可<br>能性があります。                     | タッチパネルの下部とフレームとの間に厚紙<br>などを差し込み、前後にスライドさせて異物を<br>押し出してください。                                                                   |
| [トナー がセットされていません]          | トナーカートリッジが正しく取り<br>付けられていません。                                      | トナーカートリッジとドラムユニットのセッ<br>トを取り外します。ドラムユニットからトナ<br>ーカートリッジをいったん取り除き、ドラムユ<br>ニットにもう一度取り付けます。<br>「関連情報」をご覧ください: トナーカートリ<br>ッジを交換する |
| [トナーの型番が違います]              | 装着されているトナーカートリッ<br>ジは、お使いの製品の正しいトナ<br>ーカートリッジではありません。              | ドラムユニットからトナーカートリッジを取り外し、正しい型番のトナーカートリッジを取り付けてください。                                                                            |
|                            |                                                                    | 関連情報] をご覧くにさい: トナーカートリ<br>ッジを交換する                                                                                             |
| [トナーを検知できません]              | トナーカートリッジを検出できま<br>せん。<br>ドラムユニットを検出できません。                         | トナーカートリッジとドラムユニットのセッ<br>トを取り外します。ドラムユニットからトナ<br>ーカートリッジをいったん取り除き、ドラムユ<br>ニットにもう一度取り付けます。                                      |
|                            |                                                                    | トナーカートリッジとドラムユニットのセッ<br>トを、本製品に再度取り付けます。                                                                                      |
| [トナーを交換してください]             | トナーカートリッジの寿命が近づ<br>いています。                                          | トナーカートリッジを新しいものに交換して<br>ください。                                                                                                 |
|                            |                                                                    | 「関連情報」をご覧ください: トナーカートリ<br>ッジを交換する                                                                                             |

| エラーメッセージ                                                                                                    | 原因                                                           | 対処方法                                                                                                    |
|----------------------------------------------------------------------------------------------------|--------------------------------------------------------------|----------------------------------------------------------------------------------------------------|
| [ドラム お手入れ]                                                                                                    | ドラムユニットのコロナワイヤー<br>を清掃する必要があります。                             | ドラムユニットのコロナワイヤーを清掃して<br>ください。<br>「関連情報」をご覧ください:コロナワイヤー<br>を清掃する<br>問題が解決しない場合は、ドラムユニットを新                                                            |
|                                                                                                    | ドラムユニットまたは、トナーカ<br>ートリッジとドラムユニットのセ<br>ットが正しく取り付けられていま<br>せん。 | しいものに交換します。<br>トナーカートリッジとドラムユニットのセッ<br>トを取り外します。ドラムユニットからトナ<br>ーカートリッジをいったん取り除き、ドラムユ<br>ニットにもう一度取り付けます。トナーカー<br>トリッジとドラムユニットのセットを、本製品<br>に再度取り付けます。 |
| [ドラムが確認できません]                                                                                                  | ドラムユニットが正しく取り付け<br>られていません。                                  | トナーカートリッジとドラムユニットのセットを再装着します。<br>問題が解決しない場合は、ドラムユニットを新しいものに交換します。                                                                                   |
| [ドラムがセットされていません]                                                                                               | ドラムユニットが正しく取り付け<br>られていません。                                  | トナーカートリッジとドラムユニットのセッ<br>トを再装着します。<br>「関連情報」をご覧ください: ドラムユニット<br>を交換する                                                                                |
| [ドラムの型番が違います]                                                                                                  | 装着されているドラムユニット<br>が、お使いの製品に合っていませ<br>ん。                      | ドラムユニットを取り外し、正しい型番のドラ<br>ムユニットを取り付けてください。<br>「関連情報」をご覧ください:ドラムユニット<br>を交換する                                                                         |
| [ドラムユニットがありません]                                                                                                | ドラムユニットが正しく取り付け<br>られていません。                                  | トナーカートリッジとドラムユニットのセッ<br>トを再装着します。<br>「関連情報」をご覧ください: ドラムユニット<br>を交換する                                                                                |
| <ul> <li>[トレイ 1 が開いています]</li> <li>[トレイ 2 が開いています]</li> <li>[トレイ 3 が開いています]</li> <li>[トレイ 4 が開いています]</li> </ul> | 用紙トレイが取り付けられていな<br>いか、正しく取り付けられていま<br>せん。                    | 液晶ディスプレーに表示されたトレイを再装<br>着します。                                                                                                    |
| [トレイが多すぎます]                                                                                                    | 装着されている増設トレイの数が<br>最大数を超えました。                                | 増設トレイの数を減らしてください。                                                                                                    |
| [トレイが引き出されました]                                                                                                 | 標準用紙トレイが取り付けられて<br>いないか、正しく取り付けられて<br>いません。                  | 標準用紙トレイを再度取り付けます。                                                                                                    |
| [排紙トレイエラー]                                                                                                    | メールボックスユニットからトレ<br>イ2またはトレイ4が取り外され<br>ました。                   | メールボックスユニットを2段トレイモード<br>で使用するには、トレイ2とトレイ4の両方を<br>取り外します。<br>メールボックスユニットを4段トレイモード<br>で使用するには、トレイ2とトレイ4の両方を<br>装着します。                                 |

| エラーメッセージ                                                            | 原因                                                | 対処方法                                                                                                    |
|---------------------------------------------------------------------|---------------------------------------------------|----------------------------------------------------------------------------------------------------|
| [排紙トレイがいっぱいです]                                                      | 排紙トレイが一杯です。                                       | 液晶ディスプレーに表示された排紙トレイか<br>ら印刷済みの用紙を取り除きます。                                                                                                    |
| [ハブはサポートしていません]                                                     | USB ハブ機器が、USB アクセサリ<br>ーポートに接続されています。             | USB アクセサリーポートから USB ハブ機器<br>を外します。                                                                                                    |
| [ヒーター確認中]                                                           | 定着ユニットが正しく動作しません。                                 |                                                                                                    |
|                                                                     | 定着ユニットが熱すぎます。                                     | はうてから、電源をもう一度入れます。電源を<br>入れたまま、製品を 15 分間待機状態にします。                                                                                                    |
| [まもなく用紙切れ]<br>[まもなく用紙切れ トレイ1]<br>[まもなく用紙切れ トレイ2]<br>[まもなく用紙切れ トレイ3] | 用紙トレイがもうすぐ用紙切れに<br>なります。                          | 液晶ディスプレーに表示されたトレイに用紙<br>をセットします。                                                                                                    |
| [まもなく用紙切れ トレイ 4]                                                    |                                                   |                                                                                                    |
| [メモリがいっぱいです]                                                        | 製品のメモリーが一杯です。                                     | 🔀 を押して印刷解像度を低くします。                                                                                                    |
| [USB 機器の応答なし]                                                       | サポートされていない USB 機器<br>が、USB アクセサリーポートに接            | <ul> <li>USB アクセサリーポートから該当機器を<br/>外します。</li> </ul>                                                                                                    |
|                                                                     | 続されています。                                          | <ul> <li>         ・         ・         ・</li></ul>                                                                                                    |
| [USBXEUが接続されていません]                                                  | USB フラッシュメモリーを検出で<br>きません。                        | USB アクセサリーポートに USB フラッシュ<br>メモリーを挿入します。                                                                                                    |
| [USB メモリが認識できません]                                                   | USB フラッシュメモリーの読み込<br>み/書き込みをできません。                | <ul> <li></li></ul>                                                                                                    |
| [用紙がありません]                                                          | 用紙がないか、用紙トレイに用紙<br>が正しくセットされていません。                | <ul> <li>用紙トレイに用紙をセットします。用紙ガ<br/>イドが正しいサイズに設定されていること<br/>を確認します。</li> <li>用紙トレイに紙が残っている場合は取り出<br/>し、もう一度セットします。用紙ガイドが<br/>正しいサイズに設定されていることを確認<br/>します。</li> <li>用紙トレイに用紙を入れすぎないでください。</li> </ul> |
| [用紙がありません MP トレイ]                                                   | 多目的トレイの用紙が切れている<br>か、多目的トレイに用紙が正しく<br>セットされていません。 | <ul> <li>次のいずれかを行ってください:</li> <li>多目的トレイに用紙をセットします。用紙<br/>ガイドが正しいサイズに設定されているこ<br/>とを確認します。</li> <li>用紙トレイに紙が残っている場合は取り出<br/>し、もう一度セットします。用紙ガイドが<br/>正しいサイズに設定されていることを確認<br/>します。</li> </ul>      |

| エラーメッセージ                                                                     | 原因                                                           | 対処方法                                                                                                    |
|------------------------------------------------------------------------------|--------------------------------------------------------------|----------------------------------------------------------------------------------------------------|
| [用紙がありません トレイ 1]<br>[用紙がありません トレイ 2]<br>[用紙がありません トレイ 3]<br>[用紙がありません トレイ 4] | 指定した用紙トレイから用紙を給<br>紙できません。                                   | <ul> <li>次のいずれかを行ってください:</li> <li>液晶ディスプレーに表示されたトレイに用紙をセットします。用紙ガイドが正しいサイズに設定されていることを確認します。</li> <li>用紙トレイに紙が残っている場合は取り出し、もう一度セットします。用紙ガイドが正しいサイズに設定されていることを確認します。</li> <li>用紙トレイに用紙を入れすぎないでください。</li> </ul> |
| [用紙種類が違います]                                                                  | プリンタードライバーで指定され<br>た用紙種類が本製品のメニューで<br>指定された用紙タイプと一致しま<br>せん。 | 液晶ディスプレーに表示されたトレイに正し<br>いタイプの用紙をセットして、本製品の用紙タ<br>イプ設定で正しい用紙タイプを選択してくだ<br>さい。                                                                                                    |
| [用紙を送れません トレイ 1]<br>[用紙を送れません トレイ 2]<br>[用紙を送れません トレイ 3]<br>[用紙を送れません トレイ 4] | 指定した用紙トレイから用紙を給<br>紙できません。                                   | 液晶ディスプレーに表示されたトレイを引き<br>出してすべての詰まった用紙を取り除きます。<br>[リトライ]を押します。                                                                                                    |
| [利用できません]                                                                    | 使用する機能は、セキュリティ機<br>能ロック 3.0 により制限されてい<br>ます。                 | 管理者に問い合わせて、お客様のセキュリティ<br>機能ロックの設定値を確認します。                                                                                                    |
| [両面印刷できません]                                                                  | 製品のバックカバーが完全に閉まっていません。                                       | 本製品のバックカバーを閉位置に固定される<br>まで完全に閉じます。                                                                                                    |
|                                                                              | 両面トレイが完全に装着されていません。                                          | 両面トレイを本製品へしっかりと装着します。                                                                                                    |
| [冷却中]                                                                        | 本製品内側の温度が高すぎます。<br>現在の印刷ジョブを一時停止し、<br>冷却モードに入ります。            | 本製品が冷却を終了するまでお待ちください。<br>障害物で排気口をふさがないようにしてくだ<br>さい。<br>本製品の冷却が終了すると、印刷を再開しま<br>す。                                                                                                    |

# 🔽 関連情報

• トラブルシューティング

関連トピック:

- コロナワイヤーを清掃する
- トナーカートリッジを交換する
- ドラムユニットを交換する
- USB フラッシュメモリーを使用したセキュリティ印刷

▲ホーム > トラブルシューティング > クラウド接続機能のエラーメッセージ

# クラウド接続機能のエラーメッセージ

#### 関連モデル: HL-L6310DW

エラーが発生すると、本製品にエラーメッセージが表示されます。最も一般的なエラーメッセージを表に記載します。

ほとんどのエラーはご自身で解決できます。以下の表をお読みになっても、問題が解決しない場合は、 support.brother.co.jpでトラブルシューティングのヒントをご覧ください。

#### 接続エラー

| エラーメッセージ                                                           | 原因                                                                                    | 対処方法                                                                                                    |
|--------------------------------------------------------------------|---------------------------------------------------------------------------------------|----------------------------------------------------------------------------------------------------|
| [ネットワーク接続エラー 02]<br>[ネットワークに接続されていません<br>ネットワークの接続状況を確認して<br>ください] | 本製品はネットワークに接続されていません。                                                                 | <ul> <li>適格な IP アドレスが本製品に割<br/>り当てられていることを確認して<br/>ください。</li> <li>アクセスポイントルーターが起動<br/>しており、インターネット接続が<br/>確立されていることを確認してく<br/>ださい。</li> <li>アクセスポイント/ルーターの電<br/>源が入っていることを確認してく<br/>ださい。</li> <li>お使いの製品の電源を投入した後<br/>に、すぐに [クラウド] ボタンを押<br/>した場合、ネットワーク接続がま<br/>だ確立されていない可能性があり<br/>ます。少し待ってから再度実行し<br/>てください。</li> </ul> |
| [ネットワーク接続エラー 03]<br>[サーバーへの接続に失敗しました<br>ネットワーク設定を確認してください]         | <ul> <li>ネットワークやサーバーの設定が<br/>間違っています。</li> <li>ネットワークまたはサーバーに問<br/>題があります。</li> </ul> | <ul> <li>ネットワークの設定が正しいことを確認するか、少し待ってから後で再試行してください。</li> <li>お使いの製品の電源を投入した後に、すぐに[クラウド]ボタンを押した場合、ネットワーク接続がまだ確立されていない可能性があります。少し待ってから再度実行してください。</li> <li>「関連情報」をご覧ください: Web Based Management を使用して日時を設定する</li> </ul>                                                                                                    |
| [ネットワーク接続エラー 07]<br>[サーバーへの接続に失敗しました<br>時刻設定が正しくありません]             | 日付と時刻の設定が間違っています。                                                                     | 日付と時刻を正しく設定します。本<br>製品の電源コードが抜かれた場合、日<br>付と時刻の設定がお買い上げ時の設<br>定にリセットされる場合があります。                                                                                                    |

#### 認証エラー

| エラーメッセージ                                                                        | 原因                                                                                            | 対処方法                      |
|---------------------------------------------------------------------------------|-----------------------------------------------------------------------------------------------|---------------------------|
| [認証エラー 01]<br>[PIN コードが正しくありません 正<br>しい PIN を入力してください]                          | このアカウントにアクセスするため<br>に入力した PIN コードが正しくあり<br>ません。PIN コードは、本製品へのア<br>カウントの登録時に入力した 4 桁の<br>番号です。 | 正しい PIN コードを入力してくださ<br>い。 |
| [認証エラー 02]<br>[仮登録 ID が間違っているか発行さ<br>れた仮登録 ID がすでに失効していま<br>す または一度使用した仮登録 ID は | 入力した仮登録 ID が間違っていま<br>す。                                                                      | 正しい仮登録 ID を入力してくださ<br>い。  |

| エラーメッセージ                                                                         | 原因                                            | 対処方法                                                                               |
|----------------------------------------------------------------------------------|-----------------------------------------------|------------------------------------------------------------------------------------|
| 使用できません 正しい仮登録 ID を<br>入力するか仮登録 IDの再発行を行っ<br>てください 仮登録 IDの有効期限は<br>発行から 24 時間です] | 入力した仮登録 ID は期限が切れてい<br>ます。仮登録 ID は 24 時間有効です。 | 再度、クラウド接続機能の利用申請を<br>行い、新たに仮登録 ID を取得したら、<br>新しい仮登録 ID を使って本製品にア<br>カウントを登録してください。 |
| [認証エラー 03]<br>[表示名がすでに登録されています<br>異なる表示名を登録してください]                               | 表示名として入力した名前がすでに<br>別のユーザーに登録されています。          | 別の表示名を入力してください。                                                                    |

# サーバーエラー

| エラーメッセージ                                                                                                    | 原因                                            | 対処方法                                                                                                    |
|----------------------------------------------------------------------------------------------------|-----------------------------------------------|----------------------------------------------------------------------------------------------------|
| [サーバーエラー 01]<br>[サービスへの認証情報が無効です<br>下記ウェブページより 仮登録 IDを<br>取得する必要があります http://<br>bwc.brother.com 仮登録 IDを取<br>得後 OKを押してください] | 本製品の認証情報(サービスへのアク<br>セスに必要)が、期限切れまたは無効<br>です。 | 再度、クラウド接続機能の利用申請を<br>行い、新たに仮登録 ID を取得したら、<br>新しい仮登録 ID を使って本製品にア<br>カウントを登録してください。                           |
| [サーバーエラー 13]<br>[サービスが一時的に利用できません<br>時間をおいて再試行してください]                                                                       | ウェブサービスに問題があり、現在利<br>用できません。                  | 少し待ってから再度実行してくださ<br>い。このメッセージが再び表示され<br>た場合は、ウェブサービスが利用可能<br>かどうかを確認するためにパソコン<br>からウェブサービスにアクセスして<br>みてください。 |

# 🔽 関連情報

• トラブルシューティング

## 関連トピック:

• Web Based Management を使用して日時を設定する

### ▲ ホーム > トラブルシューティング > 紙詰まり

## 紙詰まり

用紙を追加する際は、必ずトレイにある残りの用紙を一度出し、追加する用紙と一緒にばらつきがないようにまとめてください。これにより、複数枚の紙が同時に給紙され、紙詰まりを起こすのを防ぎます。

- 紙詰まりの解消
- 多目的トレイで紙が詰まっている
- 用紙トレイで紙が詰まっている
- 製品の背面で紙が詰まっている
- 製品の内部で紙が詰まっている
- 両面トレイの内部で紙が詰まっている
- メールボックスユニットの内部で用紙が詰まっている

### ▲ホーム > トラブルシューティング > 紙詰まり > 紙詰まりの解消

### 紙詰まりの解消

用紙が詰まったり、重送が頻繁に起こる場合は、以下の操作を行ってください。

- 用紙トレイの給紙ローラーと分離パッドを清掃する。
   「関連情報」をご覧ください: 給紙ローラーを清掃する
- 用紙をトレイに正しくセットする。
   「関連情報」をご覧ください:用紙のセット
- 本製品に正しい用紙サイズと用紙タイプを設定する。
   「関連情報」をご覧ください:用紙設定
- お使いのパソコンに正しい用紙サイズと用紙タイプを設定する。
   「関連情報」をご覧ください:文書を印刷する(Windows)
   「関連情報」をご覧ください: AirPrintを使用して印刷する
- 推奨されている用紙を使用する。
   「関連情報」をご覧ください:特殊用紙を使用する

### 🖉 関連情報

紙詰まり

### 関連トピック:

- 給紙ローラーを清掃する
- 用紙のセット
- 用紙設定
- ・
   文書を印刷する
   (Windows)
- AirPrint を使用して印刷する
- 特殊用紙を使用する
▲ホーム > トラブルシューティング > 紙詰まり > 多目的トレイで紙が詰まっている

## 多目的トレイで紙が詰まっている

本製品の操作パネルまたはステータスモニターが製品の多目的トレイに紙詰まりがあることを示している場合は、次の手順に従ってください。

- 1. 多目的トレイから用紙を取り除きます。
- 2. すべての詰まった用紙を多目的トレイの内側および周囲からゆっくりと取り除きます。

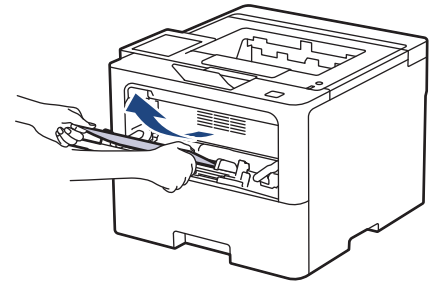

- 3. 用紙の束をあおぐようにしごいてから、多目的トレイへもう一度セットしてください。
- 多目的トレイに用紙を再びセットする際には、トレイ両側の最大積載枚数のマーク(1)を超えていないこと を確認してください。

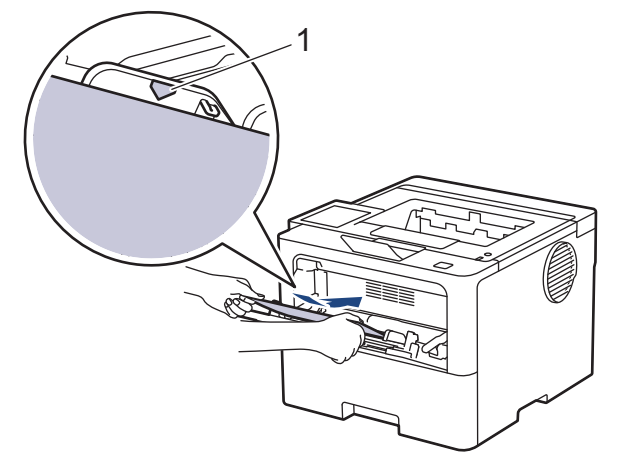

5. 本製品の液晶ディスプレーに表示される指示に従ってください。

| 🗾 関連情報                   |  |  |  |
|--------------------------|--|--|--|
| <ul> <li>紙詰まり</li> </ul> |  |  |  |

▲ホーム > トラブルシューティング > 紙詰まり > 用紙トレイで紙が詰まっている

## 用紙トレイで紙が詰まっている

本製品の操作パネルまたはステータスモニターが用紙トレイに紙詰まりがあることを示している場合は、次の手順に従ってください。

1. 用紙トレイを本製品から完全に引き出します。

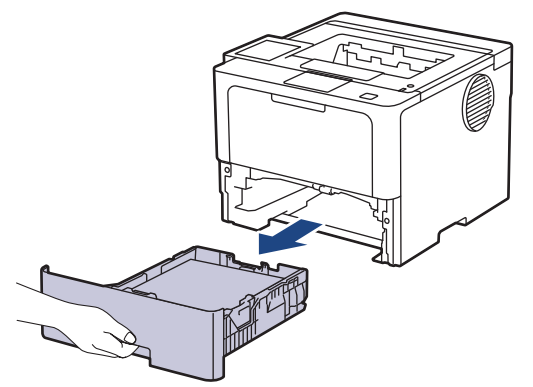

2. 詰まった紙をゆっくりと引き抜きます。

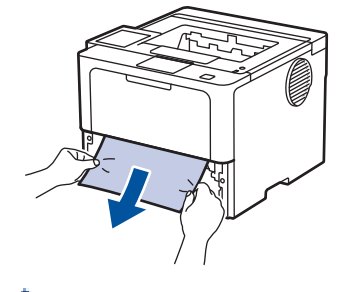

🌾 両手で詰まった紙を下方向に引っ張ると紙を簡単に取り除くことができます。

3. また紙詰まりが起きないよう、用紙の束をあおぐようにしごいてから、用紙サイズに合わせて用紙ガイドを 調整します。用紙トレイに用紙をセットします。

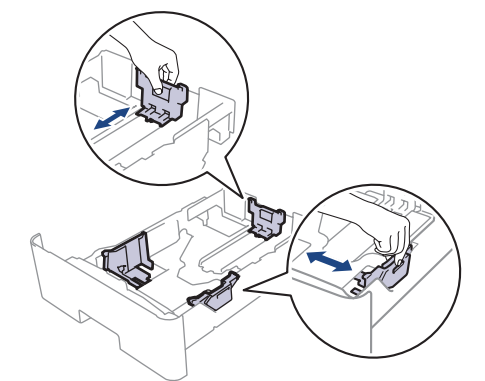

4. 用紙が用紙最大位置 (▼▼▼) 以下にあることを確認します。

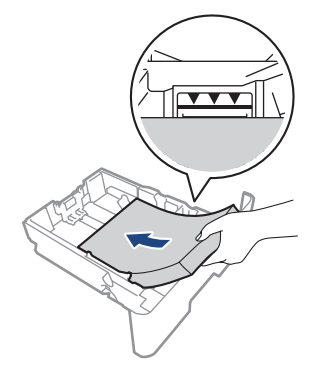

5. 用紙トレイを本製品にしっかりと取り付けます。

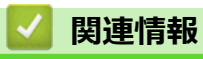

紙詰まり

▲ホーム > トラブルシューティング > 紙詰まり > 製品の背面で紙が詰まっている

### 製品の背面で紙が詰まっている

本製品の操作パネルまたはステータスモニターが製品の背面に紙詰まりがある(背面詰まり)ことを示している 場合は、次の手順に従ってください。

- 1. 本製品の電源を入れたまま 10 分間放置して、本製品内部の非常に高温の部品が内蔵ファンにより冷却される のを待ちます。
- 2. バックカバーを開きます。

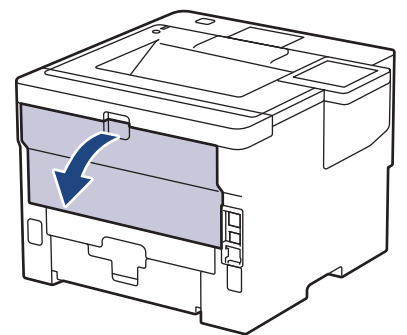

3. 左右の緑色のレバーを手前に引いて、定着ユニットカバーを外します。

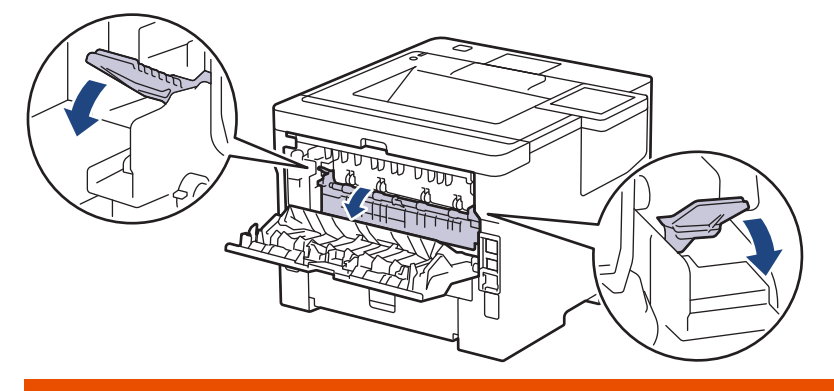

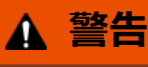

#### 高温注意

本製品の内部部品は非常に高温になります。本製品の温度が下がるまで手を触れないでください。

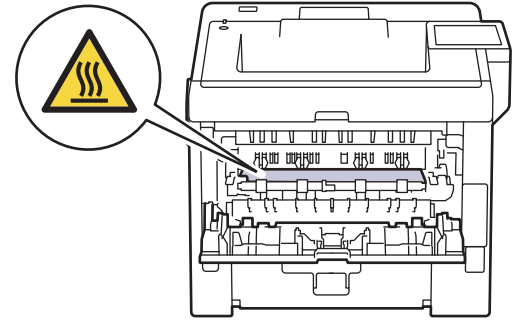

4. 両手を使って本体から詰まっている用紙を優しく引き抜ます。

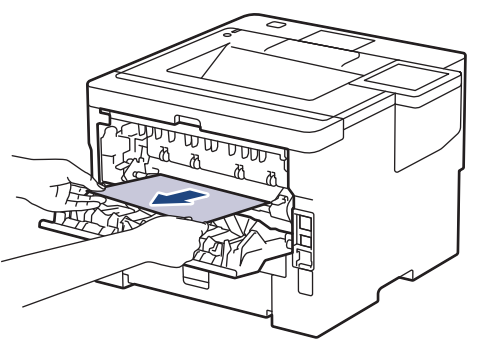

5. 定着ユニットカバーを閉じます。

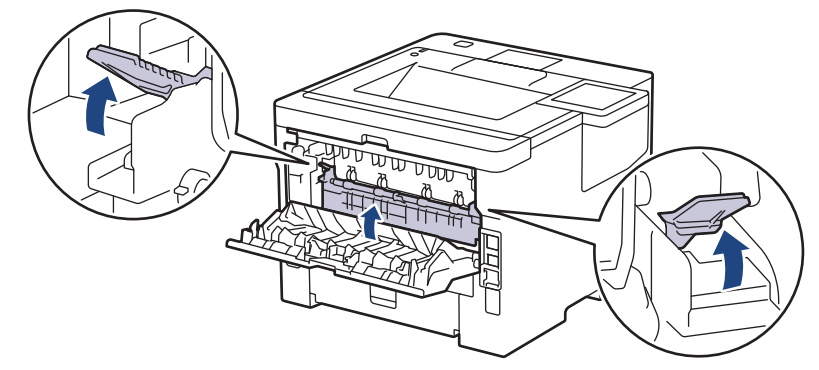

6. バックカバーが閉位置に固定されるまで完全に閉じます。

| $\checkmark$ | 関連情報 |  |
|--------------|------|--|
|              |      |  |

紙詰まり

#### ▲ホーム > トラブルシューティング > 紙詰まり > 製品の内部で紙が詰まっている

## 製品の内部で紙が詰まっている

本製品の操作パネルまたはステータスモニターが製品内部に紙詰まりがあることを示している場合は、次の手順に従ってください。

- 1. 本製品の電源を入れたまま 10 分間放置して、本製品内部の非常に高温の部品が内蔵ファンにより冷却される のを待ちます。
- 2. フロントカバーを開けます。

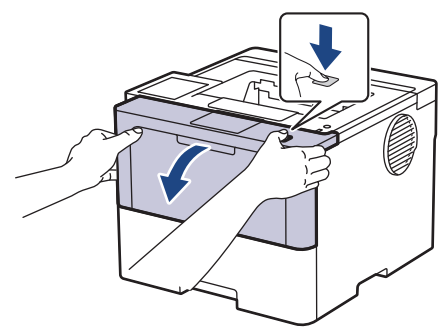

3. トナーカートリッジとドラムユニットのセットを取り除きます。

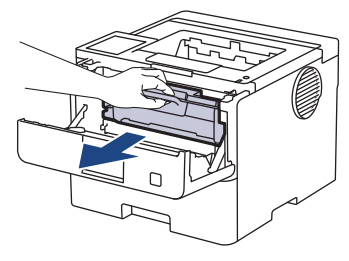

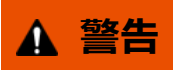

高温注意

本製品の内部部品は非常に高温になります。本製品の温度が下がるまで手を触れないでください。

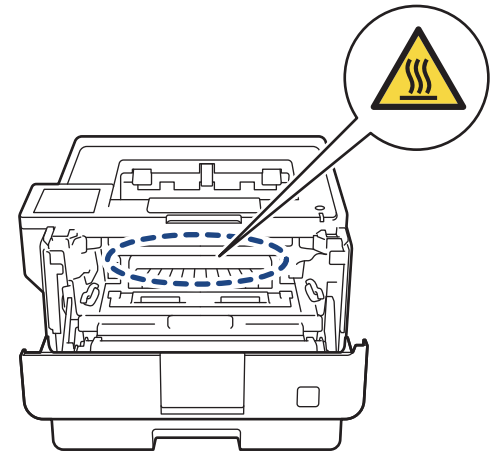

4. 詰まった紙をゆっくりと引き抜きます。

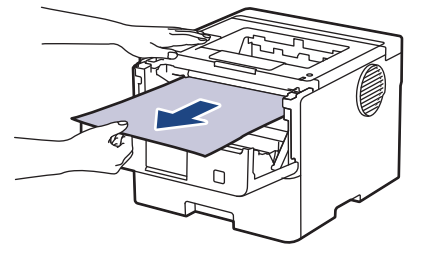

5. トナーカートリッジとドラムユニットのセットを、本製品に再装着します。

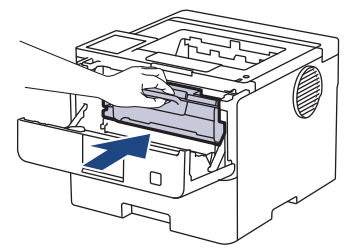

6. フロントカバーを閉じます。

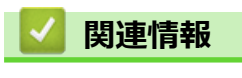

紙詰まり

▲ホーム > トラブルシューティング > 紙詰まり > 両面トレイの内部で紙が詰まっている

## 両面トレイの内部で紙が詰まっている

本製品の操作パネルまたはステータスモニターが両面用紙トレイに紙詰まりがあることを示している場合は、次の手順に従ってください。

- 1. 本製品の電源を入れたまま 10 分間放置して、本製品内部の非常に高温の部品が内蔵ファンにより冷却される のを待ちます。
- 2. 用紙トレイを本製品から完全に引き出します。

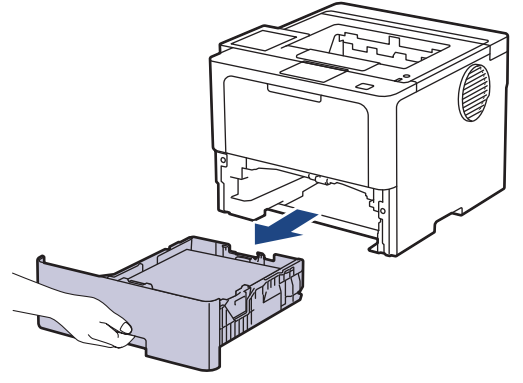

3. 本製品の背面で両面トレイを本製品から完全に引き出します。

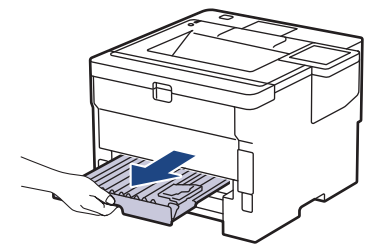

4. 詰まっている紙を本製品または両面トレイから引き抜きます。

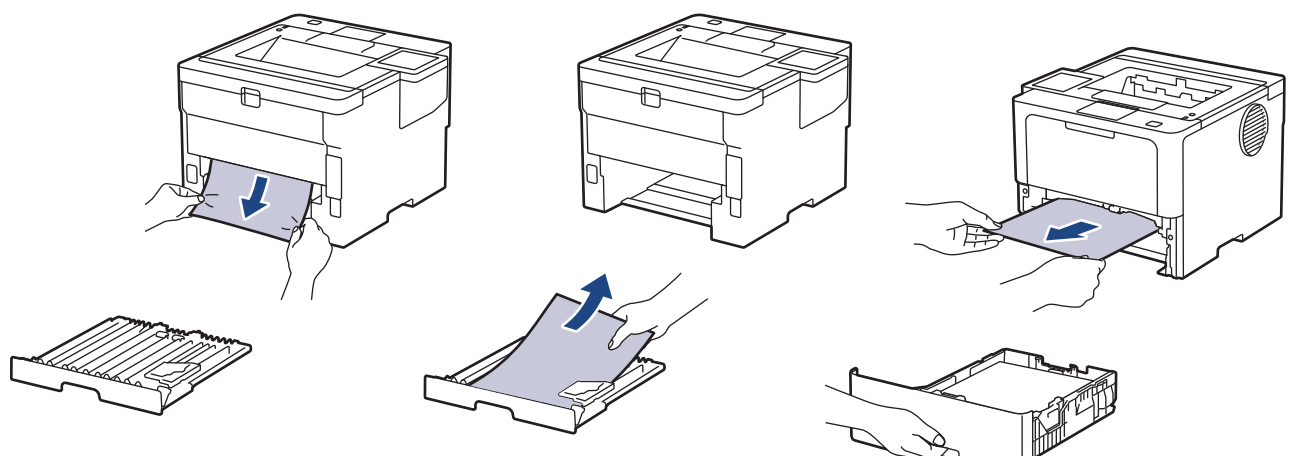

5. 静電気により製品内に詰まった紙を取り除きます。

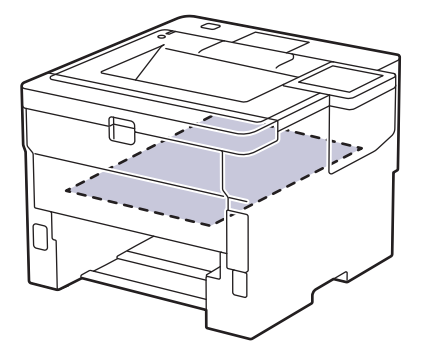

6. 紙が両面トレイ内にない場合、バックカバーを開きます。

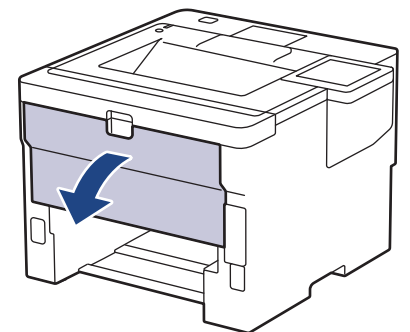

7. 左右の緑色のレバーを手前に引いて、定着ユニットカバーを外します。

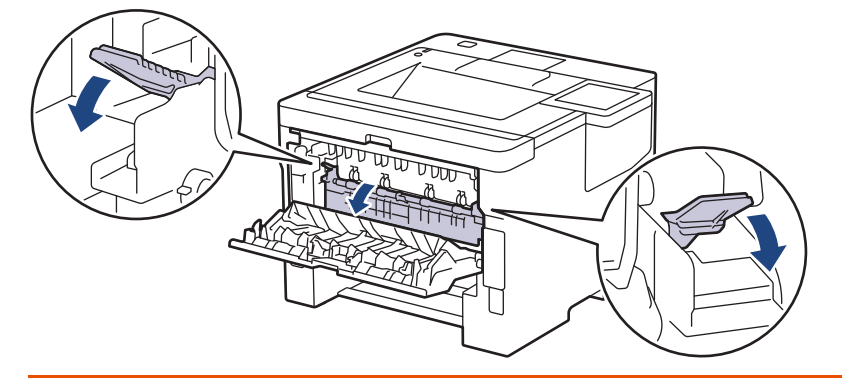

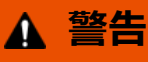

#### 高温注意

本製品の内部部品は非常に高温になります。本製品の温度が下がるまで手を触れないでください。

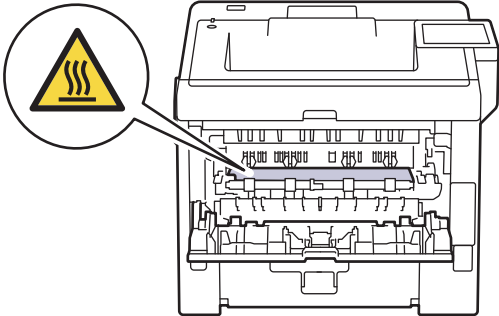

8. 両手を使って本製品の背面から詰まっている紙を優しく引き抜きます。

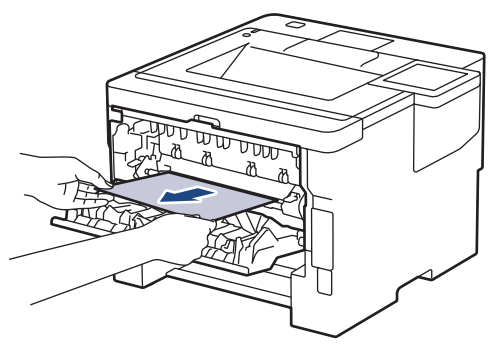

9. 定着ユニットカバーを閉じます。

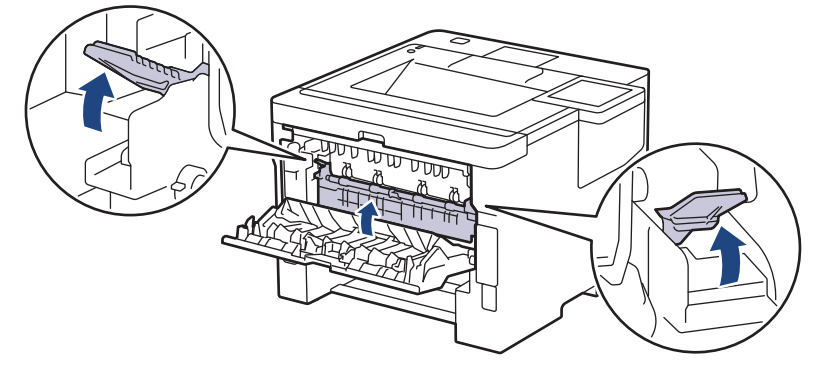

- 10. 本製品のバックカバーが閉位置に固定されるまで完全に閉じます。
- 11. 本製品の背面に両面トレイをしっかりと設置します。
- 12. 本製品の前面に用紙トレイをしっかりと設置します。

| 🔽 関連情報                   |  |  |
|--------------------------|--|--|
| <ul> <li>紙詰まり</li> </ul> |  |  |

▲ホーム > トラブルシューティング > 紙詰まり > メールボックスユニットの内部で用紙が詰まっている

## メールボックスユニットの内部で用紙が詰まっている

#### 関連モデル: HL-L6310DW

本製品の操作パネルまたはステータスモニターがメールボックスユニットに紙詰まりがあることを示している場合は、次の手順に従ってください。

1. 詰まっている用紙を、画面に表示されたメールボックスビンからゆっくりと引き抜きます。

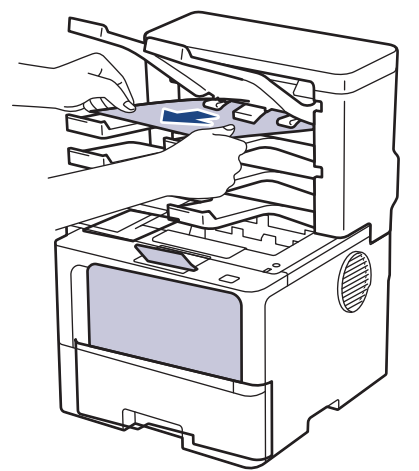

2. エラーが引き続き発生する場合は、メールボックスのバックカバーを開きます。

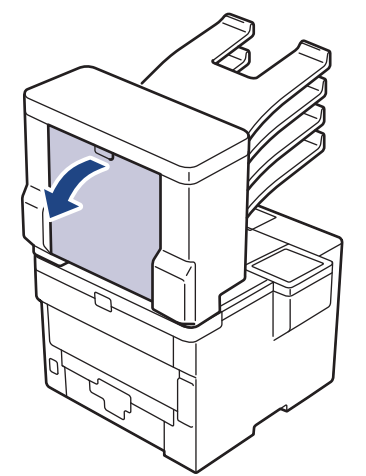

3. 詰まっている用紙をメールボックスユニットからゆっくりと引き抜きます。

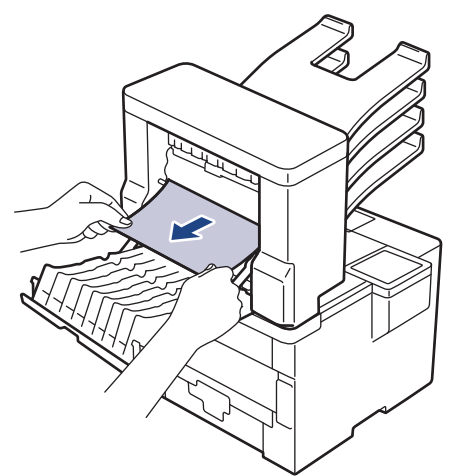

4. メールボックスのバックカバーが閉位置に固定されるまで完全に閉じます。

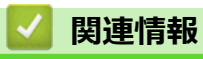

紙詰まり

## 印刷の問題

以下の表をお読みになっても問題が解決しない場合は、<u>support.brother.co.jp</u> で最新のトラブルシューティングの ヒントをご覧ください。

| 問題      | 対応                                                                                                    |
|---------|----------------------------------------------------------------------------------------------------|
| 印刷されない。 | 本製品が電源オフモードになっていないことを確認しま<br>す。                                                                                                    |
|         | 本製品が電源オフモードになっている場合、(○)を押し                                                                                                    |
|         | て、印刷データを再送信します。                                                                                                    |
|         | 適切にプリンタードライバーがインストールされ、選択されていることを確認します。                                                                                                    |
|         | ステータスモニターか操作パネルがエラーを表示してい<br>るかを確認します。                                                                                                    |
|         | 本製品がオンラインであることを確認します。                                                                                                    |
|         | Windows 11                                                                                                    |
|         | <ul> <li>すべてのアプリ &gt; Windows ツール &gt; コントロ<br/>ールパネルをクリックします。ハードウェアとサウ<br/>ンドグループで、デバイスとプリンターの表示をクリ<br/>ックします。お使いのモデルのアイコンを右クリック<br/>し、印刷ジョブの表示をクリックします。プリンター<br/>ドライバーのオプションが表示された場合は、お使い<br/>のドライバーを選択します。メニューバーでプリンタ<br/>ーをクリックし、プリンターをオフラインで使用する<br/>が選択されていないことを確認します。</li> <li>Windows 10、Windows Server 2016、Windows Server 2019、および Windows Server 2022</li> <li>&gt; Windows システム ツール &gt; コントロール パ<br/>ネルをクリックします。ハードウェアとサウンド(ハ<br/>ードウェア)グループで、デバイスとプリンターの表<br/>示をクリックします。お使いのモデル名を右クリック<br/>します。印刷ジョブの表示をクリックします。プリン<br/>タードライバーのオプションが表示された場合は、お<br/>使いのドライバーを選択します。メニューバーでプ<br/>リンターをクリックし、プリンターをオフラインで使</li> </ul> |
|         | 用する か選択されていないことを確認します。<br>• Windows Server 2012 R2                                                                                                    |
|         | スタート画面でコントロールパネルをクリックしま<br>す。ハードウェアグループで、デバイスとプリンター<br>の表示をクリックします。お使いのモデル名を右クリ<br>ックします。印刷ジョブの表示をクリックします。プ<br>リンタードライバーのオプションが表示された場合<br>は、お使いのドライバーを選択します。メニューバー<br>でプリンターをクリックし、プリンターをオフライン<br>で使用するが選択されていないことを確認します。                                                                                                    |
|         | Windows Server 2012                                                                                                    |
|         | マウスを、デスクトップの右下隅に移動します。メニ<br>ューバーが表示されたら、 設定 > コントロール パネ<br>ル > ハードウェア > デバイスとプリンターの表示を<br>クリックします。お使いのモデル名を右クリックしま<br>す。印刷ジョブの表示をクリックします。プリンター<br>ドライバーのオプションが表示された場合は、お使い<br>のドライバーを選択します。メニューバーで プリン<br>ター をクリックし、プリンターをオフラインで使用す<br>る が選択されていないことを確認します。                                                                                                    |

| 問題                                                                        | 対応                                                                                                    |
|---------------------------------------------------------------------------|----------------------------------------------------------------------------------------------------|
| 本製品が印刷しません、または、印刷を停止しました。                                                 | 印刷ジョブをキャンセルし、メモリーから削除します。印刷が完了していない可能性があります。印刷データを再送信してください。<br>「関連情報」をご覧ください:印刷ジョブをキャンセルする                            |
| ヘッダーやフッターが画面上の文書には表示されますが、<br>印刷すると出てきません。                                | ページの上部と下部に印刷できない領域があります。この領域を考慮に入れて、文書の上下の余白を調整してください。                                                                 |
| 本製品が予期せず印刷したり、不要なデータを印刷したりします。                                            | 印刷ジョブをキャンセルし、メモリーから削除します。印刷が完了していない可能性があります。印刷データを再送信してください。<br>「関連情報」をご覧ください:印刷ジョブをキャンセルする                            |
|                                                                           | アプリケーションが本製品と合わせて動作する設定にな<br>っていることを確認します。                                                                             |
|                                                                           | アプリケーションの印刷画面で、ブラザープリンタードラ<br>イバーが選択されていることを確認します。                                                                     |
| 本製品で、最初の2ページは正しく印刷されますが、その<br>後のページにテキストがありません。                           | アプリケーションが本製品と合わせて動作する設定にな<br>っていることを確認します。                                                                             |
|                                                                           | 本製品がコンピューターから送信されたすべてのデータ<br>をまだ受信していません。インターフェースに対応した<br>ケーブルを正しく接続したことを確認します。                                        |
| 本製品で、プリンタードライバーの設定が両面印刷であ<br>り、自動両面印刷がサポートされているにもかかわらず、<br>用紙の両面印刷ができません。 | プリンタードライバーの用紙サイズ設定を確認します。<br>A4 の用紙を選択する必要があります。対応する用紙坪量<br>は、60~105 g/m²です。                                           |
| 印刷速度が遅すぎる。                                                                | プリンタードライバーで解像度を下げてください。                                                                                                |
|                                                                           | 静音モードが有効の場合、プリンタードライバーまたは本<br>製品のメニューで無効にします。                                                                          |
|                                                                           | 連続印刷する場合、製品内部の温度を下げるために、自動<br>的に印刷速度が下がる場合があります。                                                                       |
| 製品に用紙が送り込まれていかない。                                                         | 用紙トレイに紙が残っている場合は、曲がっていないか確認します。用紙がカールしている場合は、まっすぐな状態に伸ばします。一旦用紙の束を取り出し、ひっくり返してから用紙トレイへ戻すと問題が解決する場合があります。               |
|                                                                           | 用紙をよくさばき、用紙トレイに戻します。                                                                                                   |
|                                                                           | 用紙トレイにある用紙の量を減らし、再度印刷してください。                                                                                           |
|                                                                           | (多目的トレイ付きモデルのみ) 多目的トレイが、プリン<br>タードライバーの給紙方法で選択されていないことを確<br>認してください。                                                   |
|                                                                           | 給紙ローラーを掃除してください。                                                                                                    |
| 本製品が多目的トレイから用紙を送りません。<br>(多目的トレイ付きモデルのみ)                                  | 用紙をよくさばいてから、多目的トレイへもう一度セット<br>してください。                                                                                  |
|                                                                           | 多目的トレイが、プリンタードライバーの給紙方法で選択<br>されていることを確認してください。                                                                        |
| 封筒が送られません。                                                                | 封筒を多目的トレイにセットします。なおアプリケーションで、お使いの封筒のサイズに合わせた印刷設定を行う<br>必要があります。ほとんどの場合、アプリケーションのペ<br>ージ設定メニューやドキュメント設定メニューで設定で<br>きます。 |
| 印刷位置がレターヘッドや事前に印刷されているオブジェクトとずれている。                                       | 各用紙トレイの印刷位置の設定で印刷位置を調整してく<br>ださい。                                                                                      |

### 🗸 関連情報

• トラブルシューティング

関連トピック:

- ・ お使いのパソコンから本製品の状態を監視する (Windows)
- 印刷ジョブをキャンセルする
- 用紙トレイに用紙をセットして印刷する
- 給紙ローラーを清掃する
- ・多目的トレイ(MPトレイ)に用紙をセットして印刷する

#### ▲ホーム > トラブルシューティング > 印刷品質の改善

### 印刷品質の改善

印刷品質に問題がある場合は、まずテストページを印刷します。印刷物に問題がなければ、本製品の問題ではないと考えられます。インターフェイスケーブルの接続を確認し、他の原稿を印刷してみてください。本製品からの印刷物またはテストページに品質問題がある場合は、印刷品質の例を参照し、表の推奨事項に従います。

- 1. 高品質の印刷を行うために、推奨される印刷用紙をご利用ください。仕様どおりの用紙をお使いください。
- 2. トナーカートリッジとドラムユニットが正しく取り付けられているか確認します。

| 印字品質が低い例                              | 推奨                                                                                                  |  |
|---------------------------------------|----------------------------------------------------------------------------------------------------|--|
| ABCDEFGH                              | <ul> <li>本製品にトナー交換のステータスが表示されたら、新しいトナーカートリッジと交換します。</li> </ul>                                      |  |
| abcdefghijk<br><b>A B C D</b>         | • 本製品の設置環境を確認します。高温多湿の環境に設置すると、正常に印刷できなくなる場合があります。                                                  |  |
| abcde<br>01234<br>ぼやける                | <ul> <li>ページ全体の色が薄い場合は、トナー節約モードがオンになっている場合があります。本製品のメニュー設定またはプリンタードライバーでトナー節約モードをオフにします。</li> </ul> |  |
|                                       | <ul> <li>ドラムユニットを清掃してください。</li> </ul>                                                               |  |
|                                       | <ul> <li>ドラムユニットのコロナワイヤーを清掃してください。</li> </ul>                                                       |  |
|                                       | <ul> <li>トナーカートリッジを新品に交換します。</li> </ul>                                                             |  |
|                                       | <ul> <li>ドラムユニットを新品に交換します。</li> </ul>                                                               |  |
|                                       | <ul> <li>本製品の設置環境を確認します。高温多湿の環境では、背景に陰影がつきやすくなります。</li> </ul>                                       |  |
| abcdefghijk                           | <ul> <li>ドラムユニットを清掃してください。</li> </ul>                                                               |  |
| ABCD                                  | <ul> <li>トナーカートリッジを新品に交換します。</li> </ul>                                                             |  |
| abcde                                 | <ul> <li>ドラムユニットを新品に交換します。</li> </ul>                                                               |  |
| 01234                                 |                                                                                                    |  |
| 灰色の背景                                 |                                                                                                    |  |
| B                                     | <ul> <li>本製品の設置環境を確認します。乾燥や低温の環境<br/>は、印刷品質の問題の原因となる場合があります。</li> </ul>                             |  |
| В                                     | <ul> <li>プリンタードライバーで適切な用紙種類を選択します。</li> </ul>                                                       |  |
| B                                     | • メニュー設定で適切な用紙タイプを選択します。                                                                            |  |
| В                                     | <ul> <li>ドラムユニットを清掃してください。</li> </ul>                                                               |  |
| ■■■■■■■■■■■■■■■■■■■■■■■■■■■■■■■■■■■■■ | <ul> <li>ドラムユニットを新品に交換します。</li> </ul>                                                               |  |
|                                       | <ul> <li>トナーカートリッジを新品に交換します。</li> </ul>                                                             |  |
|                                       | • 定着ユニットが損傷している可能性があります。                                                                            |  |
|                                       | <ul> <li>ブラザーコールセンター(お客様相談窓口)にお問い</li> <li>合わせください。</li> </ul>                                      |  |
| ABCDEFGH                              | ドライバーの用紙種類設定が、お使いの用紙と一致していることを確認します。                                                                |  |
| abcdefghijk                           | <ul> <li>ドラムユニットを清掃してください。</li> </ul>                                                               |  |
| A B C D<br>abcde                      | <ul> <li>トナーカートリッジが損傷している可能性があります。</li> </ul>                                                       |  |
| 01234                                 | トナーカートリッジを新品に交換します。                                                                                 |  |
| <br>                                  | • ドラムユニットが損傷している可能性があります。                                                                           |  |
|                                       | ドラムユニットを新品に交換します。                                                                                   |  |
|                                       | ・ 定看ユニットが損傷している可能性があります。                                                                            |  |
|                                       | <ul> <li>ノフサーコールセンター(お客様相談窓口)にお問い</li> <li>合わせください。</li> </ul>                                      |  |

| 印字品質が低い例                                                         | 推奨                                                                                                    |
|------------------------------------------------------------------|----------------------------------------------------------------------------------------------------|
| ご 空洞ができる                                                         | <ul> <li>プリンタードライバーで <b>厚紙</b> モードを選択するか、現在よりも薄い用紙を使用します。</li> <li>メニュー設定で適切な用紙タイプを選択します。</li> <li>本製品の設置環境を確認します。多湿の環境は、印刷文字に空洞ができる原因となります。</li> <li>ドラムユニットが損傷している可能性があります。</li> <li>ドラムユニットを新品に交換します。</li> </ul>                                 |
| 全面黒で印刷される                                                        | <ul> <li>ドラムユニット内のコロナワイヤーを清掃してくたさい。</li> <li>ドラムユニットが損傷している可能性があります。</li> <li>ドラムユニットを新品に交換します。</li> </ul>                                                                                                    |
| ABCDEFGH<br>abcdefghijk<br>ABCD<br>abcde<br>01234<br>ページ全体に白線が入る | <ul> <li>プリンタードライバーで適切な用紙種類を選択します。</li> <li>メニュー設定で適切な用紙タイプを選択します。</li> <li>この問題は自然に解決することがあります。この問題を解決するには、複数の空白ページを印刷します(特に、長期間に渡って本製品を使用していなかった場合)。</li> <li>ドラムユニットを清掃してください。</li> <li>ドラムユニットが損傷している可能性があります。<br/>ドラムユニットを新品に交換します。</li> </ul> |
| ABCDEFGH<br>abcdefghijk<br>ABCD<br>abcde<br>01234<br>ページ全体に線が入る  | <ul> <li>ドラムユニットを清掃してください。</li> <li>ドラムユニットが損傷している可能性があります。</li> <li>ドラムユニットを新品に交換します。</li> </ul>                                                                                                    |
|                                                                  | <ul> <li>本製品の設置環境を確認します。高温多湿の環境は、<br/>印刷品質の問題の原因となる場合があります。</li> <li>ドラムユニットを清掃してください。</li> <li>複数ページ印刷しても問題が解決しない場合は、ドラムユニットを新品に交換します。</li> </ul>                                                                                                  |
| ハーシェ14・ICロi禄、帝または病状の色むらか出る 94 mm 94 mm 94 mm ミリ間隔で白点が付く          | <ul> <li>複数ページ印刷しても問題が解決しない場合は、ドラムユニットにラベルの糊などの異物が付着している可能性があります。ドラムユニットを清掃してください。</li> <li>「関連情報」をご覧ください:ドラムユニットを清掃する</li> <li>ドラムユニットが損傷している可能性があります。</li> <li>ドラムユニットを新品に交換します。</li> </ul>                                                       |

| 印字品質が低い例                                                                                | 推奨                                                                                                    |
|-----------------------------------------------------------------------------------------|----------------------------------------------------------------------------------------------------|
| 94 mm<br>94 mm<br>94 mm<br>94 syl間隔で黒点が付く                                               |                                                                                                    |
| ABCDEFGH<br>abcdefghijk<br>ABCD<br>abcde<br>01234<br>ページ全体に黒いトナーの跡が付く                   | <ul> <li>レーザープリンターでラベルシートを使用すると、シートの糊がドラム表面に付着する場合があります。ドラムユニットを清掃してください。</li> <li>「関連情報」をご覧ください:ドラムユニットを清掃する</li> <li>クリップやホッチキスの付いた用紙を使用すると、ドラムユニットが損傷する場合があります。</li> <li>ドラムユニットを開封したまま直射日光の当たる場所(または室内照明の当たる場所に長期間)置いておくと、ユニットが損傷する可能性があります。</li> <li>ドラムユニットを清掃してください。</li> <li>トナーカートリッジが損傷している可能性があります。</li> <li>ドラムユニットが損傷している可能性があります。</li> <li>ドラムユニットが損傷している可能性があります。</li> </ul> |
| ABCDEFGH<br>abcdefghijk<br>ABCD<br>abcde<br>01234<br>ページの下部に黒線が入る<br>印刷物の下部にトナーの汚れが付着する | <ul> <li>・緑色のタブをスライドし、ドラムユニット内のコロナワイヤーを清掃します。</li> <li>コロナワイヤーの緑色のタブが元の位置 (1) にあることを確認します。</li> <li>・トナーカートリッジが損傷している可能性があります。</li> <li>・ドラムユニットが損傷している可能性があります。</li> <li>・テムユニットが損傷している可能性があります。</li> <li>・定着ユニットが損傷している可能性があります。</li> </ul>                                                                                                    |

| 印字品質が低い例                                                                                                    | 推奨                                                                                                    |
|----------------------------------------------------------------------------------------------------|----------------------------------------------------------------------------------------------------|
| ABCDEFGH<br>abcdefghijk<br>A B C D<br>ab c d e<br>0 1 2 3 4<br>ページ下部に白線が入る<br>ABCDEFGH<br>abcdefghijk<br>A B C D<br>ab c d e<br>0 1 2 3 4<br>ABCDEFGH<br>abcdefghijk<br>A B C D<br>ab c d e<br>0 1 2 3 4 | <ul> <li>破けた紙片、付箋または埃などの異物が、本製品内またはトナーカートリッジやドラムユニット周辺にないことを確認します。</li> <li>トナーカートリッジが損傷している可能性があります。</li> <li>ドラムユニットが損傷している可能性があります。</li> <li>ドラムユニットが損傷している可能性があります。</li> <li>ドラムユニットが損傷している可能性があります。</li> <li>ボラムユニットを新品に交換します。</li> <li>紙またはその他の印刷用紙が正しく用紙トレイにセットされ、用紙ガイドが適切な位置にあることを確認します。</li> <li>用紙ガイドを正確に合わせます。</li> <li>用紙カイドを正確に合わせます。</li> <li>用紙タイプと品質を確認します。</li> <li>本製品内に破れた紙などの紙片がないかを確認します。</li> <li>自動両面印刷を行うときにのみ問題が発生する場合は、両面トレイに破れた紙が残っていないかを確認します。</li> </ul> |
|                                                                                                    | 全に閉まっていることを確認します。                                                                                                    |
| ABCDEFGH<br>abcdefghijk<br><b>ABCD</b><br><b>abcde</b><br><b>01234</b><br>画像が曲がっている/波打っている                                                                                                    | <ul> <li>用紙タイプと品質を確認します。高温多湿の環境下にあると、用紙が曲がってしまいます。</li> <li>本製品を頻繁に使用しない場合、用紙が用紙トレイに長期間置かれていることがあります。用紙トレイの用紙の束を裏返します。また、用紙をさばいてから、用紙トレイでその向きを180度回転させます。</li> <li>バックカバー(背面排紙トレイ)を開き、背面排紙トレイに印刷済みの用紙を排紙できるようにします。</li> <li>弊社推奨の印刷用紙を使用しない場合は、プリンタードライバーで用紙のカールを軽減するモードを選択します。</li> </ul>                                                                                                    |
| ABCDEFGH<br>abcdefghijk<br>ABCD<br>abcde<br>01234<br>しわまたは折り目が付く                                                                                                    | <ul> <li>用紙が正しくセットされていることを確認します。</li> <li>用紙タイプと品質を確認します。</li> <li>トレイの用紙の束を裏返すか、給紙トレイの用紙を<br/>180 度回転させます。</li> </ul>                                                                                                    |
| 定着不良                                                                                                    | <ul> <li>プリンタードライバーの用紙種類設定が、お使いの用紙と一致していることを確認します。</li> <li>プリンタードライバーでトナーの定着を改善するモードを選択します。</li> <li>それでも改善されない場合は、用紙種類のプリンタードライバーの設定を厚紙設定に変更します。封筒に印刷する場合は、用紙種類設定で封筒(厚め)を選択します。</li> </ul>                                                                                                    |

| 印字品質が低い例                                  | 推奨                                                                                                    |
|-------------------------------------------|----------------------------------------------------------------------------------------------------|
| リロン BCDEFG<br>ショー<br>ショー<br>国际 SC NTC しまう | <ul> <li>封筒を印刷するときはバックカバー(背面排紙トレイ)が開いた状態であることを確認します。</li> <li>(多目的トレイ付きモデルのみ)<br/>封筒が多目的トレイから送られていることを確認します。</li> </ul> |

## 🔽 関連情報

• トラブルシューティング

関連トピック:

- ・テスト印刷
- トナーカートリッジを交換する
- トナー消費量の削減
- ドラムユニットを交換する
- ドラムユニットを清掃する

#### ▲ホーム > トラブルシューティング > ネットワークの問題

### ネットワークの問題

- エラーメッセージ
- ネットワーク診断修復ツールを使用する (Windows)
- 本製品のネットワーク設定を確認する
- 本製品のネットワークに問題がある場合

▲ホーム > トラブルシューティング > ネットワークの問題 > エラーメッセージ

## エラーメッセージ

最も一般的なエラーメッセージを表に記載します。

>> HL-L5210DN/HL-L5210DW >> HL-L6310DW

#### HL-L5210DN/HL-L5210DW

| エラーメッセー<br>ジ                                 | 原因                                                                                      | 対処方法                                                                                                    |
|----------------------------------------------|-----------------------------------------------------------------------------------------|----------------------------------------------------------------------------------------------------|
| [他のデバイスと接<br>続中です]<br>[OKボタンを押し<br>てください]    | 本製品がグループオーナーのと<br>きに、4 つのモバイル端末がすで<br>に Wi-Fi Direct ネットワークに<br>接続されています。               | 本製品と他のモバイル端末との接続が切れてから、Wi-Fi Direct<br>をもう一度設定してください。接続状態は、ネットワーク設定リ<br>ストを印刷して確認することができます。                                                                                                    |
| [ユーザー認証に失<br>敗しました。管理<br>者に問い合わせ<br>てください。]  | ネットワークへの印刷ログ保存<br>機能の認証設定が正しくありま<br>せん。                                                 | <ul> <li>認証設定のユーザー名およびパスワードが正しいことを確認します。ユーザー名がドメインの一部である場合、ユーザー<br/>@ドメインまたは、ドメインユーザーのいずれかの形式でユ<br/>ーザー名を入力します。</li> <li>SNTP タイムサーバーが正確に設定され、設定された時間が、<br/>認証のために Kerberos または NTLMv2 により使用される時<br/>問わったすことを放置します。</li> </ul>                                                                        |
|                                              | 他の機器が同時に、Wi-Fi Direct<br>ネットワークに接続しようとし<br>ています。                                        | 间と一致することを確認します。<br>Wi-Fi Direct への接続を試みている機器がないことを確認してから、Wi-Fi Direct の設定をもう一度行います。                                                                                                    |
| [接続に失敗しま<br>した]                              | Wi-Fi Direct ネットワークの設定<br>中は、本製品とお使いのモバイル<br>端末が通信できません。                                | <ul> <li>モバイル端末を本製品に近づけます。</li> <li>本製品とモバイル端末を、障害物のない場所に移動します。</li> <li>WPSのPIN方式を使用している場合、PINコードは必ず正確に入力してください。</li> </ul>                                                                                                    |
| [ファイルへアクセスでき<br>ません。管理者に<br>問い合わせてく<br>ださい。] | ネットワークへの印刷ログ保存<br>機能の保存先フォルダーに、本製<br>品がアクセスできません。                                       | <ul> <li>保存先のフォルダー名が正しいことを確認します。</li> <li>保存先のフォルダーが書き込み可能であることを確認します。</li> <li>印刷ログファイルがロックされていないことを確認します。<br/>ロックされている場合は、ネットワーク管理者にお問い合わ<br/>せください。</li> </ul>                                                                                                    |
| [ログの書き込み<br>ができません]                          | Web Based Management で、 <b>印</b><br><b>刷ログ機能設定の書き込みエラ</b><br>一時設定の印刷中止オプション<br>を選択しました。 | このメッセージが画面から消えるまで、約1分間お待ちください。                                                                                                    |
| [デバイスが見つか<br>りません]                           | Wi-Fi Direct ネットワークの設定<br>時に、本製品がお使いのモバイル<br>端末を認識できません。                                | <ul> <li>本製品とお使いのモバイル端末が、Wi-Fi Direct モードである<br/>ことを確認します。</li> <li>モバイル端末を本製品に近づけます。</li> <li>本製品とモバイル端末を、障害物のない場所に移動します。</li> <li>Wi-Fi Direct を手動で設定する場合、パスワードが正しく入力<br/>されたことを確認します。</li> <li>お使いのモバイル端末に IP アドレスを取得するための設定<br/>ページがある場合、モバイル端末の IP アドレスが DHCP を<br/>通して設定されたことを確認します。</li> </ul> |
| [サーバー が見つか<br>りません。管理者<br>に問い合わせて<br>ください。]  | 本製品は、ネットワークへの印刷<br>ログ保存機能のためのサーバー<br>に接続できません。<br>本製品は I DAP サーバーに接続                    | <ul> <li>サーバーのアドレスが正しいことを確認します。</li> <li>サーバーがネットワークに接続していることを確認します。</li> <li>本製品がネットワークに接続されていることを確認してください。</li> <li>サーバーのアドレスが正しいことを確認します。</li> </ul>                                                                                                    |
|                                              | できません。                                                                                  | <ul> <li>・ サーバーがネットワークに接続していることを確認します。</li> </ul>                                                                                                    |

| エラーメッセー<br>ジ                           | 原因                                      | 対処方法                                                                                                    |
|----------------------------------------|-----------------------------------------|----------------------------------------------------------------------------------------------------|
| [サーバーが見つかりません。管理者                      |                                         | <ul> <li>本製品がネットワークに接続されていることを確認してください。</li> </ul>                                                                      |
| に問い合わせて<br>ください。]                      | 本製品は Active Directory サーバ<br>ーに接続できません。 | <ul> <li>サーバーのアドレスが正しいことを確認します。</li> <li>サーバーがネットワークに接続していることを確認します。</li> <li>本製品がネットワークに接続されていることを確認してください。</li> </ul> |
| [時計が未設定で<br>す。管理者に問い<br>合わせてくださ<br>い。] | 本製品は、SNTP タイムサーバー<br>から時間を取得しません。       | SNTP タイムサーバーにアクセスするための設定値が、Web<br>Based Management を使用して正しく設定されていることを確<br>認します。                                         |

### HL-L6310DW

| エラーメッセージ                                       | 原因                                                                       | 対処方法                                                                                                    |
|------------------------------------------------|--------------------------------------------------------------------------|----------------------------------------------------------------------------------------------------|
| [接続できません<br>他のデバイスと接<br>続中です [OK]を<br>押してください] | 本製品がグループオーナーのと<br>きに、4 つのモバイル端末がす<br>でに Wi-Fi Direct ネットワーク              | 本製品と他のモバイル端末との接続が切れてから、Wi-Fi Direct<br>をもう一度設定してください。接続状態は、ネットワーク設定<br>リストを印刷して確認することができます。                       |
|                                                |                                                                          | 関連情報」をご覧くたさい: ネットリーク設定レホートを印<br>刷する                                                                               |
| [ユーザー認証に<br>失敗しました 管<br>理者に問い合わせ<br>てください]     | ネットワークへの印刷ログ保存<br>機能の認証設定が正しくありま<br>せん。                                  | <ul> <li>認証設定のユーザー名およびパスワードが正しいことを確認します。ユーザー名がドメインの一部である場合、ユーザー@ドメインまたは、ドメイン\ユーザーのいずれかの形式でユーザー名を入力します。</li> </ul> |
|                                                |                                                                          | <ul> <li>SNTP タイムサーバーが正確に設定され、設定された時間が、認証のために Kerberos または NTLMv2 により使用される時間と一致することを確認します。</li> </ul>             |
| [ユーザー ID とパ<br>スワードを 確認<br>してください]             | Kerberos 認証エラーです。                                                        | Kerberos サーバーのユーザー名とパスワードを正確に入力し<br>ていることを確認します。Kerberos サーバーの設定値につい<br>ての詳細は、ネットワーク管理者に問い合わせてください。               |
|                                                | DNS サーバーの設定が正しく<br>ありません。                                                | ネットワーク管理者に問い合わせて、DNS サーバーの設定値を<br>確認します。                                                                          |
|                                                | 本製品は Kerberos サーバーに<br>接続できません。                                          | ネットワーク管理者に問い合わせて、Kerberos サーバーの設定<br>値を確認します。                                                                     |
| [接続エラー]                                        | 他の機器が同時に、Wi-Fi Direct<br>ネットワークに接続しようとし<br>ています。                         | Wi-Fi Direct への接続を試みている機器がないことを確認して<br>から、Wi-Fi Direct の設定をもう一度行います。                                              |
| [接続に失敗しま                                       | Wi-Fi Direct ネットワークの設                                                    | • モバイル端末を本製品に近づけます。                                                                                               |
|                                                | 定中は、本製品とお使いのモバ<br>イル端末が通信できません。                                          | <ul> <li>本製品とモバイル端末を、障害物のない場所に移動します。</li> </ul>                                                                   |
| [ファイルアクセ                                       | ネットワークへの印刷ログ保存                                                           | • 保存先のフォルダー名が正しいことを確認します。                                                                                         |
| 管理者に連絡して                                       | 機能の保住エンオルショーに、本製品がアクセスできません。                                             | <ul> <li>保存先のフォルダーが書き込み可能であることを確認します。</li> </ul>                                                                  |
|                                                |                                                                          | <ul> <li>印刷ログファイルがロックされていないことを確認します。</li> <li>ロックされている場合は、ネットワーク管理者にお問い合わせください。</li> </ul>                        |
| [ログの書き込み<br>ができません]                            | Web Based Management で、印<br>刷ログ機能設定の書き込みエラ<br>一時設定の印刷中止オプション<br>を選択しました。 | このメッセージが画面から消えるまで、約1分間お待ちください。                                                                                    |
| [デバイスが見つ<br>かりません]                             | Wi-Fi Direct ネットワークの設<br>定時に、本製品がお使いのモバ                                  | <ul> <li>本製品とお使いのモバイル端末が、Wi-Fi Direct モードであることを確認します。</li> </ul>                                                  |
|                                                | イル端末を認識できません。                                                            | • モバイル端末を本製品に近づけます。                                                                                               |
|                                                |                                                                          | • 本製品とモバイル端末を、障害物のない場所に移動します。                                                                                     |

| エラーメッセージ                                      | 原因                                             | 対処方法                                                                                                    |
|-----------------------------------------------|------------------------------------------------|----------------------------------------------------------------------------------------------------|
|                                               |                                                | <ul> <li>Wi-Fi Direct を手動で設定する場合、パスワードが正しく入力されたことを確認します。</li> <li>お使いのモバイル端末に IP アドレスを取得するための設定ページがある場合、モバイル端末の IP アドレスが DHCP を通して設定されたことを確認します。</li> </ul> |
| [サーバーが見つ<br>かりません 管理<br>者に問い合わせて<br>ください]     | 本製品は、ネットワークへの印<br>刷ログ保存機能のためのサーバ<br>ーに接続できません。 | <ul> <li>サーバーのアドレスが正しいことを確認します。</li> <li>サーバーがネットワークに接続していることを確認します。</li> <li>本製品がネットワークに接続されていることを確認してください。</li> </ul>                                     |
| [サーバーが見つ<br>かりません]                            | 本製品は LDAP サーバーに接続<br>できません。                    | <ul> <li>サーバーのアドレスが正しいことを確認します。</li> <li>サーバーがネットワークに接続していることを確認します。</li> <li>本製品がネットワークに接続されていることを確認してください。</li> </ul>                                     |
|                                               | 本製品は Active Directory サー<br>バーに接続できません。        | <ul> <li>サーバーのアドレスが正しいことを確認します。</li> <li>サーバーがネットワークに接続していることを確認します。</li> <li>本製品がネットワークに接続されていることを確認してください。</li> </ul>                                     |
| <ul> <li>[時計が未設定です 管理者に問い合わせてください]</li> </ul> | 本製品は、SNTP タイムサーバ<br>ーから時間を取得しません。              | SNTP タイムサーバーにアクセスするための設定値が、Web<br>Based Management を使用して正しく設定されていることを<br>確認します。                                                                             |
| [予期しないエラ<br>ーが発生しまし                           | 本製品の LDAP プロトコルが無<br>効です。                      | 認証方式を確認してから、必要なプロトコル設定を Web Based<br>Management で有効にしてください。                                                                                                 |
| /こ]                                           | 本製品の CIFS プロトコルが無<br>効です。                      |                                                                                                    |

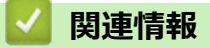

ネットワークの問題

関連トピック:

• ネットワーク設定レポートを印刷する

▲ホーム > トラブルシューティング > ネットワークの問題 > ネットワーク診断修復ツールを使用する (Windows)

### ネットワーク診断修復ツールを使用する(Windows)

ネットワーク診断修復ツールを使用して本製品のネットワーク設定を修正してください。これにより IP アドレスとサブネットマスクの割り当てが行われます。

本製品の電源がオンになっており、パソコンと同じネットワークに接続されていることを確認してください。

- 1. **P** (Brother Utilities) を起動し、ドロップダウンリストをクリックし、お使いの機器のモデル名を選択します(未選択の場合)。
- 2. 左ナビゲーションバーのツールをクリックして、ネットワーク診断修復ツールをクリックします。
- 3. 画面の指示に従います。
- 4. ネットワーク設定リストまたはプリンター設定ページを印刷し、診断結果を確認します。

ステータスモニターで接続状態を常に監視するオプションを選択した場合、ネットワーク診断修復ツールが自動的に開始します。ステータスモニターを右クリックし、その他の設定 > 接続状態を常に監視するをクリックします。ネットワーク管理者が IP アドレスを「Static」に設定している場合は、IP アドレスが自動的に変更されるため推奨しません。

ネットワーク診断修復ツールを使用しても正しい IP アドレスとサブネットマスクが割り当てられない場合は、ネットワーク管理者にこれらの設定値をお問い合わせください。

#### 🖌 関連情報

• ネットワークの問題

#### 関連トピック:

- ネットワーク設定レポートを印刷する
- 本製品で、ネットワーク経由の印刷ができません
- 使用しているネットワーク機器が正しく動作していることを確認したい

▲ホーム > トラブルシューティング > ネットワークの問題 > 本製品のネットワーク設定を確認する

## 本製品のネットワーク設定を確認する

• ネットワーク設定レポートを印刷する

▲ホーム > トラブルシューティング > ネットワークの問題 > 本製品のネットワークに問題がある場合

## 本製品のネットワークに問題がある場合

本製品のネットワーク環境に問題があると思われる場合は、以下の項目を確認してください。ほとんどの問題は ご自身で解決できます。

さらにサポートが必要な場合は、support.brother.co.jp にアクセスして、よくあるご質問(Q&A)ページをクリックしてください。

- 無線ネットワーク設定を完了できません
- 本製品で、ネットワーク経由の印刷ができません
- 使用しているネットワーク機器が正しく動作していることを確認したい

▲ホーム > トラブルシューティング > ネットワークの問題 > 本製品のネットワークに問題がある場合 > 無線ネットワーク設定を完了できません

## 無線ネットワーク設定を完了できません

関連モデル: HL-L5210DW/HL-L6310DW

無線 LAN アクセスポイント/ルーターの電源を切って、電源を入れ直してください。その後で、再度、無線設定 を行ってください。それでも問題が解決しない場合は、次の手順に従ってください。

無線 LAN レポートで問題について調べます。

| 原因                                                                                             | 対処方法                                                                                                    | インターフェイ<br>ス  |
|------------------------------------------------------------------------------------------------|----------------------------------------------------------------------------------------------------|---------------|
| セキュリティの設定(SSID/<br>ネットワークキー)が正しく<br>ありません。                                                     | 無線 LAN 情報確認ツールを使用して、セキュリティの設定を確認します(Windows)。ユーティリティの詳細とダウンロードについては、support.brother.com/downloadsで、本モデルのソフトウェアダウンロードページを参照してください。                       | 無線 LAN        |
|                                                                                                | セキュリティ設定が正しいことを確認します。                                                                                                    |               |
|                                                                                                | <ul> <li>セキュリティ設定については、お使いの無線 LAN アクセスポイント/ルーターに付属の取扱説明書をご覧ください。</li> </ul>                                                                             |               |
|                                                                                                | - セキュリティの初期設定に、無線 LAN アクセスポイント/ルータ<br>ーの製造元の名前やモデル番号が使用されている可能性があり<br>ます。                                                                               |               |
|                                                                                                | <ul> <li>アクセスポイント/ルーターの製造元、インターネットプロバイダー、またはネットワーク管理者に確認します。</li> </ul>                                                                                 |               |
| 本製品の MAC アドレスが許<br>可されていません。                                                                   | 本製品のMACアドレスがフィルターで許可されていることを確認<br>してください。                                                                                                    | 無線 LAN        |
|                                                                                                |                                                                                                    | <b>在</b> 一 () |
| 無線LAN アクセスホイント<br>/ルーターが、ステルスモー<br>ド(SSID を表示させない設<br>定)です。                                    | <ul> <li>・ 正しい SSID またはネットワークキーを手動で入力します。</li> <li>・ お使いの無線 LAN アクセスポイント/ルーターに付属の取扱説<br/>明書に記載されている SSID やネットワークキーを確認し、無線<br/>ネットワークを再設定します。</li> </ul> | 無線 LAN        |
| セキュリティの設定(SSID/                                                                                | SSID とパスワードを確認します。                                                                                                    | Wi-Fi Direct  |
| パスワード)に誤りがありま<br>す。                                                                            | ネットワークを手動で設定する際、本製品に SSID とパスワードが表示されます。 お使いのモバイル端末が手動設定に対応している場合は、お使いのモバイル端末の画面に SSID とパスワードが表示されます。                                                   |               |
| Android <sup>™</sup> 4.0 を使用してい<br>ます。                                                         | モバイル端末との接続が切れる場合(Wi-Fi Direct を約6分使用した後)は、WPSによるワンプッシュ方式を使用して(推奨)、本製品をグループオーナーに設定してみてください。                                                              | Wi-Fi Direct  |
| 本製品とモバイル端末が離<br>れすぎています。                                                                       | Wi-Fi Direct のネットワーク設定を行うときは、本製品とモバイル端<br>末を1メートル程度まで近づけてください。                                                                                          | Wi-Fi Direct  |
| 本製品とモバイル端末の間<br>に、障害物(壁や家具など)<br>があります。                                                        | 本製品を障害物のない場所へ移動してください。                                                                                                    | Wi-Fi Direct  |
| 本製品またはモバイル端末<br>の近くに、無線パソコン、<br>Bluetooth <sup>®</sup> 対応機器、電子レ<br>ンジ、またはデジタルコード<br>レス電話があります。 | これらすべての機器を、本製品とモバイル端末から離してください。                                                                                                    | Wi-Fi Direct  |
| 上記をすべて確認した後も、<br>Wi-Fi Direct の設定ができな<br>い場合:                                                  | <ul> <li>本製品の電源を切って、電源を入れ直してください。その後で、</li> <li>再度、Wi-Fi Direct の設定を行ってください。</li> <li>本製品をクライアントとして使用している場合は 現在の Wi-Fi</li> </ul>                       | Wi-Fi Direct  |
|                                                                                                | Direct ネットワークで接続可能な機器の台数を調べ、何台接続されているか確認してください。                                                                                                    |               |

#### Windows の場合

無線接続が中断し、上記のすべてを確認して試した後でも問題が解決しない場合は、ネットワーク診断修復ツ ールを使用することをお勧めします。

### 🔽 関連情報

• 本製品のネットワークに問題がある場合

関連トピック:

• SSID が隠ぺいされている場合に、本製品に無線ネットワークを設定する

▲ホーム > トラブルシューティング > ネットワークの問題 > 本製品のネットワークに問題がある場合 > 本製品で、ネットワーク経由の印刷ができません

## 本製品で、ネットワーク経由の印刷ができません

| 原因                                                        | 対処方法                                                                                                    | インターフェイ<br>ス |
|-----------------------------------------------------------|----------------------------------------------------------------------------------------------------|--------------|
| お使いのセキュリティソ<br>フトウェアが、本製品のネ<br>ットワークへのアクセス<br>をブロックしています。 | 正常にインストールできた場合でも、一部のセキュリティソフトウェ<br>アは、セキュリティ警告のダイアログボックスを表示しないでアクセ<br>スをブロックする場合があります。                                                                                                    | 有線/無線        |
|                                                           | するか、ソフトウェアの製造元に問い合わせてください。                                                                                                    |              |
| 本製品に、有効な IP アド<br>レスが割り当てられてい<br>ません。                     | <ul> <li>IP アドレスとサブネットマスクを確認します。</li> <li>お使いのパソコンと本製品の、IP アドレスとサブネットマスクがいずれも正確で、同一のネットワーク上に存在することを確認します。</li> <li>IP アドレスとサブネットマスクを確認する方法についての詳細は、ネットワーク管理者に問い合わせてください。</li> <li>Windows         ネットワーク診断修復ツールを使用して、IP アドレスとサブネットマスクを確認します。     </li> </ul>                                                                                                    | 有線/無線        |
| 失敗した印刷ジョブが、パ<br>ソコンの印刷キューに残<br>っています。                     | <ul> <li>・ 失敗した印刷ジョブがパソコンの印刷キューに残っている場合は、<br/>そのジョブを削除します。</li> <li>・ または、以下のフォルダーでプリンターアイコンをダブルクリック<br/>し、すべての文書をキャンセルします。</li> <li>- Windows 11         <ul> <li>&gt; すべてのアプリ &gt; Windows ツール &gt; コントロール パネ<br/>ルをクリックします。ハードウェアとサウンドグループで、デ<br/>バイスとプリンターの表示をクリックします。</li> <li>- Windows 10、Windows Server 2016、Windows Server 2019、<br/>および Windows Server 2022             <ul></ul></li></ul></li></ul> | 有線/無線        |
| お使いの製品は無線ネッ<br>トワークに接続されてい<br>ません。                        | 無線 LAN レポートを印刷して、エラーコードを確認します。<br>「関連情報」をご覧ください: WLAN レポートを印刷する                                                                                                    | 無線 LAN       |

上記のすべての対応を確認して試しても、本製品で印刷できない場合、ドライバー(Windows)をアンインスト ールし、再インストールしてください。

#### | 関連情報

• 本製品のネットワークに問題がある場合

### 関連トピック:

- ・ WLAN レポートを印刷する
- 無線 LAN レポートのエラーコードについて
- ネットワーク診断修復ツールを使用する (Windows)
- 使用しているネットワーク機器が正しく動作していることを確認したい

▲ホーム > トラブルシューティング > ネットワークの問題 > 本製品のネットワークに問題がある場合 > 使用しているネットワーク機器が正しく動作していることを確認したい

## 使用しているネットワーク機器が正しく動作していることを確認したい

| 確認                                                              | 対処方法                                                                                                    | インターフェイス |
|-----------------------------------------------------------------|----------------------------------------------------------------------------------------------------|----------|
| 本製品、アクセスポイン<br>ト/ルーター、またはネ<br>ットワークハブの電源<br>が入っていることを確<br>認します。 | <ul> <li>次の点を確認してください。</li> <li>電源コードが正しく接続され、本製品の電源が入っている。</li> <li>無線 LAN アクセスポイント/ルーターまたはハブの電源が入った状態で、リンクランプが点滅している。</li> <li>すべての保護用梱包材が本製品から取り除かれている。</li> <li>トナーカートリッジとドラムユニットが正しく取り付けられている。</li> <li>本製品のカバーが完全に閉まっている。</li> <li>用紙トレイに用紙が正しくセットされている。</li> <li>(有線 LAN の場合)ネットワークケーブルが、本製品と、ルーターまたはハブに確実に接続されている。</li> </ul>                                                                                                    | 有線/無線    |
| ネットワーク設定レポ<br>ートまたはプリンター<br>設定ページで Link<br>Status を確認します。       | ネットワーク設定レポートを印刷し、Ethernet Link Status または<br>Wireless Link Status が Link OK であることを確認します。                                                                                                    | 有線/無線    |
| パソコンから本製品に<br>「ping」を実行できるこ<br>とを確認します。                         | <ul> <li>Windowsのコマンドプロンプトまたは Mac Terminal アプリケーションで、IP アドレスまたはノード名を使用して、パソコンから本製品に対して ping を実行します。</li> <li>[<ipaddress>]または[<nodename>]を ping します。</nodename></ipaddress></li> <li>成功:本製品は正しく動作していて、お使いのパソコンと同じネットワークに接続されています。</li> <li>失敗:本製品は、お使いのパソコンと同じネットワークに接続されていません。</li> <li>Windows:</li> <li>管理者に IP アドレスとサブネットマスクを問い合わせてから、ネットワーク診断修復ツールを使用してください。</li> <li>Mac:</li> <li>IP アドレスとサブネットマスクが正しく設定されていることを確認してください。</li> </ul> | 有線/無線    |
| 本製品が無線 LAN に接<br>続されていることを確<br>認します。                            | 無線 LAN レポートを印刷して、エラーコードを確認します。<br>「関連情報」をご覧ください: <i>WLAN</i> レポートを印刷する                                                                                                    | 無線 LAN   |

上記の対策をすべて試みても問題が解決しない場合は、お使いのお使いの無線 LAN アクセスポイント/ルーターの説明書で SSID(ネットワーク名)とネットワークキー(パスワード)の情報を参照し、それらを正しく設定してください。

#### 関連情報

• 本製品のネットワークに問題がある場合

関連トピック:

- ネットワーク設定レポートを印刷する
- ・ WLAN レポートを印刷する
- ・ 無線 LAN レポートのエラーコードについて
- ネットワーク診断修復ツールを使用する (Windows)
- 本製品で、ネットワーク経由の印刷ができません

### ▲ホーム > トラブルシューティング > AirPrintの問題

# AirPrint の問題

| 問題                                             | 対応                                                  |
|------------------------------------------------|-----------------------------------------------------|
| 本製品がプリンター一覧に表示されません。                           | 本製品の電源が入っていることを確認します。                               |
|                                                | 本製品とモバイル端末または Mac が同じネットワークに<br>接続されていることを確認してください。 |
|                                                | モバイル端末を無線 LAN アクセスポイント/ルーター、<br>または本製品の近くに移動させます。   |
| 印刷できません。                                       | 本製品の電源が入っていることを確認します。                               |
|                                                | 本製品とモバイル端末または Mac が同じネットワークに<br>接続されていることを確認してください。 |
| iOS 機器から複数ページの文書を印刷しようとしていますが、最初のページしか印刷されません。 | 最新版の OS を実行していることを確認してください。                         |

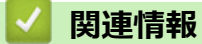

• トラブルシューティング

関連トピック:

• AirPrint の概要

#### ▲ホーム > トラブルシューティング > その他の問題

# その他の問題

| 問題                               | 対応                                                                                                    |
|----------------------------------|----------------------------------------------------------------------------------------------------|
| 本製品の電源が入りません。                    | 電源接続部への悪影響(雷や電力サージなど)により、本<br>製品の内部安全機構が作動した可能性があります。電源<br>コードを抜いてください。約 10 分待ってから電源コード                                                  |
|                                  | を接続し、   し を 押して本製品の 電源を 入れます。                                                                                                    |
|                                  | 問題が解決しない場合は、                                                                                                    |
|                                  | 源を切ります。バックアップ電池またはサージ抑制器を<br>使用している場合、これを外して問題の原因でないことを<br>確認します。本製品の電源コードを直接、動作しているこ                                                    |
|                                  | とが確実な別の壁面コンセントへ接続し、 🕛 を押して                                                                                                    |
|                                  | 本製品の電源を入れます。                                                                                                    |
| 本製品の BR-Script3 プリンタードライバーでは、バイナ | (Windows)                                                                                                    |
| リコートを含む EPS テータは印刷 ぐさません。<br>    | 以下の手順で EPS データを印刷します。                                                                                                    |
|                                  | 1. Windows 11 :                                                                                                    |
|                                  | > すべてのアプリ > Windows ツール > コントロ                                                                                                    |
|                                  | ール パネルをクリックします。ハードウェアとサウ<br>ンドグループで、デバイスとプリンターの表示をクリ<br>ックします。                                                                           |
|                                  | Windows 10、Windows Server 2016、Windows Server<br>2019、および Windows Server 2022 の場合:                                                       |
|                                  | 🖶 > Windows システム ツール > コントロール パ                                                                                                    |
|                                  | ネルをクリックします。ハードウェアとサウンド(ハ<br>ードウェア)グループで、デバイスとプリンターの表<br>示をクリックします。                                                                       |
|                                  | Windows Server 2012 の場合:                                                                                                    |
|                                  | マウスを、デスクトップの右下隅に移動します。メニ<br>ューバーが表示されたら、 <b>設定 &gt; コントロール パネ</b><br>ルをクリックします。 <b>ハードウェア</b> グループで、 <b>デバ<br/>イスとプリンターの表示</b> をクリックします。 |
|                                  | Windows Server 2012 R2 の場合:                                                                                                    |
|                                  | スタート画面でコントロール パネルをクリックしま<br>す。ハードウェアグループで、デバイスとプリンター<br>の表示をクリックします。                                                                     |
|                                  | 2. 名前に <b>BR-Script3</b> を含むモデルのアイコンを右クリ<br>ックし、 <b>プリンターのプロパティ</b> を選択します。                                                              |
|                                  | BR-Script3 を含むお使いのモデルが表示されない場合は、お使いのモデルのアイコンを右クリックし、プリンターのプロパティを選択して、BR-Script3 を含むモデル名を選択してください。                                        |
|                                  | 3. <b>デバイスの設定</b> タブから、 <b>出カプロトコル</b> にある<br>TBCP(Tagged Binary Communication Protocol)を選<br>択します。                                      |
| 本製品のソフトウェアをインストールできません。          | (Windows)                                                                                                    |
|                                  | インストール中にセキュリティソフトウェアの警告がコ<br>ンピューター画面に表示された場合、ブラザー製品のセッ<br>トアッププログラムや他のプログラムを実行できるよう、<br>セキュリティソフトウェアの設定を変更します。                          |
|                                  | (Mac)                                                                                                    |
|                                  | アンチスパイウェアまたはアンチウイルスセキュリティ<br>ソフトウェアのファイアウォール機能を使用している場                                                                                   |

| 問題 | 対応                                     |
|----|----------------------------------------|
|    | 合、一次的に無効にしてから本製品のソフトウェアをイン<br>ストールします。 |

# 🔽 関連情報

• トラブルシューティング

▲ホーム > トラブルシューティング > 本製品の情報を確認する

### 本製品の情報を確認する

以下の指示に従って、本製品のシリアル番号とファームウェアバージョンを確認してください。 >> HL-L5210DN/HL-L5210DW >> HL-L6310DW

#### HL-L5210DN/HL-L5210DW

- 1. ▲または▼を押して、[製品情報]を選択し、OK を押します。
- 2. ▲または▼を押して、以下のオプションのいずれかを選択します。

| オプション      | 詳細                     |
|------------|------------------------|
| [JUTH NO.] | 製品のシリアルナンバーを確認します。     |
| [77-4917]  | 製品のファームウェアバージョンを確認します。 |
| [印刷枚数表示]   | 製品が印刷した合計ページ数を確認します。   |
| [消耗品寿命]    | 消耗品の使用可能な寿命を確認します。     |
|            |                        |

3. OK を押します。

#### HL-L6310DW

- 1. 1 [メニュー] > [全ての灯-] > [製品情報]を押します。
- 2. 以下のオプションのいずれかを押します。

| オプション           | 詳細                      |  |
|-----------------|-------------------------|--|
| [シリアル No.]      | 製品のシリアルナンバーを確認します。      |  |
| [ファームウェ アバージョン] | 製品のファームウェアバージョンを確認します。  |  |
| [ファームウェア更新]     | 製品を最新のファームウェアに更新します。    |  |
| [ファームウェア 更新通知]  | ホーム画面でファームウェアの情報を確認します。 |  |
| [印刷枚数表示]        | 製品が印刷した合計ページ数を確認します。    |  |
| [消耗品寿命]         | 消耗品の使用可能な寿命の割合を確認します。   |  |

## 3. A を押します。

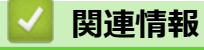

• トラブルシューティング
▲ホーム > トラブルシューティング > リセット機能

# リセット機能

- 機能設定リセット
- ネットワーク設定のリセット
- 出荷状態リセット

▲ホーム > トラブルシューティング > リセット機能 > 機能設定リセット

#### 機能設定リセット

製品リセット機能を使用して、製品の設定をお買い上げ時の設定にリセットします。

ネットワーク設定とセキュリティ設定は、製品リセット機能ではリセットされません。 >> HL-L5210DN/HL-L5210DW >> HL-L6310DW

#### HL-L5210DN/HL-L5210DW

- 1. ▲または▼を押して以下を選択します。
  - a. [初期設定]を選択します。OKを押します。
  - b. [リセット]を選択します。OK を押します。
  - c. [機能設定地ット]を選択します。OK を押します。
- 2. ▲を押して、[リセット]を選択します。
- 3. ▲を押して、本製品を再起動します。

#### HL-L6310DW

- 1. 🁔 [メニュー] > [全てのメニュ-] > [初期設定] > [設定リセット] > [機能設定リセット]を押します。
- 2. 次のいずれかを行ってください:

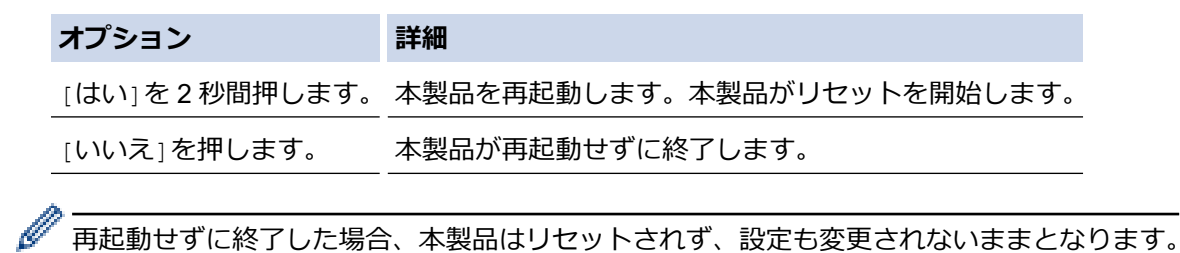

## **」** 関連情報

・ リセット機能

▲ホーム > トラブルシューティング > リセット機能 > ネットワーク設定のリセット

## ネットワーク設定のリセット

パスワードや IP アドレスなど、本製品のネットワーク設定をお買い上げ時の設定に戻すには、ネットワーク設定 リセット機能を使用します。

ネットワーク設定をリセットする前に、すべてのインターフェイスケーブルのプラグを抜いてください。

>> HL-L5210DN/HL-L5210DW >> HL-L6310DW

#### HL-L5210DN/HL-L5210DW

- 1. ▲または▼を押して以下を選択します。
  - a. [初期設定]を選択します。OK を押します。
  - b. [リセット]を選択します。OK を押します。
  - c. [ネットワーク設定リセット]を選択します。OK を押します。
- 2. ▲を押して、[リセット]を選択します。
- 3. ▲を押して、本製品を再起動します。

#### HL-L6310DW

- 1. 🁔 [メニュー] > [全てのメニュ-] > [初期設定] > [ネットワーク設定リセット]を押します。
- 2. 次のいずれかを行ってください:

|   | オプション         | 詳細                           |
|---|---------------|------------------------------|
|   | [はい]を2秒間押します。 | 本製品を再起動します。本製品がリセットを開始します。   |
|   | [いいえ]を押します。   | 本製品が再起動せずに終了します。             |
|   | <u> </u>      |                              |
| Ø | 有起動せずに終了した場合  | る、本製品はリセットされず、設定も変更されないままとなり |

| <ul> <li>Image: A start of the start of the start of</li></ul> | 関連情報   |  |  |  |
|----------------------------------------------------------------------------------------------------|--------|--|--|--|
| •                                                                                                    | リセット機能 |  |  |  |

▲ホーム > トラブルシューティング > リセット機能 > 出荷状態リセット

### 出荷状態リセット

工場出荷時リセット機能を使用して、すべての設定をお買い上げ時の設定に戻します。

工場出荷時リセットを実行する前に、すべてのインターフェイスケーブルのプラグを抜いてください。

>> HL-L5210DN/HL-L5210DW >> HL-L6310DW

#### HL-L5210DN/HL-L5210DW

- 1. ▲または▼を押して以下を選択します。
  - a. [初期設定]を選択します。OKを押します。
  - b. [リセット]を選択します。**OK**を押します。
  - c. [出荷状態ルット]を選択します。OKを押します。
- 2. ▲を押して、[リセット]を選択します。
- 3. ▲を押して、本製品を再起動します。

#### HL-L6310DW

- 1. 🁔 [メニュー] > [全てのメニュ-] > [初期設定] > [設定をリセットする]を押します。
- 2. 次のいずれかを行ってください:

| オプション         | 詳細                         |
|---------------|----------------------------|
| [はい]を2秒間押します。 | 本製品を再起動します。本製品がリセットを開始します。 |
| [いいえ]を押します。   | 本製品が再起動せずに終了します。           |

再起動せずに終了した場合、本製品はリセットされず、設定も変更されないままとなります。

### 🦉 関連情報

・ リセット機能

### ▲ホーム > 日常のお手入れ

## 日常のお手入れ

- 消耗品を交換する
- 本製品を清掃する
- 部品の残りの寿命を確認する
- 製品とトナーカートリッジをまとめて梱包する
- 定期メンテナンス部品を交換する

▲ホーム>日常のお手入れ>消耗品を交換する

### 消耗品を交換する

本製品が消耗品の寿命が来たことを示している場合、消耗品を交換しなければなりません。

#### 重要

印刷品質の問題を回避するため、イラストで色のついている部分には絶対に触れないでください。

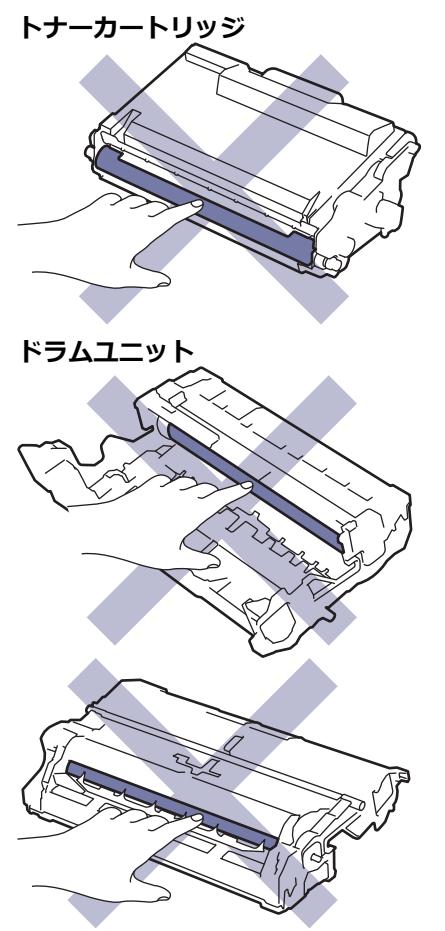

## お願い

- 必ず、使用済みの消耗品を袋に入れ、しっかりと封をして、トナーの粉末がカートリッジからこぼれないようにしてください。
- 誤って中身をこぼしたりまき散らしたりしてしまうことがないよう、新品の消耗品と使用済み消耗品には それぞれ紙を貼付して保管することをお勧めしています。
- 推奨される印刷メディア以外の用紙を使用すると、消耗品や本体部品の寿命が短くなることがあります。
- 各トナーカートリッジの一般的な寿命は、ISO/IEC 19752 に準拠しています。交換頻度は印刷量、印刷範囲、使用している印刷メディア、製品電源をオン/オフする回数により異なります。
- トナーカートリッジ以外の消耗品の交換頻度は、印刷量、使用している印刷メディア、製品電源をオン/ オフする回数により異なります。
- トナーカートリッジは慎重にお取り扱いください。トナーが手や洋服に付着した場合は、直ちに拭き取るか、冷水で洗い流してください。

トナーカートリッジとドラムユニットはどちらも IC チップを搭載しています。その表面には触れないでください。IC チップに触れると汚れや損傷の原因となり、こうしたコンポーネントを検出する製品の機能に支障をきたすことがあります。

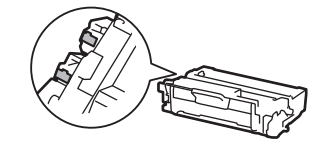

## | 関連情報

- 日常のお手入れ
  - トナーカートリッジを交換する
  - ドラムユニットを交換する

▲ホーム > 日常のお手入れ > 消耗品を交換する > トナーカートリッジを交換する

## トナーカートリッジを交換する

- 1. 本製品の電源が入っていることを確認します。
- 2. フロントカバーを開けます。

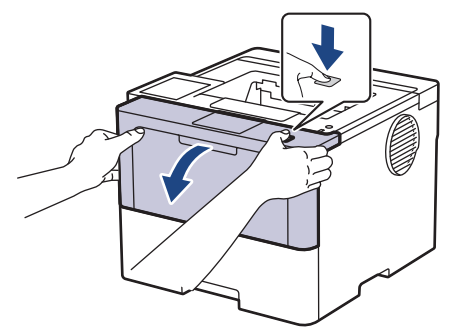

3. トナーカートリッジとドラムユニットのセットを、本製品から取り外します。

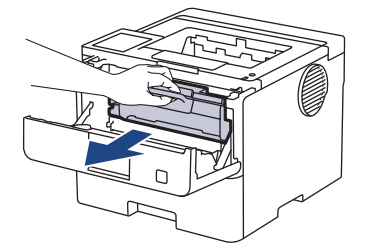

4. 緑色のレバーを押し下げ、トナーカートリッジをドラムユニットから取り外します。

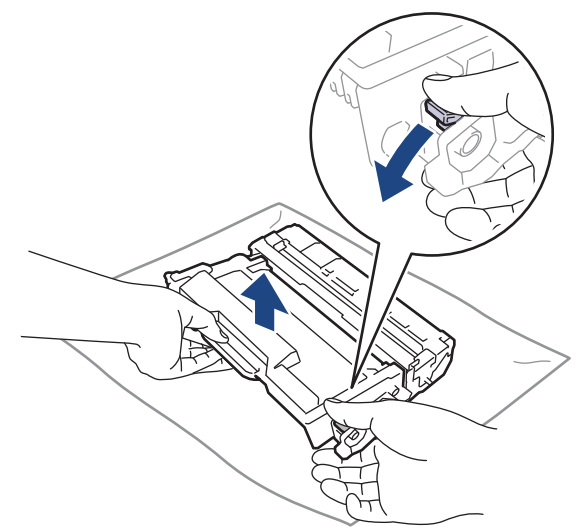

- 5. 新しいトナーカートリッジを開封します。
- 6. 保護カバーを取り除きます。

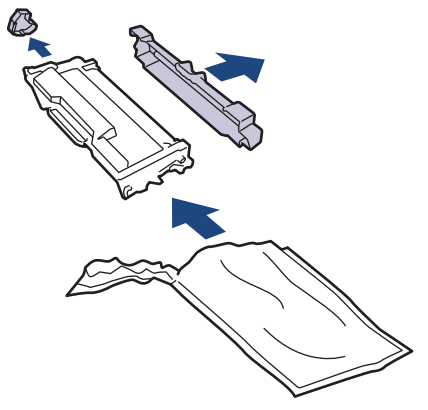

7. トナーカートリッジのハンドルを持ち、図のように左から右へ数回振ります。その後、所定の位置に固定されるまでしっかりとドラムユニットに押し込みます。

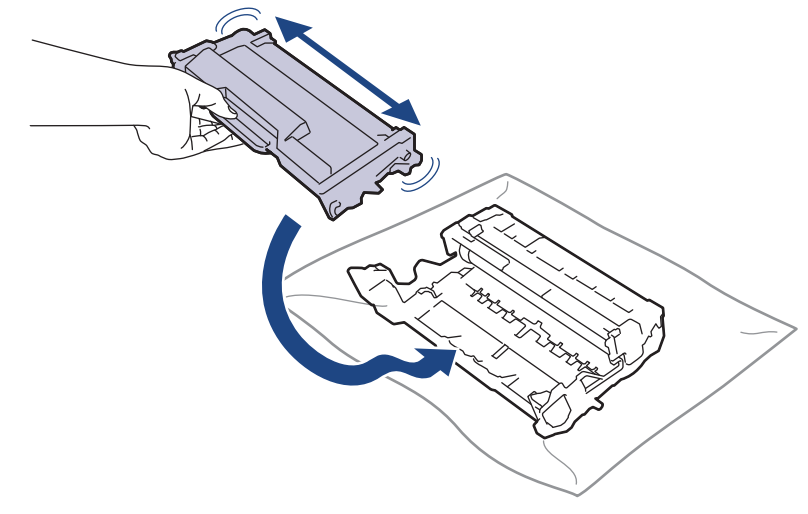

- トナーカートリッジが正しく差し込まれたことを確認しないと、ドラムユニットから外れる場合があります。
- 8. 緑色のタブを左右に数回ゆっくりと滑らせて、ドラムユニット内側のコロナワイヤーを清掃します。

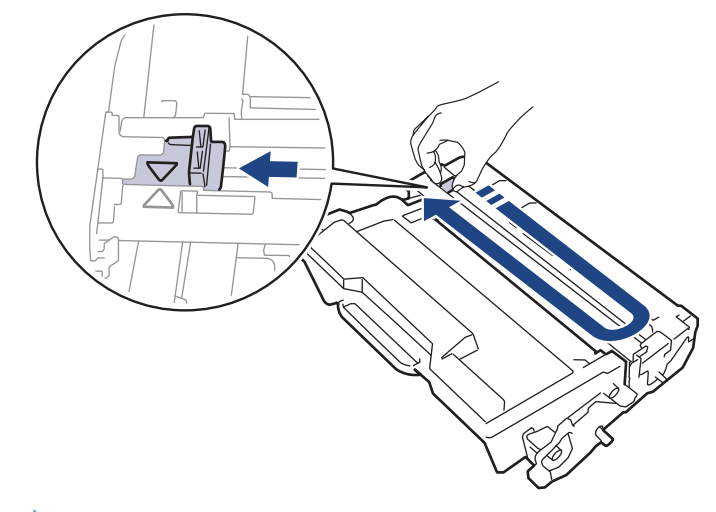

- ✓ 必ずタブをホームポジションに戻してください。▲タブの矢印をドラムユニットの矢印に合わせる必要があります。矢印を合わせないと、印刷されたページに縦縞が現れます。
- 9. トナーカートリッジとドラムユニットのセットを、本製品に再装着します。

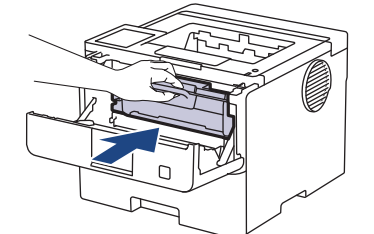

10.本製品のフロントカバーを閉じます。

- ・ 本製品が待機モードに戻るまで本製品の電源を切ったり、フロントカバーを開けたりしないでください。
  - 本製品に付属するトナーカートリッジはスタータートナーカートリッジです。
  - トナー残量が少ないことを知らせる警告メッセージが表示されたら、新品のトナーカートリッジを手元 に準備しておくことをお勧めします。
  - 必ず、装着する準備が完了してから新しいトナーカートリッジを開封してください。
  - トナーカートリッジを長期間開封したまま置いておくと、トナーの使用可能期間が短くなります。
  - 安定した印刷品質と性能を確保するために、ブラザー純正品のご使用をお勧めします。すべての非純正品が品質の問題を引き起こすわけではありませんが、一部の非純正品が印刷品質に悪影響を与えたり、製品の故障の原因になったりする可能性があります。非純正品による故障が証明された場合、保証期間内であっても有償修理となる場合があります。

### 🖌 関連情報

• 消耗品を交換する

#### 関連トピック:

- 印刷品質の改善
- エラーメッセージとメンテナンスメッセージ

▲ホーム > 日常のお手入れ > 消耗品を交換する > ドラムユニットを交換する

## ドラムユニットを交換する

- 1. 本製品の電源が入っていることを確認します。
- 2. フロントカバーを開けます。

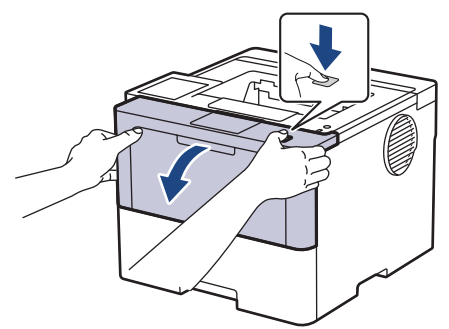

3. トナーカートリッジとドラムユニットのセットを、本製品から取り外します。

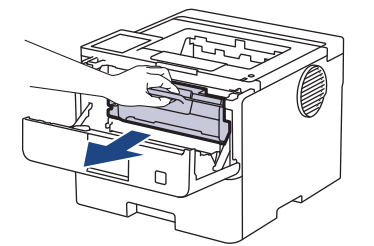

4. 緑色のレバーを押し下げ、トナーカートリッジをドラムユニットから取り外します。

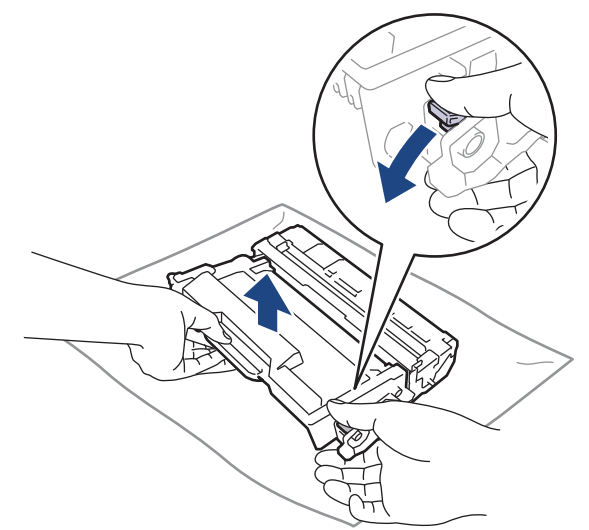

- 5. 新しいドラムユニットを開封します。
- 6. 保護力バーを取り除きます。

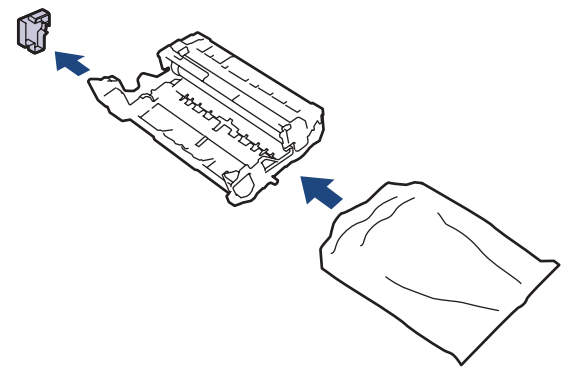

7. トナーカートリッジを新しいドラムユニットへ正しい位置に固定されるまでしっかりと押し込みます。

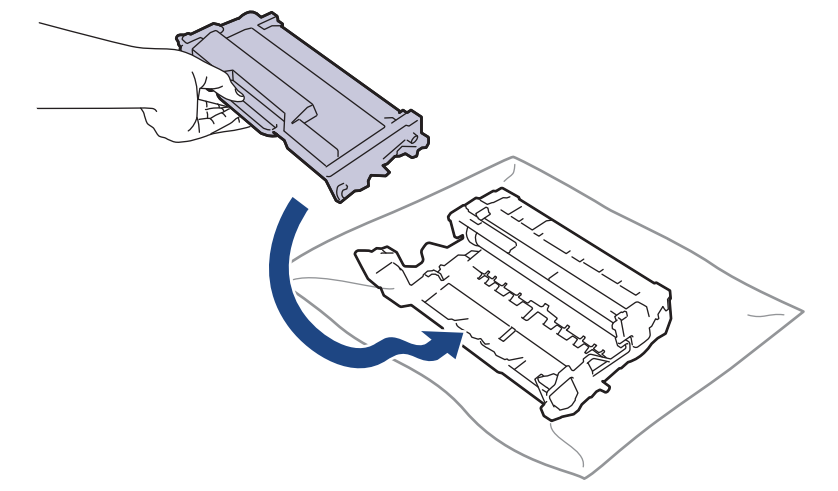

- メントナーカートリッジが正しく差し込まれたことを確認しないと、ドラムユニットから外れる場合があります。
- 8. トナーカートリッジとドラムユニットのセットを、本製品に再装着します。

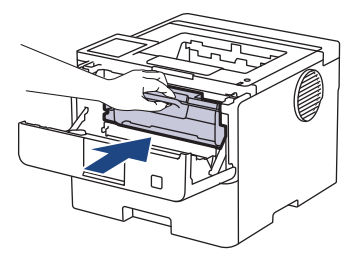

9. 本製品のフロントカバーを閉じます。

## お願い

- ドラムは回転や、紙やトナー、その他の排紙で使用される資材との摩擦などにより磨耗します。本製品を 設計する際に、ドラムの寿命決定要因の1つであるドラム回転数を決定しました。ドラムが工場の設定し た最大回転数(印刷枚数に対応)に達すると、液晶ディスプレーにドラムを交換することを促すメッセー ジが表示されます。製品は引き続き動作しますが、印字品質が落ちる可能性があります。
- ドラムユニットを開封したまま直射日光の当たる場所(または室内照明の当たる場所に長期間)置いてお くと、ユニットが損傷する可能性があります。
- 実際のドラム寿命は製品が使用されている環境の温度や湿度、用紙やトナーの種類などさまざまな原因により異なります。理想的な条件下では、平均的なドラム寿命は、1ジョブ3ページとした場合で約75,000ページ、1ジョブ1ページ(A4/レター片面ページ)とした場合は約45,000ページと推定されます。印刷可能枚数は、使用環境や用紙の種類、連続印刷枚数などによって異なります。

弊社は実際のドラムの寿命を決定するこれらの原因を特定できないため、ドラムにより印刷される最低枚数を保証することはできません。

• 本製品は十分な換気設備のある、清潔で埃のない環境でのみ使用してください。

安定した印刷品質と性能を確保するために、ブラザー純正品のご使用をお勧めします。すべての非純正品 が品質の問題を引き起こすわけではありませんが、一部の非純正品が印刷品質に悪影響を与えたり、製品 の故障の原因になったりする可能性があります。非純正品による故障が証明された場合、保証期間内であ っても有償修理となる場合があります。

#### 🖌 関連情報

• 消耗品を交換する

#### 関連トピック:

- 印刷品質の改善
- エラーメッセージとメンテナンスメッセージ

#### ▲ホーム>日常のお手入れ>本製品を清掃する

### 本製品を清掃する

本製品の外側と内側は、乾いた、柔らかくて繊維の出ない布で定期的に清掃してください。

トナーカートリッジまたはドラムユニットを交換した場合は、本製品の内部を必ず清掃してください。印刷した ページにトナーの汚れが付着している場合は、乾いた柔らかくて繊維の出ない布で本製品の内部を清掃します。

# ▲ 警告

本製品の内側または外側を清掃する場合、可燃性物質、スプレー類、有機溶剤、アルコールを含む液体、ア ンモニアなどを絶対に使用しないでください。火災の原因になります。乾いた、柔らかくて繊維の出ない布 をお使いください。

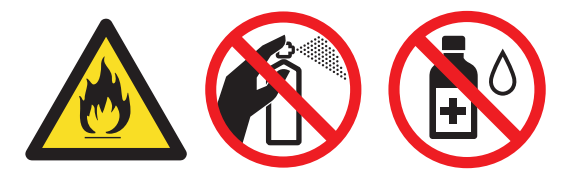

#### 重要

- イソプロピルアルコールで操作パネルを拭かないでください。操作パネルにひびが入るおそれがあります。
- 印刷品質の問題を回避するため、イラストで色のついた部分には絶対に触れないでください。

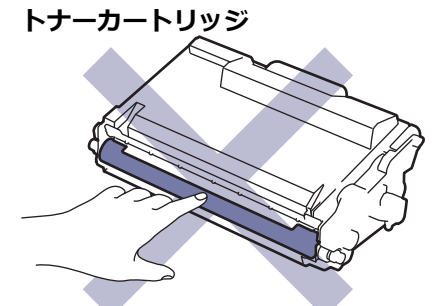

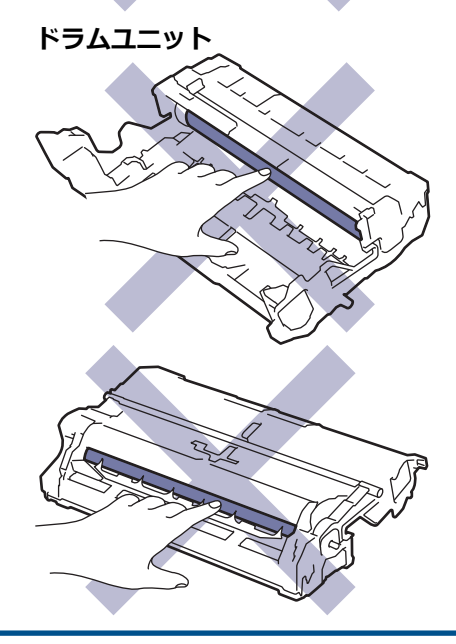

トナーカートリッジとドラムユニットはどちらも IC チップを搭載しています。その表面には触れないでください。IC チップに触れると汚れや損傷の原因となり、こうしたコンポーネントを検出する製品の機能に支障をきたすことがあります。

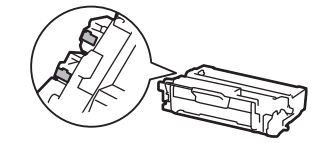

### 2 関連情報

- 日常のお手入れ
  - 画面を清掃する
  - コロナワイヤーを清掃する
  - ドラムユニットを清掃する
  - 給紙ローラーを清掃する

#### ▲ホーム > 日常のお手入れ > 本製品を清掃する > 画面を清掃する

## 画面を清掃する

関連モデル: HL-L6310DW

清掃手順を開始する前に「関連情報」をご覧ください:本製品を清掃する

#### 重要

(エタノールなどの)液体クリーナーは絶対に使用しないでください。

- 1. (①)を長押しして本製品の電源を切ります。
- 2. 柔らかくて繊維の出ない乾いた布で画面を拭きます。

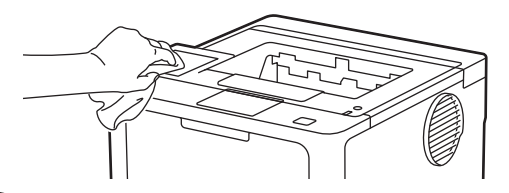

3. (①)を押して本製品の電源を入れます。

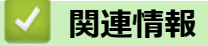

• 本製品を清掃する

## コロナワイヤーを清掃する

印刷品質に問題がある場合、または操作パネルに[ドラム 标ル]表示が表示される場合は、コロナワイヤーを清掃してください。

1. フロントカバーを開けます。

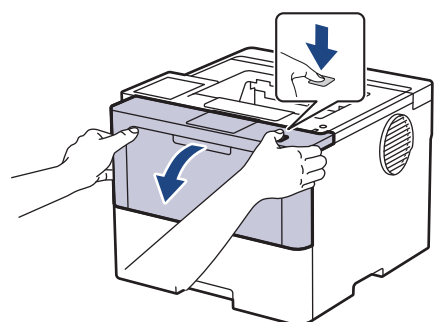

2. トナーカートリッジとドラムユニットのセットを、本製品から取り外します。

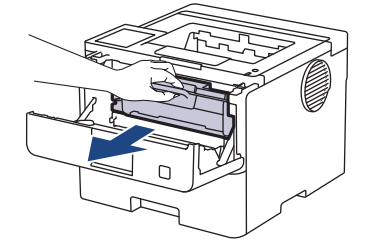

3. 緑色のタブを左右に数回ゆっくりと滑らせて、ドラムユニット内側のコロナワイヤーを清掃します。

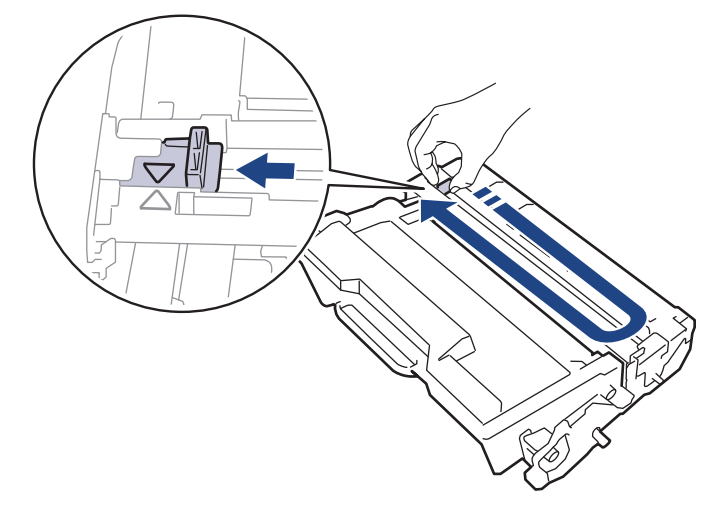

必ずタブをホームポジション(▲) に戻してください。タブの矢印をドラムユニットの矢印に合わせる必要
があります。矢印を合わせないと、印刷されたページに縦縞が現れます。

4. トナーカートリッジとドラムユニットのセットを、本製品に再装着します。

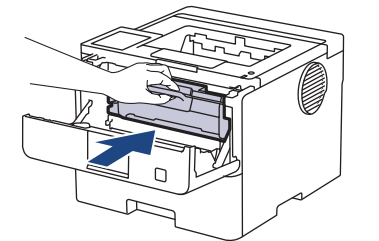

5. 本製品のフロントカバーを閉じます。

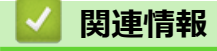

• 本製品を清掃する

## 関連トピック:

• エラーメッセージとメンテナンスメッセージ

## ドラムユニットを清掃する

印刷したものにドット状などのしみが複数箇所にわたり 94 mm 間隔で 付着している場合、ドラムに異物(ドラムの表面に付着したラベルの接着剤など)が付いていることがあります。

>> HL-L5210DN/HL-L5210DW >> HL-L6310DW

#### HL-L5210DN/HL-L5210DW

- 1. 本製品が待機モードになっていることを確認します。
- 2. ▲または▼を押して、[レポート印刷]を表示し、OK を押します。
- 3. ▲または▼を押して、[ドラム汚れ印刷]オプションを選択します。
- OK を押します。
   本製品がドラムチェックシートを印刷します。
- 5. (○)を長押しして本製品の電源を切ります。
- 6. フロントカバーを開けます。

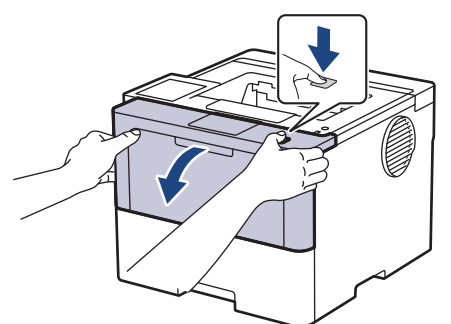

7. トナーカートリッジとドラムユニットのセットを、本製品から取り外します。

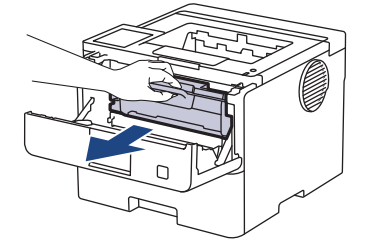

8. 緑色のレバーを押し下げ、トナーカートリッジをドラムユニットから取り外します。

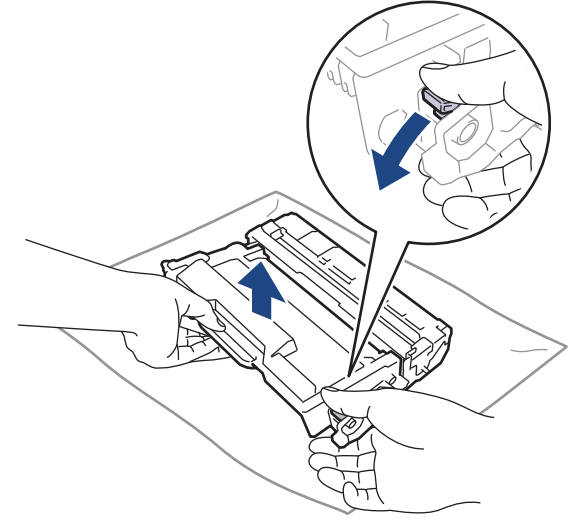

9. ドラムユニットをイラストのように回します。ドラムユニットギア(1)が左側にあることを確認してください。

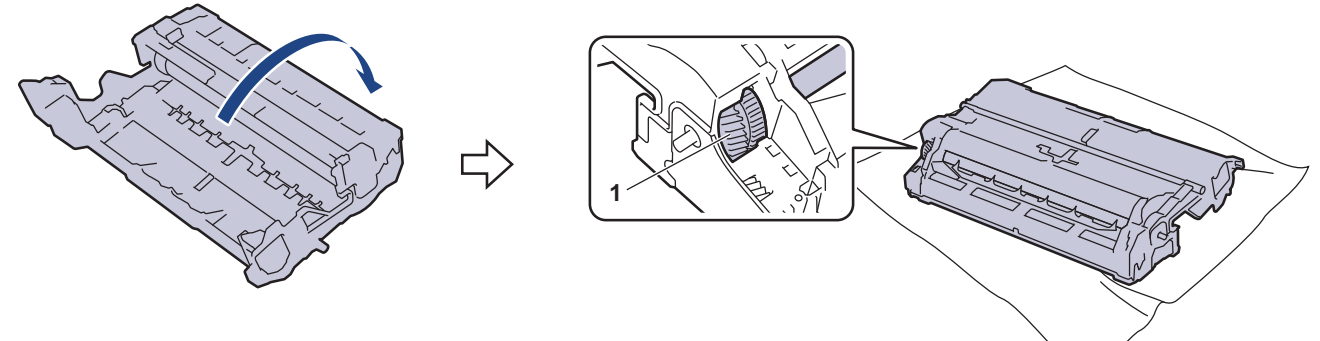

10. ドラムローラーの隣にマーキングされている番号で、ドラムの汚れの場所を探します。例えば、チェックシ ートの2列目に汚れが付着している場合は、「2番」のドラムが汚れている可能性があります。

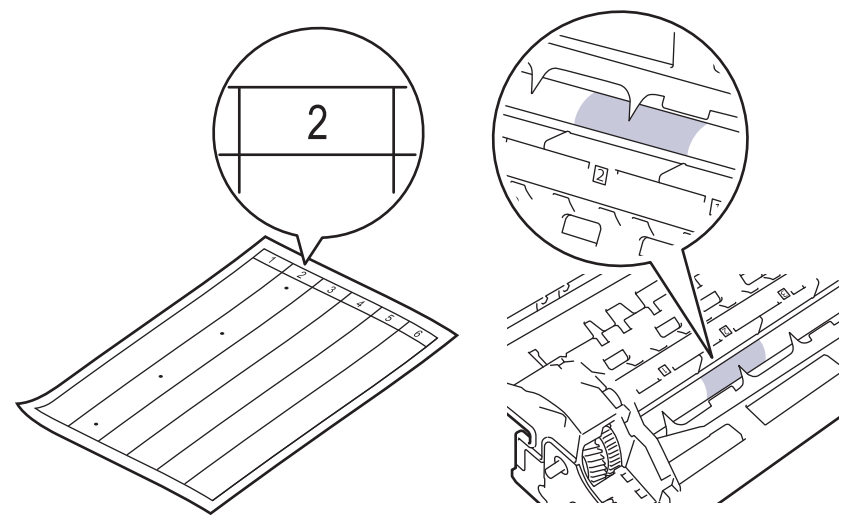

11. ドラムユニットの端を手前に回しながら、ドラム表面の汚れが付着している可能性のある場所を探します。

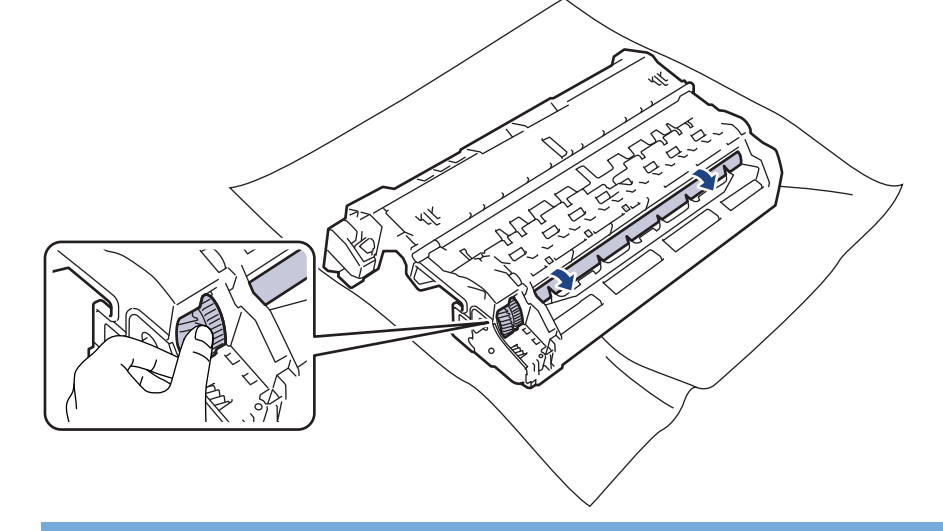

### 重要

印刷品質の問題を回避するため、ドラムユニット表面(端を除く)には絶対に触れないでください。

12. 乾いた綿棒でドラムユニット表面の汚れや異物がなくなるまで、表面をやさしく拭きます。

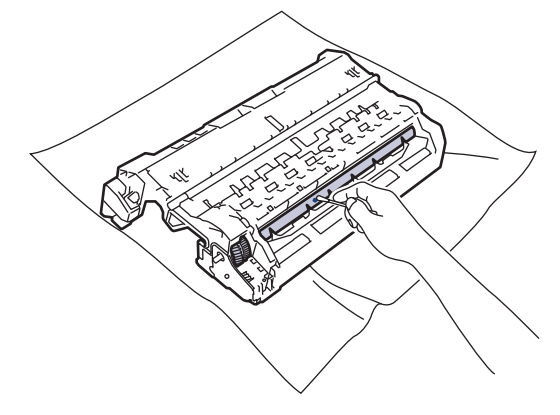

## お願い

尖ったものや液体を使用して感光ドラムの表面を清掃しないでください。

13. トナーカートリッジをドラムユニットへ正しい位置に固定されるまでしっかりと押し込みます。

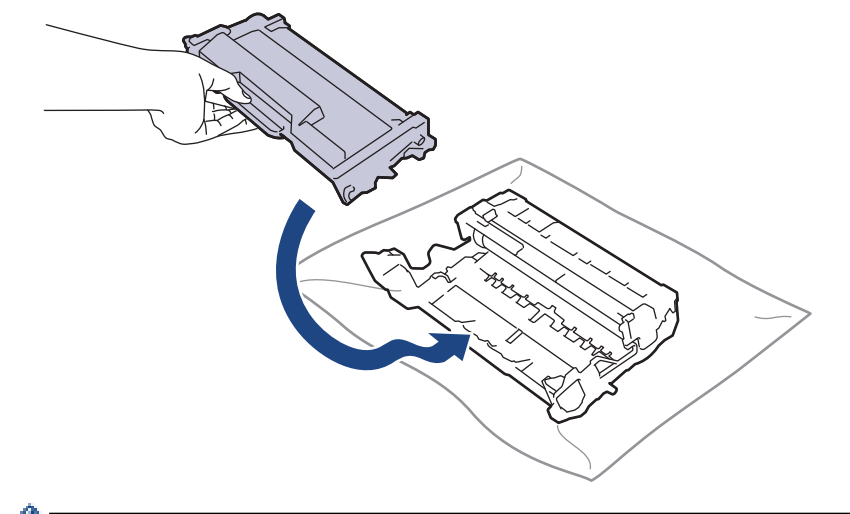

- トナーカートリッジが正しく差し込まれたことを確認しないと、ドラムユニットから外れる場合があります。
- 14. トナーカートリッジとドラムユニットのセットを、本製品に再装着します。

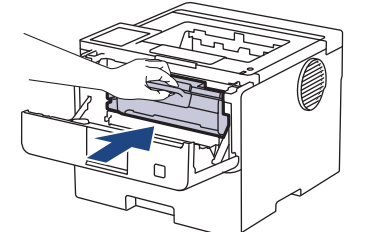

15.本製品のフロントカバーを閉じます。

16.(①)を押して本製品の電源を入れます。

### HL-L6310DW

- 1. 本製品が待機モードになっていることを確認します。
- 2. 🁔 [メニュー] > [全てのメニュ-] > [レポート印刷] > [ドラム汚れ印刷]を押します。
- 3. [OK]を押します。 本製品がドラムチェックシートを印刷します。
- 4. 🔒 を押します。

- 5. (①)を長押しして本製品の電源を切ります。
- 6. フロントカバーを開けます。

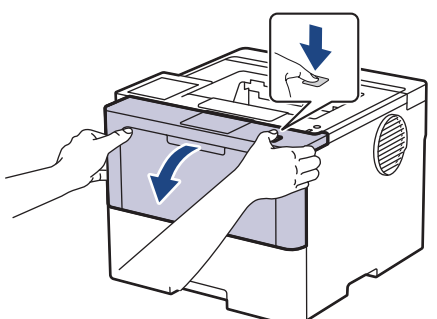

7. トナーカートリッジとドラムユニットのセットを、本製品から取り外します。

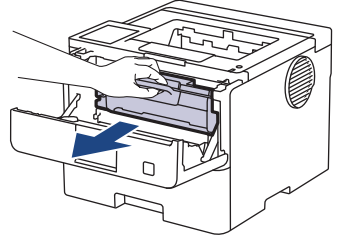

8. 緑色のレバーを押し下げ、トナーカートリッジをドラムユニットから取り外します。

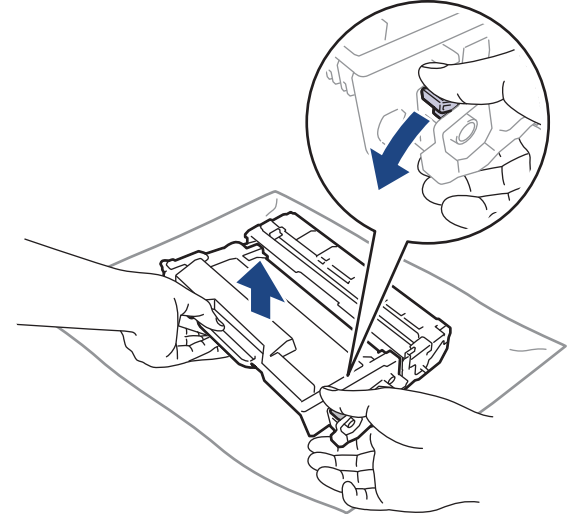

9. ドラムユニットをイラストのように回します。ドラムユニットギア(1)が左側にあることを確認してください。

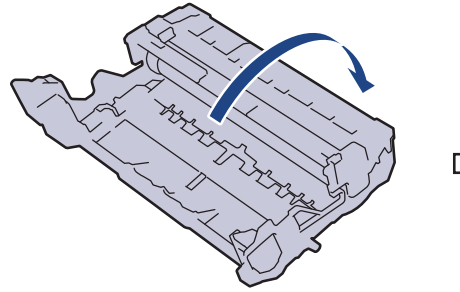

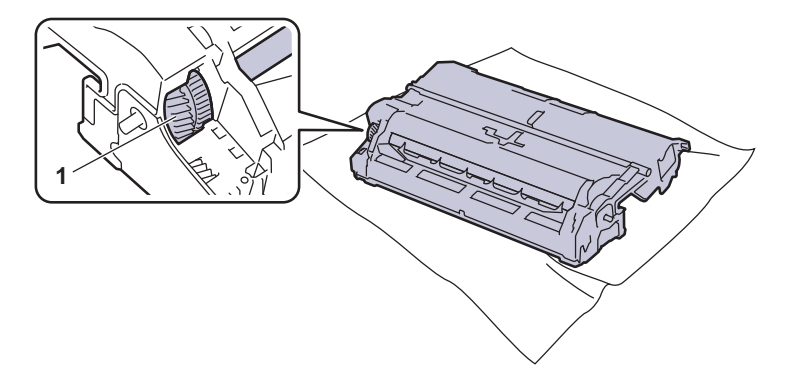

10. ドラムローラーの隣にマーキングされている番号で、ドラムの汚れの場所を探します。例えば、チェックシ ートの2列目に汚れが付着している場合は、「2番」のドラムが汚れている可能性があります。

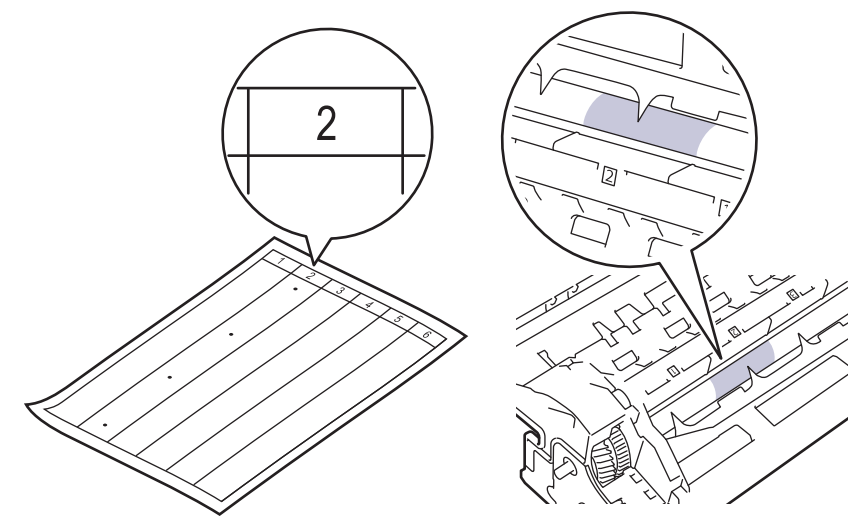

11. ドラムユニットの端を手前に回しながら、ドラム表面の汚れが付着している可能性のある場所を探します。

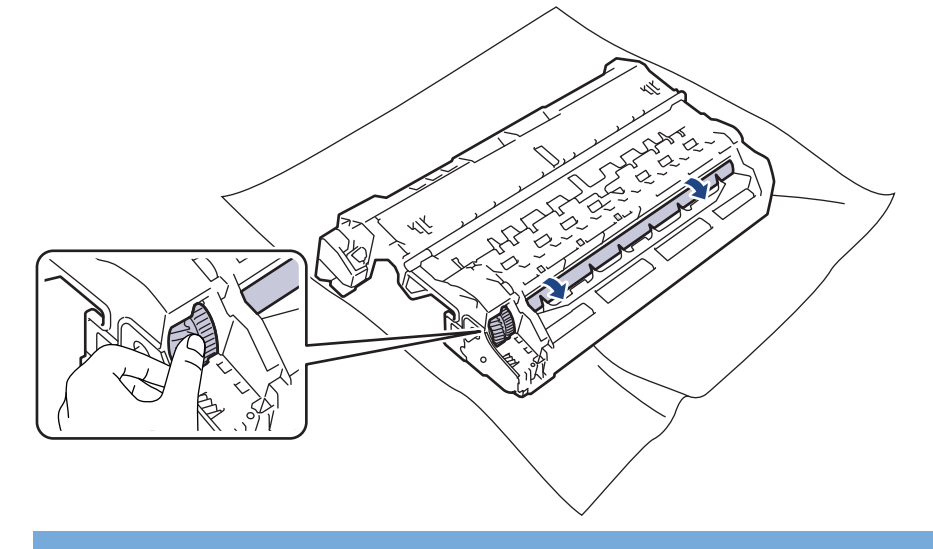

### 重要

印刷品質の問題を回避するため、ドラムユニット表面(端を除く)には絶対に触れないでください。

12. 乾いた綿棒でドラムユニット表面の汚れや異物がなくなるまで、表面をやさしく拭きます。

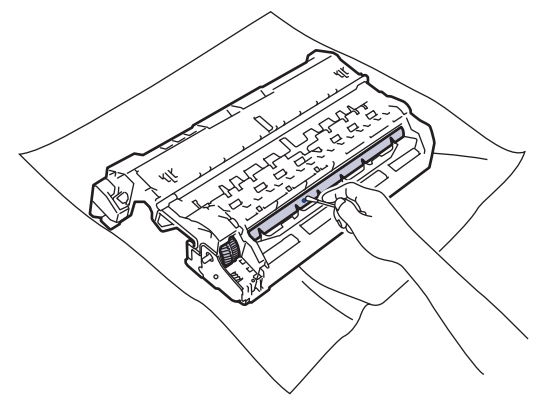

# お願い

尖ったものや液体を使用して感光ドラムの表面を清掃しないでください。

13. トナーカートリッジをドラムユニットへ正しい位置に固定されるまでしっかりと押し込みます。

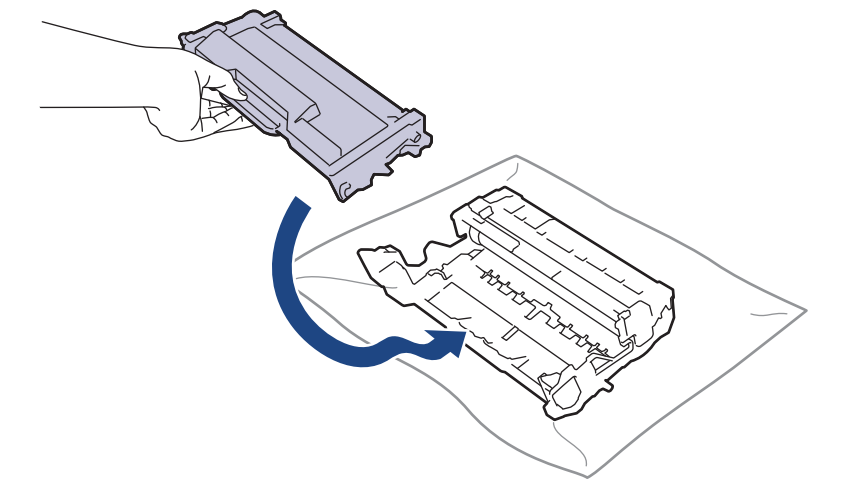

- 14. トナーカートリッジとドラムユニットのセットを、本製品に再装着します。

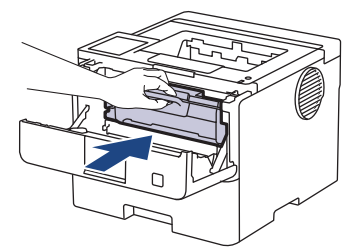

- 15.本製品のフロントカバーを閉じます。
- 16. (①)を押して本製品の電源を入れます。

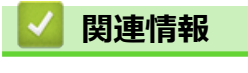

- 本製品を清掃する
- 関連トピック:
- 印刷品質の改善

▲ホーム > 日常のお手入れ > 本製品を清掃する > 給紙ローラーを清掃する

### 給紙ローラーを清掃する

給紙ローラーの清掃を定期的に行うことで、給紙が適切に行われるようになり、紙詰まりを防ぎます。

清掃手順を開始する前に「関連情報」をご覧ください:本製品を清掃する

給紙の問題がある場合は、以下の手順で給紙ローラーを清掃してください。

- 1. (①)を長押しして本製品の電源を切ります。
- 2. 用紙トレイを本製品から完全に引き出します。

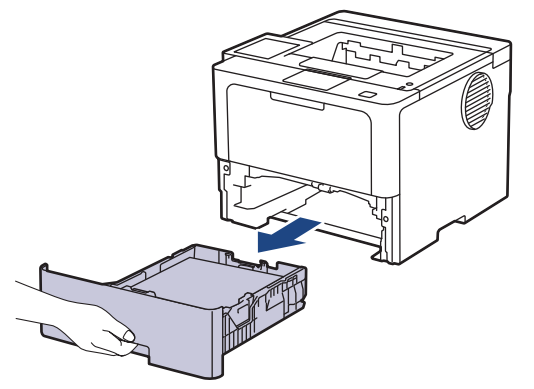

- 3. 用紙がセットされている場合、または用紙トレイの内側にはさまっているものがある場合は取り除いてくだ さい。
- ぬるま湯を含ませた柔らかくて繊維の出ない布をしっかりと絞り、用紙トレイの分離パッドを拭いてほこり を取り除きます。

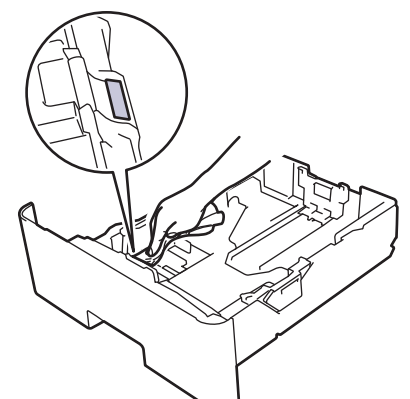

5. 本製品内部の給紙ローラーを拭いてほこりを取り除きます。

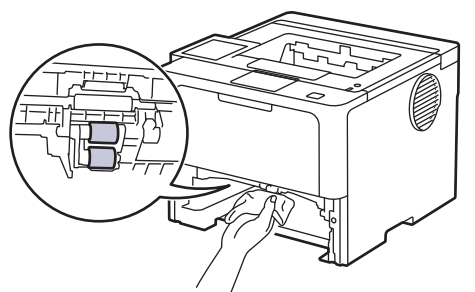

- 6. 用紙をもう一度セットし、用紙トレイを本製品へしっかりと戻します。
- 7. (①)を押して本製品の電源を入れます。

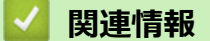

• 本製品を清掃する

## 関連トピック:

- 印刷の問題
- ・ 紙詰まりの解消

▲ホーム > 日常のお手入れ > 部品の残りの寿命を確認する

## 部品の残りの寿命を確認する

>> HL-L5210DN/HL-L5210DW >> HL-L6310DW

#### HL-L5210DN/HL-L5210DW

- 1. ▲または▼を押して以下を選択します。
  - a. [製品情報]を選択します。OK を押します。
  - b. [消耗品寿命]を選択します。OK を押します。
- 2. ▲または▼を押して、確認したい本製品の場所を選択し、 **OK** を押します。 画面に部品の大まかな残りの寿命が表示されます。

#### HL-L6310DW

- 1. 🁔 [メニュー] > [全ての灯]-] > [製品情報] > [消耗品寿命]を押します。
- ▲または▼を押して本製品の部品を表示し、確認したい部品を押します。
   画面に部品の大まかな残りの寿命が表示されます。
- 3. を押します。

トナーカートリッジの大まかな交換時期を表示するには、画面で 📕 を押します。

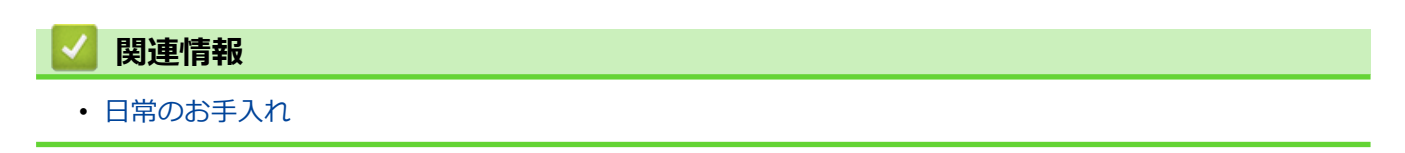

▲ホーム > 日常のお手入れ > 製品とトナーカートリッジをまとめて梱包する

### 製品とトナーカートリッジをまとめて梱包する

## ▲ 警告

Ø

• 本製品を移動するときは、イラストのように運んでください。

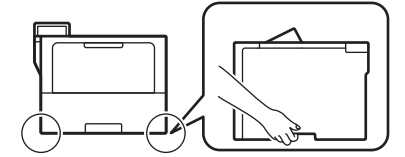

- 本製品に増設トレイが取り付けられている場合は、移動する前に取り外します。増設トレイを取り外さず に本製品を移動しようとすると、怪我や故障の原因となります。
- 増設トレイは元の梱包材を使って元の箱に別個に梱包します。
- 同梱されているコンポーネントは、国によって異なる場合があります。

ダ 何らかの理由で本製品を輸送する必要がある場合は、輸送中の損傷を避けるために、本製品を元の包装に慎重に再梱包してください。適切な保険をかけて本製品を輸送してください。

- 1. (①)を長押しして本製品の電源を切ります。本製品を冷却するために、少なくとも 10 分間オフの状態にして おきます。
- 2. すべてのケーブルを外し、AC 電源コンセントから電源コードを抜きます。

一部のモデルには取り外し不可能な AC 電源コードが装備されています。コードが取り外し不可能な場合は、コードをゆるく折り畳み、本製品の上に置いて簡易梱包します。

3. 最初に入っていた袋に本製品を入れます。

4. イラストのように、元の梱包材を使用して、本製品、印刷物、AC 電源コード(該当する場合)を元のカート ンに梱包します。(使用されている梱包材は、モデルによって異なる場合があります。)

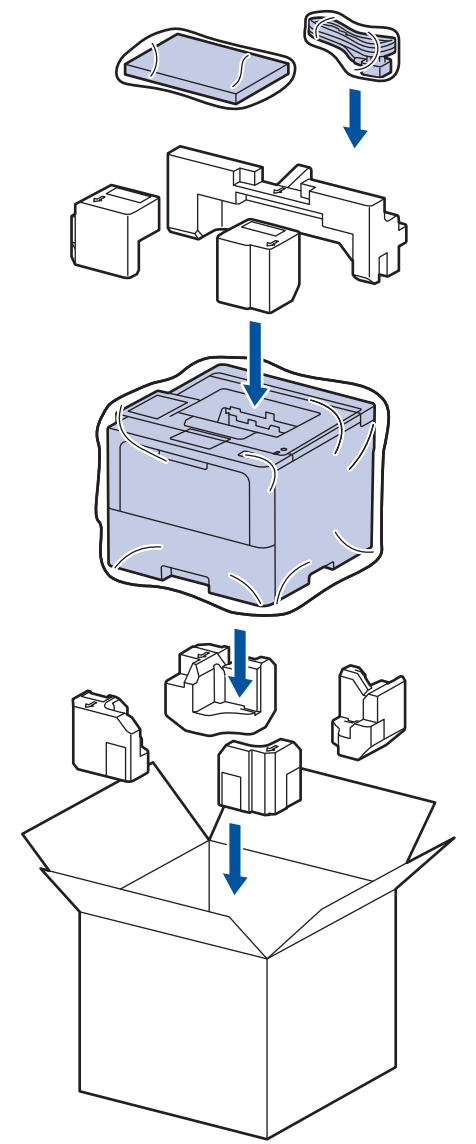

- 5. 箱を閉めて封をします。
- 6. 下トレイがある場合は、イラストのように再梱包します。

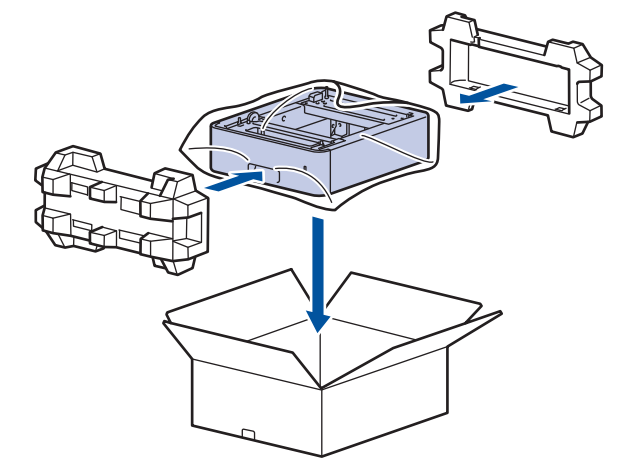

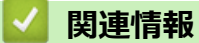

• 日常のお手入れ

▲ホーム > 日常のお手入れ > 定期メンテナンス部品を交換する

## 定期メンテナンス部品を交換する

最高の印刷品質を維持するには、以下の部品を定期的に交換します。 以下に掲載する部品は、多目的トレイの PF キットでは約 50,000 ページ<sup>1</sup>、標準用紙トレイの PF キット、増設トレイの PF キット、定着ユニットおよび レーザーユニットでは約 200,000 ページ<sup>1</sup> を印刷した後には交換する必要があります。

画面に次のメッセージが表示されたら、ブラザーコールセンターまたはブラザー認定のコールセンターにお問い 合わせください。

| 画面のメッセージ                     | 詳細                           |
|------------------------------|------------------------------|
| [メンテナンス情報]                   | 定着ユニットを交換してください。             |
| [ヒーター交換] <sup>2</sup>        |                              |
|                              |                              |
| [メンテナンス情報]                   | レーザーユニットを交換してください。           |
| [レーザー交換] <sup>2</sup>        |                              |
| [メンテナンス情報]                   | 標準用紙トレイの PF キットを交換してください。    |
| [PF キット1 交換] <sup>23</sup>   |                              |
|                              |                              |
| [メンテナンス情報]                   | 増設トレイの PF キットを交換してください。      |
| [PF キット 2 交換] <sup>234</sup> |                              |
|                              |                              |
| [メンテナンス情報]                   | 多目的(MP)トレイの PF キットを交換してください。 |
| [PFキット MP 交換] <sup>23</sup>  |                              |

| <ul> <li>Image: A start of the start of the start of</li></ul> | 2 関連情報                      |  |
|----------------------------------------------------------------------------------------------------|-----------------------------|--|
| •                                                                                                    | <ul> <li>日常のお手入れ</li> </ul> |  |

<sup>1</sup> レターまたは A4 サイズの片面ページ。

<sup>2</sup> 交換頻度は、印刷ページの複雑さ、印刷範囲、および使用しているメディアの種類によって異なります。

<sup>3</sup> キットには、用紙トレイまたは多目的トレイ用のローラーホルダーユニット、分離パッド、分離パッド用スプリングが含まれています。

<sup>4</sup> 本製品に増設トレイを使用する場合、このメッセージが画面に表示されます。本製品に複数の増設トレイがある場合、本製品では各増設トレイに対応する番号を使用してメッセージが表示されます。

#### ▲ホーム > 製品の設定

## 製品の設定

設定と機能をカスタマイズして、本製品をより効率的にご使用いただけます。

- 操作パネルから製品の設定を変更する
- Web Based Management を使用して製品の設定を変更する

▲ホーム>製品の設定>操作パネルから製品の設定を変更する

## 操作パネルから製品の設定を変更する

- 基本設定
- 設定と機能一覧

▲ホーム>製品の設定>操作パネルから製品の設定を変更する>基本設定

## 基本設定

- 製品の音量を調整する
- スリープモードに入る時間を設定する
- ディープスリープモードについて
- 自動電源オフモードを設定する
- 画面のバックライトの明るさを調整する
- 画面のバックライトの点灯時間を変更する
- トナー消費量の削減
- 印刷音を軽減する
- 印刷出力結果を改善する
- 画面に表示される言語を変更する

▲ホーム>製品の設定>操作パネルから製品の設定を変更する>基本設定>製品の音量を調整する

## 製品の音量を調整する

#### 関連モデル: HL-L6310DW

- 1. || [メニュー] > [全てのビュー] > [基本設定] > [ボタン確認音量]を押します。
- 2. ▲または▼を押して、[切]、[小]、[中]または[大]を表示させ、使用したいオプションを押します。
- 3. 🜈を押します。

| 🔽 関連情報 |  |  |
|--------|--|--|
| • 基本設定 |  |  |

▲ホーム>製品の設定>操作パネルから製品の設定を変更する>基本設定>スリープモードに入る時間を設定する

## スリープモードに入る時間を設定する

スリープモード(または省電力モード)に設定すると、消費電力を節約することができます。本製品がスリープ モードに入るまでの待機時間を選択します。スリープモードタイマーは、本製品が印刷ジョブを受信したときに リセットされます。

製品がスリープモードに入ると、電源がオフになったように見えます。印刷ジョブを受信すると、起動し印刷 を開始します。以下の手順で、製品がスリープモードに入るまでの時間を設定します。

スリープモードの設定は、環境への配慮を考慮して、無効にすることはできません。

>> HL-L5210DN/HL-L5210DW >> HL-L6310DW

Ø

#### HL-L5210DN/HL-L5210DW

- 1. ▲または▼を押して以下を選択します。
  - a. [基本設定]を選択します。OKを押します。
  - b. [省Iネモード]を選択します。OK を押します。
  - c. [スリープタイム]を選択します。OK を押します。
- ▲または▼を押して、本製品がスリープモードに入る前に待機状態を維持する時間の長さを入力します(最長 50分)。

**Go** を押します。

#### HL-L6310DW

- 1. 🁔 [メニュー] > [全てのメニュ-] > [基本設定] > [省エネモード] > [スリープモード]を押します。
- 本製品がスリープモードに入る前に待機状態を維持する時間の長さ(最長 50 分)を入力し、[確定]を押します。
- 3. 6 を押します。

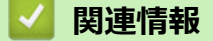

• 基本設定

▲ホーム>製品の設定>操作パネルから製品の設定を変更する>基本設定>ディープスリープモードについて

# **ディープスリープモードについて**

製品がスリープモードに入り、一定の時間ジョブを受信しないと、自動的にディープスリープモードに入ります。 時間の長さは、製品と設定に基づきます。

ディープスリープモードはスリープモードよりも消費電力を節約できます。

| 対象モデル                 | ディープスリープモード時の本製品の<br>画面             | 本製品が起動する条件                                                                |
|-----------------------|-------------------------------------|---------------------------------------------------------------------------|
| HL-L5210DN/HL-L5210DW | 画面に [ディープスリープ]と表示されます。              | <ul> <li>・ 製品がジョブを受信した場合。</li> <li>・ 操作パネルのボタンが押された場合。</li> </ul>         |
| HL-L6310DW            | 画面のバックライトがオフになり、LED<br>電源ランプが点滅します。 | <ul> <li>製品がジョブを受信した場合。</li> <li>         ・         ・         ・</li></ul> |

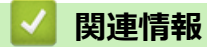

• 基本設定

▲ホーム>製品の設定>操作パネルから製品の設定を変更する>基本設定>自動電源オフモードを設定する

### 自動電源オフモードを設定する

本製品が一定時間(モデルや設定により異なります)ディープスリープモードの状態にある場合、自動的に電源 がオフになります。本製品がネットワークに接続している場合、またはセキュリティ印刷データがメモリーに保 存されている場合(特定のモデルのみ対応)、パワーオフモードには入りません。

印刷を開始するには、操作パネルで(①)を押し、印刷ジョブを送信します。

>> HL-L5210DN/HL-L5210DW >> HL-L6310DW

### HL-L5210DN/HL-L5210DW

ダ ディープスリープモードの状態がどのくらい続くと、自動電源オフモードに入るかを設定します。

- 1. ▲または▼を押して以下を選択します。
  - a. [基本設定]を選択します。OK を押します。
  - b. [省I社-ド]を選択します。**OK**を押します。
  - c. [自動電源わ]を選択します。OK を押します。
- ▲または▼を押して、本製品がパワーオフモードに入る前に待機状態を維持する時間の長さを選択します(1、 2、4、または8時間)。
- 3. **Go** を押します。

### HL-L6310DW

- 1. 🁔 [メニュー] > [全てのメニュ-] > [基本設定] > [省エネモード] > [自動電源オフ]を押します。
- 2. ▲または▼を押して、本製品がパワーオフモードに入る前に待機状態を維持する時間の長さを表示し(1、2、 4、または8時間)、使用したいオプションを押します。
- 3. 🌈 を押します。

### 🖌 関連情報

• 基本設定
▲ホーム>製品の設定>操作パネルから製品の設定を変更する>基本設定>画面のバックライトの明るさを 調整する

画面のバックライトの明るさを調整する

#### **関連モデル**: HL-L6310DW

画面が見にくい場合は、明るさの設定を変えると見やすくなります。

- 1. 👔 [メニュー] > [全ての灯]-] > [基本設定] > [画面の明るさ] > [画面の明るさ]を押します。
- 2. セットしたいオプションを押します:
  - [明るく]
  - [標準]
  - [暗く]
- 3. ▲を押します。

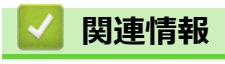

▲ホーム>製品の設定>操作パネルから製品の設定を変更する>基本設定>画面のバックライトの点灯時間を変更する

# 画面のバックライトの点灯時間を変更する

**関連モデル**: HL-L6310DW

画面のバックライトが点灯する長さを設定します。

- 1. 1 [メニュー] > [全てのメニュ-] > [基本設定] > [画面の明るさ] > [照明ダウンタイマー]を押します。
- 2. [10秒]、[20秒]または[30秒]を押します。
- 3. を押します。

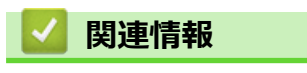

▲ホーム>製品の設定>操作パネルから製品の設定を変更する>基本設定>トナー消費量の削減

### トナー消費量の削減

トナー節約機能を使うと、トナーの消費量が節約できます。トナー節約機能がオンになっていると、文書の印字 が薄く見えます。

写真や グレースケールイメージでは、トナー節約機能の使用をお勧めしていません。

>> HL-L5210DN/HL-L5210DW >> HL-L6310DW

#### HL-L5210DN/HL-L5210DW

- 1. ▲または▼を押して以下を選択します。
  - a. [基本設定]を選択します。OK を押します。
  - b. [省I社-ト<sup>\*</sup>]を選択します。**OK**を押します。
  - c. [トナー節約モード]を選択します。OK を押します。
- 2. ▲または▼を押して、[わ]を表示し、Goを押します。

#### HL-L6310DW

- 1. 🁔 [メニュー] > [全てのメニュ-] > [基本設定] > [省エネモード] > [トナー節約モード]を押します。
- 2. [オン]または[オフ]を押します。
- 3. を押します。

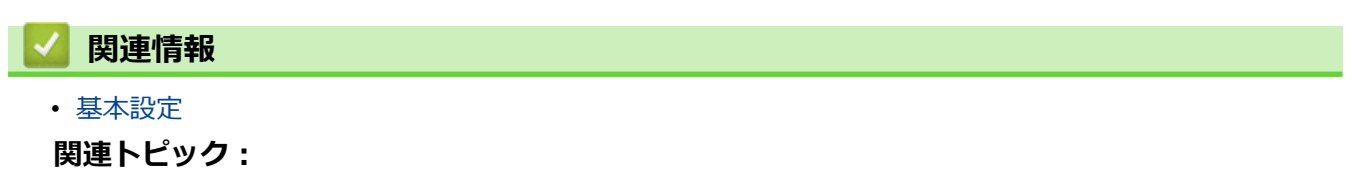

• 印刷品質の改善

▲ホーム>製品の設定>操作パネルから製品の設定を変更する>基本設定>印刷音を軽減する

### 印刷音を軽減する

静音モードでは、印刷時の音を軽減することができます。静音モードがオンのときは、印刷速度が遅くなります。 お買い上げ時の設定はオフです。 >> HL-L5210DN/HL-L5210DW

>> HL-L6310DW

#### HL-L5210DN/HL-L5210DW

- 1. ▲または▼を押して以下を選択します。
  - a. [基本設定]を選択します。OKを押します。
  - b. [省I社-ド]を選択します。OK を押します。
  - c. [静音モード]を選択します。**OK**を押します。
- 2. ▲または▼押して、[わ]または[わ]を表示し、Goを押します。

#### HL-L6310DW

- 1. 🁔 [メニュー] > [全てのメニュ-] > [基本設定] > [省エネモード] > [静音モード]を押します。
- 2. [オン]または[オフ]を押します。
- 3. を押します。

#### 🖌 関連情報

▲ホーム>製品の設定>操作パネルから製品の設定を変更する>基本設定>印刷出力結果を改善する

## 印刷出力結果を改善する

用紙がカールしてたり、トナーが十分に定着しない場合は、印刷出力結果を改善することができます。 >> HL-L5210DN/HL-L5210DW >> HL-L6310DW

#### HL-L5210DN/HL-L5210DW

- 1. ▲または▼を押して以下を選択します。
  - a. [基本設定]を選択します。OKを押します。
  - b. [印刷改善]を選択します。OK を押します。
- 2. ▲ または ▼ を押して、 [わ]、 [用紙カール改善] または [トナー定着改善] を表示し、Go を押します。

#### HL-L6310DW

- 1. 🁔 [メニュー] > [全ての灯]-] > [基本設定] > [印刷改善]を押します。
- 2. [オフ]、[用紙カール改善]、または[トナー定着改善]を押します。
- 3. ▲を押します。

### 🔽 関連情報

▲ホーム>製品の設定>操作パネルから製品の設定を変更する>基本設定>画面に表示される言語を変更する

## 画面に表示される言語を変更する

必要な場合は画面の言語を変更します。

この機能は、国によっては利用できない場合があります。 >> HL-L5210DN/HL-L5210DW >> HL-L6310DW

#### HL-L5210DN/HL-L5210DW

- 1. ▲または▼を押して以下を選択します。
  - a. [初期設定]を選択します。OK を押します。
  - b. [表示言語設定]を選択します。OK を押します。
- 2. ▲または▼を押してお使いの言語を表示し、 Go を押します。

#### HL-L6310DW

- 1. 🁔 [メニュー] > [全てのメニュ-] > [初期設定] > [表示言語設定]を押します。
- 2. 設定したい言語を押します。
- 3. 6 を押します。

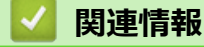

▲ホーム>製品の設定>操作パネルから製品の設定を変更する>設定と機能一覧

### 設定と機能一覧

この設定一覧では、本製品のメニュー設定とオプションについて説明しています。

- 設定一覧(HL-L5210DN/HL-L5210DW)
- 設定一覧(HL-L6310DW)
- 機能一覧(HL-L6310DW)

▲ホーム>製品の設定>操作パネルから製品の設定を変更する>設定と機能一覧>設定一覧(HL-L5210DN/ HL-L5210DW)

## 設定一覧(HL-L5210DN/HL-L5210DW)

関連モデル: HL-L5210DN/HL-L5210DW

以下の表では、本製品で詳細設定を行うためのさまざまなメニューやオプションについてご紹介します。

>> [基本設定] >> [プリンタ-] >> [ネットワーク] (HL-L5210DN) >> [ネットワーク] (HL-L5210DW) >> [レル゚ート印刷] >> [製品情報] >> [初期設定]

#### [基本設定]

| 設定項目 3 | 設定項目 4           | 設定項<br>目 5            | 設定<br>項目<br>6 | 詳細                                                                                              |
|--------|------------------|-----------------------|---------------|-------------------------------------------------------------------------------------------------|
| [Ⅳ/設定] | [ <b>用紙</b> タイプ] | [多目的<br>トレイ]          | -             | 多目的トレイ内の用紙に合わせて用紙タイプを選択します。                                                                     |
|        |                  | [14] [1]              | -             | 標準用紙トレイ内の用紙に合わせて用紙タイプを選択します。                                                                    |
|        |                  | [ <b>ŀŀ/ 2]</b><br>1  | -             | 増設トレイ(トレイ2)内の用紙に合わせて用紙タイプを選択します。                                                                |
|        |                  | [ <b>ŀŀ⁄1 3]</b><br>1 | -             | 増設トレイ(トレイ3)内の用紙に合わせて用紙タイプを選択します。                                                                |
|        |                  | [ <b>ŀŀ⁄1 4]</b><br>1 | -             | 増設トレイ(トレイ4)内の用紙に合わせて用紙タイプを選択します。                                                                |
|        | [用紙サイズ]          | [多目的<br>トレイ]          | -             | 多目的トレイにセットした用紙サイズを選択します。                                                                        |
|        |                  | [トレイ 1]               | -             | 標準用紙トレイにセットした用紙サイズを選択します。                                                                       |
|        |                  | [ <b>ŀŀ/ 2]</b><br>1  | -             | 増設トレイ(トレイ2)にセットした用紙サイズを選択します。                                                                   |
|        |                  | [ <b>ŀŀ⁄1 3]</b><br>1 | -             | 増設トレイ(トレイ3)にセットした用紙サイズを選択します。                                                                   |
|        |                  | [ <b>ŀŀ⁄1 4]</b><br>1 | -             | 増設トレイ(トレイ4)にセットした用紙サイズを選択します。                                                                   |
|        | [トレイ選択]          | -                     | -             | 使用する用紙トレイを選択します。                                                                                |
|        | [優先順位]           | -                     | -             | [自動]が[トレイ選択]で選択されているとき、同じサイズの用紙を含む複数の用紙トレイを使用する順番を選択します。                                        |
|        | [印字位置]           | [多目的<br>トレイ]          | [xオフセ<br>ット]  | 300dpi で印刷する場合、多目的トレイにセットした用紙の印刷開始位置(通常はページの左上端)を左右方向に-500 ドット(左)〜+500 ドット(右)の範囲で調整します。         |
|        |                  |                       | [¥777<br>96]  | 300dpi で印刷する場合、多目的トレイにセットした用紙の印刷開始位置(通常はページの左上端)を上下方向に-500 ドット(上)〜+500 ドット(下)の範囲で調整します。         |
|        |                  | [トレイ 1]               | [xオフセ<br>ット]  | 300dpi で印刷する場合、標準用紙トレイにセットした用紙の印刷開始<br>位置(通常はページの左上端)を左右方向に-500 ドット(左)〜+500<br>ドット(右)の範囲で調整します。 |

| 設定項目3            | 設定項目 4                   | 設定項<br>目 5             | 設定<br>項目<br>6 | 詳細                                                                                                    |  |
|------------------|--------------------------|------------------------|---------------|----------------------------------------------------------------------------------------------------|--|
| [トレイ設定]          | [印字位置]                   | [1]                    | [צオフセ<br>ット]  | 300dpi で印刷する場合、標準用紙トレイにセットした用紙の印刷開始<br>位置(通常はページの左上端)を上下方向に-500 ドット(上)〜+500<br>ドット(下)の範囲で調整します。       |  |
|                  |                          | [ <b>ŀŀí</b> 2]<br>1   | [xオフセ<br>ット]  | 300dpi で印刷する場合、増設トレイ(トレイ 2)にセットした用紙の印刷開始位置(通常はページの左上端)を左右方向に-500 ドット(左)<br>~+500 ドット(右)の範囲で調整します。     |  |
|                  |                          |                        | [⊻オフセ<br>ット]  | 300dpi で印刷する場合、増設トレイ(トレイ 2)にセットした用紙の印刷開始位置(通常はページの左上端)を上下方向に-500 ドット(上)<br>~+500 ドット(下)の範囲で調整します。     |  |
|                  |                          | [ <b>ŀŀ⁄1 3</b> ]<br>1 | [xオフセ<br>ット]  | 300dpi で印刷する場合、増設トレイ(トレイ 3)にセットした用紙の印刷開始位置(通常はページの左上端)を左右方向に-500 ドット(左)<br>~+500 ドット(右)の範囲で調整します。     |  |
|                  |                          |                        | [צオフセ<br>ット]  | 300dpi で印刷する場合、増設トレイ(トレイ 3)にセットした用紙の印<br>刷開始位置(通常はページの左上端)を上下方向に-500 ドット(上)<br>~+500 ドット(下)の範囲で調整します。 |  |
|                  |                          | [ <b>ŀŀ⁄ 4]</b><br>1   | [xオフセ<br>ット]  | 300dpi で印刷する場合、増設トレイ(トレイ 4)にセットした用紙の印刷開始位置(通常はページの左上端)を左右方向に-500 ドット(左)<br>~+500 ドット(右)の範囲で調整します。     |  |
|                  |                          |                        | [צオフセ<br>ット]  | 300dpi で印刷する場合、増設トレイ(トレイ 4)にセットした用紙の印刷開始位置(通常はページの左上端)を上下方向に-500 ドット(上)<br>~+500 ドット(下)の範囲で調整します。     |  |
|                  | [除 <b>外</b> トレイ設<br>定]   | -                      | -             | 異なるサイズの用紙がセットされている場合に、使用しない特定のトレ<br>イを選択します。                                                          |  |
|                  | [合紙 \l/設<br>定]           | -                      | -             | 各印刷ジョブ間に挿入されるセパレート紙として使用する用紙を含む<br>トレイを選択します。                                                         |  |
|                  | [トレイ確認]                  | -                      | -             | 本製品からトレイを引き出すときに、用紙のタイプとサイズを確認す<br>メッセージを表示するかどうかを選択します。                                              |  |
| [省I社-ド]          | [I]£-ド]                  | -                      | -             | 次の製品設定を同時に有効にします。。                                                                                    |  |
|                  |                          |                        |               | ・ [両面印刷]: [長辺とじ] <sup>2</sup>                                                                         |  |
|                  |                          |                        |               | • [スリープタイム]:0[分]                                                                                      |  |
|                  |                          |                        |               | ・ [静音モード]: [オン] <sup>2</sup>                                                                          |  |
|                  |                          |                        |               | <ul> <li>[トナー節約モート、]: [オン]<sup>2</sup></li> </ul>                                                     |  |
|                  | [トナ <b>ー節約モー</b><br>ド]   | -                      | -             | トナーカートリッジの印刷可能ページ枚数を増加させます。                                                                           |  |
|                  | [スリープタイム]                | -                      | -             | 本製品が節電モードに入るまでの待機時間を設定します。                                                                            |  |
|                  | [静音モード]                  | -                      | -             | 印刷音を軽減します。                                                                                            |  |
|                  | [自動電源オ<br>7]             | -                      | -             | 製品が自動電源オフに入る前に、ディープスリープモードを何時間維持<br>するかを設定します。                                                        |  |
| [印刷改善]           | -                        | -                      | -             | [用紙カール改善]機能または[トナー定着改善]機能を有効にして、印刷出力<br>結果を改善します。                                                     |  |
| [ハ°ネルコントロー<br>ル] | [ボタン長押<br>し速度]           | -                      | -             | ▲または▼を長押しし、液晶ディスプレーのメッセージが切り替わる時<br>間を設定します。                                                          |  |
|                  | [表示スクロール<br>速度]          | -                      | -             | 液晶ディスプレーのメッセージが上端から下端までスクロールする時間を秒単位で設定します。レベル1(0.2秒)からレベル10(2秒)まで設定可能です。                             |  |
|                  | [ <b>画面の</b> コント<br>ラスト] | -                      | -             | 液晶ディスプレーのコントラストを調整します。                                                                                |  |
|                  | [パネル自動<br>復帰]            | -                      | -             | 30 秒間待機状態が続いた後、待機モードに戻るよう本製品を設定します。                                                                   |  |

| 設定項目 3             | 設定項目 4                | 設定項<br>目 5 | 設定<br>項目<br>6 | 詳細                                                                                  |
|--------------------|-----------------------|------------|---------------|-------------------------------------------------------------------------------------|
| [セキュリティ 設<br>定ロック] | -                     | -          | -             | 設定ロックパスワードを使ってお使いの製品の設定をロックします。                                                     |
| [1>9-71-7]         | [選択]                  | -          | -             | 使用するインターフェイスを選択します。<br>[自動]を選択した場合、本製品がデータを受信するインターフェイス<br>によって USB とネットワークを切り替えます。 |
|                    | [t-}1/29-71<br>-2916] | -          | -             | 自動インターフェイス選択のタイムアウト時間を設定します。                                                        |
|                    | [八゛ツファ-]              | -          | -             | 入力バッファ容量を増やしたり減らしたりします。                                                             |
| [記憶消去]             | [70 ID]               | -          | -             | 登録されたマクロデータを削除します。                                                                  |
|                    | [フォント エD]             | -          | -             | 登録されたフォントデータを削除します。                                                                 |
|                    | [一括消去]                | -          | -             | 本製品のマクロ、ストリームおよびフォントデータをお買い上げ時の状態に戻します。                                             |

1 増設トレイが取り付けられているときのみ使用できます。

2 この設定の変更は、Web Based Management を使用して他の特定の製品設定を変更した後でのみ使用できます。

# [フ°リンター]

| 設定項目 3                | 設定項目 4          | 設定項目 5           | 詳細                                                                                                    |
|-----------------------|-----------------|------------------|----------------------------------------------------------------------------------------------------|
| [Ιミュレーション]            | -               | -                | エミュレーションモードを選択します。                                                                                                   |
| [解像度]                 | -               | -                | 印刷の解像度を選択します。                                                                                                    |
| [印刷濃度]                | -               | -                | 印刷濃度を、濃くまたは薄くします。                                                                                                    |
| [プリンター <b>設定</b> リスト] | -               | -                | 印刷設定をテキストまたはグラフィックに設定します。                                                                                            |
| [フ°リンター オフ°ション]       | [フォント リスト]      | [HP<br>LaserJet] | HP LaserJet のフォント一覧とサンプルを印刷します。                                                                                      |
|                       |                 | [BR-Script<br>3] | BR-Script のフォント一覧とサンプルを印刷します。                                                                                        |
|                       | [テストプリント]       | -                | テストページを印刷します。                                                                                                    |
| [両面印刷]                | [両面印刷]          | -                | 用紙の両面に印刷するかどうかを選択します。                                                                                                |
|                       | [片面データ搬送<br>方式] | -                | 最終ページが片面だけの印刷ジョブとなる場合、 [片面搬送経路]オプションを選択して印刷時間を短縮します。                                                                 |
|                       |                 |                  | レターヘッド紙や印刷済み用紙を使用する場合、必ず[両面搬<br>送経路]オプションを選択してください。[片面搬送経路]を<br>選択してレターヘッド紙や印刷済み用紙に印刷した場合、最終<br>ページの印刷が裏面に行われてしまいます。 |
| [15-解除]               | -               | -                | 用紙サイズエラーや用紙タイプエラーを自動的に解除し、他の<br>トレイの用紙を使って印刷したい場合はこの設定を選択しま<br>す。                                                    |
| [ <b>用紙</b> タイプ]      | -               | -                | 用紙タイプを設定します。                                                                                                    |
| [用紙サイズ]               | -               | -                | 用紙サイズを設定します。                                                                                                    |
| [部数]                  | -               | -                | 印刷するページ数を設定します。                                                                                                    |
| [印刷の向き]               | -               | -                | ページを縦向きと横向きのどちらで印刷するかを設定します。                                                                                         |
| [印字位置]                | -               | -                | 印刷位置設定メニューにアクセスします。                                                                                                  |
| [オートフォームフィード]         | -               | -                | 本製品で残っているデータを自動的にすべて印刷できるよう<br>にします。                                                                                 |
| [HP LaserJet]         | [77) אס.]       | -                | フォント番号を設定します。<br>このメニューは、本製品にソフトフォントがインストールされ<br>ているときに表示されます。                                                       |

| 設定項目 3         | 設定項目 4                    | 設定項目 5 | 詳細                                                                                            |
|----------------|---------------------------|--------|-----------------------------------------------------------------------------------------------|
| [HP LaserJet]  | [フォントピッチ]                 | -      | フォントピッチを設定します。                                                                                |
|                |                           |        | (特定のフォントのみ対応)                                                                                 |
|                | [フォントポイント]                | -      | フォントサイズを設定します。                                                                                |
|                |                           |        | (特定のフォントのみ対応)                                                                                 |
|                | []-ドテーブル]                 | -      | 記号または文字セットを選択します。                                                                             |
|                | [コードテーブル印<br>刷]           | -      | 文字コード表を印刷します。                                                                                 |
|                | [ <b>オ</b> ートェ <b>テ</b> ] | -      | ON: CR -> CR+LF、OFF: CR -> CR                                                                 |
|                | [7-1/CR]                  | -      | ON: LF -> LF+CR、FF -> FF+CR、または VT -> VT+CR<br>OFF: LF -> LF、FF -> FF、または VT -> VT            |
|                | [7-1wrap]                 | -      | キャリッジ位置が右マージンに到達したときに、ラインフィードとキャリッジリターンを行うかどうかを選択します。                                         |
|                | [7-}skip]                 | -      | キャリッジ位置が下部マージンに到達したときに、ラインフィ<br>ードとキャリッジリターンを行うかどうかを選択します。                                    |
|                | [左マージン]                   | -      | 1インチ1文字ピッチで左マージンを0列~70列に設定しま<br>す。                                                            |
|                | [ <b>右マーシ</b> ゙ン]         | -      | 1 インチ1 文字ピッチで右マージンを10 列~80 列に設定します。                                                           |
|                | [上マージン]                   | -      | 用紙の上端から、上部マージンの長さを設定します。                                                                      |
|                | [下マージン]                   | -      | 用紙の下端から、下部マージンの長さを設定します。                                                                      |
|                | [行数]                      | -      | 各ページの行数を設定します。                                                                                |
|                | נאלצב זאן)                | -      | HP 社のドライバーを使用したとき、トレイ不一致メッセージ<br>が表示される場合はこの設定を選択します。                                         |
| [Epson FX-850] | [7オント No.]                | -      | フォント番号を設定します。                                                                                 |
|                | [フォントピッチ]                 | -      | フォントピッチを設定します。                                                                                |
|                |                           |        | (特定のフォントのみ対応)                                                                                 |
|                | [フォントポイント]                | -      | フォントサイズを設定します。                                                                                |
|                |                           |        | (特定のフォントのみ対応)                                                                                 |
|                | []-ドテーブル]                 | -      | 記号または文字セットを選択します。                                                                             |
|                | [コードテーブル印<br>刷]           | -      | 文字コード表を印刷します。                                                                                 |
|                | [オートエ <b>テ</b> ]          | -      | ON: CR -> CR+LF、OFF: CR -> CR                                                                 |
|                | [オートマスク]                  | -      | 上部および下部のマージンをそれぞれ2行の線として設定します。 [オートマスウ]を [オン] に設定した場合、この設定が [上マージン]<br>と [下マージン]の設定よりも優先されます。 |
|                | [左マージン]                   | -      | 1インチ1文字ピッチで左マージンを0列~70列に設定します。                                                                |
|                | [右マージン]                   | -      | 1 インチ 1 文字ピッチで右マージンを 10 列~80 列に設定します。                                                         |
|                | [上マージン]                   | -      | 用紙の上端から、上部マージンの長さを設定します。                                                                      |
|                | [下マージン]                   | -      | 用紙の下端から、下部マージンの長さを設定します。                                                                      |
|                | [行数]                      | -      | 各ページの行数を設定します。                                                                                |
| [BR-Script 3]  | [エラー印刷]                   | -      | エラーが発生したときに本製品でエラー情報を印刷するかど<br>うかを選択します。                                                      |
| [PDF]          | [レイアウト]                   | -      | 複数ページを印刷するときのページレイアウトを設定します。                                                                  |

| 設定項目 3       | 設定項目 4                         | 設定項目 5 | 詳細                                                                   |
|--------------|--------------------------------|--------|----------------------------------------------------------------------|
| [PDF]        | [PDF <b>印刷</b> オプショ<br>ン]      | -      | PDF ファイル内の文字と一緒に、コメント(マークアップ)<br>またはスタンプを印刷するかどうか、PDF 印刷設定を行いま<br>す。 |
|              | [用紙に合わせ<br>る]                  | -      | PDF ファイルのページを選択した用紙サイズに合わせて拡大<br>または縮小するかどうかを選択します。                  |
| [カーホ゛ン メニュー] | [カーボン コピー]                     | -      | カーボンコピー機能を有効または無効にします。                                               |
|              | [部数]                           | -      | 印刷するページ数を設定します。                                                      |
|              | []t°-1 []/]                    | -      | コピー1に使用するトレイを選択します。                                                  |
|              | []t°-1 קלם]                    | -      | コピー1に使用するマクロ/ストリームを選択します。                                            |
|              | [ጋ比°-2 ዞレイ]<br><br>[ጋ比°-8 ዞレイ] | -      | コピー 2~コピー 8 に使用するトレイを選択します。                                          |
|              | []t°-2 קלם]<br><br>[]t°-8 קלם] | -      | コピー 2〜コピー 8 に使用するマクロ/ストリームを選択します。                                    |
| [プリンター リセット] | -                              | -      | 本製品の設定をお買い上げ時の状態に戻します。                                               |

# [ネットワーク] (HL-L5210DN)

| 設定項目 3              | 設定項目 4                  | 設定項目 5       | 設定項<br>目 6   | 説明                                                    |
|---------------------|-------------------------|--------------|--------------|-------------------------------------------------------|
| [有線 LAN]            | [TCP/IP]                | [IP 取得方法]    | -            | 最適な IP 取得方法を選択します。                                    |
|                     |                         | [፲₽ アドレス]    | -            | IP アドレスを入力します。                                        |
|                     |                         | [ዛጋឃችካዮ የአሳ] | -            | サブネットマスクを入力します。                                       |
|                     |                         | [ታ`-ኑウェイ]    | -            | ゲートウェイアドレスを入力します。                                     |
|                     |                         | [ノード名]       | -            | ノード名を入力します。                                           |
|                     |                         | [WINS 設定]    | -            | WINS 設定モードを選択します。                                     |
|                     |                         | [wins サーハ»-] | נז° זּז<br>1 | プライマリー WINS サーバーの IP アドレスを指定します。                      |
|                     |                         |              | [セカンタ゛<br>リ] | セカンダリー WINS サーバーの IP アドレスを指定します。                      |
|                     |                         | [dns サール»-]  | נס°547<br>ני | プライマリー DNS サーバーの IP アドレスを指定します。                       |
|                     |                         |              | [セカンダ<br>リ]  | セカンダリー DNS サーバーの IP アドレスを指定します。                       |
|                     |                         | [APIPA]      | -            | IP アドレスを、リンクローカルアドレスの範囲から自動的<br>に割り当てます。 <sup>1</sup> |
|                     |                         | [IPv6]       | -            | IPv6 プロトコルを有効または無効にします。                               |
|                     | [                       | -            | -            | イーサネットリンクモードを選択します。                                   |
|                     | [ <b>有線</b> LAN 状<br>態] | -            | -            | 有線 LAN 接続の状態を表示します。                                   |
|                     | [mac71``V]              | -            | -            | お使いの製品の MAC アドレスを表示します。                               |
|                     | [有線 LAN 有<br>効]         | -            | -            | 有線インターフェイスをオンまたはオフにします。                               |
| [Web Based<br>Mgmt] | -                       | -            | -            | Web Based Management 機能の有効または無効を設定します。                |
|                     |                         |              |              | この機能を有効にする場合は、Web Based Management への接続方法を必ず指定してください。 |

| 設定項目 3             | 設定項目 4             | 設定項目 5 | 設定項<br>目 6 | 説明                                                                                               |
|--------------------|--------------------|--------|------------|--------------------------------------------------------------------------------------------------|
| [IPsec]            | -                  | -      | -          | IPsecは、IPプロトコルの任意のセキュリティ機能であり、<br>認証と暗号化のサービスを提供します。ネットワーク管理<br>者に問い合わせてからこの設定を変更することを推奨しま<br>す。 |
| [Global<br>Detect] | [Allow<br>Detect]  | -      | -          | ユーザーが意図せずにグローバルネットワークに接続した<br>場合に、それを検知してユーザーに通知する機能の有効ま<br>たは無効を設定します。                          |
|                    | [Reject<br>Access] | -      | -          | グローバルネットワークへの接続を無効にします。                                                                          |
| [ネットワーク設定リセ<br>ット] | -                  | -      | -          | お使いの製品のすべてのネットワーク設定をお買い上げ時の状態に戻します。                                                              |

1 「IP 取得方法」が「Auto」の場合、本製品はネットワークに接続するときに、DHCP などのブートサーバーから IP アドレスとサブネット マスクを設定しようとします。ブートサーバーが見つからない場合、APIPA IP アドレス(169. 254(001-254).(000-255).など)が割り当て られます。本製品の「IP 取得方法」が「Static」に設定されている場合、製品の操作パネルから IP アドレスを手動で入力する必要があり ます。

## [ネットワーク] (HL-L5210DW)

| 設定項目3                | 設定項目 4               | 設定項目 5       | 設定<br>項目 6   | 説明                                                    |
|----------------------|----------------------|--------------|--------------|-------------------------------------------------------|
| [有線 LAN]             | [TCP/IP]             | [IP 取得方法]    | -            | 最適な IP 取得方法を選択します。                                    |
|                      |                      | [፲₽ アドレス]    | -            | IP アドレスを入力します。                                        |
|                      |                      | [ዛጋឃችット マスク] | -            | サブネットマスクを入力します。                                       |
|                      |                      | [ታ`-ኑウェイ]    | -            | ゲートウェイアドレスを入力します。                                     |
|                      |                      | [ノード名]       | -            | ノード名を入力します。                                           |
|                      |                      | [WINS 設定]    | -            | WINS 設定モードを選択します。                                     |
|                      |                      | [wins サール»-] | [プライ<br>マリ]  | プライマリー WINS サーバーの IP アドレスを指定します。                      |
|                      |                      |              | [セカン<br>タ゛リ] | セカンダリー WINS サーバーの IP アドレスを指定しま<br>す。                  |
|                      |                      | [dns サール`-]  | [プライ<br>マリ]  | プライマリー DNS サーバーの IP アドレスを指定しま<br>す。                   |
|                      |                      |              | [セカン<br>タ゛リ] | セカンダリー DNS サーバーの IP アドレスを指定しま<br>す。                   |
|                      |                      | [APIPA]      | -            | IP アドレスを、リンクローカルアドレスの範囲から自動<br>的に割り当てます。 <sup>1</sup> |
|                      |                      | [IPv6]       | -            | IPv6 プロトコルを有効または無効にします。                               |
|                      | [ イーサネット ]           | -            | -            | イーサネットリンクモードを選択します。                                   |
|                      | [有線 LAN 状態]          | -            | -            | 有線 LAN 接続の状態を表示します。                                   |
|                      | [mac71"b]            | -            | -            | お使いの製品の MAC アドレスを表示します。                               |
|                      | [初期設定に戻<br>す]        | -            | -            | 製品の有線 LAN 設定をお買い上げ時の設定に戻します。                          |
|                      | [有線 LAN 有効]          | -            | -            | 有線インターフェイスをオンまたはオフにします。                               |
| [無線 LAN (Wi-<br>Fi)] | [ネットワーク選択<br>(SSID)] | -            | -            | 無線ネットワークを手動で設定します。                                    |
|                      | [TCP/IP]             | [IP 取得方法]    | -            | 最適な IP 取得方法を選択します。                                    |
|                      |                      | [፲₽ アドレス]    | -            | IP アドレスを入力します。                                        |
|                      |                      | [            | -            | サブネットマスクを入力します。                                       |

| 設定項目 3       | 設定項目 4               | 設定項目 5               | 設定             | 説明                                                         |
|--------------|----------------------|----------------------|----------------|------------------------------------------------------------|
| 「舞線 LAN (Wi- |                      | <u> </u>             | -              | ゲートウェイアドレスを入力します。                                          |
| Fi)]         | [101/11]             | [ノート <sup>*</sup> 名] | -              | ノード名を入力します。                                                |
|              |                      | 「WINS 設定」            | -              | VINS 設定モードを選択します。                                          |
|              |                      | [WINS 9-1."-]        | [プライ<br>マリ]    | プライマリー WINS サーバーの IP アドレスを指定します。                           |
|              |                      |                      | [セカン<br>タ゛リ]   | セカンダリー WINS サーバーの IP アドレスを指定します。                           |
|              |                      | [dns サール`-]          | נס°51]<br>דפין | プライマリー DNS サーバーの IP アドレスを指定しま<br>す。                        |
|              |                      |                      | [セカン<br>タ゛リ]   | セカンダリー DNS サーバーの IP アドレスを指定しま<br>す。                        |
|              |                      | [APIPA]              | -              | IP アドレスを、リンクローカルアドレスの範囲から自動<br>的に割り当てます。 <sup>1</sup>      |
|              |                      | [IPv6]               | -              | IPv6 プロトコルを有効または無効にします。                                    |
|              | [wps (プッシュボタ<br>ン) ] | -                    | -              | ワンプッシュボタン方式を使って無線ネットワークを<br>設定します。                         |
|              | [wps(рім]-<br>ի")]   | -                    | -              | WPS の PIN コードを使って無線ネットワークの設定を<br>します。                      |
|              | [無線状態]               | [接続状態]               | -              | 無線ネットワーク接続の状態を表示します。                                       |
|              |                      | [電波状態]               | -              | 無線ネットワークの信号強度を表示します。                                       |
|              |                      | [通信チャンネル]            | -              | [接続状態]が[アクティブ]のときに使用するチャンネルを<br>表示します。                     |
|              |                      | [通信速度]               | -              | [接続状態]が[アクティブ]のときに接続速度を表示します。                              |
|              |                      | [SSID]               | -              | 無線 SSID(ネットワーク名)を表示します。                                    |
|              |                      | [通信モード]              | -              | 現在の通信モードを表示します。                                            |
|              | [mac71 ° v]          | -                    | -              | お使いの製品の MAC アドレスを表示します。                                    |
|              | [初期設定に戻<br>す]        | -                    | -              | 製品の無線ネットワーク設定をお買い上げ時の設定に<br>戻します。                          |
|              | [無線 LAN 有効]          | -                    | -              | 無線インターフェイスをオンまたはオフにします。                                    |
| [Wi-Fi       | [手動接続]               | -                    | -              | Wi-Fi Direct ネットワークを手動で設定します。                              |
| Direct]      | [グループオーナー]           | -                    | -              | お使いの製品をグループオーナーに設定します。                                     |
|              | [プッシュボタン <b>接続</b> ] | -                    | -              | ワンプッシュ方式を使って素早く Wi-Fi Direct ネットワ<br>ークの設定をします。            |
|              | [PIN]-ド接続]           | -                    | -              | WPS の PIN コードを使って素早く Wi-Fi Direct ネット<br>ワークの設定をします。       |
|              | [デバイス <b>情報</b> ]    | [デル゙イス名]             | -              | お使いの製品のデバイス名を確認します。                                        |
|              |                      | [SSID]               | -              | グループオーナーの SSID(ネットワーク名)を表示し<br>ます。                         |
|              |                      | [፲₽ アドレス]            | -              | お使いの製品の IP アドレスを表示します。                                     |
|              | [接続情報]               | [接続状態]               | -              | Wi-Fi Direct ネットワークの状態を表示します。                              |
|              |                      | [電波状態]               | -              | 現在の Wi-Fi Direct ネットワークの信号強度を表示しま<br>す。                    |
|              |                      |                      |                | 製品がグループオーナーとして動作しているときは、液<br>晶ディスプレーには常に [強]が表示されます。       |
|              |                      | [ <b>通信</b> チャンネル]   | -              | [接続状態]が[グループオーナー]または[クライアント アクティブ]の<br>ときに使用するチャンネルを表示します。 |

| 設定項目 3              | 設定項目 4                | 設定項目 5 | 設定<br>項目 6 | 説明                                                                                   |
|---------------------|-----------------------|--------|------------|--------------------------------------------------------------------------------------|
| [Wi-Fi<br>Direct]   | [接続情報]                | [通信速度] | -          | [接続状態]が[グループオーナー]または[クライアント アクティブ]の<br>ときに接続速度を表示します。                                |
|                     | [インターフェース <b>有効</b> ] | -      | -          | Wi-Fi Direct 接続を有効または無効にします。                                                         |
| [Web Based<br>Mgmt] | -                     | -      | -          | Web Based Management 機能の有効または無効を設定<br>します。                                           |
|                     |                       |        |            | この機能を有効にする場合は、Web Based Management<br>への接続方法を必ず指定してください。                             |
| [IPsec]             | -                     | -      | -          | IPsecは、IPプロトコルの任意のセキュリティ機能であり、認証と暗号化のサービスを提供します。ネットワーク管理者に問い合わせてからこの設定を変更することを推奨します。 |
| [Global<br>Detect]  | [Allow<br>Detect]     | -      | -          | ユーザーが意図せずにグローバルネットワークに接続<br>した場合に、それを検知してユーザーに通知する機能の<br>有効または無効を設定します。              |
|                     | [Reject<br>Access]    | -      | -          | グローバルネットワークへの接続を無効にします。                                                              |
| [ネットワーク設定リセ<br>ット]  | -                     | -      | -          | お使いの製品のすべてのネットワーク設定をお買い上<br>げ時の状態に戻します。                                              |

1 「IP 取得方法」が「Auto」の場合、本製品はネットワークに接続するときに、DHCP などのブートサーバーから IP アドレスとサブネット マスクを設定しようとします。ブートサーバーが見つからない場合、APIPA IP アドレス(169. 254(001-254).(000-255).など)が割り当て られます。本製品の「IP 取得方法」が「Static」に設定されている場合、製品の操作パネルから IP アドレスを手動で入力する必要があり ます。

### [レポート印刷]

| 設定項目 3                           | 設定項目 4 | 詳細                        |
|----------------------------------|--------|---------------------------|
| [プリンター設定リスト]                     | -      | プリンター設定ページを印刷します。         |
| [ネットワーク設定リスト]                    | -      | ネットワーク設定レポートを印刷します。       |
| (ネットワークモデル用)                     |        |                           |
| [ファイルリスト印刷]                      | -      | メモリーに保存されているデータの一覧を印刷します。 |
| [ドラム <b>汚れ印刷</b> ]               | -      | ドラムチェックシートを印刷します。         |
| [ <b>無線 LANレポート]</b><br>(無線モデル用) | -      | 無線接続診断レポートを印刷します。         |

## [製品情報]

| 設定項目 3               | 設定項目 4                                  | 設定項目 5 | 詳細                       |
|----------------------|-----------------------------------------|--------|--------------------------|
| [>IJアル No.]          | -                                       | -      | 本製品のシリアルナンバーを表示します。      |
| [ファームウェア]            | [Main∬ <sup>°</sup> -シ <sup>°</sup> ∃ン] | -      | 製品のファームウェアバージョンを確認します。   |
|                      | [Security バージヨン]                        |        |                          |
| [印刷枚数表示]             | -                                       | -      | 印刷された総ページ数を表示します。        |
| [消耗品寿命] <sup>1</sup> | [トナー]                                   | -      | トナーカートリッジの寿命を表示します。      |
|                      | [ドラム]                                   | -      | ドラムユニットの寿命を表示します。        |
|                      | [ヒーター寿命]                                | -      | 定着ユニットの寿命を表示します。         |
|                      | [レーザー 寿命]                               | -      | レーザーユニットの寿命を表示します。       |
|                      | [PF キットMP 寿命]                           | -      | PF キット(多目的トレイ)の寿命を表示します。 |
|                      | [PF キット1 <b>寿命</b> ]                    | -      | PF キット1の寿命を表示します。        |
|                      | [PF キット2 寿命] <sup>2</sup>               | -      | PF キット 2 の寿命を表示します。      |

| 設定項目 3                        | 設定項目 4                            | 設定項目 5 | 詳細                |
|-------------------------------|-----------------------------------|--------|-------------------|
| [ <b>消耗品寿命</b> ] <sup>1</sup> | [PF キット3 <b>寿命</b> ] <sup>2</sup> | -      | PF キット3の寿命を表示します。 |
|                               | [PF キット4 寿命] <sup>2</sup>         | -      | PF キット4の寿命を表示します。 |

1 部品の交換時期は大まかなものであり、使用方法によって異なります。

2 増設トレイが取り付けられているときのみ使用できます。

# [初期設定]

| 設定項目 3   | 設定項目 4         | 詳細                                               |
|----------|----------------|--------------------------------------------------|
| [リセット]   | [機能設定リセット]     | 用紙タイプなど、変更したすべての設定を元に戻します。                       |
|          | [ネットワーク設定リセット] | お使いの製品のすべてのネットワーク設定をお買い上げ時の状態に戻します。              |
|          | [出荷状態リセット]     | 本製品をリセットし、プリンター設定(コマンド設定を含む)をお買い上げ時<br>の状態に戻します。 |
| [表示言語設定] | -              | お使いの国や地域で使用する画面言語を選択します。                         |

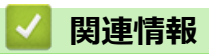

・ 設定と機能一覧

▲ホーム>製品の設定>操作パネルから製品の設定を変更する>設定と機能一覧>設定一覧(HL-L6310DW)

## 設定一覧(HL-L6310DW)

関連モデル: HL-L6310DW

>> [メニュー]
>> [基本設定]
>> [プリンター]
>> [ペットワーク]
>> [レポート印刷]
>> [製品情報]
>> [初期設定]

[メニュー]

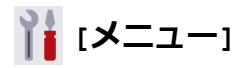

| 設定項目 2         | 設定項目 3               | 設定<br>項目<br>4 | 説明                                                      |
|----------------|----------------------|---------------|---------------------------------------------------------|
| [トナー]          | [トナー残量]              | -             | トナーのおおよその寿命を見ます。                                        |
|                | [テストプリント]            | -             | テストページを印刷します。                                           |
|                | [トナーカートリッジ 純正<br>情報] | -             | 取り付けられているトナーカートリッジの情報(トナーカートリッ<br>ジが純正かどうかなど)を画面に表示します。 |
| [ネットワーク]       | [有線 LAN]             | -             | 有線 LAN 設定メニューにアクセスします。                                  |
|                | [無線 LAN (Wi-<br>Fi)] | -             | 無線 LAN 設定メニューにアクセスします。                                  |
| [Wi-Fi Direct] | -                    | -             | Wi-Fi Direct 設定メニューにアクセスします。                            |
| [用紙トレイ 設定]     | -                    | -             | トレイ設定メニューにアクセスします。                                      |
| [エコモード]        | -                    | -             | 次の製品設定を同時に有効にします。。                                      |
|                |                      |               | ・ [両面印刷]: [長辺とじ] <sup>1</sup>                           |
|                |                      |               | <ul> <li>[スリープモード]:0[分]</li> </ul>                      |
|                |                      |               | • [照明ダウンタイマー]: [10 秒]                                   |
|                |                      |               | ・ [静音モード]: [オン] <sup>1</sup>                            |
|                |                      |               | <ul> <li>[トナー節約モード]:[オン]<sup>1</sup></li> </ul>         |
| [全てのメニュ-]      | -                    | -             | 詳細設定を行います。                                              |

1 この設定の変更は、Web Based Management を使用して他の特定の製品設定を変更した後でのみ使用できます。

#### [基本設定]

### [全てのメニュ-] > [基本設定]

| 設定項目 3        | 設定項目 4  | 設定項<br>目 5                      | 設定<br>項目 6 | 説明                                  |
|---------------|---------|---------------------------------|------------|-------------------------------------|
| [用紙トレ<br>イ設定] | [用紙タイプ] | [多目的<br>トレイ]                    | -          | 多目的トレイ内の用紙に合わせて用紙タイプを選択します。         |
|               |         | [トレイ<br>1]                      | -          | 標準用紙トレイ内の用紙に合わせて用紙タイプを選択しま<br>す。    |
|               |         | [ <b>トレイ</b><br>2] <sup>1</sup> | -          | 増設トレイ (トレイ 2) 内の用紙に合わせて用紙タイプを選択します。 |

| 設定項目 3        | 設定項目 4  | 設定項<br>目 5                      | 設定<br>項目 6        | 説明                                                                                                    |
|---------------|---------|---------------------------------|-------------------|----------------------------------------------------------------------------------------------------|
| [用紙トレ<br>イ設定] | [用紙タイプ] | [ <b>トレイ</b><br>3] <sup>1</sup> | -                 | 増設トレイ (トレイ3)内の用紙に合わせて用紙タイプを選択します。                                                                         |
|               |         | [トレイ<br>4] <sup>1</sup>         | -                 | 増設トレイ (トレイ 4) 内の用紙に合わせて用紙タイプを選<br>択します。                                                                   |
|               |         | [トレイ<br>5] <sup>2</sup>         | -                 | 増設トレイ (トレイ 5) 内の用紙に合わせて用紙タイプを選<br>択します。                                                                   |
|               | [用紙サイズ] | [多目的<br>トレイ]                    | -                 | 多目的トレイにセットした用紙サイズを選択します。                                                                                  |
|               |         | [トレイ<br>1]                      | -                 | 標準用紙トレイにセットした用紙サイズを選択します。                                                                                 |
|               |         | [ <b>トレイ</b><br>2] <sup>1</sup> | -                 | 増設トレイ (トレイ2) にセットした用紙サイズを選択します。                                                                           |
|               |         | [ <b>トレイ</b><br>3] <sup>1</sup> | -                 | 増設トレイ (トレイ3) にセットした用紙サイズを選択します。                                                                           |
|               |         | [トレイ<br>4] <sup>1</sup>         | -                 | 増設トレイ (トレイ 4) にセットした用紙サイズを選択します。                                                                          |
|               |         | [トレイ<br>5] <sup>2</sup>         | -                 | 増設トレイ (トレイ 5) にセットした用紙サイズを選択します。                                                                          |
|               | [トレイ選択] | -                               | -                 | 使用する用紙トレイを選択します。                                                                                          |
|               | [優先順位]  | -                               | -                 | [優先順位]オプションが[トレイ選択]メニューで選択され<br>ているとき、同じサイズの用紙を含む複数の用紙トレイを使<br>用する順番を選択します。                               |
|               | [印字位置]  | [多目的<br>トレイ]                    | [x オ<br>フセ<br>ット] | 300dpi で印刷する場合、多目的トレイにセットした用紙の<br>印刷開始位置(通常はページの左上端)を左右方向に-500<br>ドット(左)〜+500 ドット(右)の範囲で調整します。            |
|               |         |                                 | [* オ<br>フセ<br>ット] | 300dpi で印刷する場合、多目的トレイにセットした用紙の<br>印刷開始位置(通常はページの左上端)を上下方向に-500<br>ドット(上)〜+500 ドット(下)の範囲で調整します。            |
|               |         | [トレイ<br>1]                      | [x オ<br>フセ<br>ット] | 300dpi で印刷する場合、標準用紙トレイにセットした用紙<br>の印刷開始位置(通常はページの左上端)を左右方向に-500<br>ドット(左)~+500ドット(右)の範囲で調整します。            |
|               |         |                                 | [ヹオ<br>フセ<br>ット]  | 300dpi で印刷する場合、標準用紙トレイにセットした用紙<br>の印刷開始位置 (通常はページの左上端)を上下方向に-500<br>ドット (上) ~+500 ドット (下) の範囲で調整します。      |
|               |         | [ <b>トレイ</b><br>2] <sup>1</sup> | [x オ<br>フセ<br>ット] | 300dpi で印刷する場合、増設トレイ(トレイ 2)にセット<br>した用紙の印刷開始位置(通常はページの左上端)を左右方<br>向に-500 ドット(左)~+500 ドット(右)の範囲で調整し<br>ます。 |
|               |         |                                 | [Yオ<br>フセ<br>ット]  | 300dpi で印刷する場合、増設トレイ(トレイ 2)にセット<br>した用紙の印刷開始位置(通常はページの左上端)を上下方<br>向に-500 ドット(上)~+500 ドット(下)の範囲で調整し<br>ます。 |
|               |         | [ <b>トレイ</b><br>3] <sup>1</sup> | [x オ<br>フセ<br>ット] | 300dpi で印刷する場合、増設トレイ(トレイ3)にセット<br>した用紙の印刷開始位置(通常はページの左上端)を左右方<br>向に-500 ドット(左)~+500 ドット(右)の範囲で調整し<br>ます。  |
|               |         |                                 | [Yオ<br>フセ<br>ット]  | 300dpi で印刷する場合、増設トレイ(トレイ 3)にセット<br>した用紙の印刷開始位置(通常はページの左上端)を上下方<br>向に-500 ドット(上)~+500 ドット(下)の範囲で調整し<br>ます。 |

| 設定項目3         | 設定項目 4                                          | 設定項<br>目 5              | 設定<br>項目 6        | 説明                                                                                                    |
|---------------|-------------------------------------------------|-------------------------|-------------------|----------------------------------------------------------------------------------------------------|
| [用紙トレ<br>イ設定] | [印字位置]                                          | [トレイ<br>4] <sup>1</sup> | [x オ<br>フセ<br>ット] | 300dpi で印刷する場合、増設トレイ(トレイ 4)にセット<br>した用紙の印刷開始位置 (通常はページの左上端)を左右方<br>向に-500 ドット (左) ~+500 ドット (右)の範囲で調整し<br>ます。 |
|               |                                                 |                         | [Yオ<br>フセ<br>ット]  | 300dpi で印刷する場合、増設トレイ(トレイ 4)にセット<br>した用紙の印刷開始位置(通常はページの左上端)を上下方<br>向に-500 ドット(上)~+500 ドット(下)の範囲で調整し<br>ます。     |
|               |                                                 | [トレイ<br>5] <sup>2</sup> | [x オ<br>フセ<br>ット] | 300dpi 換算で、増設トレイ(トレイ 5)にセットした用紙<br>の印刷開始位置(ページの左上端)を左右方向に-500 ドッ<br>ト(左)〜+500 ドット(右)の範囲で設定できます。               |
|               |                                                 |                         | [ヹオ<br>フセ<br>ット]  | 300dpi 換算で、増設トレイ(トレイ 5)にセットした用紙<br>の印刷開始位置(ページの左上端)を上下方向に-500 ドッ<br>ト(上)〜+500 ドット(下)の範囲で設定できます。               |
|               | [排紙トレイ設定] <sup>3</sup>                          | -                       | -                 | 使用する出力トレイを選択します。                                                                                              |
|               | [ <b>ホチキス</b> ] <sup>4</sup><br>(HL-L6310DW)    | -                       | -                 | 印刷物をホチキスで留めて、ステープラーフィニッシャー用<br>出カトレイに排出するかどうかを選択します。                                                          |
|               | [ <b>オフセット排紙</b> ] <sup>4</sup><br>(HL-L6310DW) | -                       | -                 | ページ照合をしやすくするために、ステープラーフィニッシャー用出カトレイに排出された印刷ジョブをシフトさせるかどうかを選択します。                                              |
|               | [ <b>印刷優先排紙</b> ] <sup>4</sup><br>(HL-L6310DW)  | -                       | -                 | 選択した用紙サイズや用紙タイプがステープラーフィニッ<br>シャー(SF)でサポートされていない場合に、印刷を継続<br>するかどうかを選択します。                                    |
|               | [空ビン優先排紙] <sup>5</sup>                          | -                       | -                 | メールボックス(MX)に空き容量があり次第、印刷を継続<br>するかどうかを選択します。                                                                  |
|               | [除外トレイ設定] <sup>6</sup>                          | -                       | -                 | 異なるサイズの用紙がセットされている場合に、使用しない<br>特定のトレイを選択します。                                                                  |
|               | [合紙トレイ設定] <sup>6</sup>                          | -                       | -                 | 各印刷ジョブ間に挿入されるセパレート紙として使用する<br>用紙を含むトレイを選択します。                                                                 |
|               | [用紙残量通知]                                        | [用紙残<br>量通知]            | -                 | 用紙トレイがもうすぐ用紙切れになることを示すメッセー<br>ジを表示するかどうかを選択します。                                                               |
|               |                                                 | [通知レ<br>ベル]             | -                 | メッセージを表示させる残り用紙枚数を選択します。                                                                                      |
|               | [トレイ確認]                                         | -                       | -                 | 本製品からトレイを引き出すときに、用紙のタイプとサイズ<br>を確認するメッセージを表示するかどうかを選択します。                                                     |
| [ボタン確<br>認音量] | -                                               | -                       | -                 | ボタン確認音量を選択します。                                                                                                |
| [画面の明<br>ろさ]  | [画面の明るさ]                                        | -                       | -                 | 画面のバックライトの明るさを調整します。                                                                                          |
| ູ<br>ອີບ]     | [照明ダウンタイマー]                                     | -                       | -                 | 最後に画面を押してから、画面のバックライトを暗くするま<br>での時間を設定します。                                                                    |
| [画面設定]        | [情報表示]                                          | [IP ア<br>ドレス]           | -                 | 製品の IP アドレスをホーム画面に表示するかどうかを選択<br>します。                                                                         |
| [省エネモ         | [エコモード]                                         | -                       | -                 | 次の製品設定を同時に有効にします。。                                                                                            |
| .,            |                                                 |                         |                   |                                                                                                    |
|               |                                                 |                         |                   | <ul> <li>「照明ダウンタイマー1:「10秒1</li> </ul>                                                                         |
|               |                                                 |                         |                   | <ul> <li>         ・ [静音モード]: [オン]<sup>7</sup> </li> </ul>                                                     |
|               |                                                 |                         |                   | ・ [トナー節約モード]: [オン] <sup>7</sup>                                                                               |
|               | [トナー節約モード]                                      | -                       | -                 | トナーカートリッジの印刷可能ページ枚数を増加させます。                                                                                   |
|               | [スリープモード]                                       | -                       | -                 | 本製品が節電モードに入るまでの待機時間を設定します。                                                                                    |

| 設定項目3          | 設定項目 4                                                                       | 設定項<br>目 5 | 設定<br>項目 6 | 説明                                                                                                    |
|----------------|------------------------------------------------------------------------------|------------|------------|----------------------------------------------------------------------------------------------------|
| [省エネモ          | [静音モード]                                                                      | -          | -          | 印刷音を軽減します。                                                                                                    |
| -F]            | [自動電源オフ]                                                                     | -          | -          | 製品が自動電源オフに入る前に、ディープスリープモードを<br>何時間維持するかを設定します。                                                                             |
| [印刷改善]         | -                                                                            | -          | -          | [用紙カール改善]機能または[トナー定着改善]機能を有効<br>にして、印刷出力結果を改善します。                                                                          |
| [セキュリ          | [パスワード設定]                                                                    | -          | -          | 権限のないユーザーが製品の設定を変更するのを制限しま                                                                                                 |
| テイ設定ロ<br> ック1  | [ロック オフ⇒オン]                                                                  | -          | -          | <b>J</b> .                                                                                                    |
|                | [ <b>新規のパスワード]</b><br>(初めてパスワードを入<br>力するときのみ使用可)                             | -          | -          |                                                                                                    |
| [インター<br>フェース] | [選択]                                                                         | -          | -          | 使用するインターフェイスを選択します。<br>[優先順位]オプションを選択した場合、本製品がデータを<br>受信するインターフェイスによって USB とネットワーク<br>を切り替えます。                             |
|                | [オートインターフェースタイム]                                                             | -          | -          | 自動インターフェイス選択のタイムアウト時間を設定しま<br>す。                                                                                           |
|                | [バッファー]                                                                      | -          | -          | 入力バッファ容量を増やしたり減らしたりします。                                                                                                    |
| [記憶消去]         | [マクロ ID]                                                                     | -          | -          | 登録されたマクロデータを削除します。                                                                                                    |
|                | [ <b>ストリーム</b> ID]                                                           | -          | -          | 登録されたストリームデータを削除します。                                                                                                    |
|                | [フォント ID]                                                                    | -          | -          | 登録されたフォントデータを削除します。                                                                                                    |
|                | [一括消去]                                                                       | -          | -          | 本製品のマクロ、ストリームおよびフォントデータをお買い<br>上げ時の状態に戻します。                                                                                |
|                | [USB <b>メモリの初期化</b> ]<br>(ジョブ保存場所メニュ<br>ーで USB フラッシュメ<br>モリーを選択した場合<br>のみ有効) | -          | -          | USB ストレージプリントを行うには、USB フラッシュメモ<br>リーを初期化します。USB フラッシュメモリーの初期化に<br>は 40 分以上かかります。<br>この初期化により、データが完全に復元できなくなるわけで<br>はありません。 |

1 増設トレイが取り付けられているときのみ使用できます。

<sup>2</sup> (HL-L6310DW)

増設トレイが取り付けられているときのみ使用できます。

<sup>3</sup> (HL-L6310DW ) メールボックスまたはステープラーフィニッシャーがインストールされている場合のみ使用できます。

- 4 ステープラーフィニッシャーがインストールされている場合のみ使用できます。
- <sup>5</sup> (HL-L6310DW)
- メールボックスがインストールされている場合のみ使用できます。
- 6 ローワートレイ (下トレイ)が取り付けられているときのみ使用できます。
- 7 この設定の変更は、Web Based Management を使用して他の特定の製品設定を変更した後でのみ使用できます。

# [プリンター]

# [全てのメニュ-] > [プリンター]

| 設定項目 3             | 設定項目 4 | 設定項目 5 | 説明                           |
|--------------------|--------|--------|------------------------------|
| [エミュレーショ<br>ン]     | -      | -      | エミュレーションモードを選択します。           |
| [解像度]              | -      | -      | 印刷の解像度を選択します。<br>印刷品質を選択します。 |
| [印刷濃度]             | -      | -      | 印刷濃度を、濃くまたは薄くします。            |
| [テンポラリ <b>設定</b> ] | -      | -      | 印刷設定をテキストまたはグラフィックに設定します。    |

| 設定項目 3            | 設定項目 4                   | 設定項目 5           | 説明                                                                                    |
|-------------------|--------------------------|------------------|---------------------------------------------------------------------------------------|
| [プリンター オプ<br>ション] | [フォント リス<br>ト]           | [HP<br>LaserJet] | HP LaserJet のフォント一覧とサンプルを印刷します。                                                       |
|                   |                          | [BR-Script<br>3] | BR-Scriptのフォント一覧とサンプルを印刷します。                                                          |
|                   | [テストプリン<br>ト]            | -                | テストページを印刷します。                                                                         |
| [両面印刷]            | [両面印刷]                   | -                | 用紙の両面に印刷するかどうかを選択します。                                                                 |
|                   | [片面データ搬送<br>方式]          | -                | 最終ページが片面だけの印刷ジョブとなる場合、[片面搬送経路]オプションを選択して印刷時間を短縮します。                                   |
|                   |                          |                  | 搬送経路]オプションを選択してください。[片面搬送経路]<br>を選択してレターヘッド紙や印刷済み用紙に印刷した場合、<br>最終ページの印刷が裏面に行われてしまいます。 |
| [エラー解除]           | -                        | -                | 用紙サイズエラーや用紙タイプエラーを自動的に解除し、他のトレイの用紙を使って印刷したい場合はこの設定を選択します。                             |
| [用紙タイプ]           | -                        | -                | 用紙タイプを設定します。                                                                          |
| [用紙サイズ]           | -                        | -                | 用紙サイズを設定します。                                                                          |
| [部数]              | -                        | -                | 印刷するページ数を設定します。                                                                       |
| [印刷の向き]           | -                        | -                | ページを縦向きと横向きのどちらで印刷するかを設定しま<br>す。                                                      |
| [印字位置]            | -                        | -                | 印刷位置設定メニューにアクセスします。                                                                   |
| [オートフォームフ<br>ィード] | -                        | -                | 本製品で残っているデータを自動的にすべて印刷できるよう<br>にします。                                                  |
| [HP LaserJet]     | [フォント<br><sup>No.]</sup> | [フォント<br>No.]    | フォント番号を設定します。<br>このメニューは、本製品にソフトフォントがインストールさ<br>れているときに表示されます。                        |
|                   |                          | [ダウンロードフォン<br>ト] | ソフトフォント番号を設定します。<br>このメニューは、本製品にソフトフォントがインストールさ<br>れているときに表示されます。                     |
|                   | [フォントピッ<br>チ]            | -                | フォントピッチを設定します。<br>(特定のフォントのみ対応)                                                       |
|                   | [フォントポイ<br>ント]           | -                | フォントサイズを設定します。<br>(特定のフォントのみ対応)                                                       |
|                   | [コードテーブ<br>ル]            | -                | 記号または文字セットを選択します。                                                                     |
|                   | [コードテーブ<br>ル印刷]          | -                | 文字コード表を印刷します。                                                                         |
|                   | [オート LF]                 | -                | ON: CR -> CR+LF、OFF: CR -> CR                                                         |
|                   | [オート CR]                 | -                | ON: LF -> LF+CR、FF -> FF+CR、または VT -> VT+CR<br>OFF: LF -> LF、FF -> FF、または VT -> VT    |
|                   |                          | -                | キャリッジ位置が右マージンに到達したときに、ラインフィ<br>ードとキャリッジリターンを行うかどうかを選択します。                             |
|                   | [ <b>オート</b> SKIP]       | -                | キャリッジ位置が下部マージンに到達したときに、ラインフ<br>ィードとキャリッジリターンを行うかどうかを選択します。                            |
|                   | [左マージン]                  | -                | 1インチ1文字ピッチで左マージンを0列~70列に設定し<br>ます。                                                    |
|                   | [右マージン]                  | -                | 1 インチ1 文字ピッチで右マージンを10 列~80 列に設定します。                                                   |

| 設定項目 3          | 設定項目 4                   | 設定項目 5 | 説明                                                                                       |
|-----------------|--------------------------|--------|------------------------------------------------------------------------------------------|
| [HP LaserJet]   | [上マージン]                  | -      | 用紙の上端から、上部マージンの長さを設定します。                                                                 |
|                 | [下マージン]                  | -      | 用紙の下端から、下部マージンの長さを設定します。                                                                 |
|                 | [行数]                     | -      | 各ページの行数を設定します。                                                                           |
|                 | [トレイ コマン<br>ド]           | -      | HP 社のドライバーを使用したとき、トレイ不一致メッセージ<br>が表示される場合はこの設定を選択します。                                    |
| [Epson FX-850]  | [フォント<br>No.]            | -      | フォント番号を設定します。                                                                            |
|                 | [フォントピッ<br>チ]            | -      | フォントピッチを設定します。<br>(特定のフォントのみ対応)                                                          |
|                 | [フォントポイ<br>ント]           | -      | フォントサイズを設定します。<br>(特定のフォントのみ対応)                                                          |
|                 | [コードテーブ<br>ル]            | -      | 記号または文字セットを選択します。                                                                        |
|                 | [コードテーブ<br>ル印刷]          | -      | 文字コード表を印刷します。                                                                            |
|                 |                          | -      | ON: CR -> CR+LF、OFF: CR -> CR                                                            |
|                 | [オートマスク]                 | -      | 上部および下部のマージンをそれぞれ2行の線として設定します。[オートマスク]を[オン]に設定した場合、この設定が<br>[上マージン]と[下マージン]の設定よりも優先されます。 |
|                 | [左マージン]                  | -      | 1 インチ1 文字ピッチで左マージンを0 列~70 列に設定し<br>ます。                                                   |
|                 | [右マージン]                  | -      | 1 インチ 1 文字ピッチで右マージンを 10 列~80 列に設定し<br>ます。                                                |
|                 | [上マージン]                  | -      | 用紙の上端から、上部マージンの長さを設定します。                                                                 |
|                 | [下マージン]                  | -      | 用紙の下端から、下部マージンの長さを設定します。                                                                 |
|                 | [行数]                     | -      | 各ページの行数を設定します。                                                                           |
| [BR-Script 3]   | [エラー印刷]                  | -      | エラーが発生したときに本製品でエラー情報を印刷するかど<br>うかを選択します。                                                 |
| [PDF]           | [レイアウト]                  | -      | 複数ページを印刷するときのページレイアウトを設定しま<br>す。                                                         |
|                 | [PDF <b>印刷オプ</b><br>ション] | -      | PDF ファイル内の文字と一緒に、コメント(マークアップ)<br>またはスタンプを印刷するかどうか、PDF 印刷設定を行いま<br>す。                     |
|                 | [用紙に合わせ<br>た PDF 印刷]     | -      | PDF ファイルのページを選択した用紙サイズに合わせて拡<br>大または縮小するかどうかを選択します。                                      |
| [カーボン メニュ<br>ー] | [カーボン コピ<br>ー]           | -      | カーボンコピー機能を有効または無効にします。                                                                   |
|                 | [部数]                     | -      | 印刷するページ数を設定します。                                                                          |
|                 | [⊐ピー1 トレ<br>イ]           | -      | コピー1に使用するトレイを選択します。                                                                      |
|                 | [コピー1 マク<br>ロ]           | -      | コピー1に使用するマクロ/ストリームを選択します。                                                                |
|                 | [⊐ピー2 トレ<br>イ]<br>…      | -      | コピー 2~コピー 8 に使用するトレイを選択します。                                                              |
|                 | [コピー 8 トレ<br>イ]          |        |                                                                                          |
|                 | [コピー2 マク<br>ロ]           | -      | コピー 2〜コピー 8 に使用するマクロ/ストリームを選択しま<br>す。                                                    |

| 設定項目 3           | 設定項目 4          | 設定項目 5 | 説明                     |
|------------------|-----------------|--------|------------------------|
| [カーボン メニュ<br>ー]  | [コピー 8 マク<br>ロ] |        |                        |
| [印刷ジョブ 保存<br>先]  | -               | -      | 印刷ジョブの保存先とする場所を指定します。  |
| [プリンター リセ<br>ット] | -               | -      | 本製品の設定をお買い上げ時の状態に戻します。 |

[ネットワーク]

# [全てのメニュ-] > [ネットワーク]

| 設定項目 3               | 設定項目 4                         | 設定項目 5          | 設定<br>項目 6      | 説明                                                    |
|----------------------|--------------------------------|-----------------|-----------------|-------------------------------------------------------|
| [有線 LAN]             | [TCP/IP]                       | [IP 取得方法]       | -               | 最適な IP 取得方法を選択します。                                    |
|                      |                                | [IP アドレ<br>ス]   | -               | IP アドレスを入力します。                                        |
|                      |                                | [サブネット<br>マスク]  | -               | サブネットマスクを入力します。                                       |
|                      |                                | [ゲートウェ<br>イ]    | -               | ゲートウェイアドレスを入力します。                                     |
|                      |                                | [ノード名]          | -               | ノード名を入力します。                                           |
|                      |                                | [WINS 設定]       | -               | WINS 設定モードを選択します。                                     |
|                      |                                | [wins サーバ<br>-] | [プラ<br>イマ<br>リ] | プライマリー WINS サーバーの IP アドレスを指定し<br>ます。                  |
|                      |                                |                 | [セカ<br>ンダ<br>リ] | セカンダリー WINS サーバーの IP アドレスを指定し<br>ます。                  |
|                      |                                | [dns サーバ<br>ー]  | [プラ<br>イマ<br>リ] | プライマリー DNS サーバーの IP アドレスを指定し<br>ます。                   |
|                      |                                |                 | [セカ<br>ンダ<br>リ] | セカンダリー DNS サーバーの IP アドレスを指定し<br>ます。                   |
|                      |                                | [APIPA]         | -               | IP アドレスを、リンクローカルアドレスの範囲から自<br>動的に割り当てます。 <sup>1</sup> |
|                      |                                | [IPv6]          | -               | IPv6 プロトコルを有効または無効にします。                               |
|                      | [イーサネット]                       | -               | -               | イーサネットリンクモードを選択します。                                   |
|                      | [有線 LAN 状態]                    | -               | -               | 有線 LAN 接続の状態を表示します。                                   |
|                      | [MAC アドレス]                     | -               | -               | お使いの製品の MAC アドレスを表示します。                               |
|                      | [初期設定に戻<br>す]                  | -               | -               | 製品の有線 LAN 設定をお買い上げ時の設定に戻します。                          |
|                      | [有線 LAN 有効]                    | -               | -               | 有線インターフェイスをオンまたはオフにします。                               |
| [無線 LAN (Wi-<br>Fi)] | [ <b>ネットワーク選</b><br>択 (SSID) ] | -               | -               | 無線ネットワークを手動で設定します。                                    |
|                      | [TCP/IP]                       | [IP 取得方法]       | -               | 最適な IP 取得方法を選択します。                                    |
|                      |                                | [IP アドレ<br>ス]   | -               | IP アドレスを入力します。                                        |
|                      |                                | [サブネット<br>マスク]  | -               | サブネットマスクを入力します。                                       |

| 設定項目 3               | 設定項目 4               | 設定項目 5          | 設定<br>項目 6      | 説明                                                    |
|----------------------|----------------------|-----------------|-----------------|-------------------------------------------------------|
| [無線 LAN (Wi-<br>Fi)] | [TCP/IP]             | [ゲートウェ<br>イ]    | -               | ゲートウェイアドレスを入力します。                                     |
|                      |                      | [ノード名]          | -               | ノード名を入力します。                                           |
|                      |                      | [WINS 設定]       | -               | WINS 設定モードを選択します。                                     |
|                      |                      | [wins サーバ<br>ー] | [プラ<br>イマ<br>リ] | プライマリー WINS サーバーの IP アドレスを指定し<br>ます。                  |
|                      |                      |                 | [セカ<br>ンダ<br>リ] | セカンダリー WINS サーバーの IP アドレスを指定し<br>ます。                  |
|                      |                      | [dns サーバ<br>ー]  | [プラ<br>イマ<br>リ] | プライマリー DNS サーバーの IP アドレスを指定し<br>ます。                   |
|                      |                      |                 | [セカ<br>ンダ<br>リ] | セカンダリー DNS サーバーの IP アドレスを指定し<br>ます。                   |
|                      |                      | [APIPA]         | -               | IP アドレスを、リンクローカルアドレスの範囲から自<br>動的に割り当てます。 <sup>1</sup> |
|                      |                      | [IPv6]          | -               | IPv6 プロトコルを有効または無効にします。                               |
|                      | [พ₽S (プッシュボ<br>タン) ] | -               | -               | ワンプッシュボタン方式を使って無線ネットワークを<br>設定します。                    |
|                      | [WPS (PIN コー<br>ド)]  | -               | -               | WPS の PIN コードを使って無線ネットワークの設定<br>をします。                 |
|                      | [無線状態]               | [接続状態]          | -               | 無線ネットワーク接続の状態を表示します。                                  |
|                      |                      | [電波状態]          | -               | 無線ネットワークの信号強度を表示します。                                  |
|                      |                      | [SSID]          | -               | 無線 SSID(ネットワーク名)を表示します。                               |
|                      |                      | [通信モード]         | -               | 現在の通信モードを表示します。                                       |
|                      | [MAC アドレス]           | -               | -               | お使いの製品の MAC アドレスを表示します。                               |
|                      | [初期設定に戻<br>す]        | -               | -               | 製品の無線ネットワーク設定をお買い上げ時の設定に<br>戻します。                     |
|                      | [無線 LAN 有効]          | -               | -               | 無線インターフェイスをオンまたはオフにします。                               |
| [Wi-Fi               | [手動接続]               | -               | -               | Wi-Fi Direct ネットワークを手動で設定します。                         |
| Direct]              | [グループ オー<br>ナー]      | -               | -               | お使いの製品をグループオーナーに設定します。                                |
|                      | [プッシュボタン<br>接続]      | -               | -               | ワンプッシュ方式を使って素早く Wi-Fi Direct ネット<br>ワークの設定をします。       |
|                      | [PIN コード接<br>続]      | -               | -               | WPS の PIN コードを使って素早く Wi-Fi Direct ネッ<br>トワークの設定をします。  |
|                      | [デバイス情報]             | [デバイス名]         | -               | お使いの製品のデバイス名を確認します。                                   |
|                      |                      | [SSID]          | -               | グループオーナーの SSID(ネットワーク名)を表示<br>します。                    |
|                      |                      | [1P アドレ<br>ス]   | -               | お使いの製品の IP アドレスを表示します。                                |
|                      | [接続情報]               | [接続状態]          | -               | Wi-Fi Direct ネットワークの状態を表示します。                         |
|                      |                      | [電波状態]          | -               | 現在の Wi-Fi Direct ネットワークの信号強度を表示します。                   |
|                      | [インターフェー<br>ス有効]     | -               | -               | Wi-Fi Direct 接続を有効または無効にします。                          |

| 設定項目 3                             | 設定項目 4             | 設定項目 5  | 設定<br>項目 6      | 説明                                                                                                    |
|------------------------------------|--------------------|---------|-----------------|----------------------------------------------------------------------------------------------------|
| [NFC]                              | -                  | -       | -               | NFC 機能をオン、またはオフに切り替えます。                                                                                |
| [Web 接続設定] [プロキシ設定] [プロキシ経由<br>接続] |                    | -       | Web 接続設定を変更します。 |                                                                                                    |
|                                    |                    | [アドレス]  | -               |                                                                                                    |
|                                    |                    | [ポート]   | -               |                                                                                                    |
|                                    |                    | [ユーザー名] | -               |                                                                                                    |
|                                    |                    | [パスワード] | -               |                                                                                                    |
| [Web Based<br>Mgmt]                | -                  | -       | -               | Web Based Management 機能の有効または無効を設<br>定します。<br>この機能を有効にする場合は、Web Based<br>Management への接続方法を必ず指定してください。 |
| [IPsec]                            | -                  | -       | -               | IPsec は、IP プロトコルの任意のセキュリティ機能で<br>あり、認証と暗号化のサービスを提供します。ネット<br>ワーク管理者に問い合わせてからこの設定を変更する<br>ことを推奨します。     |
| [Global<br>Detect]                 | [Allow<br>Detect]  | -       | -               | ユーザーが意図せずにグローバルネットワークに接続<br>した場合に、それを検知してユーザーに通知する機能<br>の有効または無効を設定します。                                |
|                                    | [Reject<br>Access] | -       | -               | グローバルネットワークへの接続を無効にします。                                                                                |
| [ネットワーク<br>設定リセット]                 | -                  | -       | -               | お使いの製品のすべてのネットワーク設定をお買い上<br>げ時の状態に戻します。                                                                |

1 「IP 取得方法」が「Auto」の場合、本製品はネットワークに接続するときに、DHCP などのブートサーバーから IP アドレスとサブネット マスクを設定しようとします。ブートサーバーが見つからない場合、APIPA IP アドレス(169. 254(001-254).(000-255).など)が割り当て られます。本製品の「IP 取得方法」が「Static」に設定されている場合、製品の操作パネルから IP アドレスを手動で入力する必要があり ます。

### [レポート印刷]

### [全てのメニュ-] > [レポート印刷]

| 設定項目 3        | 説明                        |
|---------------|---------------------------|
| [プリンター設定]     | プリンター設定ページを印刷します。         |
| [ネットワーク設定リスト] | ネットワーク設定レポートを印刷します。       |
| [ファイルリスト印刷]   | メモリーに保存されているデータの一覧を印刷します。 |
| [ドラム汚れ印刷]     | ドラムチェックシートを印刷します。         |
| [無線 LAN レポート] | 無線接続診断レポートを印刷します。         |

[製品情報]

# [全ての灯]-] > [製品情報]

| 設定項目 3                      | 設定項目 4           | 説明                      |  |
|-----------------------------|------------------|-------------------------|--|
| [シリアル No.]                  | -                | 本製品のシリアルナンバーを表示します。     |  |
| [ファームウェアバージョン] [Main バージョン] |                  | 製品のファームウェアバージョンを確認します。  |  |
|                             | [Security バージョン] |                         |  |
| [ファームウェア更新]                 | -                | 本製品のファームウェアを最新版に更新します。  |  |
| [ファームウェア更新通知]               | -                | ホーム画面でファームウェアの情報を確認します。 |  |
| [印刷枚数表示]                    | -                | 印刷された総ページ数を表示します。       |  |

| 設定項目 3               | 設定項目 4                     | 説明                       |
|----------------------|----------------------------|--------------------------|
| [消耗品寿命] <sup>1</sup> | [ドラム 寿命]                   | ドラムユニットの寿命を表示します。        |
|                      | [ヒーター 寿命]                  | 定着ユニットの寿命を表示します。         |
|                      | [レーザー寿命]                   | レーザーユニットの寿命を表示します。       |
|                      | [PF キット MP 寿命]             | PF キット(多目的トレイ)の寿命を表示します。 |
|                      | [PF キット1 寿命]               | PF キット1の寿命を表示します。        |
|                      | [PF キット2 寿命] <sup>2</sup>  | PF キット2の寿命を表示します。        |
|                      | [PF キット3 寿命] <sup>2</sup>  | PF キット3の寿命を表示します。        |
|                      | [PF キット4 寿命] <sup>2</sup>  | PF キット4の寿命を表示します。        |
|                      | [PF キット5 寿命] <sup>23</sup> | PF キット 5 の寿命を表示します。      |

1 部品の交換時期は大まかなものであり、使用方法によって異なります。

2 増設トレイが取り付けられているときのみ使用できます。

3 サポート対象モデルのみ。

### [初期設定]

[全てのメニュ-] > [初期設定]

| 設定項目 3   | 設定項目 4             | 説明                                               |  |
|----------|--------------------|--------------------------------------------------|--|
| [設定リセット] | [機能設定リセット]         | 用紙タイプなど、変更したすべての設定を元に戻します。                       |  |
|          | [ネットワーク設定リ<br>セット] | お使いの製品のすべてのネットワーク設定をお買い上げ時の状態に戻します。              |  |
|          | [出荷状態リセット]         | 本製品をリセットし、プリンター設定(コマンド設定を含む)をお買い上<br>げ時の状態に戻します。 |  |
| [表示言語設定] | -                  | お使いの国や地域で使用する画面言語を選択します。                         |  |

### 関連情報

・設定と機能一覧

▲ホーム>製品の設定>操作パネルから製品の設定を変更する>設定と機能一覧>機能一覧(HL-L6310DW)

# 機能一覧(HL-L6310DW)

関連モデル: HL-L6310DW

```
>> トナー
>> Wi-Fi 設定
>> [クラウド]
>> [セキュリティ 印刷]
```

トナー

📕 (トナー)

| 設定項目 2 | 設定項目3            | 設定項<br>目 4 | 説明                                                      |
|--------|------------------|------------|---------------------------------------------------------|
| (トナー)  | [トナー残量]          | -          | トナーのおおよその寿命を見ます。                                        |
|        | [テストプリント]        | -          | テストページを印刷します。                                           |
|        | [トナーカートリッジ 純正情報] | -          | 取り付けられているトナーカートリッジの情報(トナーカート<br>リッジが純正かどうかなど)を画面に表示します。 |

#### Wi-Fi 設定

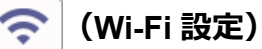

| 設定項目 2              | 設定項目 3                        | 説明                                 |
|---------------------|-------------------------------|------------------------------------|
| <b>令</b> (Wi-Fi 設定) | [ネットワーク選択(SSID)]              | 無線ネットワークを手動で設定します。                 |
|                     | [พ₽S (プッシュボタン) ]              | ワンプッシュボタン方式を使って無線ネットワークを設定しま<br>す。 |
|                     | [WPS (PIN コード) ] <sup>1</sup> | WPS の PIN コードを使って無線ネットワークの設定をします。  |
| [無線状態] <sup>1</sup> |                               | 無線ネットワーク接続の状態を表示します。               |
|                     | [MAC アドレス] <sup>1</sup>       | お使いの製品の MAC アドレスを表示します。            |
|                     | [初期設定に戻す] <sup>1</sup>        | 製品の無線ネットワーク設定をお買い上げ時の設定に戻します。      |
|                     | [無線 LAN 有効] <sup>1</sup>      | 無線インターフェイスをオンまたはオフにします。            |
|                     | [TCP/IP] <sup>1</sup>         | TCP/IP 設定を変更します。                   |

<sup>1</sup> Wi-Fi<sup>®</sup>接続が設定された後に使用できます。

## [クラウド]

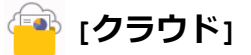

| 設定項目 2      | 説明                                                                                 |
|-------------|------------------------------------------------------------------------------------|
| <sup></sup> | 本製品をインターネットサービスに接続します。<br>本書の発行後、Web サービスが追加されたり、サービス名がプロバイダーによって変更されること<br>があります。 |

# [セキュリティ 印刷]

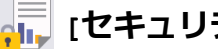

🛺 [セキュリティ 印刷]

| 設定項目 2                        | 説明                                                                                                    |
|-------------------------------|----------------------------------------------------------------------------------------------------|
| <mark></mark> [セキュリテ<br>ィ 印刷] | 4 桁のパスワードを入力すると、製品のメモリーまたは USB フラッシュメモリーに保存された<br>データを印刷することができます。<br>製品または USB フラッシュメモリーにセキュリティ印刷データがあるときのみ有効です。 |

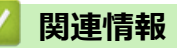

• 設定と機能一覧

▲ホーム > 製品の設定 > Web Based Management を使用して製品の設定を変更する

# Web Based Management を使用して製品の設定を変更する

Web Based Management は、ハイパーテキスト転送プロトコル (HTTP) またはセキュアソケットレイヤー (SSL) 上のハイパーテキスト転送プロトコル (HTTPS) を使用して本製品を管理するための標準的なウェブブラウザー を使用したユーティリティです。

- ・ Web Based Management とは
- Web Based Management にアクセスする
- Web Based Management へのログインパスワードを設定または変更する

▲ホーム>製品の設定>Web Based Management を使用して製品の設定を変更する>Web Based Management とは

以下のウェブブラウザーの最新バージョンのご使用をお勧めします:

# Web Based Management とは

Ø

.

Web Based Management は、ハイパーテキスト転送プロトコル (HTTP) またはセキュアソケットレイヤー (SSL) 上のハイパーテキスト転送プロトコル (HTTPS) を使用して本製品を管理するための標準的なウェブブラウザー を使用するユーティリティです。

| - Windows の場合:Microsoft Edge、Firefox および Google Chrome <sup>™</sup> |                                                                      |                  |  |  |  |
|---------------------------------------------------------------------|----------------------------------------------------------------------|------------------|--|--|--|
| - Mac の場合:Safari、Firefox および Google Chrome <sup>™</sup>             |                                                                      |                  |  |  |  |
| - Android <sup>™</sup> の場合:Google Chrome <sup>™</sup>               |                                                                      |                  |  |  |  |
| iOS の場合 · Soferi お上び Coogle Chrome™                                 |                                                                      |                  |  |  |  |
| - IUS の場合:Safari みよい Google Unrome                                  |                                                                      |                  |  |  |  |
| てください。                                                              |                                                                      |                  |  |  |  |
| <ul> <li>本製品がオンになっており、</li> </ul>                                   | お使いのパソコンと同じネットワーク                                                    | に接続されていること、またネット |  |  |  |
| ワークが TCP/IP プロトコル                                                   | に対応していることを確認してください                                                   |                  |  |  |  |
|                                                                     |                                                                      |                  |  |  |  |
|                                                                     |                                                                      | brother          |  |  |  |
|                                                                     |                                                                      |                  |  |  |  |
| <                                                                   |                                                                      |                  |  |  |  |
|                                                                     | ステータス                                                                |                  |  |  |  |
|                                                                     |                                                                      |                  |  |  |  |
|                                                                     | デバイスの状態                                                              |                  |  |  |  |
| ログインでお困りの方はこちら>>                                                    | フリーブ                                                                 |                  |  |  |  |
|                                                                     | ~ ~ ~ ~ ~ ~ ~ ~ ~ ~ ~ ~ ~ ~ ~ ~ ~ ~ ~ ~                              |                  |  |  |  |
| 初期パスワードは製品背面のPwdをご<br>確認ください                                        | 白動 西洋고 있고                                                            |                  |  |  |  |
| 唯謳へたこい。<br>初期パスワードを変更することをお勧                                        |                                                                      |                  |  |  |  |
| めします。                                                               | $\bigcirc$ $72$                                                      |                  |  |  |  |
|                                                                     |                                                                      |                  |  |  |  |
| <b>ホ</b> — <b>Д</b>                                                 | <b>ト十—建</b> 母                                                        |                  |  |  |  |
| 7=_67                                                               |                                                                      |                  |  |  |  |
| <u> </u>                                                            |                                                                      |                  |  |  |  |
| 再読み込み間隔                                                             |                                                                      |                  |  |  |  |
|                                                                     | ВК                                                                   |                  |  |  |  |
|                                                                     | Copyright(C) 2000-2023 Brother Industries, Ltd. All Rights Reserved. |                  |  |  |  |
|                                                                     |                                                                      |                  |  |  |  |

実際に表示される画面は、上の画面とは異なる場合があります。

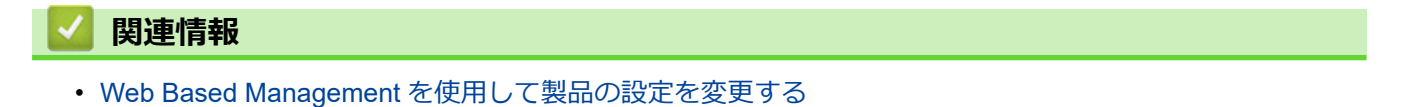

▲ホーム>製品の設定>Web Based Management を使用して製品の設定を変更する>Web Based Management にアクセスする

# Web Based Management にアクセスする

- 以下のウェブブラウザーの最新バージョンのご使用をお勧めします:
  - Windows の場合: Microsoft Edge、Firefox および Google Chrome™
  - Mac の場合: Safari、Firefox および Google Chrome<sup>™</sup>
  - Android<sup>™</sup>の場合:Google Chrome<sup>™</sup>
  - iOS の場合: Safari および Google Chrome<sup>™</sup>
- どのブラウザーを使用する場合でも、JavaScriptおよび Cookie が常に有効になっていることを確認してください。
- Web Based Management で設定を行う場合、HTTPS セキュリティプロトコルを使用することをお勧めします。
- Web Based Management 設定に HTTPS を使用すると、ブラウザーに警告ダイアログボックスが表示されます。警告ダイアログボックスが表示されないようにするには、自己署名証明書をインストールして SSL/ TLS 通信を使用します。詳細については、「関連情報」をご覧ください。
- 本製品の設定を管理するためのお買い上げ時のパスワードは、製品背面にあり、「Pwd」と表示されています。本製品への不正なアクセスを防ぐために、お買い上げ時のパスワードをすぐに変更することをお勧めします。

お買い上げ時のパスワードは、ネットワーク設定リストでも確認できます。

>> ウェブブラウザーから Web Based Management にアクセスする

>> Brother iPrint&Scan から Web Based Management にアクセスする (Windows/Mac)

>> Brother ユーティリティから Web Based Management にアクセスする

### ウェブブラウザーから Web Based Management にアクセスする

- 1. ウェブブラウザーを起動します。
- 2. ブラウザーのアドレスバーに「https://製品の IP アドレス」と入力します(「製品の IP アドレス」には、本製品の IP アドレスを入力します)。

例:

https://192.168.1.2

ドメイン名システムを使用しているか、NetBIOS 名を有効にしている場合、IP アドレスの代わりに「SharedPrinter」など、他の名前を入力することができます。

例:https://SharedPrinter

- NetBIOS 名を有効にした場合は、ノード名も使用できます。
   例:https://brn123456abcdef
- NetBIOS 名は、ネットワーク設定リストで確認できます。

3. 必要に応じて**ログイン**欄にパスワードを入力し、**ログイン**をクリックします。

本製品の設定を管理するためのお買い上げ時のパスワードは、製品背面にあり、「Pwd」と表示されています。

4. 画面左側のナビゲーションメニューを固定するには、 ⇒をクリックしてから をクリックします。

これで本製品の設定の変更を行うことができます。

#### Brother iPrint&Scan から Web Based Management にアクセスする (Windows/Mac)

- 1. Brother iPrint&Scan を起動します。
  - Windows

🎇 (Brother iPrint&Scan) を起動します。

• Mac

Finder メニューバーで移動 > アプリケーションをクリックし、iPrint&Scan アイコンをダブルクリックします。

Brother iPrint&Scan 画面が表示されます。

- 2. 本製品が選択されていない場合は、製品を選択ボタンをクリックし、一覧から本製品のモデル名を選択しま す。OK をクリックします。
- 3. 🎦 (本体設定)をクリックします。
- 4. すべての設定 をクリックします。

Web Based Management ページが表示されます。

5. 必要に応じて**ログイン**欄にパスワードを入力し、**ログイン**をクリックします。

本製品の設定を管理するためのお買い上げ時のパスワードは、製品背面にあり、「Pwd」と表示されています。

6. 画面左側のナビゲーションメニューを固定するには、 ⇒をクリックしてから をクリックします。

これで本製品の設定の変更を行うことができます。

モバイル端末の Brother Mobile Connect から Web Based Management にアクセスすることもできます。

#### Brother ユーティリティから Web Based Management にアクセスする

- 1. **F** (Brother Utilities) を起動し、ドロップダウンリストをクリックし、お使いの機器のモデル名を選択します(未選択の場合)。
- 左ナビゲーションバーの**ツール**をクリックして、本体設定をクリックします。
   Web Based Management ページが表示されます。
- 3. 必要に応じてログイン欄にパスワードを入力し、ログインをクリックします。

本製品の設定を管理するためのお買い上げ時のパスワードは、製品背面にあり、「Pwd」と表示されています。

4. 画面左側のナビゲーションメニューを固定するには、 =をクリックしてから をクリックします。

これで本製品の設定の変更を行うことができます。

プロトコル設定を変更する場合、設定を有効にするには、OK をクリックした後、本製品を再起動する必要があ ります。

設定を変更した後、ログアウトをクリックします。

#### 🧧 関連情報

Web Based Management を使用して製品の設定を変更する

関連トピック:

- ネットワーク設定レポートを印刷する
- SSL/TLS を使用する
- 自己署名証明書を作成する
- ・ 管理者として Windows ユーザー用の自己署名証明書をインストールする

▲ホーム>製品の設定>Web Based Management を使用して製品の設定を変更する>Web Based Management へのログインパスワードを設定または変更する

### Web Based Management へのログインパスワードを設定または変更する

本製品の設定を管理するためのお買い上げ時のパスワードは、製品背面にあり、「**Pwd**」と表示されています。 本製品への不正なアクセスを防ぐために、お買い上げ時のパスワードをすぐに変更することをお勧めします。

- 1. ウェブブラウザーを起動します。
- 2. ブラウザーのアドレスバーに「https://製品の IP アドレス」と入力します(「製品の IP アドレス」には、本製品の IP アドレスを入力します)。

例:

https://192.168.1.2

 ドメイン名システムを使用しているか、NetBIOS 名を有効にしている場合、IP アドレスの代わりに 「SharedPrinter」など、他の名前を入力することができます。

例:https://SharedPrinter

- NetBIOS 名を有効にした場合は、ノード名も使用できます。
   例:https://brn123456abcdef
- NetBIOS 名は、ネットワーク設定リストで確認できます。

3. 以下のいずれかを行ってください:

- ・ 事前にパスワードを設定してある場合は、そのパスワードを入力し、**ログイン**をクリックします。
- 事前にパスワードを設定していない場合は、初期ログインパスワードを入力し、**ログイン**をクリックします。
- 4. ナビゲーションメニューに移動して、管理者設定 > ログインパスワードをクリックします。
- ✓ ・ 本製品の設定を管理するためのお買い上げ時のパスワードは、製品背面にあり、「Pwd」と表示されています。
  - ・ 画面の左側にナビゲーションメニューが表示されない場合は、三から開始します。
- 5. パスワードを変更するには、変更前のパスワードの入力欄に現在のパスワードを入力します。
- 6. 画面の**ログインパスワード**ガイドラインに従って、新しいパスワードの入力欄に新しいパスワードを入力します。
- 7. 新しいパスワードの確認欄に、新しいパスワードをもう一度入力します。
- 8. OK をクリックします。

<sup>「</sup> **ログインパスワード**メニューでロックアウト設定を変更することもできます。

#### 🧧 関連情報

• Web Based Management を使用して製品の設定を変更する

▲ホーム > 付録

# 付録

- 仕様
- 消耗品
- アクセサリー
- ・ 消耗品の購入方法
- アフターサービスのご案内

# 仕様

| >> | 基本仕様               |
|----|--------------------|
| >> | 印刷用紙               |
| >> | プリンター              |
| >> | インターフェイス           |
| >> | 対応プロトコルおよびセキュリティ機能 |
| >> | パソコン使用環境           |

## 基本仕様

| プリントタイフ | ¢                                           | レーザー                                                                                                    |  |  |
|---------|---------------------------------------------|----------------------------------------------------------------------------------------------------|--|--|
| プリント方式  |                                             | 電子写真方式レーザープリンター                                                                                                    |  |  |
| メモリー容量  | 標準                                          | <ul> <li>(HL-L5210DN/HL-L5210DW)</li> <li>256 MB</li> <li>(HL-L6310DW)</li> <li>1 GB</li> </ul>                                                                                              |  |  |
| 製品ディスプレ | ,                                           | <ul> <li>(HL-L5210DN/HL-L5210DW)<br/>10 文字(2 バイト) x 1 行/20 文字(1 バイト) x<br/>1 行</li> <li>(HL-L6310DW)<br/>3.5 インチ型 TFT カラー液晶ディスプレー<br/>(LCD)<sup>1</sup><br/>タッチパネル 72.5 x 68.7 mm</li> </ul> |  |  |
| 電源      |                                             | AC 100 V 50/60 Hz                                                                                                    |  |  |
| ウォームアッフ | ° <b>タイム</b> <sup>2</sup>                   | <ul> <li>6.5 秒以下(スリープモードから)</li> <li>25 秒以下(電源投入から)</li> </ul>                                                                                                    |  |  |
| 消費電力    | 最大                                          | 約 1,130 W                                                                                                    |  |  |
| (平均)    | 印刷 <sup>3</sup><br>印刷                       | <ul> <li>(HL-L5210DN/HL-L5210DW)</li> <li>約 670 W (25°C)</li> <li>(HL-L6310DW)</li> <li>約 700 W (25°C)</li> <li>約 430 W (25°C)</li> </ul>                                                    |  |  |
|         | (静音モード) <sup>3</sup>                        |                                                                                                    |  |  |
|         | 待機時 <sup>3</sup>                            | 約 31 W (25°C)                                                                                                    |  |  |
|         | スリープモード <sup>3</sup>                        | <ul> <li>(HL-L5210DN/HL-L5210DW)</li> <li>約 5.2 W</li> <li>(HL-L6310DW)</li> <li>約 5.7 W</li> </ul>                                                                                          |  |  |
|         | ディープスリープモード <sup>3</sup>                    | <ul> <li>(HL-L5210DN/HL-L5210DW)</li> <li>約 0.5 W</li> <li>(HL-L6310DW)</li> <li>約 0.6 W</li> </ul>                                                                                          |  |  |
|         | <b>電源オフ時</b> <sup>45</sup>                  | 約 0.03 W                                                                                                    |  |  |
| エネルギー消費 | <b>····································</b> | <ul> <li>(HL-L5210DN/HL-L5210DW)</li> <li>111 kWh/年(区分:プリンター C)</li> <li>(HL-L6310DW)</li> <li>122 kWh/年(区分:プリンター D)</li> </ul>                                                              |  |  |

| 外形寸法                         |                    |                 | 単位:mm                     |
|------------------------------|--------------------|-----------------|---------------------------|
| (代表的な外形図)                    |                    |                 | • (HL-L5210DN/HL-L5210DW) |
|                              | <b>A</b> A         |                 | *: 373                    |
|                              |                    |                 | ** : 257                  |
| IN I                         |                    |                 | **** : 388                |
|                              |                    | -               | • (HL-L6310DW)            |
|                              |                    |                 | *:402                     |
|                              |                    |                 | ** : 319                  |
|                              |                    |                 | **** : 396                |
|                              |                    |                 |                           |
|                              |                    |                 |                           |
| ×                            |                    | <b>←──</b> ★★★★ |                           |
| 本体質量(消耗品な                    | を含む)               |                 | • (HL-L5210DN/HL-L5210DW) |
|                              |                    |                 | 11.0 kg                   |
|                              |                    |                 | • (HL-L6310DW)            |
|                              |                    |                 | 13.1 kg                   |
| 稼動音                          | 音圧レベル <sup>7</sup> | 印刷              | LpAm = 54 dB (A)          |
|                              |                    | 印刷              | LpAm = 50 dB (A)          |
|                              |                    | (静音モード)         |                           |
|                              |                    | 待機時             | LpAm = 最大 35 dB (A)       |
|                              | 音響レベル              | 印刷7             | (HL-L5210DN/HL-L5210DW)   |
|                              |                    |                 | LWAc = 7.06 B (A)         |
|                              |                    |                 | (HL-L6310DW)              |
|                              |                    |                 | LWAc = 7.07 B (A)         |
|                              |                    | 印刷              | LWAc = 6.54 B (A)         |
|                              |                    | (静音モード)         |                           |
|                              |                    | 待機時             | LWAc = 最大 4.9 B (A)       |
| 温度         動作時           保管時 |                    |                 | 10~32.5°C                 |
|                              |                    |                 | 0°C ~ 40°C                |
| 湿度                           | 動作時                |                 |                           |
|                              | 保管時                |                 | 35%~85%(結露なし)             |

1 四つ角を対角線上に測定

2 温度 23 ℃、湿度 50% で測定した値です。

3 ENERGY STAR Ver.3.1 試験方法と同じネットワーク接続で本製品を接続した場合の測定値です。

4 「IEC 62301 Edition 2.0」による測定値。

5 消費電力値は使用環境などにより若干異なることがあります。

6 省エネ法(平成 25 年 3 月 1 日付)で定められた複合機・ページプリンター別の測定方法による数値

7 ISO 7779 に記載の方法に準拠して測定。

### 印刷用紙

| 給紙 | 用紙トレイ<br>(標準) | 用紙タイプ      | 普通紙、レターヘッド、色紙、薄紙、再生紙、厚紙、はがき               |
|----|---------------|------------|-------------------------------------------|
|    |               | 用紙サイズ      | A4、レター、B5(JIS)、A5、A5(長辺)、A6、はがき           |
|    |               | 用紙坪量       | • $60 \sim 163 \text{ g/m}^{2 \text{ 1}}$ |
|    |               |            | ・ はがき:185 g/m <sup>2 1</sup>              |
|    |               | 最大用紙容<br>量 | • (HL-L5210DN/HL-L5210DW)                 |
|    |               |            | 80 g/m <sup>2</sup> 普通紙最大 250 枚まで         |
|    |               |            | • (HL-L6310DW)                            |
|    |               |            | 80 g/m <sup>2</sup> 普通紙最大 520 枚まで         |
| 給紙          | 用紙トレイ<br>(標準)        |       | ・ はがき:30枚(185g/m <sup>2</sup> )                       |
|-------------|----------------------|-------|-------------------------------------------------------|
|             | 多目的トレイ               | 用紙タイプ | 普通紙、レターヘッド、色紙、薄紙、厚紙、中厚口、再生紙、ラベル<br>紙、封筒、薄紙封筒、厚紙封筒、はがき |
|             |                      | 用紙サイズ | • 幅:                                                  |
|             |                      |       | 69.8~215.9 mm                                         |
|             |                      |       | <ul> <li>長さ:</li> </ul>                               |
|             |                      |       | 127~355.6 mm                                          |
|             |                      |       | • 封筒:                                                 |
|             |                      |       | Com-10、DL、C5、モナーク、封筒長形 3 号、封筒長形 4 号、封筒<br>洋形 4 号      |
|             |                      | 用紙坪量  | • 60~230 g/m <sup>2 1</sup>                           |
|             |                      |       | ・ はがき:185 g/m <sup>2 1</sup>                          |
|             |                      | 最大用紙容 | ・ 80 g/m <sup>2</sup> 普通紙最大 100 枚まで                   |
|             |                      | 重     | • 封筒: 厚さ 11 mm まで                                     |
|             |                      |       | ・ はがき:10 枚(185g/m <sup>2</sup> )                      |
|             | 用紙トレイ 2、3、4          | 用紙タイプ | 普通紙、レターヘッド、色紙、薄紙、再生紙、厚紙                               |
|             | (オプション) <sup>2</sup> | 用紙サイズ | A4、レター、B5(JIS)、A5                                     |
| 用紙坪量        |                      | 用紙坪量  | 60~120 g/m <sup>2</sup> <sup>1</sup>                  |
|             |                      | 最大用紙容 | • LT-5505                                             |
|             |                      | 量     | 80 g/m <sup>2</sup> 普通紙最大 250 枚まで                     |
|             |                      |       | • LT-6505                                             |
|             |                      |       | 80 g/m <sup>2</sup> 普通紙最大 520 枚まで                     |
| <b>排紙</b> 3 | 上面排紙トレイ              |       | • (HL-L5210DN/HL-L5210DW)                             |
|             |                      |       | 80 g/m <sup>2</sup> 普通紙最大 150 枚まで(上面排紙トレイへ下向きに排紙)     |
|             |                      |       | • (HL-L6310DW)                                        |
|             |                      |       | 80 g/m <sup>2</sup> 普通紙最大 250 枚まで(上面排紙トレイへ下向きに排紙)     |
|             | 背面排紙トレイ              |       | • (HL-L5210DN/HL-L5210DW)                             |
|             |                      |       | 1枚(背面排紙トレイへ上向きに排紙)                                    |
|             |                      |       | 185 g/m <sup>2</sup> はがき最大 15 枚まで(背面排紙トレイへ上向きに排紙)     |
|             |                      |       | • (HL-L6310DW)                                        |
|             |                      |       | 最大10枚(背面排紙トレイへ上向きに排紙)                                 |
|             |                      |       | 185 g/m <sup>2</sup> はがき最大 15 枚まで(背面排紙トレイへ上向きに排紙)     |
|             | メールボックス              |       | HL-L6310DW                                            |
|             | (オブション)              |       | 100枚x4段(80g/m <sup>2</sup> )                          |
|             |                      |       | 400枚 x 2 段(80 g/m <sup>2</sup> )                      |
| 両面          | 自動両面印刷               | 用紙タイプ | 普通紙、レターヘッド、色紙、薄紙、再生紙                                  |
|             |                      | 用紙サイズ | A4                                                    |
|             |                      | 用紙坪量  | 60~105 g/m <sup>2</sup>                               |

<sup>1</sup> 105 g/m<sup>2</sup> 以上の用紙の場合は、バックカバーを開き、背面排紙トレイを使用してください。

<sup>2</sup> HL-L5210DN/HL-L5210DW 下トレイの最大数:任意の組み合わせで下トレイ最大2個。
 HL-L6310DW 下トレイの最大数:LT-5505 下トレイ最大3 個または任意の組み合わせで下トレイ最大2個。

HL-L0310DW ドトレイの取入数:L1-3005 トトレイ取入310または江思の組みらりほとトトレイ取入2106

3 ラベルの場合、にじみを防ぐため、本製品から印刷済みのシートが出てきたらすぐに排紙トレイから取り除くことを推奨します。

プリンター

自動両面印刷

| エミュレーション                |                                                                                      | PCL6、BR-Script3(日本語)、Epson FX-850、PDF<br>version1.7、XPS version 1.0                                                                                                 |  |  |
|-------------------------|--------------------------------------------------------------------------------------|----------------------------------------------------------------------------------------------------|--|--|
| 解像度                     |                                                                                      | 最高 1200 dpi x 1200 dpi                                                                                                    |  |  |
| 印刷速度1                   | <b>片面印刷時<sup>23</sup>本製品のデフォルトの印</b><br>刷設定が「両面」の場合は、こうした<br>結果を得るために「片面」に変更しま<br>す。 | <ul> <li>(HL-L5210DN/HL-L5210DW)<br/>最大 50 ページ/分(レターサイズ)<br/>最大 48 ページ/分 (A4 サイズ)</li> <li>(HL-L6310DW)<br/>最大 52 ページ/分(レターサイズ)<br/>最大 50 ページ/分 (A4 サイズ)</li> </ul> |  |  |
|                         | 両面印刷時                                                                                | 最大 24 面/分(最大 12 枚/分)(レターサイズ)<br>最大 24 面/分(最大 12 枚/分)(A4 サイズ)                                                                                                    |  |  |
| 1 枚目印刷時間 <sup>456</sup> |                                                                                      | 6.7 秒以下 (23℃/100 V)                                                                                                    |  |  |

1 無線 LAN 使用時は、印刷速度が多少遅くなる場合があります。

2 「片面印刷時」の印刷速度は、ISO/IEC 24734 に準拠して測定されました。

3 この速度は片面印刷に基づいています。

4 待機モードで標準給紙トレイから印刷した場合。

- 5 本製品が起動し用紙出力が完了するまでの時間の長さ(製品の電源を入れたとき、またはエラーが修正されたときを除く)
- 6 これは、標準給紙トレイから A4 またはレターサイズの用紙に印刷する場合に当てはまります。しかし、用紙サイズや印刷データ量によって、さらに長くなることがあります。

インターフェイス

| USB              | ・ タイプ: USB Type-B レセプタクル                     |
|------------------|----------------------------------------------|
|                  | バージョン : ハイスピード USB 2.0 <sup>1 2</sup>        |
|                  | 2 メートル以下の長さの USB 2.0 インターフェイスケーブルを使用してください。  |
|                  | • (HL-L6310DW)                               |
|                  | タイプ:USB Type-A レセプタクル <sup>3</sup>           |
|                  | バージョン : ハイスピード USB 2.0                       |
|                  | USB ストレージプリントを行うには、USB フラッシュメモリーを接続します。      |
| LAN              | 10Base-T/100Base-TX/1000Base-T <sup>4</sup>  |
| 無線 LAN           | (HL-L5210DW/HL-L6310DW)                      |
|                  | IEEE 802.11a/b/g/n(インフラストラクチャモード)            |
|                  | IEEE 802.11a/g/n(Wi-Fi Direct <sup>®</sup> ) |
| NFC <sup>5</sup> | (HL-L6310DW)                                 |
|                  | 対応                                           |

1 USB2.0 ハイスピードインターフェイスが使用できます。USB1.1 インターフェイスに対応したパソコンにも接続可能です。

2 サードパーティ製の USB ハブ機器には対応していません。

3 USB ホストポート

4 カテゴリー 5e 以上のネットワークケーブルを使用してください。

5 外部 IC カード リーダーに接続する場合、HID クラスドライバー対応機器を使用してください。

### 対応プロトコルおよびセキュリティ機能

対応するプロトコルおよびセキュリティ機能はモデルにより異なります。

#### イーサネット

10Base-T/100Base-TX/1000Base-T

### プロトコル(IPv4)

ARP、RARP、BOOTP、DHCP、APIPA (Auto IP)、WINS/NetBIOS name resolution、DNS Resolver、 mDNS、LLMNR responder、LPR/LPD、Custom Raw Port/Port9100、IPP/IPPS、FTP Server、TELNET Server、HTTP/HTTPS server、TFTP client and server、SMTP Client、SNMPv1/v2c/v3、ICMP、Web Services (Print)、CIFS client、SNTP client、Syslog、LDAP/LDAPS

### プロトコル(IPv6)

NDP、RA、DNS resolver、mDNS、LLMNR responder、LPR/LPD、Custom Raw Port/Port9100、IPP/ IPPS、FTP Server、TELNET Server、HTTP/HTTPS server、TFTP client and server、SMTP Client、 SNMPv1/v2c/v3、ICMPv6、Web Services (Print)、CIFS Client、SNTP Client、Syslog、LDAP/LDAPS

### ネットワークセキュリティ(有線)

SMTP-AUTH、SSL/TLS (IPP、HTTP、SMTP)、SNMP v3、802.1x (EAP-MD5、EAP-FAST、PEAP、EAP-TLS、EAP-TTLS)、Kerberos、IPsec

#### ネットワークセキュリティ(無線)

SMTP-AUTH、SSL/TLS (IPP、HTTP、SMTP)、SNMP v3、802.1x (EAP-FAST、PEAP、EAP-TLS、EAP-TTLS)、Kerberos、IPsec

#### 無線 LAN セキュリティ

WEP 64/128 bit、WPA-PSK (TKIP/AES)、WPA2-PSK (TKIP/AES) (Wi-Fi Direct は、WPA2-PSK (AES) のみをサポートしています)、WPA3-SAE (AES)

#### 無線 LAN 認証

Wi-Fi Certification Mark License (WPA3<sup>™</sup> - Enterprise、Personal)、Wi-Fi Protected Setup<sup>™</sup> (WPS) Identifier Mark License、Wi-Fi CERTIFIED<sup>™</sup> Wi-Fi Direct

### パソコン使用環境

対応している OS とソフトウェア機能

| OS      |                                                                  | コンピューターインターフェイス  |        | プロセ | 必要なディスク容量 <sup>1</sup>                                            |       |                |
|---------|------------------------------------------------------------------|------------------|--------|-----|-------------------------------------------------------------------|-------|----------------|
|         |                                                                  | USB <sup>2</sup> | 有線 LAN | 無線  | -עש                                                               | ドライバー | その他のソフ<br>トウェア |
|         |                                                                  |                  |        |     |                                                                   |       | (ドライバー<br>を含む) |
| Windows | Windows 10<br>Home / 10 Pro / 10<br>Education / 10<br>Enterprise | 印刷               |        |     | 32 ビ<br>ット<br>(x86<br>)、くは<br>(x64<br>) セット<br>(x64<br>) セッサ<br>ー | 50 MB | 1.6 GB         |
|         | Windows 11<br>Home / 11 Pro / 11<br>Education / 11<br>Enterprise | -                |        |     | 64 ビ<br>ット<br>(x64<br>)プロ<br>セッサ<br>ー                             |       |                |
|         | Windows Server<br>2012                                           | 印刷               |        |     | 64 ビ<br>ット                                                        |       | 50 MB          |
|         | Windows Server<br>2012 R2                                        |                  |        |     | (x64<br>) プロ<br>セッサ                                               |       |                |
|         | Windows Server<br>2016                                           |                  |        |     | -                                                                 |       |                |
|         | Windows Server<br>2019                                           |                  |        |     |                                                                   |       |                |

|                  | Windows Server 2022 |     |        |   |        |
|------------------|---------------------|-----|--------|---|--------|
| Mac <sup>3</sup> | macOS v11           | ED刷 | 64 ビ   | - | 500 MB |
|                  | macOS v12           |     | ットノロセッ |   |        |
|                  | macOS v13           |     | サー     |   |        |
| Chrome OS        |                     | 印刷  | -      | - | -      |

1 本製品に CD-ROM が付属していない場合、ソフトウェアをインストールするにはインターネット接続が必要です。

2 サードパーティ製の USB ポートには対応していません。

<sup>3</sup> macOS の免責事項

AirPrint 対応: macOS 経由の印刷には、AirPrintの使用が必要です。本製品には Mac 用ドライバーは付属されていません。

最新のドライバーアップデートについては、<u>support.brother.com/downloads</u>にアクセスし、お使いのモデルの **ソフトウェアダウンロード**ページを参照してください。

最新の**対応 OS 一覧**については、お使いのモデルの対応 OS の <u>support.brother.com/os</u> ページを参照してください。

記載の商標及び、ブランド名、製品名の所有権は各社にあります。

### 🔽 関連情報

#### • 付録

### ▲ホーム > 付録 > 消耗品

# 消耗品

トナーカートリッジやドラムユニットなどの消耗品が交換時期になると、本製品の操作パネルまたはステータス モニターにエラーメッセージが表示されます。本製品の消耗品について、詳しくは go.brother/original を参照す るか、お近くの販売店へお問い合わせください。

- ✓ ・ トナーカートリッジとドラムユニットは、それぞれ別の部品となります。
  - 消耗品の型番は国や地域により異なります。

| 消耗品                    | 消耗品の型番                           | おおよその寿命<br>(印字可能枚数)       | 対象となるモデル                             |
|------------------------|----------------------------------|---------------------------|--------------------------------------|
| トナーカートリッジ<br>トナーカートリッジ | 標準トナーカートリッジ:<br>TN70J            | 約 3,000 枚 <sup>1 2</sup>  | HL-L5210DN/HL-L5210DW/<br>HL-L6310DW |
|                        | 大容量トナーカートリッ<br>ジ :<br>TN70JXL    | 約 6,000 枚 <sup>1 2</sup>  | HL-L5210DN/HL-L5210DW/<br>HL-L6310DW |
|                        | 超大容量トナーカートリッ<br>ジ :<br>TN70JXXL  | 約 11,000 枚 <sup>1 2</sup> | HL-L5210DN/HL-L5210DW/<br>HL-L6310DW |
|                        | 最大容量トナーカートリッ<br>ジ :<br>TN71JXL   | 約 25,000 枚 <sup>1 2</sup> | HL-L6310DW                           |
|                        | スタータートナーカートリ<br>ッジ :<br>(本製品に付属) | 約 3,000 枚 <sup>1 2</sup>  | HL-L5210DN/HL-L5210DW                |
|                        |                                  | 約 6,000 枚 <sup>1 2</sup>  | HL-L6310DW                           |
| <b>КЭΔДЩУ Г</b>        | DR70J                            | 約 75,000 枚 <sup>3</sup>   | HL-L5210DN/HL-L5210DW/<br>HL-L6310DW |

1 レターまたは A4 の片面ページを印刷した場合の枚数です。

2 カートリッジのおおよその印刷可能枚数は ISO/IEC 19752 規格に基づく公表値を満たしています。

3 1回に3ページ印刷する場合:約75,000ページ、1回に1ページ印刷する場合:約45,000ページ(A4またはレターの片面ページ)。印刷可能枚数は、使用環境や用紙の種類、連続印刷枚数などによって異なります。

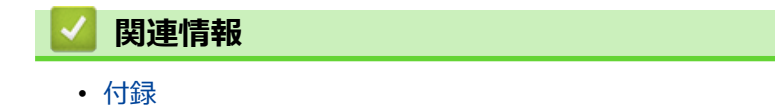

# アクセサリー

アクセサリーの在庫状況は、国または地域によって異なります。お使いの製品のアクセサリーに関する詳細については、go.brother/original でご確認いただくか、販売店またはブラザーコールセンターまでお問い合わせください。

| 型番         | 品目                      | 対象となるモデル                                               |
|------------|-------------------------|--------------------------------------------------------|
| LT-5505    | ローワートレイ(下トレイ)(250<br>枚) | • HL-L5210DN/HL-L5210DW <sup>1</sup>                   |
|            | 127                     | • HL-L6310DW <sup>2</sup>                              |
| LT-6505    | ローワートレイ(下トレイ)(520       | <ul> <li>HL-L5210DN/HL-L5210DW <sup>1</sup></li> </ul> |
|            | 12)                     | • HL-L6310DW <sup>2</sup>                              |
| MX-4000    | メールボックス                 | HL-L6310DW                                             |
| SF-4000    | ステープラーフィニッシャー           | HL-L6310DW                                             |
| (特定の国のみ対応) |                         |                                                        |
| TT-4000    | タワートレイ <sup>3</sup>     | HL-L6310DW                                             |
| CH-1000    | カードリーダーホルダー             | HL-L6310DW                                             |

1 下トレイの最大数:任意の組み合わせで下トレイ最大2個。

2 下トレイの最大数: LT-5505 下トレイ最大 3 個または任意の組み合わせで下トレイ最大 2 個。

3 下トレイユニットが本製品に取り付けられていない場合のみ対応。

### 🧧 関連情報

- 付録
  - メールボックスユニット

▲ホーム > 付録 > アクセサリー > メールボックスユニット

## メールボックスユニット

関連モデル: HL-L6310DW

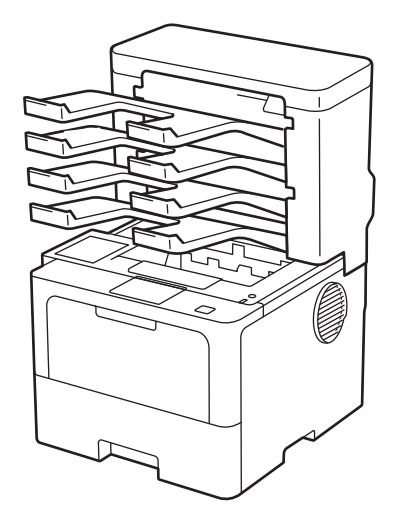

オプションのメールボックス (MX) ユニットにより、本製品の印刷出力をより細かく制御できます。ユニットの4つの出カビンを特定のユーザーに割り当て、より効率的に特定の印刷ジョブを計画し、本製品の印刷出力能力を拡張できます。

メールボックスユニットは次のように使用します。

- メールボックス:各ビンを特定のユーザーまたはグループに割り当て、各受信者のビンに直接印刷ジョブを 送信します。
- スタッカー:大きな文書を印刷する場合は、ビンを使用して本製品の排紙トレイ容量を増やします。本製品の排紙トレイが満杯の場合、メールボックスビンに用紙が排出されます。
   本製品の排紙トレイ容量を最大 1,050 枚(標準排紙トレイ含む)に増やすには、ビン2と4を取り外します。
- ソーター:複数の部数を印刷する場合、プリンタードライバーを設定して各部ごとに別のビンに排出します。

プリンタードライバーまたは本製品の画面で、スタッカー(**スタッカモード**)とソーター(**ソーターモード**)の 環境設定を行います。

本製品の設定については、「関連情報」をご覧ください。

#### プリンタードライバーで MX スタッカーまたは MX ソーターを設定するには(Windows 用)

プリンタードライバーで、**拡張機能**タブをクリックし、**排紙トレイ設定**ドロップダウンメニューをクリックして、 スタッカモードまたはソーターモードを選択します。OK をクリックします。

### プリンタードライバーで MX スタッカーまたは MX ソーターを設定するには(Mac 用)

プリンタードライバーで、印刷設定タブを選択し、排紙トレイ設定ポップアップメニューをクリックして、スタッカモードまたはソーターモードを選択します。

🦻 プリンタードライバーの設定の詳細については、「関連情報」をご覧ください。

### 🧧 関連情報

- アクセサリー
  - 製品の画面を使用し MX スタッカーまたは MX ソーターを設定する
  - 満杯時に標準給紙トレイを使用する
  - メールボックス継続機能を設定する
  - メールボックスビンをユーザーまたはグループに割り当てる

# 関連トピック:

• 印刷設定(Windows)

▲ホーム > 付録 > アクセサリー > メールボックスユニット > 製品の画面を使用し MX スタッカーまたは MX ソーターを設定する

# 製品の画面を使用し MX スタッカーまたは MX ソーターを設定する

**関連モデル**: HL-L6310DW

メールボックスユニットを使用する場合は、製品の画面からスタッカーとソーターの環境設定を行います。

# 🖌 関連情報

▲ホーム > 付録 > アクセサリー > メールボックスユニット > 満杯時に標準給紙トレイを使用する

# 満杯時に標準給紙トレイを使用する

#### 関連モデル: HL-L6310DW

**標準排紙トレイ使用(指定ビンの満載時)**機能により、メールボックスビンが満杯の場合でも、大きな印刷ジョ ブを継続して印刷できます。プリンタードライバーでこのオプションを選択すると、本製品は印刷ジョブを続行 し、メールボックスビンが満杯の場合は、本製品の排紙トレイに残りのページを排出します。

この設定の名称は Windows 用で、Mac 用の名称は国により異なります。

# 🕗 関連情報

Ø

▲ホーム>付録>アクセサリー>メールボックスユニット>メールボックス継続機能を設定する

# メールボックス継続機能を設定する

#### 関連モデル: HL-L6310DW

すべてのビンが満杯のために印刷ジョブが停止した場合、いずれかの印刷位置から印刷済みページを取り除くと、 MX(メールボックス)継続機能により、本製品で印刷ジョブを再開できます。

| 設定   | 詳細                                                               |
|------|------------------------------------------------------------------|
| [オン] | 本製品は、最初の空の排紙トレイまたはメールボックスビ<br>ンを使用し、印刷ジョブを再開します。                 |
| [オフ] | 印刷ジョブを再開するには、排紙トレイまたはすべてのメ<br>ールボックスビンから印刷済みページを取り除く必要が<br>あります。 |

デフォルトでは、MX 継続はオフになっています。MX 継続をオンにする手順:

### | 関連情報

▲ホーム > 付録 > アクセサリー > メールボックスユニット > メールボックスビンをユーザーまたはグループ に割り当てる

# メールボックスビンをユーザーまたはグループに割り当てる

関連モデル: HL-L6310DW

印刷ジョブを特定の受信者に送信して印刷ジョブを計画するには、各メールボックスビンを個人またはグループ に割り当てます。

- ✓ ・ この機能は、セキュリティ機能ロック 3.0 がオンの場合にのみ利用できます。
  - 印刷ジョブを送信する場合は、プリンタードライバーの**排紙トレイ設定**から自動検知(デフォルト設定) を選択していることを確認します。
  - この設定の名称は Windows 用で、Mac 用の名称は国により異なります。

本製品を使用するユーザーは誰でも特定のビンに印刷ジョブを送信できますが、管理者が最初にビンをユーザー またはグループに割り当てる必要があります。

- 1. ウェブブラウザーを起動します。
- 2. ブラウザーのアドレスバーに「https://製品の IP アドレス」と入力します(「製品の IP アドレス」には、本製品の IP アドレスを入力します)。

例:

https://192.168.1.2

3. 必要に応じてログイン欄にパスワードを入力し、ログインをクリックします。

ダ 本製品の設定を管理するためのお買い上げ時のパスワードは、製品背面にあり、「Pwd」と表示されています。

4. ナビゲーションメニューに移動して、管理者設定 > 制限機能または制限管理をクリックします。

●

- 5. セキュリティ機能ロックを選択します。
- 6. **OK** をクリックします。
- 7. 機能制限メニューをクリックします。
- 8. **ユーザーリスト/機能制限**欄にグループ名またはユーザー名を入力します。
- 9. 排紙トレイ設定ドロップダウンリストをクリックして、各ユーザーの排紙トレイを選択します。
- 10. **OK** をクリックします。
- 11. ナビゲーションメニューに移動して、印刷 > トレイをクリックします。
- 12. 排紙トレイ設定ドロップダウンリストをクリックし、SFL 設定を選択します。
- 13. OK をクリックします。

# 🦉 関連情報

# 消耗品の購入方法

お近くの家電量販店で取り扱っておりますが、弊社直販サイトのダイレクトクラブでもご購入できます。インターネット、電話またはご注文シートの FAX にてご注文いただくことができます。

### インターネットからのご注文

| ブラザーダイレクトクラブ         |    |     |
|----------------------|----|-----|
| direct.brother.co.jp |    |     |
| ブラザーダイレクトクラブ         | 検索 | - Š |
|                      | 6) |     |

### お電話でのご注文

フリーダイヤル: 0120-118-825

(土・日・祝日、弊社指定休日を除く9時~12時、13時~17時)

### FAX でのご注文

ご注文シートをダイレクトクラブまで FAX してください。 FAX 番号:052-825-0311

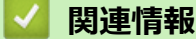

• 付録

▲ホーム > 付録 > アフターサービスのご案内

## アフターサービスのご案内

>> 製品登録 >> 各種サポート情報 >> ブラザーコールセンター >> 安心と信頼の修理サービス

### 製品登録

# Brother Online 🔆 マイ製品サポート

ご登録いただくと、お持ちの製品をより便利に、安心にご利用いただけるようになります。 オンラインユーザー登録▶<u>https://online.brother.co.jp</u>

### 各種サポート情報

### 🛄 サポートサイト(ブラザーソリューションセンター)

よくあるご質問(Q&A)や、最新のソフトウェアおよび製品マニュアル(電子版)のダウンロードなど、各種 サポート情報を提供しています。

サポート ブラザー 検索か

#### support.brother.co.jp

## ブラザーコールセンター

# 0570-061020

受付時間:月~土 9:00~18:00 日曜日・祝日・弊社指定休日を除きます。

※ブラザーコールセンターは、ブラザー販売株式会社が運営しています。

※ユーザーズガイドに乱丁、落丁があったときは、ブラザーコールセンターにご連絡ください。

※受付時間、電話番号については事前予告なく変更になる場合がございます。最新の情報はサポートサイトでご 確認ください。

### 安心と信頼の修理サービス

#### メーカー保証修理

メーカー保証期間中に故障した場合には、保証書の記載内容に基づき修理いたします。 保証事項については、保証書をご覧ください。

#### 修理サービス(有料)

メーカー保証期間後も、「お手軽引き取りサービス」と「出張修理サービス」でサポートいたします。 ※ご利用の機種により、修理サービスの内容は異なります。詳しくはブラザーホームページをご覧ください。

ブラザー 修理サービス 🛛 検 索

https://www.brother.co.jp/product/support\_info/repair\_serv/index.htm

### ブラザーサービスパック(定額保守サービス)

ブラザーが提供する複数年の定額保守サービスです。

サービスパックをご購入いただくことで、お客様のニーズにあわせた充実したサポートを提供いたします。 ※ご利用の機種により保守期間は異なります。

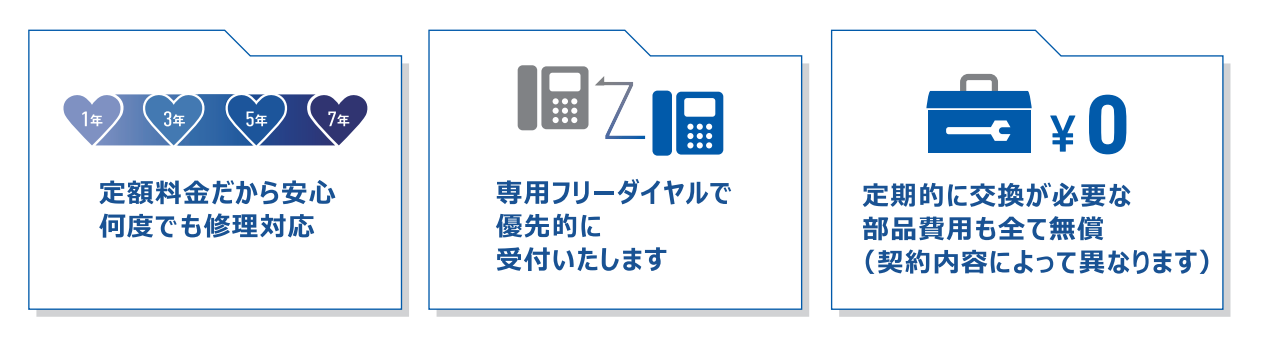

各定額保守サービスの内容、該当機種、保守料金などの詳細は下記窓口へお問い合わせ ください。

TEL: 052-824-3253

ブラザー サービスパック 検索

https://www.brother.co.jp/product/support\_info/s-pack/index.htm

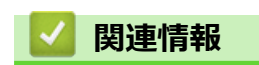

• 付録

369

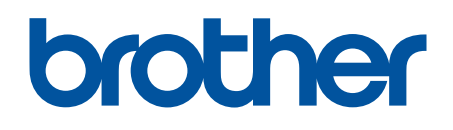

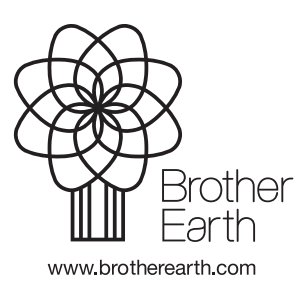

JPN Version A-1